# **SUPERMICR**

# SuperBlade<sup>™</sup> Featuring Intel Blades

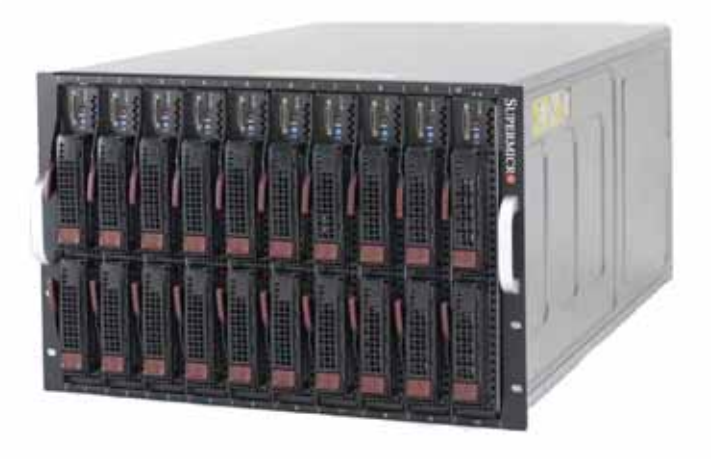

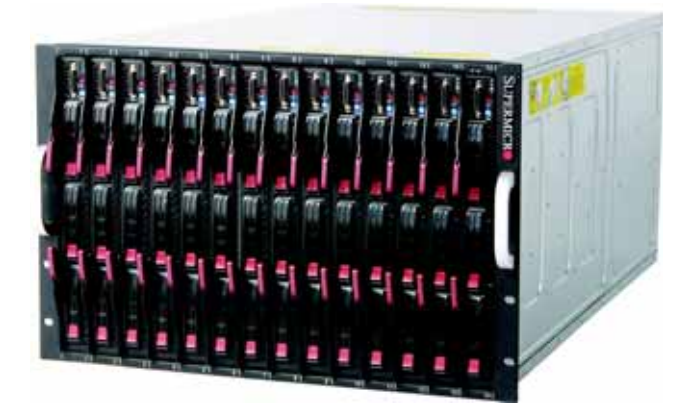

# User's Manual

Revison 1.0b

The information in this User's Manual has been carefully reviewed and is believed to be accurate. The vendor assumes no responsibility for any inaccuracies that may be contained in this document, makes no commitment to update or to keep current the information in this manual, or to notify any person or organization of the updates. Please Note: For the most up-to-date version of this manual, please see our web site at www.supermicro.com.

Super Micro Computer, Inc. ("Supermicro") reserves the right to make changes to the product described in this manual at any time and without notice. This product, including software, if any, and documentation may not, in whole or in part, be copied, photocopied, reproduced, translated or reduced to any medium or machine without prior written consent.

IN NO EVENT WILL SUPERMICRO BE LIABLE FOR DIRECT, INDIRECT, SPECIAL, INCIDENTAL, SPECULATIVE OR CONSEQUENTIAL DAMAGES ARISING FROM THE USE OR INABILITY TO USE THIS PRODUCT OR DOCUMENTATION, EVEN IF ADVISED OF THE POSSIBILITY OF SUCH DAMAGES. IN PARTICULAR, SUPERMICRO SHALL NOT HAVE LIABILITY FOR ANY HARDWARE, SOFTWARE, OR DATA STORED OR USED WITH THE PRODUCT, INCLUDING THE COSTS OF REPAIRING, REPLACING, INTEGRATING, INSTALLING OR RECOVERING SUCH HARDWARE, SOFTWARE, OR DATA.

Any disputes arising between manufacturer and customer shall be governed by the laws of Santa Clara County in the State of California, USA.. The State of California, County of Santa Clara shall be the exclusive venue for the resolution of any such disputes. Super Micro's total liability for all claims will not exceed the price paid for the hardware product.

FCC Statement: This equipment has been tested and found to comply with the limits for a Class A digital device pursuant to Part 15 of the FCC Rules. These limits are designed to provide reasonable protection against harmful interference when the equipment is operated in a commercial environment. This equipment generates, uses, and can radiate radio frequency energy and, if not installed and used in accordance with the manufacturer's instruction manual, may cause harmful interference with radio communications. Operation of this equipment in a residential area is likely to cause harmful interference, in which case you will be required to correct the interference at your own expense.

California Best Management Practices Regulations for Perchlorate Materials: This Perchlorate warning applies only to products containing CR (Manganese Dioxide) Lithium coin cells. Perchlorate Material-special handling may apply. See <a href="https://www.dtsc.ca.gov/hazardouswaste/perchlorate">www.dtsc.ca.gov/hazardouswaste/perchlorate</a> for further details.

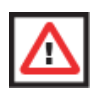

**WARNING:** HANDLING OF LEAD SOLDER MATERIALS USED IN THIS PRODUCT MAY EXPOSE YOU TO LEAD, A CHEMICAL KNOWN TO THE STATE OF CALIFORNIA TO CAUSE BIRTH DEFECTS AND OTHER REPRODUCTIVE HARM.

Manual Revison 1.0b

Release Date: March 21, 2008

Unless you request and receive written permission from Super Micro Computer, Inc., you may not copy any part of this document.

Information in this document is subject to change without notice. Other products and companies referred to herein are trademarks or registered trademarks of their respective companies or mark holders.

Copyright © 2008 by Super Micro Computer, Inc. All rights reserved. Printed in the United States of America

# Preface

# About this Manual

This manual is written for professional system integrators, Information Technology professionals and technicians. It provides information for the installation and use of Supermicro's SuperBlade system. Installation and maintenance should be performed by experienced professionals only.

# **Manual Organization**

#### Chapter 1: Introduction

The first chapter provides a checklist of the main components included with the blade system and describes the main features of the mainboard and enclosure. Also included is a section that describes how to perform common tasks on the system.

#### Chapter 2: System Safety

You should familiarize yourself with this chapter for a general overview of safety precautions that should be followed when installing and servicing the SuperBlade.

#### Chapter 3: Setup and Installation

Refer here for details on the installing the SuperBlade system into a rack.

#### Chapter 4: Blade System Modules

This chapter covers the various modules that install into the blade enclosure.

#### Chapter 5: Blade Unit

This chapter covers the blade module and its components (such as the mainboard, processors, memory and hard drives).

#### Chapter 6: Power Supply

This chapter covers the system power supplies and their installation.

#### Chapter 7: Software and RAID

This chapter covers the operating system installation options and the blade management software packages that are included with the system. Also refer to this chapter for information on setting up a RAID array.

#### Chapter 8: Web-based Management Utility

This chapter covers the Web-based Management Utility and how to use it.

#### Chapter 9: BIOS

This chapter covers the system BIOS.

#### Appendix A: BIOS POST Codes and Messages

This appendix contains reference information about BIOS POST Codes and Messages.

#### Appendix B: HCA Mezzanine Card

This appendix covers the HCA Mezzanine card and its installation.

#### Appendix C: Gigabit Switch Features

This appendix covers the Gigabit Switch and its features.

#### Appendix D: System Specifications

This appendix provides a summary of system specifications.

#### Appendix E: iSCSI Setup Procedure

This appendix provides a setup procedure for the iSCSI system use.

# **Table of Contents**

| Chapter 1 Introduction                  | 1-1        |
|-----------------------------------------|------------|
| -<br>1-1 Overview                       | 1-1        |
| 1-2 Product Checklist                   | 1-1        |
| 1-3 Blade Module Features               | 1-2        |
| Processors                              | 1-2        |
| Memory                                  | 1-2        |
| Storage                                 | 1-3        |
| Density                                 | 1-3        |
| 1-4 Blade Enclosure Features            | 1-4        |
| Power                                   | 1-4        |
| Middle Plane                            | 1-4        |
| LEDs                                    | 1-4        |
| Enclosure Cooling                       | 1-5        |
| 1-5 Power Supply Features               | 1-5        |
| Power Supply Modules                    | 1-5        |
| Power Cord                              | 1-5        |
| Power Supply Failure                    | 1-6        |
| 1-6 Special Design Features             | 1-6        |
| Operating System Support                | 1-6        |
| Computing Density/Power                 | 1-6        |
| High-Efficiency Power Supplies          | 1-6        |
| 1-7 Contacting Supermicro               | 1-7        |
| Chapter 2 System Safety                 | 2-1        |
| 2-1 Electrical Safety Precautions       | 2-1        |
| 2-2 General Safety Precautions          | 2-2        |
| 2-3 Electrostatic Discharge Precautions | 2-2        |
| 2-4 Operating Precautions               | 2-3        |
| Chapter 3 Setup and Installation        | 3-1        |
| 3-1 Overview                            | 3-1        |
| 3-2 Unnacking the System                | 3-1        |
| Choosing a Setup Location               | 0-1<br>3_1 |
| Rack Precautions                        | 3-1        |
| Server Precautions                      |            |

| Rack Mounting Considerations              |      |
|-------------------------------------------|------|
| Ambient Operating Temperature             |      |
| Reduced Airflow                           |      |
| Mechanical Loading                        |      |
| Circuit Overloading                       |      |
| Reliable Ground                           | 3-3  |
| Installing the System Into a Rack         | 3-3  |
| Rack Mounting Hardware                    |      |
| Installation                              |      |
| Chapter 4 Blade System Modules            | 4-1  |
| 4-1 Chassis Management Module             |      |
| Module Redundancy                         |      |
| Master/Slave Modules                      |      |
| Module Installation                       |      |
| CMM Functions                             |      |
| Local KVM                                 | 4-4  |
| Remote KVM over IP                        |      |
| Remote Storage (Virtual Media)            |      |
| Serial Over LAN (SOL)                     |      |
| Monitoring Functions                      |      |
| CMM Switches and Buttons                  |      |
| USB Switch                                |      |
| Reset Button                              |      |
| Firmware                                  |      |
| 4-2 InfiniBand Module                     |      |
| Installing/Removing the InfiniBand Module |      |
| InfiniBand Switch LEDs                    |      |
| 4-3 GbE (Ethernet) Modules                | 4-10 |
| GEM-001 GbE Ethernet Switch Module        | 4-10 |
| GEM-002 GbE Ethernet Pass-through Module  |      |
| Installing/Removing a GbE Module          |      |
| GbE Module LEDs                           |      |
| Configuring the GEM-001 GbE Switch Module |      |
| Web-based Management Utility/IPMI         |      |
| Network Connection/Login                  |      |
| Address Defaults                          |      |
| Command Line                              | 4-17 |
| Firmware                                  |      |
| 4-4 Blade Modules                         | 4-18 |

| Powering up a Blade Unit4-18                   |
|------------------------------------------------|
| Powering down a Blade Unit4-18                 |
| Removing a Blade Unit from the Enclosure4-18   |
| Removing/Replacing the Blade Cover4-18         |
| Installing a Blade Unit into the Enclosure4-18 |
| 4-5 Double-Wide Modules4-20                    |
| Chapter 5 Blade Unit                           |
| 5-1 Control Panel5-2                           |
| Power Button5-3                                |
| KVM Button5-3                                  |
| KVM LED Indicators5-3                          |
| KVM Connector5-3                               |
| 5-2 Removing or Replacing the Blade Cover      |
| 5-3 Processor Installation5-4                  |
| 5-4 Onboard Battery5-6                         |
| 5-5 Memory5-6                                  |
| Populating Memory Slots5-6                     |
| DIMM Installation5-7                           |
| 5-6 SBI-7125W-S6 Blade Unit Features5-9        |
| Mainboard5-10                                  |
| Jumpers5-12                                    |
| CMOS Clear5-12                                 |
| Blade Unit Components5-12                      |
| Memory Support5-14                             |
| Hard Disk Drives5-14                           |
| 5-7 SBI-7125B-T1 Blade Unit Features5-16       |
| Mainboard5-17                                  |
| Jumpers5-18                                    |
| CMOS Clear5-19                                 |
| SBI-7125B-T1 Blade Unit Components5-19         |
| Memory Support5-20                             |
| Hard Disk Drives5-20                           |
| 5-8 SBI-7425C-S3 Blade Unit Features5-22       |
| Mainboard5-23                                  |
| Jumpers5-25                                    |
| CMOS Clear5-25                                 |
| Blade Unit Components5-25                      |
| Memory Support5-27                             |

| Hard Disk Drives                                 | 5-27 |
|--------------------------------------------------|------|
| 5-9 SBI-7125C-S3 Blade Unit Features             | 5-29 |
| Mainboard                                        |      |
| Jumpers                                          | 5-32 |
| CMOS Clear                                       | 5-32 |
| Blade Unit Components                            | 5-32 |
| Memory Support                                   | 5-34 |
| Hard Disk Drives                                 | 5-34 |
| Chapter 6 Power Supply                           | 6-1  |
| 6-1 Power Supply Modules                         | 6-1  |
| Power Supply Failure                             | 6-3  |
| Installing a Power Supply                        | 6-3  |
| Removing a Power Supply                          | 6-3  |
| 6-2 Power Supply Fans                            | 6-4  |
| 6-3 Power Components                             | 6-5  |
| Power Cord                                       | 6-5  |
| Power Cable Tie and Clamp                        | 6-6  |
| Chapter 7 Software and RAID                      | 7-1  |
| 7-1 Installing the Operating System              | 7-1  |
| Installing with an External USB CD-ROM Drive     | 7-1  |
| Installing via PXE Boot                          | 7-1  |
| Installing via Virtual Media (Drive Redirection) | 7-2  |
| 7-2 Management Software                          | 7-2  |
| 7-3 Configuring and Setting up RAID              | 7-2  |
| Chapter 8 Web-based Management Utility           | 8-1  |
| 8-1 Network Connection/Login                     |      |
| Address Defaults                                 | 8-2  |
| 8-2 Home Page                                    | 8-3  |
| 8-3 Main Menu Icons                              | 8-4  |
| Blade System                                     | 8-4  |
| Blade Screen                                     |      |
| Power Supply                                     |      |
| Gigabit Switch                                   |      |
| СММ                                              |      |
| KVM Console                                      |      |
| SOL Console                                      | 8-11 |
| Virtual Media                                    | 8-12 |

| Floppy Disk8-12                     |
|-------------------------------------|
| CD-ROM                              |
| Drive Redirection8-14               |
| Options8-15                         |
| System Health8-16                   |
| System Event Log8-16                |
| Alert Settings                      |
| User Management8-18                 |
| Change Password8-18                 |
| Users & Groups8-19                  |
| Permissions8-21                     |
| KVM Settings                        |
| User Console8-22                    |
| Keyboard/Mouse8-25                  |
| Device Settings                     |
| Network                             |
| Dynamic DNS8-28                     |
| Security8-29                        |
| Date/Time8-31                       |
| Event Log8-32                       |
| SNMP Settings8-34                   |
| Maintenance                         |
| Device Information8-35              |
| Event Log8-36                       |
| Update Firmware                     |
| Unit Reset8-38                      |
| 8-4 Remote Console                  |
| Remote Console Options8-39          |
| Monitor Only8-40                    |
| Exclusive Access                    |
| Readability Filter8-40              |
| Scaling                             |
| Local Cursor                        |
| Chat Window8-40                     |
| Video Settings                      |
| Soft Keyboard8-42                   |
| Local Keyboard8-42                  |
| Hotkeys8-43                         |
| Remote Console Interface Window8-43 |
| 8-5 Log Out                         |

| Chapter 9 BIOS                          | 9-1  |
|-----------------------------------------|------|
| 9-1 Introduction                        | 9-1  |
| System BIOS                             | 9-1  |
| How To Change the Configuration Data    | 9-1  |
| Starting the Setup Utility              | 9-1  |
| 9-2 BIOS Updates                        | 9-2  |
| Flashing BIOS                           | 9-2  |
| 9-3 Running Setup                       | 9-3  |
| Appendix A BIOS POST Codes and Messages | A-1  |
| A-1 BIOS POST Messages                  | A-1  |
| A-2 BIOS POST Codes                     | A-3  |
| Recoverable POST Errors                 | A-4  |
| Terminal POST Errors                    | A-4  |
| Appendix B HCA Mezzanine Cards          | B-1  |
| B-1 Safety Guidelines                   | B-1  |
| ESD Safety Guidelines                   | B-1  |
| General Safety Guidelines               | B-1  |
| B-2 Mezzanine HCA Cards                 | B-2  |
| B-3 Installation                        | B-3  |
| Installation Location                   | B-4  |
| Card Installation                       | B-4  |
| Appendix C Gigabit Switch Features      | C-1  |
| C-1 Port Status                         | C-2  |
| Port VLAN ID (PVID)                     | C-3  |
| Jumbo Frames Support                    | C-3  |
| Port Configuration                      | C-3  |
| C-2 Statistics                          | C-5  |
| Port Statistics                         | C-5  |
| C-3 VLAN                                | C-8  |
| C-4 Configuring a Static VLAN           | C-10 |
| C-5 Trunking                            | C-11 |
| C-6 Mirroring                           | C-13 |
| C-7 Quality of Service                  | C-14 |
| Priority Queues                         | C-14 |
| C-8 Rate Control                        | C-16 |

| C-9 L2 Management                   | C-17 |
|-------------------------------------|------|
| C-10 Spanning Tree                  | C-19 |
| Bridge Protocol Data Unit (BPDU)    | C-19 |
| Port Transition State               | C-20 |
| RSTP Port Roles                     | C-20 |
| Root Status                         | C-21 |
| Bridge Setting                      | C-22 |
| RSTP Port Settings                  | C-22 |
| C-11 IEEE 802.1x                    | C-23 |
| Wiring for 802.1x                   | C-24 |
| 802.1x Configuration                | C-25 |
| C-12 IGMP Snooping                  | C-26 |
| C-13 SNMP                           | C-28 |
| C-14 UpLink Failure Tracking (ULFT) | C-29 |
| Appendix D System Specifications    | D-1  |
| D-1 Blade Specifications            | D-1  |
| D-2 Enclosure Specifications        | D-3  |
| D-3 Environmental Specifications    | D-3  |
| D-4 Address Defaults                | D-4  |
| D-5 Power Supply Power Calculations | D-4  |
| Appendix E iSCSI Setup Procedure    | E-1  |

# Notes

# List of Figures

| Figure 1.1. Full Deals of Plade Englacyrae and Plade Servers      | 1 0  |
|-------------------------------------------------------------------|------|
| Figure 1-1. Full Rack of Blade Enclosures and Blade Servers       | 1-3  |
| Figure 2-1. Installing the Onboard Battery                        |      |
| Figure 3-1. Positioning the Enclosure Template                    |      |
| Figure 3-2. Securing the Rails to the Rack                        |      |
| Figure 3-3. Attaching the Optional Handles                        | 3-D  |
| Figure 3-4. Enclosure Installed Into Rack                         |      |
| Figure 4-1. Typical Blade System Module Configuration: Rear View  |      |
| Figure 4-2. Chassis Management Module                             |      |
| Figure 4-3. USB Switch on Rear of CMM                             |      |
| Figure 4-4. InfiniBand Module                                     |      |
| Figure 4-5. GEM-001 GbE (Ethernet) Switch Module                  |      |
| Figure 4-6. GEM-002 GbE (Ethernet) Pass-through Module            |      |
| Figure 4-7. Configuring the GbE Switch Module                     |      |
| Figure 4-8. Configuring the GEM-001 GbE Switch Module             | 4-16 |
| Figure 4-9. Inserting a Blade into the Enclosure                  |      |
| Figure 4-10. Locking the Blade into Position                      |      |
| Figure 4-11. Horizontal Spacers for Single Bays                   | 4-21 |
| Figure 4-12. Modifying for a Double-Wide Module Bay (Steps 1 & 2) |      |
| Figure 4-13. Modifying for a Double-Wide Module Bay (Steps 3 & 4) |      |
| Figure 5-1. Blade Control Panel                                   | 5-2  |
| Figure 5-2. Installing a Processor in a Socket                    | 5-5  |
| Figure 5-3. Installing the Onboard Battery                        | 5-6  |
| Figure 5-4. 8-slot DIMM Numbering                                 | 5-7  |
| Figure 5-5. Installing a DIMM into a Memory Slot                  | 5-8  |
| Figure 5-6. SBI-7125W-S6 Blade Unit Front View                    | 5-9  |
| Figure 5-7. B7DW3 Mainboard                                       | 5-10 |
| Figure 5-8. Intel 5400 Chipset: Block Diagram                     | 5-11 |
| Figure 5-9. Exploded View of the SBI-7125W-S6 Blade Unit          | 5-13 |
| Figure 5-10. Installing a 2.5-inch Hard Drive in a Carrier        | 5-15 |
| Figure 5-11. SBI-7125B-T1 Blade Unit Front View                   | 5-16 |
| Figure 5-12. B7DBE Mainboard                                      | 5-17 |
| Figure 5-13. Intel 5000P/ESB2 Chipset: Block Diagram              | 5-18 |
| Figure 5-14. Exploded View of SBI-7125B-T1 Blade Module           | 5-19 |
| Figure 5-15. Installing a Hard Drive in a Carrier                 | 5-21 |
| Figure 5-16. SBI-7425C-S3 Blade Unit Front View                   | 5-22 |
| Figure 5-17. B7DC3 Mainboard                                      | 5-23 |
| Figure 5-18. Intel 5100 Chipset: Block Diagram                    | 5-24 |

| Figure 5-19. Exploded View of the SBI-7425C-S3 Blade Unit  | 5-26 |
|------------------------------------------------------------|------|
| Figure 5-20. Installing a 2.5-inch Hard Drive in a Carrier | 5-28 |
| Figure 5-21. SBI-7125C-S3 Blade Unit Front View            | 5-29 |
| Figure 5-22. B7DC3 Mainboard                               | 5-30 |
| Figure 5-23. Intel 5100 Chipset: Block Diagram             | 5-31 |
| Figure 5-24. Exploded View of the SBI-7125C-S3 Blade Unit  | 5-33 |
| Figure 5-25. Installing a 2.5-inch Hard Drive in a Carrier | 5-35 |
| Figure 6-1. PWS-1K41-BR Power Supply                       | 6-1  |
| Figure 6-2. PWS-2K01-BR Power Supply                       | 6-2  |
| Figure 6-3. Power Supply Module                            | 6-4  |
| Figure 6-4. Power Components                               | 6-5  |
| Figure 6-5. Power Cable Tie and Clamp Parts                | 6-6  |
| Figure 6-6. Power Cable Tie and Clamp Assembly             | 6-7  |
| Figure 8-1. Home Page                                      | 8-3  |
| Figure 8-2. Blade Status Screen                            | 8-5  |
| Figure 8-3. Power Supply Status Screen                     | 8-6  |
| Figure 8-4. Gibabit Switch Status Screen                   | 8-7  |
| Figure 8-5. CMM Status Screen                              | 8-8  |
| Figure 8-6. Remote Console Interface Screen                | 8-9  |
| Figure 8-7. SOL Console Screen                             | 8-11 |
| Figure 8-8. Floppy Disk Status Screen                      | 8-12 |
| Figure 8-9. CD-ROM Image Screen                            | 8-13 |
| Figure 8-10. Drive Redirections Screen                     | 8-14 |
| Figure 8-11. Options Screen                                | 8-15 |
| Figure 8-12. System Event Log Screen                       | 8-16 |
| Figure 8-13. IPMI Alert Configuration Screen               | 8-17 |
| Figure 8-14. Change Passwords Screen                       | 8-18 |
| Figure 8-15. Users and Groups Screen                       | 8-19 |
| Figure 8-16. Permissions Screen                            | 8-21 |
| Figure 8-17. KVM Settings Screen                           | 8-23 |
| Figure 8-18. Keyboard/Mouse Screen                         | 8-25 |
| Figure 8-19. Network Screen                                | 8-26 |
| Figure 8-20. Dynamic DNS Settings Screen                   | 8-28 |
| Figure 8-21. Security Screen                               | 8-29 |
| Figure 8-22. Date/Time Screen                              | 8-31 |
| Figure 8-23. Device Settings Event Log Screen              | 8-32 |
| Figure 8-24. SNMP Settings Screen                          | 8-34 |
| Figure 8-25. Device Information Screen                     | 8-35 |
| Figure 8-26. Maintenance Event Log List Screen             | 8-36 |
| Figure 8-27. Update Firmware Screen                        | 8-37 |

| Figure 8-28. Unit Reset Screen                                      | 8-38 |
|---------------------------------------------------------------------|------|
| Figure 8-29. Remote Console Options                                 | 8-39 |
| Figure 8-30. Chat Window                                            | 8-41 |
| Figure 8-31. Video Settings                                         | 8-41 |
| Figure 8-32. Keys in English Soft Keyboard                          | 8-42 |
| Figure 8-33. Soft Keyboard Language Selection                       | 8-42 |
| Figure 8-34. Hotkeys                                                | 8-43 |
| Figure 8-35. Console Icon                                           | 8-44 |
| Figure 8-36. Remote Console Interface Window                        | 8-44 |
| Figure B-1. AOC-IBH-001 Mezzanine HCA Card                          | B-2  |
| Figure B-2. AOC-IBH-002 Mezzanine HCA Card                          | B-2  |
| Figure B-3. Installation Location                                   | B-3  |
| Figure B-4. Card Installation                                       | B-4  |
| Figure B-5. Installation Complete                                   | B-5  |
| Figure C-1. Port Status Screen                                      | C-2  |
| Figure C-2. Jumbo Frame Setting Screen                              | C-3  |
| Figure C-3. Port Configuration Screen                               | C-4  |
| Figure C-4. Statistics Screen                                       | C-5  |
| Figure C-5. Port Statistics Screen                                  | C-6  |
| Figure C-6. VLAN Screen                                             | C-8  |
| Figure C-7. Creating a New VLAN                                     | C-10 |
| Figure C-8. New VLAN Screen                                         | C-11 |
| Figure C-9. Trunking Screen                                         | C-12 |
| Figure C-10. Port Mirroring Screen                                  | C-13 |
| Figure C-11. QoS Setting Screen                                     | C-15 |
| Figure C-12. Rate Limit and Storm Control Screen                    | C-16 |
| Figure C-13. Storm Control Screen                                   | C-17 |
| Figure C-14. L2 Management Screen                                   | C-18 |
| Figure C-15. L2 Management: Current Entries Screen                  | C-18 |
| Figure C-16. Rapid Spanning Tree Screen                             | C-21 |
| Figure C-17. Rapid Spanning Tree Port Settings                      | C-23 |
| Figure C-18. 802.1x Configuration Screen                            | C-25 |
| Figure C-19. IGMP Snooping Screen                                   | C-27 |
| Figure C-20. Uplink Failure Tracking Configuration Screen           | C-30 |
| Figure E-1. Microsoft MPIO Multipathing Support for iSCSI Check Box | E-2  |
| Figure E-2. Configure iSCSI Network Boot Support Check Box          | E-3  |

# Notes

# List of Tables

| Table 1-1. Summary of Blade Module Features                      | 1-2  |
|------------------------------------------------------------------|------|
| Table 1-2. Blade Enclosure: LED Descriptions                     | 1-5  |
| Table 4-1. Blade System: Module View                             | 4-1  |
| Table 4-2. CMM Module Interface                                  | 4-2  |
| Table 4-3. CMM Module Features                                   | 4-3  |
| Table 4-4. CMM Reset Settings                                    | 4-6  |
| Table 4-5. InfiniBand Module Interface                           | 4-7  |
| Table 4-6. InfiniBand Module Features                            |      |
| Table 4-7. InfiniBand Switch LEDs                                |      |
| Table 4-8. GEM-001 GbE Switch Module Interface                   | 4-10 |
| Table 4-9. GEM-001 GbE Switch Module Features                    | 4-11 |
| Table 4-10. GEM-002 GbE Pass-through Module Interface            | 4-12 |
| Table 4-11. GEM-002 GbE Pass-through Module Features             | 4-12 |
| Table 4-12. GbE Switch LEDs                                      | 4-14 |
| Table 4-13. GEM-001 GbE Switch Module Address Default Settings . | 4-17 |
| Table 5-1. SuperBlade Blade Units                                | 5-1  |
| Table 5-2. Blade Control Panel                                   | 5-2  |
| Table 5-3. KVM LED Indicators                                    | 5-3  |
| Table 5-4. Populating Memory Slots for Interleaved Operation     | 5-7  |
| Table 5-5. SBI-7125W-S6 Blade Unit Features                      | 5-9  |
| Table 5-6. B7DW3 Mainboard Layout                                | 5-11 |
| Table 5-7. Main Components of SBI-7425C-S3 Blade Unit            | 5-13 |
| Table 5-8. SBI-7125B-T1 Blade Unit Features                      | 5-16 |
| Table 5-9. B7DBE Mainboard Layout                                | 5-18 |
| Table 5-10. Main Components of SBI-7125B-T1 Blade Module         | 5-20 |
| Table 5-11. SBI-7425C-S3 Blade Unit Features                     | 5-22 |
| Table 5-12. B7DC3 Mainboard Layout                               | 5-24 |
| Table 5-13. Main Components of SBI-7425C-S3 Blade Unit           | 5-26 |
| Table 5-14. SBI-7125C-S3 Blade Unit Features                     | 5-29 |
| Table 5-15. B7DC3 Mainboard Layout                               | 5-31 |
| Table 5-16. Main Components of SBI-7125C-S3 Blade Unit           | 5-33 |
| Table 6-1. PWS-1K41-BR Power Supply Features                     | 6-1  |
| Table 6-2. PWS-2K01-BR Power Supply Features                     | 6-2  |
| Table 6-3. Power Components                                      | 6-5  |
| Table 8-1. Address Defaults                                      | 8-2  |
| Table 8-2. Home Page Controls                                    | 8-3  |
| Table 8-3. Main Menu Icons                                       | 8-4  |

| Table 8-4. Blade Status Screen Controls                          | 8-5  |
|------------------------------------------------------------------|------|
| Table 8-5. Power Supply Status Screen Controls                   | 8-6  |
| Table 8-6. Gibabit Switch Status Screen Controls                 | 8-7  |
| Table 8-7. CMM Status Screen Controls                            | 8-8  |
| Table 8-8. Remote Console Interface Screen Controls              | 8-10 |
| Table 8-9. Floppy Disk Status Screen Controls                    | 8-12 |
| Table 8-10. CD-ROM Image Screen Controls                         | 8-13 |
| Table 8-11. Drive Redirection Screen Controls                    | 8-14 |
| Table 8-12. Options Screen Controls                              | 8-15 |
| Table 8-13. System Event Log Screen Controls                     | 8-16 |
| Table 8-14. Change Password Screen Controls                      | 8-18 |
| Table 8-15. Users and Groups Screen Controls                     | 8-19 |
| Table 8-16. Permissions Screen Controls                          | 8-21 |
| Table 8-17. KVM Settings Screen Controls                         | 8-23 |
| Table 8-18. Keyboard/Mouse Screen Controls                       | 8-25 |
| Table 8-19. Network Screen Controls                              | 8-27 |
| Table 8-20. Dynamic DNS Settings Screen Controls                 | 8-28 |
| Table 8-21. Security Screen Controls                             | 8-29 |
| Table 8-22. Date/Time Screen Controls                            | 8-31 |
| Table 8-23. Device Settings Event Log Screen Controls            | 8-32 |
| Table 8-24. SNMP Settings Screen Controls                        | 8-34 |
| Table 8-25. Device Information Screen Controls                   | 8-35 |
| Table 8-26. Update Firmware Screen Controls                      | 8-37 |
| Table 8-27. Unit Reset Screen Controls                           | 8-38 |
| Table 8-28. Items in the Chat Window                             | 8-41 |
| Table 8-29. Remote Console Interface Window                      | 8-45 |
| Table A-1. BIOS POST Messages                                    | A-1  |
| Table A-2. Terminal POST Errors                                  | A-4  |
| Table A-3. Boot Block Flash ROM Terminal POST Errors             | A-8  |
| Table C-1. Gigabit Switch Features and Functions                 | C-1  |
| Table C-2. Port Configuration Screen Controls                    | C-4  |
| Table C-3. Port Statistics Screen Controls                       | C-6  |
| Table C-4. Port Mirroring Screen Controls                        | C-13 |
| Table C-5. QoS Setting Screen Controls                           | C-15 |
| Table C-6. Storm Control Screen Controls                         | C-17 |
| Table C-7. Comparison of Port States                             | C-20 |
| Table C-8. IGMP Snooping Screen Controls                         | C-28 |
| Table C-9. Uplink Failure Tracking Configuration Screen Controls | C-30 |
| Table D-1. SBI-7125W-S6 Blade Specification Features             | D-1  |
| Table D-2. SBI-7125B-T1 Blade Specification Features             | D-1  |

| Table D-3. SBI-7425C-T3 Blade Specification Features      | D-2 |
|-----------------------------------------------------------|-----|
| Table D-4. SBI-7125C-S6 Blade Specification Features      | D-2 |
| Table D-5. Enclosure Specification Features               | D-3 |
| Table D-6. Environmental Specification Features           | D-3 |
| Table D-7. Address Default Features                       | D-4 |
| Table D-8. Power Supply: Power Calculations (PWS-2K01-BR) | D-4 |
| Table D-9. Power Supply: Power Calculations (PWS-1K41-BR) | D-5 |

# Notes

# Chapter 1 Introduction

# 1-1 Overview

The SuperBlade is a compact self-contained server that connects to a pre-cabled enclosure which provides power, cooling, management and networking functions. One enclosure can hold up to either ten or fourteen blade units, depending upon the blade enclosure used.

In this manual, "blade system" refers to the entire system (including the enclosure and blades units), "blade" or "blade unit" refers to a single blade module and "blade enclosure" is the unit that the blades, power supplies and modules are housed in.

Each Blade unit is optimized to fit into either a specific ten blade or fourteen blade enclosure.

Please refer to our web site for information on operating systems that have been certified for use with the SuperBlade (www.supermicro.com/products/superblade/).

# **1-2 Product Checklist**

- Blade Enclosure (x1): SBE-710E (10-blade) or SBE-714D (14-blade) Series
- Blade Unit (x1 or more): SBI-7125W-S6, SBI-7125B-T1, SBI-7425C-S3 or SBI-7125C-S3
- Power Supplies (x2 or x4): PWS-1K41-BR, PWS-2K01-BR or PWS-2K51-BR
- CMM Module (x1): SBM-CMM-001
- KVM Cable (x1): CBL-0204L
- Dummy Blade Units (x8): MCP-650-00004-0N
- Dummy Power Supplies (x2): MCP-650-00001-0N
- Dummy CMM Modules (x3): MCP-650-00002-0N
- Dummy GbE Switches (x2): MCP-650-00003-0N

Optional components include:

- InfiniBand® Switch (x1): SBM-IBS-001
- Mezzanine Cards (with Infiniband Switch): AOC-IBH-001 or AOC-IBH-002
- GbE Switches (x1 or x2): SBM-GEM-001
- GbE Pass Through Modules (x1 or x2): SBM-GEM-002
- Extra CMM Module for redundancy (x1): (SBM-CMM-01)

Additional modules will periodically become available. Please refer to http:// www.supermicro.com/products/superblade for the most current list of modules available for the SuperBlade.

Blade systems install into standard racks. Up to six 7U blade systems may be installed into a 19" industry standard 42U rack.

# **1-3 Blade Module Features**

 Table 1-1 lists the main features of a Supermicro blade module. See the preceeding section for components typically included in a blade system and other optional components. Specific details on each of the Intel SuperBlades is found in Chapter 5.

#### Table 1-1. Summary of Blade Module Features

#### Processors

Either one, two or four Quad/Dual Core Intel® Xeon 5400/5300/5200/5100 series or AMD® Opteron™ 2000 or 8300/8200 series processors, depending upon blade server model

#### Memory

Six, eight or sixteen 240-pin DIMM sockets that can support up to 64 GB of ECC FBD (Fully Buffered DIMM) DDR2-667 or DDR2-533 SDRAM, depending upon blade server model

#### Storage

Configurations include either One/two 3.5-inch SATA (Serial ATA) or three/six 2.5-inch SATA (Serial ATA) hard disk drives, depending upon blade server model

#### Blades per Enclosure

A maximum of either 10 or 14 blade modules into a single blade enclosure, depending on enclosure model

#### Blades per Rack

A standard rack may accommodate up to 60 or 84 blade modules in a 42U rack, depending upon blade enclosure model used

#### Processors

Each Intel blade module supports either single or dual 771-pin Intel Xeon 5400/5300/ 5200/5100 series processors. Each AMD blade module supports either single, dual or quad AMD Opteron 2000 or 8300/8200 series processors.

Refer to the Supermicro web site for a complete listing of supported processors (http:// www.supermicro.com/products/superblade). Please note that you will need to check the detailed specifications of a particular blade module for a list of the CPUs it supports.

#### Memory

Each blade module has six, eight or sixteen 240-pin DIMM sockets that can support up anywhere from 32 to 128 GB of ECC FBD (Fully Buffered DIMM) DDR2-667 or DDR2-533 SDRAM, depending upon the chip set of the Blade Server model. Memory is interleaved, which requires modules of the same size and speed to be installed in pairs.

Please refer to the Supermicro web site for a list of supported memory (www.supermicro.com/products/superblade). The detailed specifications for a blade module will contain a link to a list of recommended memory sizes and manufacturers.

## Storage

A blade module can support either 2.5-inch or 3.5-inch SATA (Serial ATA) hard disk drives in combinations of three or six (for 2.5-inch) drives, or one or two (for 3.5-inch) drives on each Blader Server.

## Density

A maximum of 10 or 14 blade modules may be installed into a single blade enclosure, depending upon the model of enclosure you are using. Each blade enclosure is a 7U form factor, so a standard 42U rack may accommodate up to 6 enclosures with between 60-84 blade modules, or the equivalent of up to 84 1U servers. With the inclusion of 6 CMM modules, 6 Gigabit Ethernet switches and 6 InfiniBand switches, this would occupy up 72U space in a conventional 1U server configuration.

Figure 1-1 displays a view of a full rack with six blade enclosures in it, each with ten blades to an enclosure.

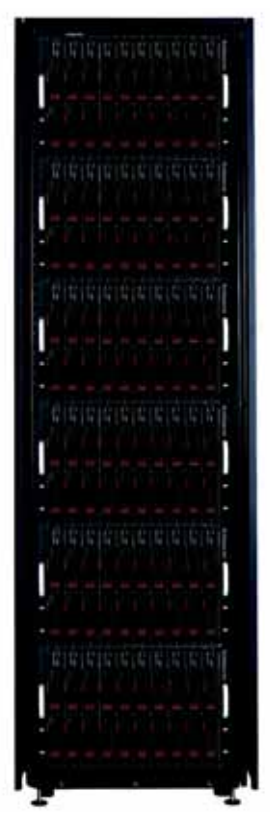

Figure 1-1. Full Rack of Blade Enclosures and Blade Servers

# 1-4 Blade Enclosure Features

Supermicro's SBE-710E blade enclosure is designed to house up to 10 blade units, while the SBE-714D blade enclosure houses up to 14 blade units. Both accommodate either two or four power supplies. The enclosure backplane allows the blade units to share certain functions such as power, cooling and networking.

The following is a general outline of the main features for both blade server enclosures.

## Power

The typical blade enclosure features a 2000W power system composed of two active power supply modules. An alternate configuration (and required for a full 10 or 14-blade system) features a total of four power supply modules for three active and one backup. This power redundancy feature allows you to replace a failed power module while the backup module takes over to keep the system running. You must have either two or four power supply modules installed in the blade enclosure (four is recommended in a full system).

Logic on a blade motherboard calculates the amount of power it will require based on the number of processors and memory installed. If the power supplies cannot supply enough power for any blade unit, that unit will not power up.

## Middle Plane

The middle plane integrates the various functions of the blades, the Gigabit (GbE) switch(es), the Chassis Management Module (CMM) and the InfiniBand switch. These devices all connect to the middle plane through high density connectors that provide both signals and power. This type of configuration reduces the amount of system cabling and simplifies the task of setting up the system. To increase system reliability, the middle plane contains no active components.

# LEDs

Two LEDs are located at the right top of the enclosure above blade bay #10. The left LED provides Power Status information and the right LED is the Fault LED, as described in Table 1-2.

For overheat problems, check that there are no obstructions (such as poorly routed cables), check that all fans are operating normally and make sure the ambient room temperature is not too warm (refer to Section D-3: Environmental Specifications on page D-3 for the maximum operating temperature). You can also use either of the blade management software utilities to increase the fan speed and maximize system cooling.

In the event of a power overload, you will have to add additional power supply modules to take up the load. Otherwise, you will not be able to power up all the blade modules. (EEPROMs on each blade motherboard calculate the load to determine if the power supplies can adequately handle the total system configuration.)

# Enclosure Cooling

The cooling for the entire blade system is provided by the fans in the power supply modules. The 2000W power supply modules have four fans per module. If a power supply fails, its fans will continue to operate to provide continuous cooling. For this reason, a failed power supply should remain installed in the enclosure until a replacement unit is ready.

| LED                         | State            | Indication                                        |
|-----------------------------|------------------|---------------------------------------------------|
| Power Status LED (left LED) | NA (off)         | Standby state                                     |
|                             | Green            | Power On                                          |
|                             | Green (flashing) | Power Overload                                    |
|                             | Red              | Power supply failure                              |
| Fault LED (right LED)       | Yellow           | Over temperature state in switch module (GbE, IB) |
|                             | Flashing Yellow  | Fan failure                                       |
|                             | Off              | Normal                                            |

Table 1-2. Blade Enclosure: LED Descriptions

# 1-5 Power Supply Features

The SuperBlade enclosure comes standard with one CMM module and either two or four power supplies. Information on the power supplies is summarized below. See Section 4-1: Chassis Management Module on page 4-2 for details on the CMM module and Chapter 6 for details on the power supplies.

If you install only two power supplies in the enclosure, they should be installed in the lower rather than the upper power bays. The reason for this counter-intuitive installation is that the power supplies in the lower bays provide increased airflow across the memory modules within each blade module.

# **Power Supply Modules**

Each power supply module has its own power cord. Four modules are required when the full complement of blade units are installed into an enclosure. An LED on the back of a power supply will be red when AC power is present and green when the power is on.

Supermicro's high-efficiency blade system power supplies deliver continuous redundant power at 90%+ peak efficiency. Each power supply module includes a management module that monitors the power supplies and the power enclosure.

#### Power Cord

Each power supply module has a C-20 type socket (IEC-60320-C20) for AC power and the power cord must have a C-19 type connector (IEC-60320-C19) to connect to the power supply. A plastic locking clip partially covering the socket was designed to prevent

the power supply module from being removed with the power cord still connected. Refer to Appendix D for power/amperage calculation tables.

#### **Power Supply Failure**

If a power supply or a fan in a power supply fails, the system management software will notify you of the situation. In either case, you will need to replace the power supply module with another identical one. Please note that if a power supply fails, its fans will continue to operate to provide system cooling. For this reason, a failed power supply should remain installed in the enclosure until a replacement unit is ready.

See Chapter 6 for the procedure on replacing power supplies.

# 1-6 Special Design Features

Supermicro's SuperBlades offer special design features, some of which no other blade server can duplicate. These features give you extraordinary flexibility in configuring a blade system for your own particular needs.

# **Operating System Support**

Both Microsoft Windows and Linux operating systems are supported by SuperBlades. Furthermore, you may have different operating systems running on different blade units within the same blade enclosure.

## **Computing Density/Power**

Each SuperBlade mainboard supports two or four quad-core processors and 32 to 64 GB of main memory. This translates to a maximum potential of 224 processors (cores) and 896 GB of memory per 14-blade enclosure or 1344 processors (cores) and 5.376 TB of memory for a full rack.

# **High-Efficiency Power Supplies**

A reliable source of power is critical in server systems and even more so in a blade system, where up to ten systems (blades) share the same power source. SuperBlade power supplies have been designed to operate at a 90%+ peak efficiency and provide redundancy with a backup unit that activates automatically when any other power supply fails. Using high-efficiency power supplies results in a measurable reduction in energy consumption and generated heat.

# 1-7 Contacting Supermicro

#### Headquarters

| Address:  | Super Micro Computer, Inc.                     |  |  |
|-----------|------------------------------------------------|--|--|
|           | 980 Rock Ave.                                  |  |  |
|           | San Jose, CA 95131 U.S.A.                      |  |  |
| Tel:      | +1 (408) 503-8000                              |  |  |
| Fax:      | +1 (408) 503-8008                              |  |  |
| Email:    | marketing@supermicro.com (General Information) |  |  |
|           | support@supermicro.com (Technical Support)     |  |  |
| Web Site: | www.supermicro.com                             |  |  |
|           |                                                |  |  |
| Europe    |                                                |  |  |
| Address:  | Super Micro Computer B.V.                      |  |  |
|           | Het Sterrenbeeld 28, 5215 ML                   |  |  |
|           | 's-Hertogenbosch, The Netherlands              |  |  |
| Tel:      | +31 (0) 73-6400390                             |  |  |
| Fax:      | +31 (0) 73-6416525                             |  |  |
|           | sales@supermicro.nl (General Information)      |  |  |
| Email:    | support@supermicro.nl (Technical Support)      |  |  |

| rma@su | permicro.nl ( | Customer | Support) |
|--------|---------------|----------|----------|

#### Asia-Pacific

| Address:           | Super Micro Computer, Inc.        |
|--------------------|-----------------------------------|
|                    | 4F, No. 232-1, Liancheng Rd.      |
|                    | Chung-Ho 235, Taipei County       |
|                    | Taiwan, R.O.C.                    |
| Tel:               | +886-(2) 8226-3990                |
| Fax:               | +886-(2) 8226-3991                |
| Web Site:          | www.supermicro.com.tw             |
| Technical Support: |                                   |
| Email:             | support@supermicro.com.tw         |
| Tel:               | +886-2-8228-1366, ext. 132 or 139 |
|                    |                                   |

# Notes

# Chapter 2 System Safety

# 2-1 Electrical Safety Precautions

Basic electrical safety precautions should be followed to protect yourself from harm and the SuperBlade from damage:

- Be aware of how to power on/off the enclosure power supplies and the individual blades as well as the room's emergency power-off switch, disconnection switch or electrical outlet. If an electrical accident occurs, you can then quickly remove power from the system.
- Do not work alone when working with high voltage components.
- Power should always be disconnected from the blade module when removing or installing such system components as the mainboard, memory modules and processors.
- When working around exposed electrical circuits, another person who is familiar with the power-off controls should be nearby to switch off the power if necessary.
- Use only one hand when working with powered-on electrical equipment. This is to avoid making a complete circuit, which will cause electrical shock. Use extreme caution when using metal tools, which can easily damage any electrical components or circuit boards they come into contact with.
- Do not use mats designed to decrease electrostatic discharge as protection from electrical shock. Instead, use rubber mats that have been specifically designed as electrical insulators.
- The power supply power cords must include a grounding plug and must be plugged into grounded electrical outlets. Power input requires 200-240 VAC only. See the "Power Supply Modules" section in Chapter 6 for details.
- Mainboard Battery: This battery must be replaced only with the same or an equivalent type recommended by the manufacturer (CR2032 Lithium 3V battery). Dispose of used batteries according to the manufacturer's instructions.

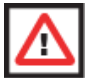

**WARNING:** There is a danger of explosion if the onboard battery is installed upside down, which will reverse its polarities (see Figure 2-1).

 Mainboard replaceable soldered-in fuses: Self-resetting PTC (Positive Temperature Coefficient) fuses on the mainboard must be replaced by trained service technicians only. The new fuse must be the same or equivalent as the one replaced. Contact technical support for details and support.

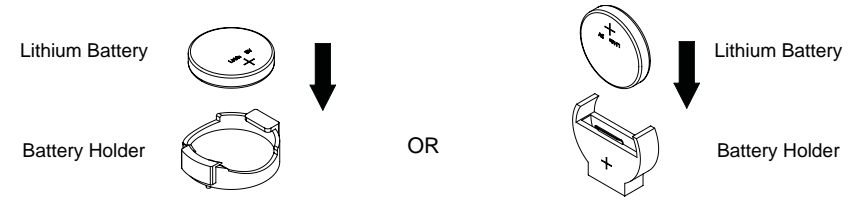

#### Figure 2-1. Installing the Onboard Battery

# 2-2 General Safety Precautions

Follow these rules to ensure general safety:

- Keep the area around the SuperBlade clean and free of clutter.
- Place the blade module cover and any system components that have been removed away from the system or on a table so that they won't accidentally be stepped on.
- While working on the system, do not wear loose clothing such as neckties and unbuttoned shirt sleeves, which can come into contact with electrical circuits or be pulled into a cooling fan.
- Remove any jewelry or metal objects from your body, which are excellent metal conductors that can create short circuits and harm you if they come into contact with printed circuit boards or areas where power is present.
- After accessing the inside of the system, replace the blade module's cover before installing it back into the blade enclosure.

# 2-3 Electrostatic Discharge Precautions

Electrostatic discharge (ESD) is generated by two objects with different electrical charges coming into contact with each other. An electrical discharge is created to neutralize this difference, which can damage electronic com-ponents and printed circuit boards.

The following measures are generally sufficient to neutralize this difference **before** contact is made to protect your equipment from ESD:

- Use a grounded wrist strap designed to prevent static discharge.
- Keep all components and printed circuit boards (PCBs) in their antistatic bags until ready for use.
- Touch a grounded metal object before removing the board from the antistatic bag.
- Do not let components or PCBs come into contact with your clothing, which may retain a charge even if you are wearing a wrist strap.
- Handle a board by its edges only; do not touch its components, peripheral chips, memory modules or contacts.
- When handling chips or modules, avoid touching their pins.
- Put the mainboard and peripherals back into their antistatic bags when not in use.
- For grounding purposes, make sure the blade enclosure provides excellent conductivity between the power supplies, the blade modules and the mainboard.

# 2-4 Operating Precautions

Care must be taken to assure that the cover of the blade unit is in place when the blade is operating to assure proper cooling. Out of warranty damage to the blade can occur if this practice is not strictly followed.

Any drive carrier without a hard drive installed must remain fully installed in the drive bay when the blade module is operating to ensure proper airflow.

# Notes

# Chapter 3 Setup and Installation

# 3-1 Overview

This chapter provides a quick setup procedure for your SuperBlade. Following these steps in the order given should enable you to have the system operational within a minimum amount of time. This quick setup assumes that the processor(s) and memory have already been installed. If not, please turn to Chapter 4 for details on installing specific components

# 3-2 Unpacking the System

You should inspect the box the SuperBlade was shipped in and note if it was damaged in any way. If the server itself shows damage you should file a damage claim with the carrier who delivered it.

Decide on a suitable location for the rack unit that will hold the SuperBlade. It should be situated in a clean, dust-free area that is well ventilated. Avoid areas where heat, electrical noise and electromagnetic fields are generated. You will also need it placed near a grounded power outlet. Read the "Rack Precautions" and "Server Precautions" in the next section.

The box the SuperBlade was shipped in should include two sets of rail assemblies, two handles and the mounting screws you will need to install the system into the rack. Follow the steps in the order given to complete the installation process in a minimum amount of time. Please read this section in its entirety before you begin the installation procedure outlined in the sections that follow.

# **Choosing a Setup Location**

The following are important considerations for choosing a setup location:

- Leave enough clearance in front of the rack to enable you to remove the blade units (~25 inches).
- Leave approximately 30 inches of clearance in the back of the rack to allow for sufficient airflow and ease in servicing.
- This product is for installation only in a *Restricted Access Location* (dedicated equipment rooms, service closets and the like).
- This product is not suitable for use with visual display work place devices according to §2 of the the German Ordinance for Work with Visual Display Units.

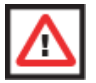

WARNING: Please read the following Important Warnings and Precautions!

## **Rack Precautions**

The following are important precautions concerning rack setup:

- The enclosure unit is heavy and requires at least two people to lift it.
- Ensure that the leveling jacks on the bottom of the rack are fully extended to the floor with the full weight of the rack resting on them.
- In single rack installation, stabilizers should be attached to the rack.
- In multiple rack installations, the racks should be coupled together.

## Server Precautions

The following are important precautions concerning server setup:

- Review the electrical and general safety precautions in Chapter 2.
- Determine the placement of each component in the rack before you install the rails.
- Install the heaviest server components on the bottom of the rack first, and then work up.
- Use a regulating uninterruptible power supply (UPS) to protect the server from power surges, voltage spikes and to keep your system operating in case of a power failure.
- Allow the hot plug hard drives and power supply units to cool before touching them.
- Always keep the rack's front door and all panels and components on the servers closed when not servicing to maintain proper cooling.

# **Rack Mounting Considerations**

Below are listed important considerations for rack mounting.

#### Ambient Operating Temperature

If installed in a closed or multi-unit rack assembly, the ambient operating temperature of the rack environment may be greater than the ambient temperature of the room. Therefore, consideration should be given to installing the equipment in an environment compatible with the manufacturer's maximum rated ambient temperature. Refer to Appendix E for operating temperature specifications.

#### **Reduced Airflow**

Equipment should be mounted into a rack so that the amount of airflow required for safe operation is not compromised.

#### Mechanical Loading

Equipment should be mounted into a rack so that a hazardous condition does not arise due to uneven mechanical loading.

## Circuit Overloading

Consideration should be given to the connection of the equipment to the power supply circuitry and the effect that any possible overloading of circuits might have on overcurrent protection and power supply wiring. Appropriate consideration of equipment nameplate ratings should be used when addressing this concern. See the power calculation tables in Appendix D.

#### Reliable Ground

A reliable ground must be maintained at all times. To ensure this, the rack itself should be grounded. Particular attention should be given to power supply connections other than the direct connections to the branch circuit (such as the use of power strips and so on).

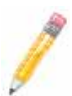

**NOTE:** It is recommended that you seek the advice and assistance of a licensed electrician that can advise you on best practices for insuring that the electrical supply and the rack are joined to a *Common Bonding Network*.

Professional documents on grounding techniques include:

- ANSI/TIA-942 Telecommunications Infrastructure Standard for Data Centers
- J-STD-607-A-2002 Commercial Building Grounding (Earthing) and Bonding Requirements for Telecommunications
- IEEE Std 1100<sup>™</sup>-2005 (IEEE Emerald Book) IEEE Recommended Practice for Powering and Grounding Electronic Equipment

# Installing the System Into a Rack

This section provides information on installing the SuperBlade into a rack. There are a variety of rack units on the market, meaning the procedure may differ slightly. Refer to the Enclosure Template that was included with the system for help.

## **Rack Mounting Hardware**

The following is a list of rack mounting hardware you will need for rack setup and installation:

- Two rail assemblies (one for each side of the enclosure)
- Two handles
- Four roundhead screws for fastening the server ears to the rack
- Eight flathead screws and washers for mounting the rails to the rack

#### Installation

Use the procedure below for installing an enclosure in a rack.

#### Installing an enclosure:

- 1. Decide where you want to place the blade enclosure into the rack (see "Rack Mounting Considerations" in the previous section).
- 2. Position the Enclosure Template at the front of the enclosure to determine the locations of the screws for the enclosure rails (see Figure 3-1).

Figure 3-1. Positioning the Enclosure Template

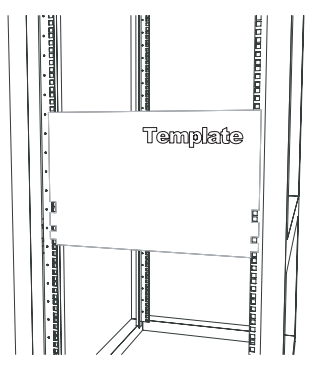

- 3. The two enclosure rail sections are screwed together to keep them immobile during shipping. Release these screws just enough to allow the rails to slide apart. Note the arrow on the rail, which indicates the end that attaches to the front of the rack.
- 4. Slide the rails apart far enough to match the depth of the rack. Position the rails with the template and secure the front of each to the front of the rack with two flathead screws, then secure the back of each rail to the rear of the rack with two flathead screws (see Figure 3-2). Note that the rails are left/right specific and very heavy.

Figure 3-2. Securing the Rails to the Rack

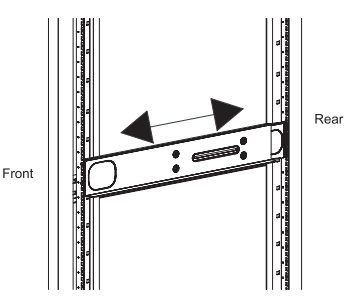

 (Optional step) Add the front left and right handles to the enclosure using five screws to secure each handle. Install a thumbscrew through the bottom hole of each handle (see Figure 3-3).
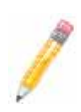

**NOTE:** These handles are optional and need only be installed when mounting the system into a short rack. When mounting into a deep rack, they are unnecessary and regular screws should be used instead of thumbscrews.

Be aware that these handles are not to be used for lifting the system, they are only to be used to slide the system within the rack.

6. With one person on either side (see the descriptive label on the side of the enclosure), lift the enclosure and slide it into the installed rails.

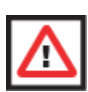

**WARNING:** Be sure that the enclosure is empty of all blades, power supplies, switches and management modules **BEFORE** lifting. These should be installed **AFTER** the enclosure is mounted in the rack. Injury and damage may occur if components are not removed from the rack prior to installation.

7. After pushing the enclosure all the way into the rack, use two roundhead screws on each side of the server to lock it into place.

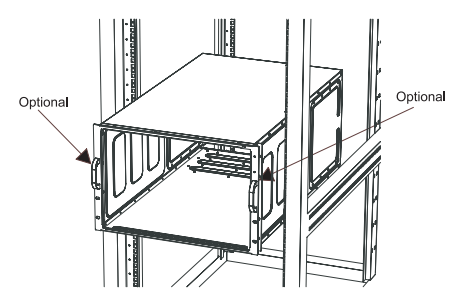

Figure 3-3. Attaching the Optional Handles

8. The enclosure is now securely installed in the rack (see Figure 3-4).

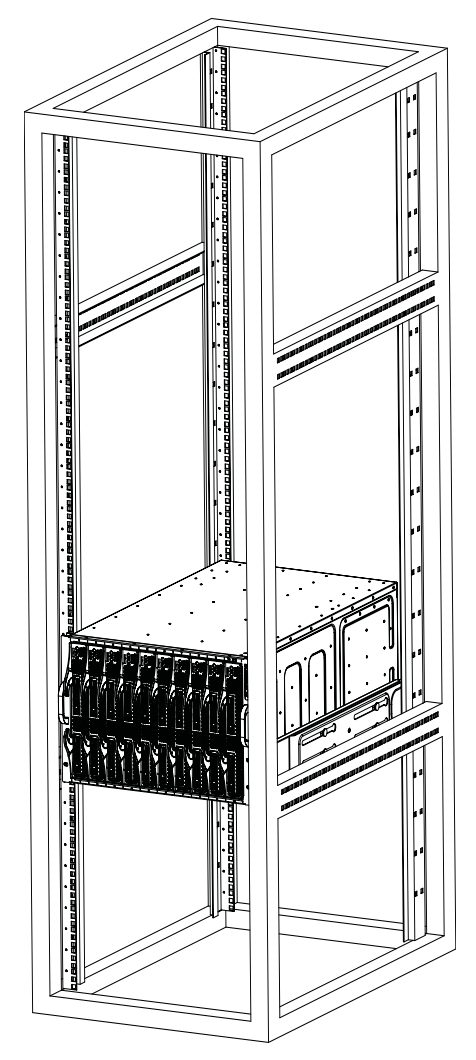

Figure 3-4. Enclosure Installed into Rack

# Chapter 4 Blade System Modules

In addition to the blade units, your blade system comes equipped with one or more system modules. The modules fit into the rear of the enclosure into bays above and/or below the power supplies. This chapter describes the various blade modules that may be part of your blade system. Module configurations can be customized; you can install two of the same type module for redundancy purposes or you may omit a module altogether (except for the CMM, which is a required module). Figure 4-1 shows a typical module configuration in a blade system. See Chapter 6 for information on power supply modules.

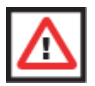

**WARNING:** All module bays must be populated either with a module or a dummy module cover to maintain proper airflow.

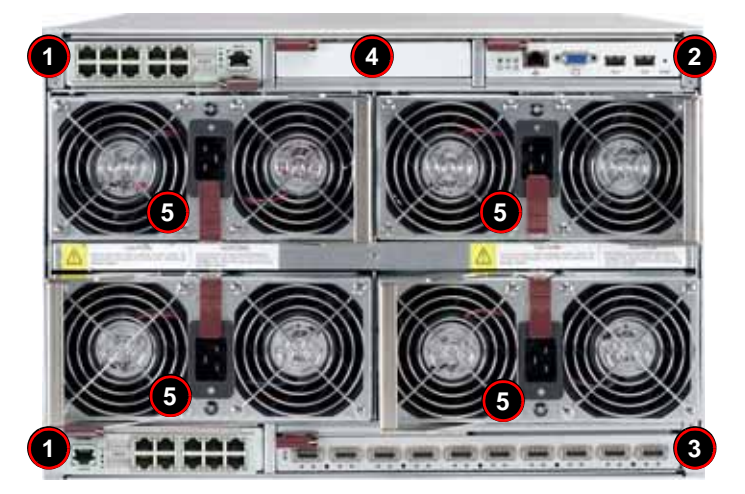

Figure 4-1. Typical Blade System Module Configuration: Rear View

Table 4-1. Blade System: Module View

| ltem# | Description                                                                       |
|-------|-----------------------------------------------------------------------------------|
| 1     | GbE (Gigabit Ethernet) Switch (Optional)                                          |
| 2     | CMM (Chassis Management Module) (x1 standard, x2 optional)                        |
| 3     | InfiniBand Switch (optional)                                                      |
| 4     | Empty bay with dummy cover (always empty except with InfiniBand switch installed) |
| 5     | Power Supply (x2 standard, x4 optional)                                           |

# 4-1 Chassis Management Module

The Chassis Management Module (CMM) (Figure 4-2) is a required module in a blade system. This "command" module communicates with the blade units, the power supplies and the blade switches. Used in conjunction with the Web Interface or IPMI View management software, the CMM provides administrator control over individual blade units, power supplies, cooling fans and networking switches and monitors onboard temperatures, power status, voltage levels and fan speeds.

The CMM provides a dedicated, local and remote KVM (keyboard/video/mouse) connection over an out of band TCP/IP Ethernet network during any server state (functioning, blue-screen, powered down, BIOS and so on). It also supports Virtual Media (VM) redirection for CD, floppy and USB mass storage devices and configures such information as the switch IP addresses. A summary of CMM features is shown in Table 4-3.

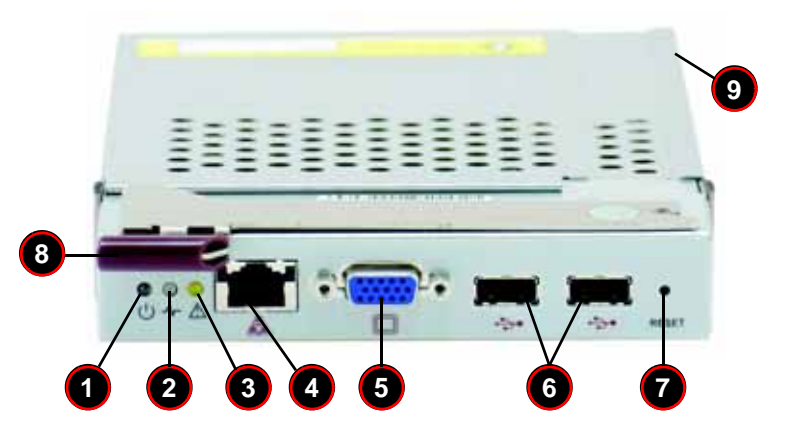

Figure 4-2. Chassis Management Module

Table 4-2. CMM Module Interface

| Item# | Description                                                     |
|-------|-----------------------------------------------------------------|
| 1     | Power LED                                                       |
| 2     | Activity LED                                                    |
| 3     | Fault LED                                                       |
| 4     | Ethernet Port                                                   |
| 5     | VGA (Monitor) Port                                              |
| 6     | USB Ports                                                       |
| 7     | Reset Button                                                    |
| 8     | Module Release Handle                                           |
| 9     | USB 2.0/1.1 Switch (accessed at back of module, see Figure 4-3) |

| Feature                   | Description                                                                                   |
|---------------------------|-----------------------------------------------------------------------------------------------|
| Chipset                   | Raritan Kira 100                                                                              |
| Management Capabilities   | Can manage 10 to 14 blade units, two GbE switches, one InfiniBand switch and 4 power supplies |
| Ports                     | One Ethernet port, one VGA port and two USB ports                                             |
| Basic Functions Supported | Local KVM, remote KVM, remote storage, Serial-over-LAN (SOL), blade monitoring and control    |
| System Management         | System management interface provided via dedicated LAN                                        |
| Power Consumption         | Approx. 20W                                                                                   |
| Operating System          | Firmware (upgradeable)                                                                        |

| Table 4-3. | СММ | Module | Features |
|------------|-----|--------|----------|
|            |     |        |          |

# Module Redundancy

A blade system must have one CMM and may have two for redundancy (if an InfiniBand module is installed in the enclosure, there will only be room for a single CMM). Since the CMM uses its own processor, all monitoring and control functions are carried out regardless of the operation or power status of the blade units. CMM modules can only be installed in the upper and/or lower right module bays.

The redundancy feature is automatic when two CMM modules have been installed into a blade system.

#### Master/Slave Modules

When a blade system has two CMM modules, they are assigned a master/slave status. This is done automatically according to the following criteria:

#### Determining Master/Slave status:

- 1. The CMM installed in the upper bay will be the master, however...
- 2. If the master CMM is powered down or removed, the second (slave) CMM module will then immediately be assigned as the master.

# **Module Installation**

Make sure the cover to the module has been installed before proceeding. Follow the anti-static precautions described in Chapter 2.

#### Installing the Module:

- 1. Remove the dummy cover from the bay you want to place the module in.
- 2. Place the module's release handle in the open position.
- 3. Slide the module into the module bay until it stops.
- 4. Push the release handle to the closed position.

5. After the module has been installed and the handle locked, it will turn on and a POST test will run to verify it is working properly.

#### Removing the Module:

- 1. Pull out the release handle to the open position.
- 2. Pull the module out of the bay.
- 3. Replace immediately with another module or with a dummy module cover to maintain airflow integrity.

# CMM Functions

The following functions are provided by the CMM module.

#### Local KVM

KVM stands for Keyboard/Video/Mouse. With KVM, a user can control multiple blades with a single keyboard/video/mouse setup. KVM supports the following video resolutions: 1280 X 1024 @ 60 Hz maximum, 1024 X 768 @ 85 Hz maximum, 800 X 600 @ 85 Hz maximum and 640 X 480 @ 85 Hz maximum.

**To Use:** Connect your keyboard, mouse and monitor to the USB and VGA connectors on the CMM module, then push the KVM button on the control panel of the blade module you wish to access. The KVM LED on the blade will then illuminate and you can interface directly with that blade. To access a different blade module, simply push the KVM button on that blade's control panel.

### Remote KVM over IP

Remote KVM over IP is independent from local KVM (although local KVM can operate in parallel with Remote KVM). Remote KVM encrypts all communication between the remote user and the CMM.

**To Use:** Remote KVM over IP is initiated with the management software (IPMI View or Web-based utility). Attach the LAN cable to the LAN port on the CMM module then refer to Chapter 7 to login and use either utility.

### Remote Storage (Virtual Media)

The Remote Storage function allows the user to connect to a remote storage device (such as a floppy, hard disk, CD-ROM or USB storage device) and access the device as if it were local. This can be used not only to read and write to remote storage devices but to load an operating system from a remote drive.

### Serial Over LAN (SOL)

Serial Over LAN allows you to redirect the input and output of a serial port via IPMI in order to manage blade modules from a remote location.

**To Use:** Serial Over LAN can be activated via the Web-based Management utility. See Chapter 8 for the procedure to initiate SOL.

### **Monitoring Functions**

Used in conjunction with IPMI or the Web-based Management utility, the CMM module can monitor and provide information on the hardware health of the blade modules and the system as a whole. In addition to the monitoring functions, you can remotely power on, power off or reboot a system.

Health information includes:

- temperature levels
- fan speeds
- voltage levels
- power status

# **CMM Switches and Buttons**

The various switches and buttons found on the CMM are described below.

# USB Switch

#### Figure 4-3. USB Switch on Rear of CMM

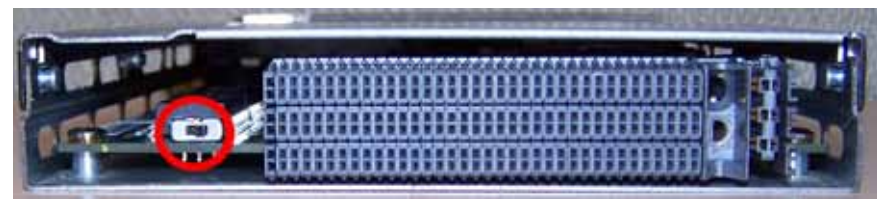

The USB ports on the CMM can function in either 2.0 or 1.1 mode (the default is 1.1). A switch located on the PCB at the back of the CMM module is used to change the USB mode (see Figure 4-3).

To access the switch, you need to remove the CMM from the enclosure. Pull the CMM out and locate the switch near the large gray connector. The settings are silkscreened on the PCB. After setting the switch, insert the CMM module back into its bay.

### Reset Button

The Reset button located on the front of the CMM module is used to reset the following software settings to their defaults:

| Software Setting       | Default                                   |  |
|------------------------|-------------------------------------------|--|
| User Name and Password | Reset to ADMIN and ADMIN (case sensitive) |  |
| IP Address             | Reset to 192.168.100.100                  |  |
| Gateway Address        | Reset to 0.0.0.0                          |  |
| Subnet Mask            | Reset to 255.255.255.0                    |  |

Table 4-4. CMM Reset Settings

To reset these values, press and hold the Reset button for five seconds.

# Firmware

The firmware for the CMM switch resides in the SIMCM card in the module. This firmware can be updated with the web-based management utility.

Within the utility, go to the MAINTENANCE > UPDATE FIRMWARE screen. Here you can enter the name of the firmware you want to update or click on BROWSE to select the firmware file. Finish by clicking the UPLOAD button.

# 4-2 InfiniBand Module

**NOTE:** This process is not reversible once the firmware is updated, so proceed with caution. It might take a few minutes to complete this procedure. See "Update Firmware" on page 8-37 for further details.

The InfiniBand module is a switch-based, point-to-point bi-directional serial link architecture. The main function of the InifiniBand switch module is to provide high-speed interconnectivity among the blade modules and external peripherals. This is a hot-pluggable module that must be installed in a double-wide bay at the lower right of the enclosure. Because it occupies one of the bays used for the CMM, only one InfiniBand module may be installed in the system.

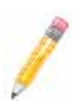

**NOTE:** For any blade to access the InfiniBand module, it must first have an InfiniBand card installed on its mainboard. See Appendix B for details on the Mezzanine HCA cards that available for use with the InfiniBand module.

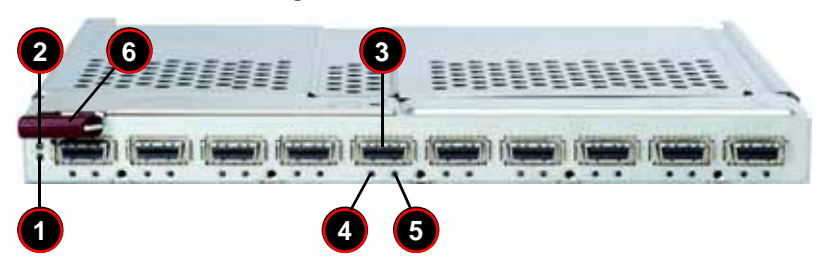

Figure 4-4. InfiniBand Module

Table 4-5. InfiniBand Module Interface

| Item | Description                                      |  |
|------|--------------------------------------------------|--|
| 1    | Module Power LED                                 |  |
| 2    | Module Status LED                                |  |
| 3    | External InfiniBand Port (10 total)              |  |
| 4    | Port Physical Link LED (Green)                   |  |
| 5    | Port Activity LED (Yellow) Module Release Handle |  |
| 6    | Module Release Handle                            |  |

| Feature                 | Description                                                                         |
|-------------------------|-------------------------------------------------------------------------------------|
| Chipset                 | Mellanox® InfiniScale™ III                                                          |
| Internal/External Ports | Internal: 10 4x DDR copper ports (capable of 14) / External: 10 4x DDR copper ports |
| Bandwidth               | 4x DDR (20 Gbps) non-blocking architecture for 960 Gbps total bandwidth (24-port)   |
| Latency                 | 160 ns port-to-port switch latency                                                  |
| Remote Management       | In-band InfiniBand IBML (InfiniBand Maintenance Link), Command Line Interface (CLI) |
| Power Consumption       | 34 - 40W                                                                            |
| Operating System        | Firmware (upgradeable)                                                              |

Table 4-6. InfiniBand Module Features

# Installing/Removing the InfiniBand Module

Before installing the InfiniBand module make sure the cover to the module has been installed before proceeding. Refer to the anti-static precautions described in Chapter 2.

The InifiniBand module must be installed into a double-wide bay (as shown in bay #3 in Figure 4-1). Assuming that you have already created a double-wide bay out of two single-wide bays (detailed in Section 4-5), continue with the steps below.

#### Installing the Module

- 1. Remove the dummy cover from the bay you want to place the module in.
- 2. Place the module's release handle in the open position.
- 3. Slide the module into the module bay until it stops.
- 4. Push the release handle to the closed position.

After the module has been installed and the handle locked, it will power on after a short delay and a POST test will run to verify it is working properly.

#### Removing the Module

- 1. Pull out the release handle to the open position.
- 2. Pull the module out of the bay.
- 3. Replace immediately with another module or with a dummy module cover to maintain airflow integrity.

# InfiniBand Switch LEDs

The following LEDs in Table 4-7 are found on the InfiniBand switch module.

| LED                               | State     | Decription                                                      |  |
|-----------------------------------|-----------|-----------------------------------------------------------------|--|
|                                   | Blink     | Switch is booting it's firmware                                 |  |
| Module Status LED                 | Steady On | Boot process failed                                             |  |
|                                   | Off       | Switch is properly booted and operational                       |  |
|                                   | Steady On | Switch has power and is operational                             |  |
| Module Power LED (Green)          | Off       | There is a problem with the power being supplied to the switch. |  |
|                                   | Steady On | Physical link established                                       |  |
| Port Physical Link LED<br>(Green) | Blink     | Physical link error, poor connection quality                    |  |
|                                   | Off       | Port is off or has no physical connection                       |  |
|                                   | Steady On | Logic link established, no activity                             |  |
| Port Activity LED (Yellow)        | Blinking  | Data transferring to/from the port                              |  |
|                                   | Off       | Logical link is down                                            |  |

| Table 4-7. InfiniBand Switch I | LEDs |
|--------------------------------|------|
|--------------------------------|------|

# Configuring the InfiniBand Module

Maintenance and configuration of the InfiniBand module within a Windows OS is performed with Mellanox's® WinIB<sup>™</sup> software package. WinIB allows you to upgrade the firmware and monitor temperature, voltages, port utilization and other switch parameters.

In a Linux environment, maintenance and configuration of the InfiniBand module is performed with the OFED (OpenFabrics Enterprise Distribution).

Both software packages are available to download on Mellanox's web site:

WinIB: https://docs.mellanox.com/dm/WinIB/ReadMe.html

OFED: http://www.mellanox.com/products/ofed.php

# 4-3 GbE (Ethernet) Modules

Your SuperBlade enclosure can include either of two models of GbE Ethernet Modules installed in it. The GEM-001 GbE Ethernet switch is a configurable switch with ten uplink ports whereas the GEM-002 GbE Ethernet Pass-through Module has fourteen uplink ports and is a non-configurable pass through module.

GbE modules can only be installed in the upper and/or lower left module bays.

# GEM-001 GbE Ethernet Switch Module

The GEM-001 GbE Ethernet switch module (part ID SBM-GEM-001) includes 10 (ten) 1-Gb/s uplink (RJ45) ports and 14 1-Gb/s downlink ports for the SuperBlade's LAN interfaces. The Ethernet switch module has two internal Ethernet paths to the CMM(s) and is used to provide a connection between the Ethernet controller integrated on the mainboard and an external Ethernet device. This is a hot-pluggable module.

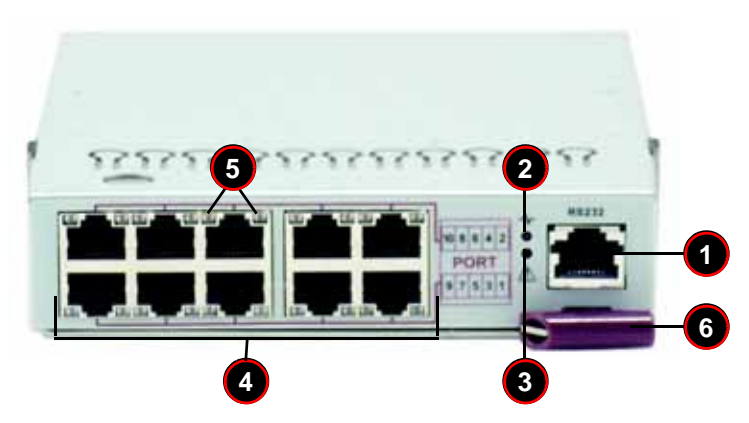

Figure 4-5. GEM-001 GbE (Ethernet) Switch Module

Table 4-8. GEM-001 GbE Switch Module Interface

| Item | Description               |
|------|---------------------------|
| 1    | RS232 (COM) Serial Port   |
| 2    | "Initiation OK" LED       |
| 3    | Module Fault LED          |
| 4    | Ethernet Ports            |
| 5    | Ethernet Port Status LEDs |
| 6    | Module Release Handle     |

| Feature                 | Description                                                                       |  |
|-------------------------|-----------------------------------------------------------------------------------|--|
| Chipset                 | Broadcom BCM5345M                                                                 |  |
| Internal/External Ports | Internal: Fourteen 1 Gbps downlink ports / External: Ten 1 Gbps RJ45 uplink ports |  |
| Bandwidth               | 24 Gbps non-blocking                                                              |  |
| Trunking                | Link aggregation support                                                          |  |
| Jumbo Frame Support     | Up to 9 kb                                                                        |  |
| Remote Management       | Browser-based management                                                          |  |
| Protocols               | Spanning Tree, Rapid Spanning Tree, Multiple Spanning Tree (802.1d.1w)            |  |
| Power Consumption       | ~30.6W                                                                            |  |
| Operating System        | Firmware (see "Firmware" on page 4-6 for a procedure)                             |  |

| Table 4-9. GEM-00 <sup>4</sup> | GbE Switch | Module Features |
|--------------------------------|------------|-----------------|
|--------------------------------|------------|-----------------|

# GEM-002 GbE Ethernet Pass-through Module

The GEM-002 GbE Ethernet Pass-through Module part ID SBM-GEM-001) is a non-configurable pass through module that includes 14 (fourteen) 1-Gb/s uplink (RJ45) ports and 14 1-Gb/s downlink ports for the SuperBlade's LAN interfaces. This Ethernet switch module has two internal Ethernet paths to the CMM(s) and is used to provide a connection between the Ethernet controller integrated on the mainboard and an external Ethernet device.

Unlike the GEM-001 model GbE Ethernet switch, this is a pass-through module and is not configurable. With this module Blade 1 would be connected directly to port 1, Blade 2 to port 2 and so on. If you are only connected to 10 blades then ports 11 through 14 are not connected.

Temperature and voltage of the pass-through module are read through the CMM module. The LED's of the pass-through for a blade are only lit when the blade is on. Like the other GEM-001 switch, this pass-through module is a hot-pluggable module.

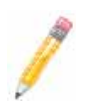

**NOTE:** The GEM-002 pass-through module **must** be connected to another Gigabit Switch in order to operate. If you connect it to a 10/100 switch, it will not work.

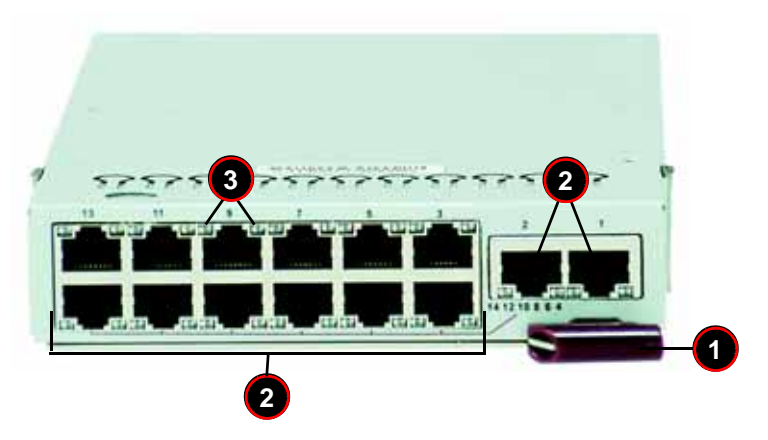

Figure 4-6. GEM-002 GbE (Ethernet) Pass-through Module

 Table 4-10. GEM-002 GbE Pass-through Module Interface

| ltem | Description               |
|------|---------------------------|
| 1    | Module Release Handle     |
| 2    | Ethernet Ports            |
| 3    | Ethernet Port Status LEDs |

| Table 4-11. | GEM-002 | GbE Pa | ass-through | Module | Features |
|-------------|---------|--------|-------------|--------|----------|
|-------------|---------|--------|-------------|--------|----------|

| Feature                 | Description                                                                            |
|-------------------------|----------------------------------------------------------------------------------------|
| Chipset                 | Broadcom 5464                                                                          |
| Internal/External Ports | Internal: Fourteen 1 Gbps downlink ports / External: fourteen 1 Gbps RJ45 uplink ports |
| Remote Management       | Browser-based management                                                               |
| Protocols               | Spanning Tree, Rapid Spanning Tree, Multiple Spanning Tree (802.1d.1w)                 |
| Power Consumption       | ~30.6W                                                                                 |

# Installing/Removing a GbE Module

Follow the procedures below for installing or uninstalling a GEM-001 or GEM-002 GbE Module.

#### Installing a GbE Module

- 1. Make sure the cover to the module has been installed before proceeding. Follow the anti-static precautions described in Chapter 2.
- 2. Remove the dummy cover from the bay you want to place the module in.
- 3. Place the module's release handle in the open position.
- 4. Slide the module into the module bay until it stops.
- 5. Push the release handle to the closed position.

After the module has been installed and the handle locked, it will turn on and a POST test will run to verify it is working properly. If there are no problems the blue **Init. OK** LED on the module will illuminate and you will see a **OK** under INITIATED in the GBE SWITCH screen of the management software utility.

Note that if the module is installed in a top bay it will be positioned upside-down.

#### Removing a GbE Module

- 1. Pull out the release handle to the open position.
- 2. Pull the module out of the bay.
- 3. Replace immediately with another module or with a dummy module cover to maintain airflow integrity.

# **GbE Module LEDs**

 Table 4-12 describes the LEDs found on GbE modules. The figure below shows the locations for the Link/Activity LED and the Speed LED next to each Ethernet Port.

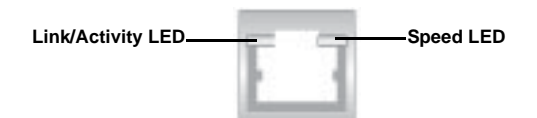

| LED                                               | State          | Decription                                                                                                    |
|---------------------------------------------------|----------------|----------------------------------------------------------------------------------------------------|
| Module Initiation OK LED<br>(GEM-001 Module Only) | Steady On      | The GEM-001 GbE switch module is operational and has<br>passed the POST (Power-On Self-Test) with no critical<br>faults.                                                                                                    |
| Module Fault LED (Red)<br>(GEM-001 Module Only)   | Steady On      | When lit, this LED indicates that the GEM-001 GbE<br>switch module has either failed the POST or has<br>detected an operational fault within the module. When<br>this LED is lit, the fault LED on the blade enclosure will<br>also turn on. |
|                                                   | Solid Green    | This indicates that the link is established, no activity                                                                                                    |
| Link/Activity Ethernet Port<br>Status LED         | Blinking Green | This indicates that data is being transmitted (Tx) or received (Rx)                                                                                                    |
|                                                   | Off            | This indicates that no link is established                                                                                                    |
|                                                   | Amber          | Connection speed of the port is 1 Gb/sec                                                                                                    |
| Speed Ethernet Port Status                        | Green          | Connection speed of the port is 100 Mb/sec                                                                                                    |
|                                                   | Off            | Connection speed of the port is 10 Mb/sec                                                                                                    |

#### Table 4-12. GbE Switch LEDs

# Configuring the GEM-001 GbE Switch Module

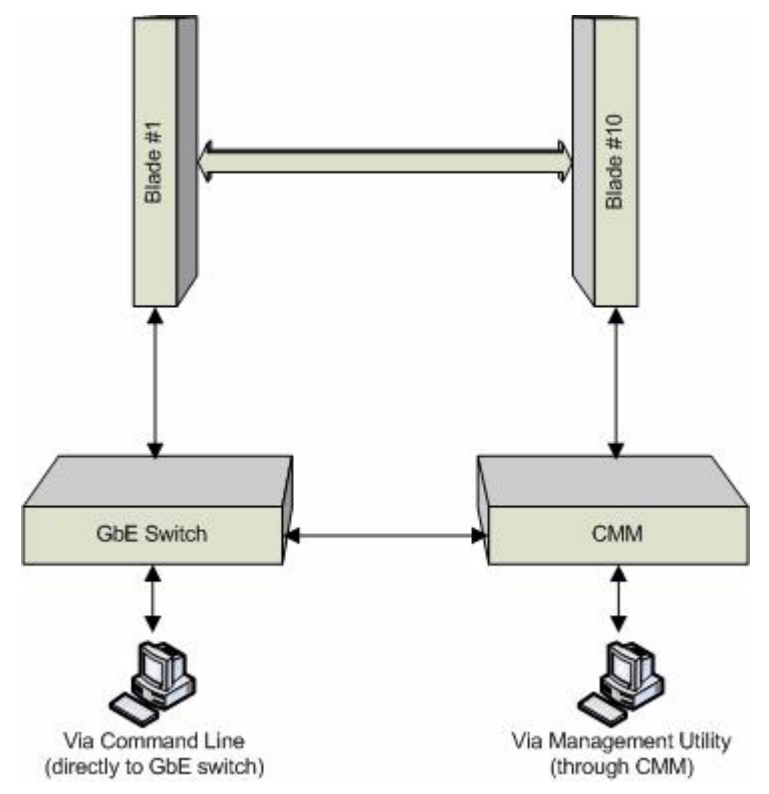

#### Figure 4-7. Configuring the GbE Switch Module

The GEM-001 GbE switch module can be configured using two methods. You may configure it:

- Through the web-based management utility or IPMI (via the CMM module)
- Directly through a command line (using a telnet interface or a serial console)

The management utility and IPMI access the GbE switch module through the CMM module. To access it directly, use the command line (see Figure 4-7).

Note that any port may be configured as *up* (active) or *down* (inactive). All ports are active by default.

For more detailed information on configuration of the Supermicro Gigabit Ethernet Switch, see Appendix C.

#### Web-based Management Utility/IPMI

Using the web-based management utility or IPMI is the most user-friendly method of configuring the GbE switch module. These utilities also allow you to reset to the default settings. You can access the configuration menu either through the management utility or by a network connection. See Chapter 8 for details.

#### Network Connection/Login

Type the IP address of the server that you want to connect in the address bar in your browser and hit <ENTER>. (The default IP address is "192.168.100.102".) Once the connection is made, the LOGIN screen displays.

#### Logging In to the Network

- 1. Type in your Username in the USERNAME box.
- 2. Type in your Password in the PASSWORD box and click on LOGIN.

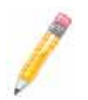

**NOTE:** The default username and the default password are both **ADMIN**.

3. The screen shown in Figure 4-8 is then displayed.

On the left side of the screen is a clickable list of the various parameters you may change in configuring the GbE switch module to your needs.

#### Figure 4-8. Configuring the GEM-001 GbE Switch Module

| annelle auf en la serie de la serie de la<br>Serie de la serie de la serie de la serie de la serie de la serie de la serie de la serie de la serie de la serie de la serie de la serie de la serie de la serie de la serie de la serie de la serie de la serie de la serie de la serie de la serie                                                                                                    |                                                                                                    |  |  |  |
|----------------------------------------------------------------------------------------------------|----------------------------------------------------------------------------------------------------|--|--|--|
| SUPER                                                                                                    | MICR                                                                                                    |  |  |  |
| - Salar<br>- Salar<br>- Salar<br>- Salar<br>- Salar<br>- Salar<br>- Salar<br>- Salar<br>- Salar<br>- Salar<br>- Salar                                                                                                    | System           Maximum         Maximum         Maximum           Maximum         Normal (1997)         Normal (1997)           Maximum         Normal (1997)         Normal (1997)           Maximum         Normal (1997)         Normal (1997)           Maximum         Normal (1997)         Normal (1997)           Maximum         Normal (1997)         Normal (1997)           Maximum         Normal (1997)         Normal (1997)           Maximum         Normal (1997)         Normal (1997)           Maximum         Normal (1997)         Normal (1997) |  |  |  |
| Annual In<br>Silia<br>Silia | Insural Discont Insurant                                                                                                    |  |  |  |

#### Address Defaults

The following are the default addresses that are initially set. Afterwards, you can change these values within the program (see "Device Settings" on page 8-26).

| Table 4-13. GEM-00 | GbE Switch | Module Address | <b>Default Settings</b> |
|--------------------|------------|----------------|-------------------------|
|--------------------|------------|----------------|-------------------------|

| Address                 | Default Setting |
|-------------------------|-----------------|
| Default IP Address      | 192.168.100.102 |
| Default Gateway Address | 192.168.100.1   |
| Default Subnet Mask     | 255.255.255.0   |

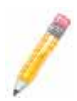

**NOTE:** If two GbE switches are installed in a SuperBlade system, you will have to change the IP address of one from the default so that both switches have unique addresses.

### Command Line

Configuring the GbE switch can be done using a command line via a telnet interface. This is done directly through the Ethernet port of the GbE module using the following procedure.

- 1. Connect a PC to the Ethernet port on the back of the GbE switch.
- 2. Type telnet 192.168.100.102 in the command window then hit the <ENTER> key.
- 3. Now that you are in the telnet console, provide the username and password to login.
- 4. The shell prompt ECOS> should appear. For help, you may type **help** then hit the <ENTER> key for a list of commands.

# Firmware

The firmware for the GEM-001 GbE switch module resides on a chip on the PCB. Use the Web-based Management utility to upgrade the firmware.

#### Accessing the GbE Switch Firmware

- Enter the IP address of the switch into the address bar of your browser and hit <ENTER>.
- On the next screen, click on the SYSTEM link on the list on the left. The window to the right shows you the current firmware version and provides an UPGRADE link (see Figure 4-8).
- Click on the UPGRADE link to update your firmware. A Rescue ROM socket is also included on the PCB that allows you to reinstall the firmware with a pluggable chip.

# 4-4 Blade Modules

Up to ten blade modules may be installed into a single blade enclosure. Blade modules with Windows and Linux operating systems as well as AMD or Intel processors may be mixed together in the same blade enclosure.

# Powering up a Blade Unit

Each blade unit may be powered on and off independently from the rest of the blades installed in the same enclosure. A blade unit may be powered up in two ways:

- Press the power button on the blade unit.
- Use IPMI View or the web-browser based management software to apply power.

# Powering down a Blade Unit

A blade unit may be powered down in two ways:

- Press the power button on the blade unit.
- Use IPMI View or the web-browser based management software to remove power.

# Removing a Blade Unit from the Enclosure

Although the blade system may continue to run, individual blades should always be powered down before removing them from the enclosure.

#### Removing a Blade Unit from the Enclosure

- 1. Power down the blade unit (see "Powering down a Blade Unit" above).
- 2. Squeeze both handles to depress the red sections then pull out both handles completely and use them to pull the blade unit from the enclosure.

# Removing/Replacing the Blade Cover

The blade cover must be removed to access the mainboard when you need to install or remove processors, memory units, the onboard battery and so on.

#### Removing/Replacing the Blade Cover

- 1. Remove the blade unit from the enclosure (see "Removing a Blade Unit from the Enclosure" above).
- 2. Depress the two buttons on the cover while pushing the cover toward the rear of the blade unit. When it stops, lift the cover off the blade unit.
- 3. To replace the cover, fit the six grooves in the cover into the studs in the sides of the blade, then slide the cover toward the front of the blade to lock it into place.

# Installing a Blade Unit into the Enclosure

Make sure the cover of the blade unit has been replaced first before installing a blade unit in the enclosure.

#### Installing a Blade Unit into the Enclosure

- 1. Slowly push the blade unit into its bay with the handles fully pulled out (see Figure 4-9).
- 2. When the blade stops, push the handles back in to their locked position, making sure the notches in both handles catch the lip of the enclosure (see Figure 4-10).

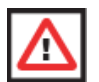

WARNING: Use extreme caution when inserting a blade module into the enclosure. If the blade's power connector becomes damaged, it can damage pins on other blade bays that it is inserted into.

Figure 4-9. Inserting a Blade into the Enclosure

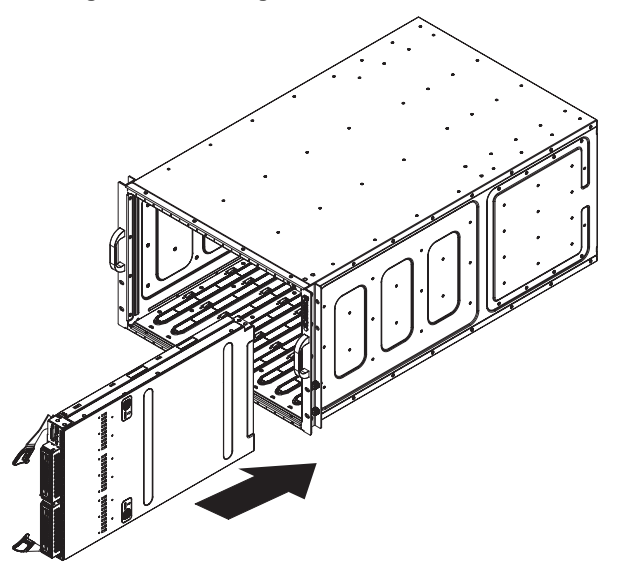

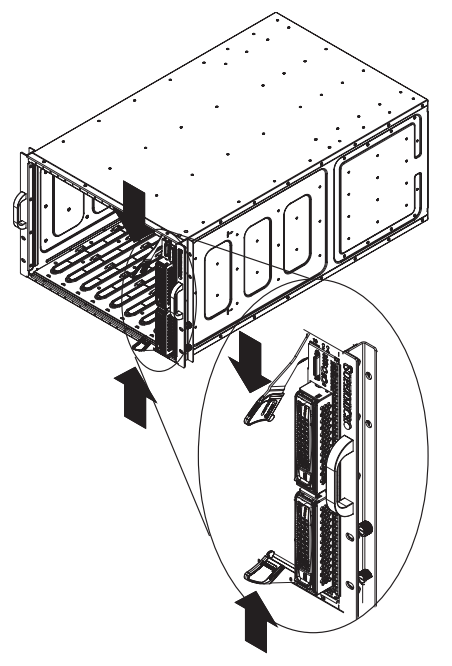

Figure 4-10. Locking the Blade into Position

# 4-5 Double-Wide Modules

Most modules in the SuperBlade fit into single-wide bays. The InfiniBand module however, requires a double-wide bay. The enclosure's module bays were designed to be easily modified from single to double-wide by following the procedure below.

#### Modifying an Enclosure's Module Bays for Double-wide Modules

- Remove the four screws that secure the inner enclosure to the main enclosure. Slide the inner enclosure outward, depressing the locking tabs on both sides to pull it completely out.
- 2. Remove any single-wide modules that are occupying the bays you wish to modify to a double-wide bay.
- In the module bay you wish to expand to double wide, remove the two screws that secure the center support to the inner enclosure then take out the center support. See Figure 4-12, Step 1 for details.
- Remove the two screws from the underside of each of the two horizontal spacers. See Figure 4-12, Step 2 for details.
- 5. Using four screws, install the long horizontal spacer to the same space where the two short spacers were removed. See Figure 4-13, Step 3 for details.

 You can now install a double-wide module into the bay. See Figure 4-13, Step 4 for details.

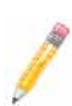

**NOTE:** This procedure describes modifying two single-wide bays located at the top of the inner enclosure. The same procedure applies to the two single bays located at the bottom of the enclosure, but note that the horizontal spacers in the bottom bays use a guide pin and are not interchangeable with the upper bay spacers (see Figure 4-5 for details).

Modules in the upper bays will have their release handles on the bottom, while modules in the lower bays will have their release handles on the top.

Placing modules in an "upside-down" orientation does not affect their operation.

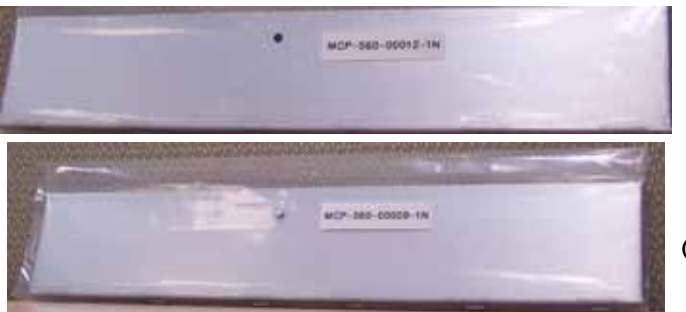

Figure 4-11. Horizontal Spacers for Single Bays

MCP-560-00012-1N (for top bay)

MCP-560-00009-1N (for bottom bay)

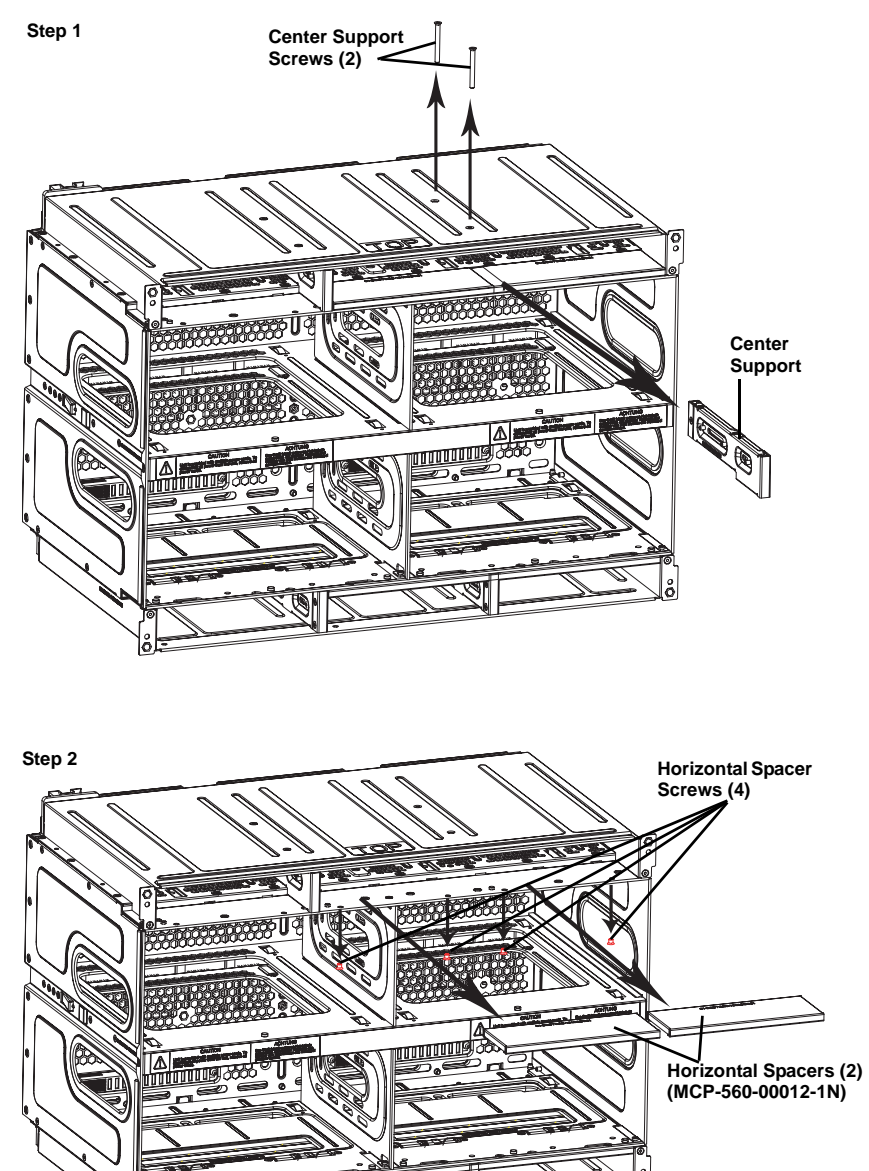

#### Figure 4-12. Modifying for a Double-Wide Module Bay (Steps 1 & 2)

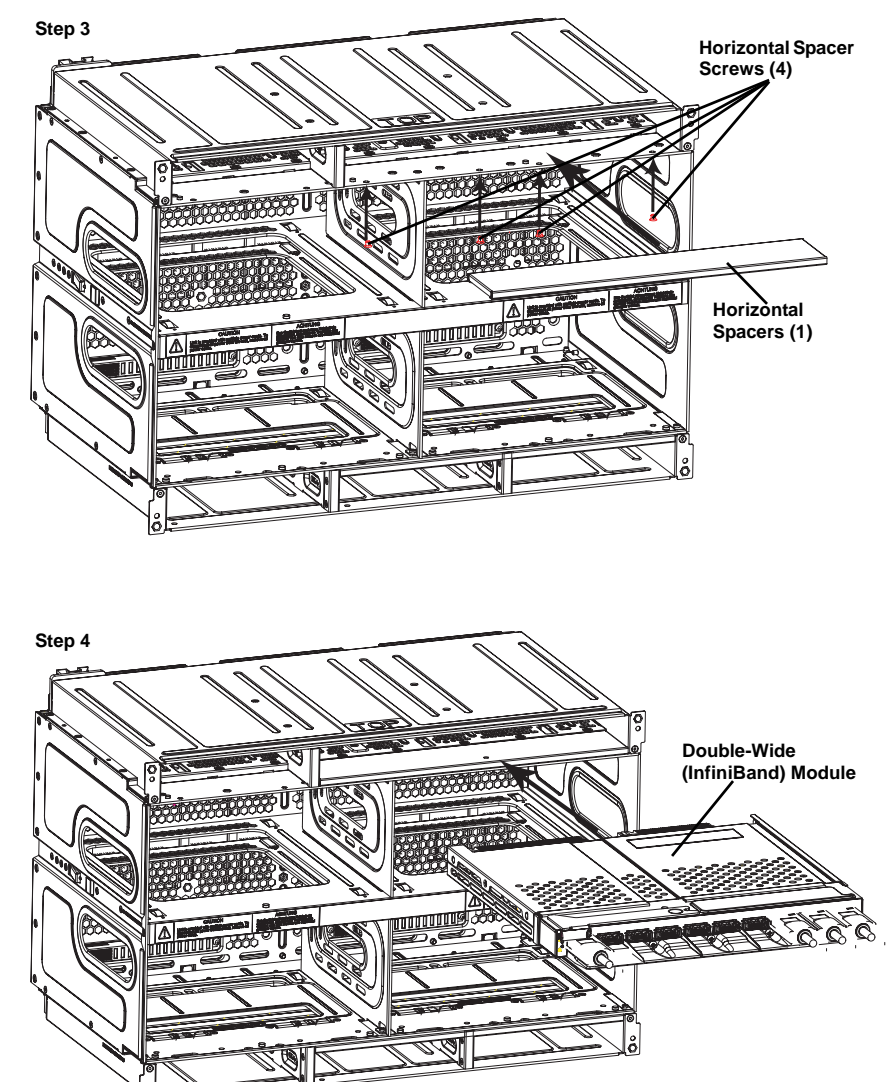

Figure 4-13. Modifying for a Double-Wide Module Bay (Steps 3 & 4)

# Notes

# Chapter 5 Blade Unit

This chapter describes the blade units (modules) available for the SuperBlade enclosure. Installation and maintenance should be performed by experienced technicians only.

A summary of available blade units, their mainboards, chipsets and the types of enclosure they can go into is shown in Table 5-1.

| Blade Model  | Mainboard | Chipset     | Enclosure       |
|--------------|-----------|-------------|-----------------|
| SBI-7125W-S6 | B7DW3     | Intel 5400  | 10-bay SBE-710E |
| SBI-7125B-T1 | B7DBE     | Intel 5000P | 10-bay SBE-710E |
| SBI-7425C-S3 | B7DC3     | Intel 5100  | 14-bay SBE-714D |
| SBI-7125C-S3 | B7DC3     | Intel 5100  | 10-bay SBE-710E |

#### Table 5-1. SuperBlade Blade Units

# 5-1 Control Panel

Each blade has a similar control panel (Figure 5-1) with power on/off button, a KVM connector, a KVM button and four LEDs on the top front of the unit. The numbers mentioned in Figure 5-1 are described in Table 5-2.

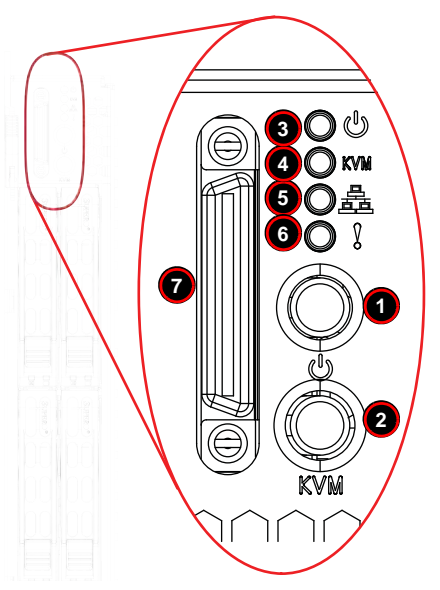

#### Figure 5-1. Blade Control Panel

Table 5-2. Blade Control Panel

| Item | Function            | State           | Description                                                            |
|------|---------------------|-----------------|------------------------------------------------------------------------|
| 1    | Power Button        | N/A             | Turns blade module on and off                                          |
| 2    | KVM Button          | N/A             | Initiates KVM function (used with remote KVM only)                     |
| 2    | Dower LED           | Green           | Indicates power status "On"                                            |
| 3    |                     | Orange          | Indicates power status "Off" (with power cables plugged in)            |
| 4    |                     | Blue            | Indicates KVM being utilized on blade unit                             |
| 4    |                     | Flashing Blue   | Indicates UID activated on blade module                                |
| 5    | Notwork/IR LED      | Flashing Green  | Indicates network activity over LAN                                    |
| э    |                     | Flashing Orange | Indicates network activity over InfiniBand module                      |
| 6    | System Fault<br>LED | Red             | Indicates a memory error, VGA error or any error that prevents booting |
| 7    | KVM Connector       | N/A             | Connector for SUV/KVM cable                                            |

# **Power Button**

Each blade has its own power button so that individual blade units within the enclosure may be turned on or off independently of the others. Press the power button (#1) to turn on the blade server. The power LED (#3) will turn green. To turn off, press and hold the power button for >4 seconds and the power LED will turn orange.

### **KVM Button**

KVM stands for Keyboard/Video/Mouse. With KVM, a user can control multiple blades with a single keyboard/video/mouse setup. Connect your keyboard, mouse and monitor to the USB and VGA connectors on the CMM module, then push the KVM button on the control panel of the blade module you wish to access.

### **KVM LED Indicators**

The LED indicators for blade modules are shown in Table 5-3.

| LED                    | State     | Description                                                                                                    |  |  |
|------------------------|-----------|----------------------------------------------------------------------------------------------------|--|--|
|                        | Green     | Power On                                                                                                    |  |  |
| Power LED              | Amber     | Standby                                                                                                    |  |  |
|                        | Red       | Power Failure (See <b>Note</b> below)                                                                                                    |  |  |
|                        | Steady On | Indicates that KVM has been initialized on this blade module                                                                                                    |  |  |
|                        | Flashing  | Serves as a UID indicator (the UID function is activated with a management program)                                                                                                    |  |  |
| Network LED (Green)    | Flashing  | Flashes on and off to indicate traffic (Tx and Rx data) on the LAN connection to this blade module.                                                                                    |  |  |
| System Fault LED (Red) | Steady On | This LED illuminates red when a fatal error occurs. This may be the result of a memory error, a VGA error or any other fatal error that prevents the operating system from booting up. |  |  |

Table 5-3. KVM LED Indicators

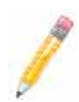

**NOTE:** In the event of a power failure, the N+1 Redundant Power Supply (if included in your system's configuration) automatically turns on and picks up the system load to provide uninterrupted operation. The failed power supply should be replaced with a new one as soon as possible.

# **KVM Connector**

Alternatively, you may connect a KVM cable (CBL-0218L, with a keyboard/video/mouse attached) to the KVM connector (#7) of the blade you wish to access. To switch to another blade, disconnect the cable then reconnect it to the new blade.

See Section 4-1: Chassis Management Module on page 4-2 for details on using the KVM function remotely.

# 5-2 Removing or Replacing the Blade Cover

The blade cover must be removed to access the mainboard when you need to install or remove processors, memory units, the onboard battery and so on.

#### Removing/Replacing the Blade Cover

- 1. Remove the blade unit from the enclosure (see Section 4-4: Blade Modules on page 4-18 for details).
- 2. Depress the two buttons on the cover while pushing the cover toward the rear of the blade unit. When it stops, lift the cover off the blade unit.
- 3. To replace the cover, fit the six grooves in the cover into the studs in the sides of the blade, then slide the cover toward the front of the blade to lock it into place.

# 5-3 Processor Installation

One or two processors may be installed to the mainboard of each blade unit. See Chapter 1 for general information on the features of the blade unit and our web site for further details including processor, memory and operating system support.

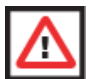

**WARNING:** This action should only be performed by a trained service technician. Allow the processor heatsink to cool before removing it.

#### Removing a processor

- 1. Power down and remove the blade unit from the enclosure (see Section 4-4: Blade Modules on page 4-18).
- 2. Remove the cover of the blade unit (see Section 4-4).
- 3. Loosen the four screws that secure the heatsink to the mainboard.
- 4. Remove the heatsink by *gently* rotating it back-and-forth sideways with your fingers to release it from the processor. Set the heatsink aside and upside-down so that nothing comes into contact with the thermal grease on its underside.
- 5. Raise the lever of the processor socket up until the processor is released from the socket, then lift the silver cover plate and remove the processor.

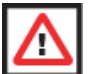

**WARNING:** This action should only be performed by a trained service technician.

#### Installing a Processor

- 1. If present, remove the protective black PnP cap from the processor socket.
- 2. Raise the lever of the processor socket until it reaches its upper limit.
- 3. Lift the silver cover plate completely up and out of the way.

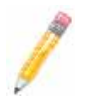

**NOTE:** Be careful not to damage the pins protruding from the CPU socket.

- 4. Align pin 1 of the processor with pin 1 of the socket (both are marked with a small gold triangle) and gently seat the processor into the socket (Figure 5-2).
- 5. Check to make sure the processor is flush to the socket and fully seated.
- 6. Lower the socket lever until it locks.
- To install the heatsink, apply thermal grease to the top of the processor. (If reinstalling a heatsink, first clean off the old thermal grease with a clean, lint-free cloth.)
- 8. Place the heatsink on the processor then tighten two diagonal screws until snug, then the other two screws.
- 9. When all four screws are snug, tighten them all to secure the heatsink to the mainboard.

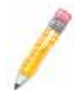

**NOTE:** Do not overtighten the screws as this may damage the processor or the heatsink.

10. Replace the cover on the blade unit and finish by installing the unit back into the blade enclosure.

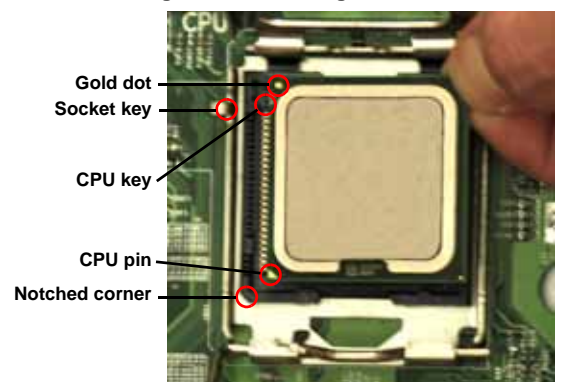

#### Figure 5-2. Installing a Processor in a Socket

# 5-4 Onboard Battery

A battery is included on the mainboard to to supply certain volatile memory components with power when power has been removed from the blade module. If this battery dies, it must be replaced with an equivalent CR2032 Lithium 3V battery. Dispose of used batteries according to the manufacturer's instructions. See Figure 5-3 for a diagram of installing a new onboard battery.

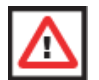

**WARNING:** There is a danger of explosion if the onboard battery is installed upside down, which reverses its polarities.

Figure 5-3. Installing the Onboard Battery

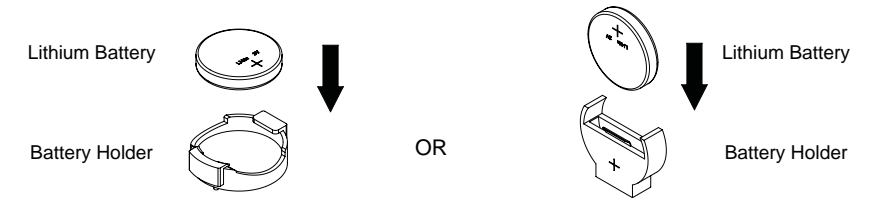

# 5-5 Memory

The mainboard of each blade unit must be populated with DIMMs (Dual In-line Memory Modules) to provide system memory. The DIMMs should all be of the same size and speed and from the same manufacturer due to compatibility issues. See details below on supported memory and our web site (www.supermicro.com/products/ superblade for recommended memory.

# **Populating Memory Slots**

The mainboard has six to eight memory slots, depending upon the blade model. Both interleaved and non-interleaved memory are supported, so you may populate any number of DIMM slots.

Populating two slots at a time (DIMM1A + DIMM2A, DIMM3A + DIMM4A, etc.) with memory modules of the same size and of the same type will result in dual-channel, interleaved memory, which is faster than single-channel, non-interleaved memory. See Table 5-4: "Populating Memory Slots for Interleaved Operation" on page 5-7 for details.

For an interleaved configuration, memory modules of the same size and speed must be installed in pairs. You should not mix DIMMs of different sizes and speeds.

|               |        | •      | 0      |        |        | •      |        |        |
|---------------|--------|--------|--------|--------|--------|--------|--------|--------|
| # of<br>DIMMS | DIMM1A | DIMM1B | DIMM2A | DIMM2B | DIMM3A | DIMM3B | DIMM4A | DIMM4B |
| 2             | х      |        | х      |        |        |        |        |        |
| 4             | х      |        | х      |        | х      |        | х      |        |
| 6             | х      | х      | х      | х      | х      |        | х      |        |
| 8             | х      | х      | х      | х      | х      | х      | х      | х      |

 Table 5-4. Populating Memory Slots for Interleaved Operation

Figure 5-4. 8-slot DIMM Numbering

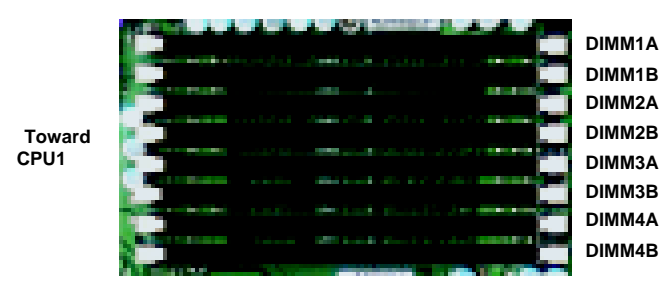

Edge of Board

Center of Board

# **DIMM Installation**

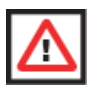

**WARNING:** Exercise extreme care when installing or removing DIMM modules to prevent any possible damage.

To install DIMM memory modules, use the procedure below.

- 1. Power down the blade module.
- 2. Remove the blade from the enclosure and the cover from the blade.
- 3. Remove the air shroud that covers the DIMM slots.
- Insert each DIMM vertically into its slot, starting with slots 1A and 2A. Pay attention to the notch along the bottom of the module to prevent inserting the DIMM incorrectly (see Figure 5-5).

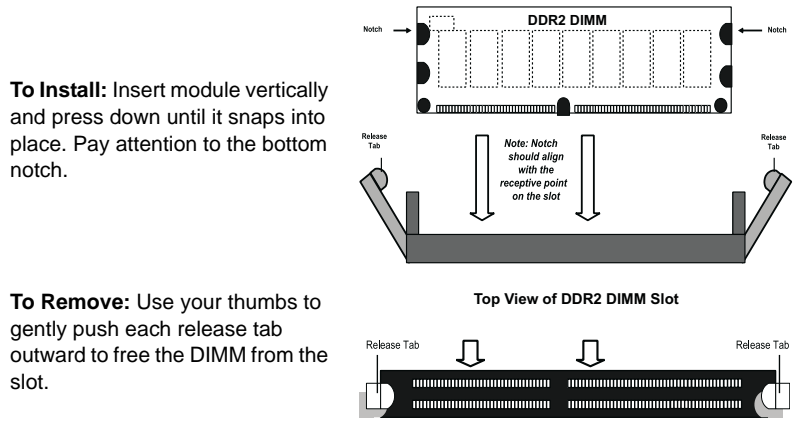

#### Figure 5-5. Installing a DIMM into a Memory Slot

- Gently press down on the DIMM until it snaps into place in the slot. Repeat for all modules (see Table 5-4 for installing DIMMs into the slots in the correct order).
- 6. Replace the air shroud and the blade cover and install the blade module back into the enclosure.
- 7. Power up the blade unit.

# 5-6 SBI-7125W-S6 Blade Unit Features

Figure 5-6. SBI-7125W-S6 Blade Unit Front View

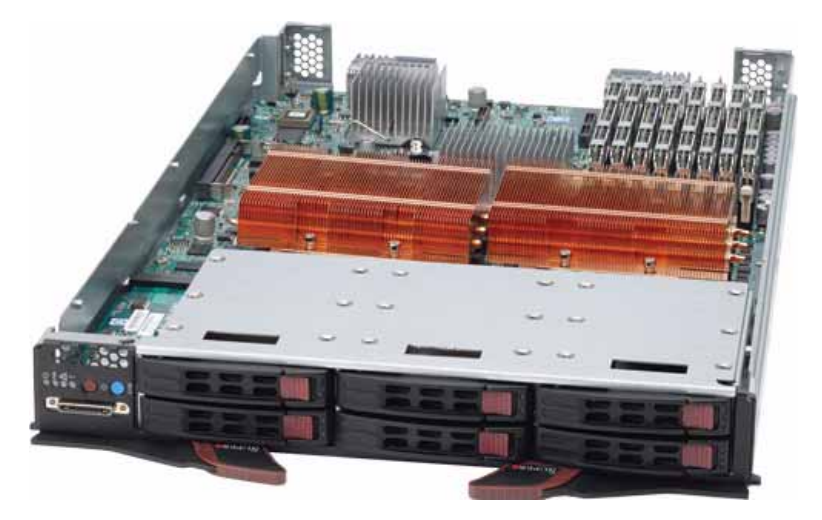

This section describes the SBI-7125W-S6 blade unit. See Figure 5-6 for a front view of the blade unit and Table 5-5 for its features.

| Feature           | Description                                                                                                    |
|-------------------|----------------------------------------------------------------------------------------------------|
| Processors        | Supports single or dual 771-pin Intel Xeon 5400/5300/5200/5100 series processors                                                                                               |
| Memory            | Supports up to 64 GB of ECC DDR-800/667 FDB (Fully Buffered DIMMs) in eight DIMM slots                                                                                         |
| Storage           | Six hot-plug 2.5" hot-plug SAS/SATA hard disk drives                                                                                                    |
| Ports             | KVM port (1), SATA ports (6)                                                                                                    |
| Features          | Onboard ATI ES1000 graphics chip with 16MB of SDRAM, IPMI 2.0, ATA/<br>100, Plug and Play, APM 1.2, DMI 2.3, PCI 2.2, ACPI 1.0/2.0, SMBIOS<br>2.3, Real Time Clock, Watch Dog, |
| Power Consumption | Base Power Draw (~35W) / Power per CPU (90W or 130W) / Power per DIMM (typically 14.5W)                                                                                        |

| Table 5-5. S | SBI-7125W-S6 | Blade Unit | Features |
|--------------|--------------|------------|----------|
|--------------|--------------|------------|----------|

# Mainboard

The mainboard in the SBI-7125W-S6 blade unit is a proprietary design, which is based on the Intel 5400 chipset. See Figure 5-8 for a block diagram of this chipset, Figure 5-7 for a view of the B7DW3 Mainboard and Figure 5-9 for an exploded view diagram of the blade unit.

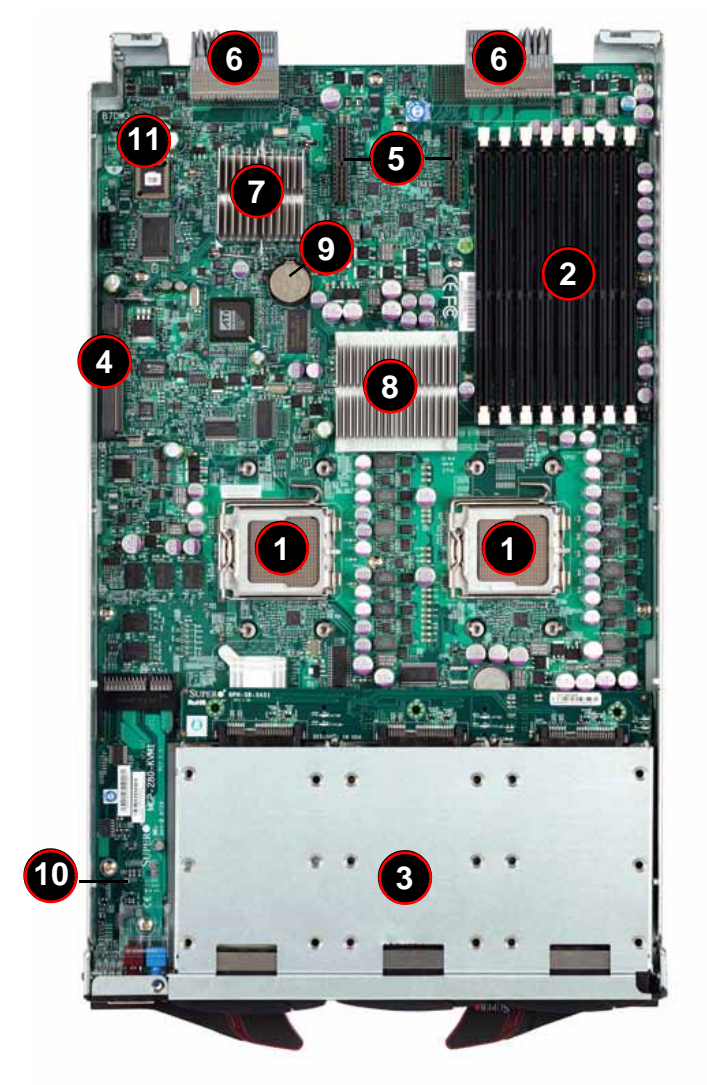

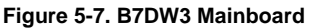
| Item | Description                                       |
|------|---------------------------------------------------|
| 1    | LGA 771 CPU Sockets                               |
| 2    | FBD (Fully Buffered DIMM) Slots                   |
| 3    | 6 2.5" SAS/SATA Hard Drive Bays                   |
| 4    | SIMBL Slot                                        |
| 5    | InfiniBand Connectors (for InfiniBand cards)      |
| 6    | Gbx Connectors (for power and logic to backplane) |
| 7    | Intel (ESB2) 82563EB (South Bridge chip)          |
| 8    | Intel 5400 (North Bridge chip)                    |
| 9    | Onboard Battery                                   |
| 10   | KVM Module                                        |
| 11   | BIOS Chip                                         |

#### Table 5-6. B7DW3 Mainboard Layout

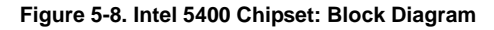

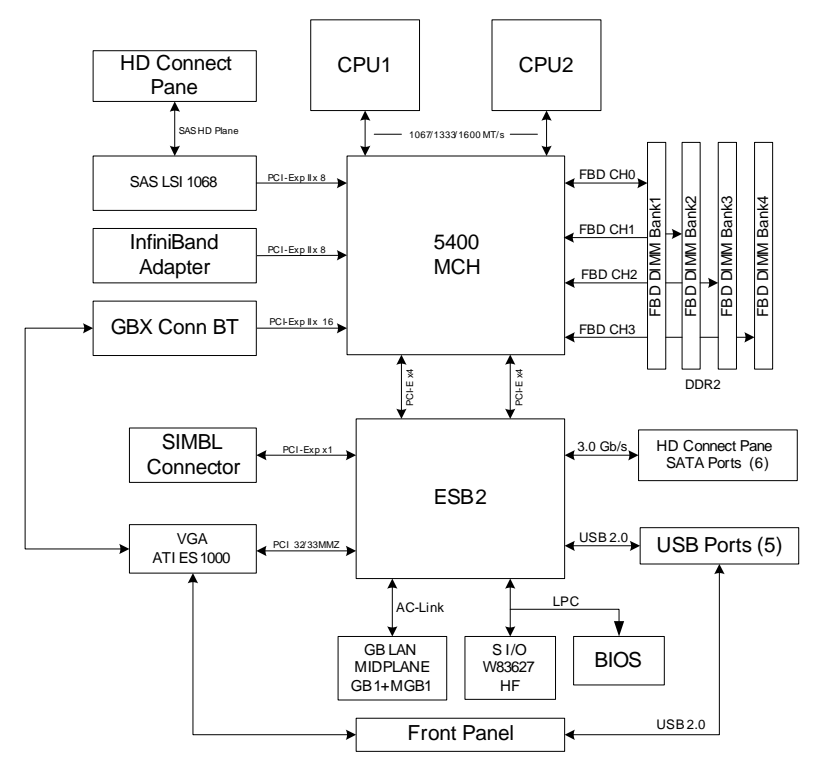

#### Jumpers

The jumpers present on the mainboard are used by the manufacturer only; there are no jumpers used to configure the operation of the mainboard.

#### CMOS Clear

JBT1 is used to clear CMOS and will also clear any passwords. JBT1 consists of two contact pads located near the BIOS chip (#11 in Figure 5-7).

#### Clearing CMOS

- 1. First power down the blade and remove it from the enclosure.
- 2. Remove the blade cover to access the mainboard (see "Removing or Replacing the Blade Cover" on page 5-4 for details). Short the CMOS pads with a metal object such as a small screwdriver.
- 3. Replace the cover, install the blade back into the enclosure and power it on.

## **Blade Unit Components**

Blade components are shown in Figure 5-9 and described in Table 5-7.

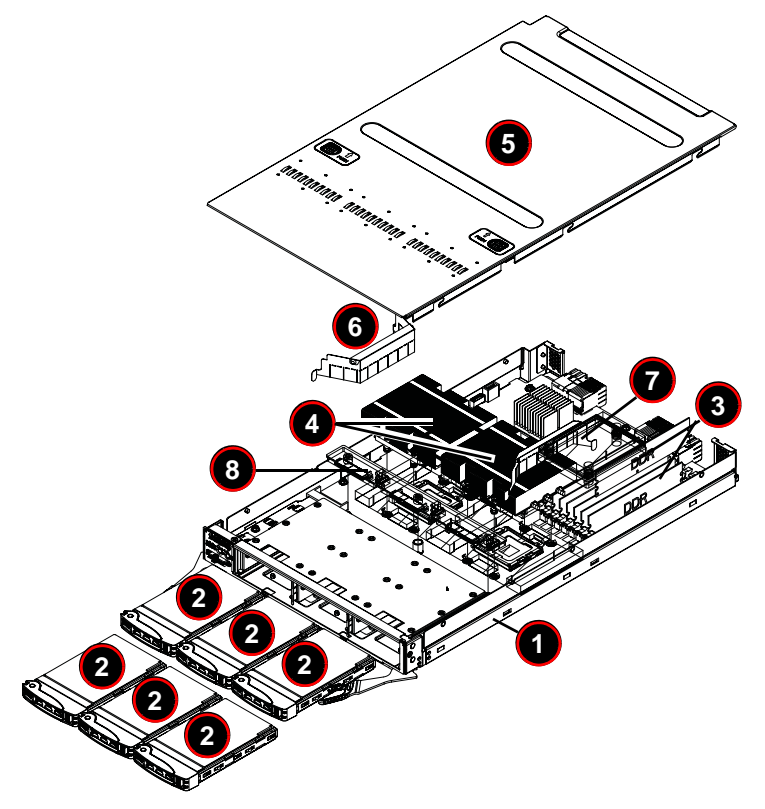

Figure 5-9. Exploded View of the SBI-7125W-S6 Blade Unit

Table 5-7. Main Components of SBI-7425C-S3 Blade Unit

| ltem | Description           |
|------|-----------------------|
| 1    | Blade Unit/Module     |
| 2    | 2.5" Hard Drive       |
| 3    | DIMMs (system memory) |
| 4    | CPU Heatsinks (2)     |
| 5    | Top Cover             |
| 6    | Air Shroud 1          |
| 7    | Air Shroud 2          |
| 8    | Backplane             |

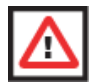

**WARNING:** Properly ground the server before performing any installation procedures to prevent electrical damage to components. Allow components to cool before handling them.

#### Memory Support

The B7DW3 mainboard supports up to 64 GB of ECC FBD (Fully Buffered DIMM) DDR2-800 or DDR2-667 SDRAM in eight DIMM sockets. See Section 5-5 for further details on mainboard memory installation.

#### Hard Disk Drives

The SBI-7125W-S6 blade unit can accommodate up to six 2.5" SATA hard disk drives, which are mounted in drive "carriers". The drives are hot-swappable and can be removed or replaced without powering down the blade unit they reside in. The two drives can be used to set up a RAID array (RAID 0, 1, 5, 6, 10, 50 or 60) or JBOD. These drives use a blue color for the Blade HDD active LED.

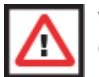

**WARNING:** To maintain proper airflow, all hard drive bays must have drive carriers inserted during operation whether or not a drive is installed in the carrier.

To remove a hard drive carrier, do the following:

- 1. Locate the colored "Open" button at the bottom of the drive carrier and press it with your thumb. This action releases the drive carrier from the drive bay.
- 2. Pull the release handle out about 45-degrees, then use it to pull the drive carrier out.

To install a hard drive, use the following procedure:

- 1. Remove a blank drive carrier from the blade (see removal procedure above).
- 2. Insert a drive into the carrier with the PCB side facing down and the connector end toward the rear of the carrier.
- 3. Align the drive in the carrier so that the screw holes of both line up. Note that there are holes in the carrier marked "SATA" to aid in correct installation.
- 4. Secure the drive to the carrier with four screws as shown in Figure 5-10.
- 5. Insert the drive carrier into its slot keeping the Open button at the bottom. When the carrier reaches the rear of the bay the release handle will retract.
- 6. Push the handle in until you hear the carrier click into its locked position.

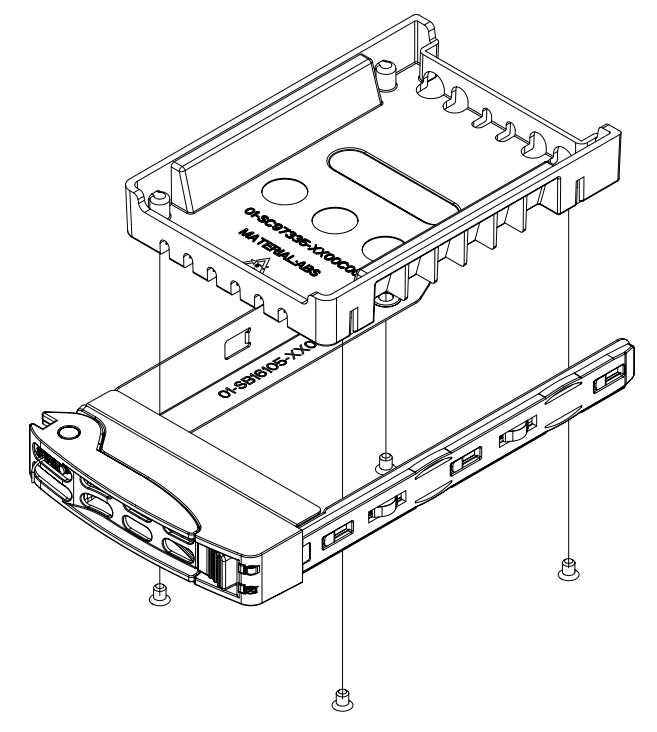

Figure 5-10. Installing a 2.5-inch Hard Drive in a Carrier

# 5-7 SBI-7125B-T1 Blade Unit Features

Figure 5-11. SBI-7125B-T1 Blade Unit Front View

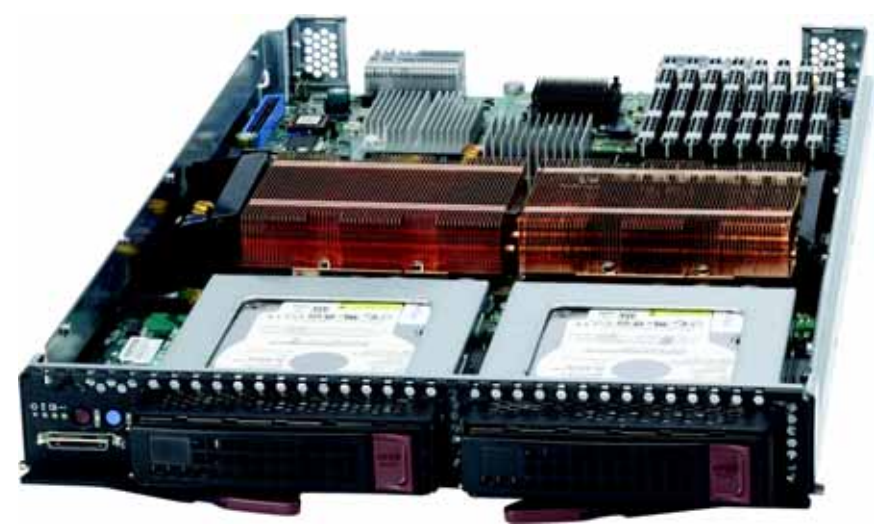

This section describes the SBI-7125B-T1 blade unit. See Figure 5-11 for a front view of the blade unit and Table 5-8 for its features.

| Feature           | Description                                                                                                    |
|-------------------|----------------------------------------------------------------------------------------------------|
| Processors        | Supports single or dual 771-pin Intel Xeon 5400/5300/5200/5100 series processors                                                              |
| Memory            | Supports up to 32 GB of ECC DDR2-667/533 FDB (Fully Buffered DIMMs)<br>in eight DIMM slots                                                    |
| Storage           | One or two 3.5" hot-plug SATA hard disk drives                                                                                                |
| Ports             | KVM port (1), SATA ports (2)                                                                                                    |
| Features          | Onboard ATI graphics chip, IPMI 2.0, ATA/100, Plug and Play, APM 1.2, DMI 2.3, PCI 2.2, ACPI 1.0/2.0, SMBIOS 2.3, Real Time Clock, Watch Dog, |
| Power Consumption | Base Power Draw (~35W) / Power per CPU (90W or 130W) / Power per<br>DIMM (typically 14.5W)                                                    |

#### Table 5-8. SBI-7125B-T1 Blade Unit Features

### Mainboard

The mainboard of the SBI-7125B-T1 blade unit is a proprietary design, which is based on the Intel 5000P/ESB2 chipset. See Figure 5-13 for a block diagram of this chipset, Figure 5-12 for a view of the B7DBE Mainboard and Figure 5-14 for an exploded view diagram of the blade unit.

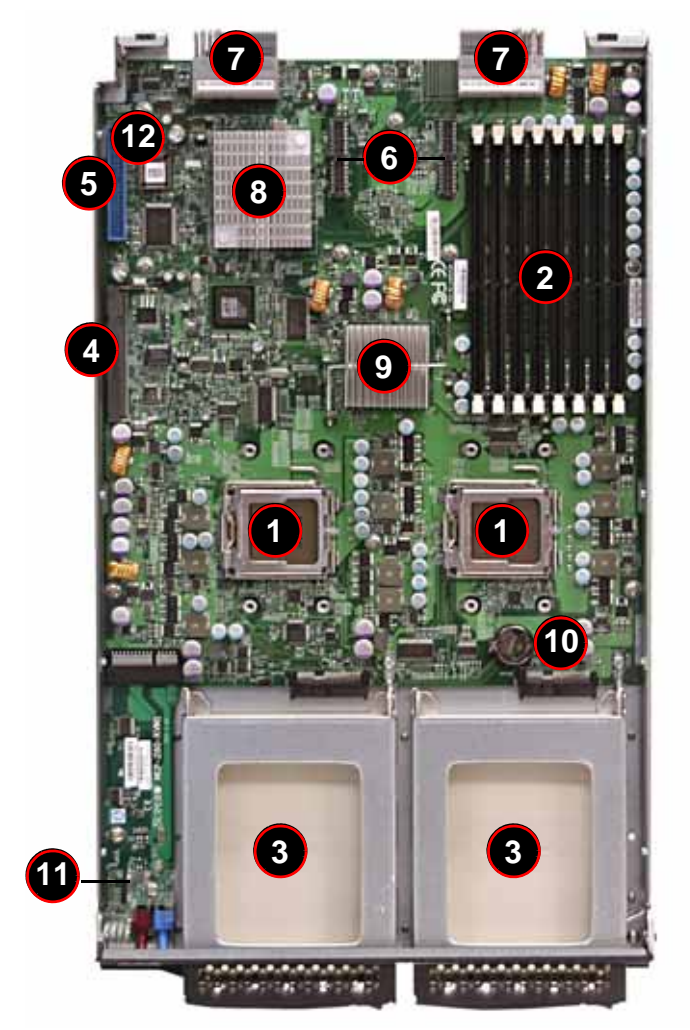

Figure 5-12. B7DBE Mainboard

| Item | Description                                       |
|------|---------------------------------------------------|
| 1    | LGA 771 CPU Sockets                               |
| 2    | FBD (Fully Buffered DIMM) Slots                   |
| 3    | 3 Gbps SATA Hard Drive Bays                       |
| 4    | SIMBL Slot                                        |
| 5    | IDE Slot                                          |
| 6    | InfiniBand Connectors (for InfiniBand cards)      |
| 7    | Gbx Connectors (for power and logic to backplane) |
| 8    | Intel ESB2 (South Bridge chip)                    |
| 9    | Intel 5000P (North Bridge chip)                   |
| 10   | Onboard Battery                                   |
| 11   | KVM Module                                        |
| 12   | BIOS Chip                                         |

Table 5-9. B7DBE Mainboard Layout

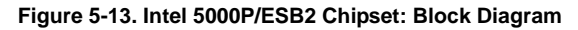

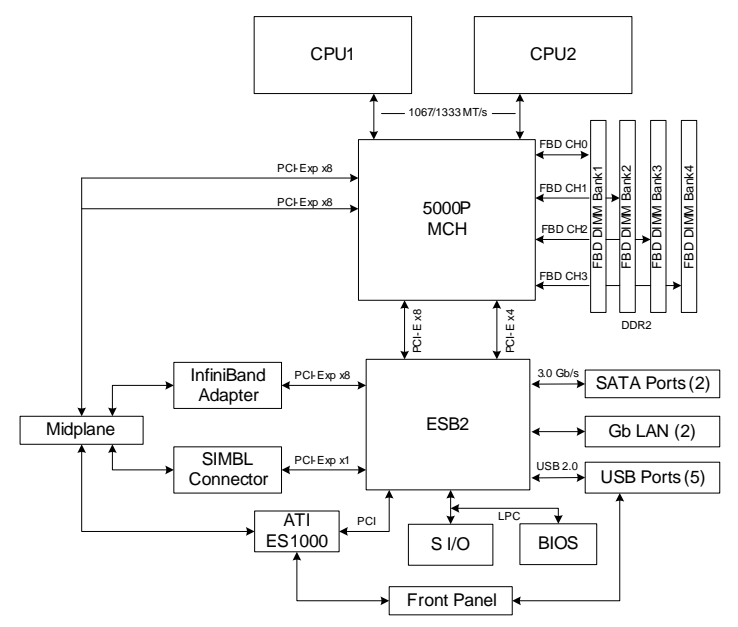

#### Jumpers

The jumpers present on the mainboard are used by the manufacturer only; there are no jumpers used to configure the operation of the mainboard.

#### CMOS Clear

JBT1 is used to clear CMOS and will also clear any passwords. JBT1 consists of two contact pads located near the BIOS chip (#12 in Figure 5-14).

#### Clearing CMOS

- 1. First power down the blade and remove it from the enclosure.
- 2. Remove the blade cover to access the mainboard (see Section 4-4: Blade Modules on page 4-18 for further details). Short the CMOS pads with a metal object such as a small screwdriver.
- 3. Replace the cover, install the blade back into the enclosure and power it on.

## SBI-7125B-T1 Blade Unit Components

Figure 5-14. Exploded View of SBI-7125B-T1 Blade Module

| Item | Description                           |
|------|---------------------------------------|
| 1    | Blade Unit/Module                     |
| 2    | SATA Hard Drives (2 per blade module) |
| 3    | SATA Hard Drive Bays                  |
| 4    | DIMMs (system memory)                 |
| 5    | Air Shroud (for memory)               |
| 6    | CPU Heatsinks                         |
| 7    | Airflow Deflectors                    |
| 8    | Top Cover                             |

#### Table 5-10. Main Components of SBI-7125B-T1 Blade Module

#### Memory Support

The B7DBE mainboard supports up to 32 GB of ECC FBD (Fully Buffered DIMM) DDR2-667 or DDR2-553 SDRAM in eight DIMM sockets. See Section 5-5 for further details on mainboard memory installation.

#### Hard Disk Drives

The SBI-7125B-T1 blade unit can accommodate up to two 3.5" SATA hard disk drives, which are mounted in drive "carriers". The drives are hot-swappable and can be removed or replaced without powering down the blade unit they reside in. The two drives can be used to set up a RAID array (SATA RAID 0 or 1 only) or JBOD. These drives use a yellow color for the Blade HDD active LED.

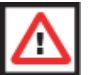

**WARNING:** To maintain proper airflow, both hard drive bays must have drive carriers inserted during operation whether or not a drive is installed in the carrier.

To remove a hard drive carrier, do the following:

#### Removing a Hard Drive Carrier

- 1. Locate the colored "Open" button at the bottom of the drive carrier and press it with your thumb. This action releases the drive carrier from the drive bay.
- 2. Pull the release handle out about 45-degrees, then use it to pull the drive carrier out.

To Install a hard drive, use the following procedure:

#### Installing a Hard Drive

- 1. Remove a blank drive carrier from the blade (see removal procedure above).
- 2. Insert a drive into the carrier with the PCB side facing down and the connector end toward the rear of the carrier.
- 3. Align the drive in the carrier so that the screw holes of both line up. Note that there are holes in the carrier marked "SATA" to aid in correct installation.

- 4. Secure the drive to the carrier with six screws as shown in Figure 5-15.
- 5. Insert the drive carrier into its slot keeping the Open button at the bottom. When the carrier reaches the rear of the bay the release handle will retract.
- 6. Push the handle in until you hear the carrier click into its locked position.

Figure 5-15. Installing a Hard Drive in a Carrier

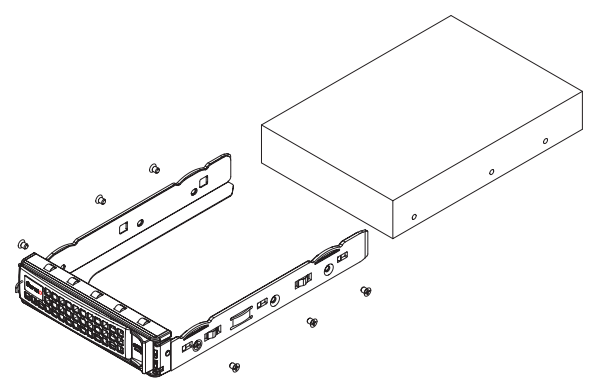

# 5-8 SBI-7425C-S3 Blade Unit Features

Figure 5-16. SBI-7425C-S3 Blade Unit Front View

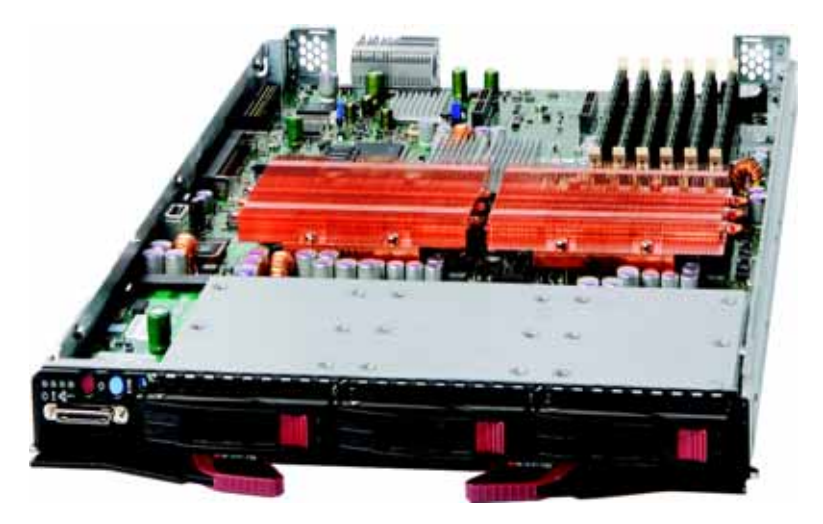

This section describes the SBI-7425C-S3 blade unit. See Figure 5-16 for a front view of the blade unit and Table 5-11 for its features.

| Feature           | Description                                                                                                    |
|-------------------|----------------------------------------------------------------------------------------------------|
| Processors        | Supports single or dual 771-pin Intel Xeon 5400/5300/5200/5100 series processors                                                                                                |
| Memory            | Supports up to 48 GB of ECC Registered DDR2-667/533 SDRAM in six DIMM slots                                                                                                    |
| Storage           | Three hot-plug 2.5" hot-plug SAS/SATA hard disk drives                                                                                                    |
| Ports             | KVM port (1), SATA ports (3)                                                                                                    |
| Features          | Onboard ATI ES1000 graphics chip with 32 MB of SDRAM, IPMI 2.0, ATA/<br>100, Plug and Play, APM 1.2, DMI 2.3, PCI 2.2, ACPI 1.0/2.0, SMBIOS<br>2.3, Real Time Clock, Watch Dog, |
| Power Consumption | Base Power Draw (~35W) / Power per CPU (90W or 130W) / Power per<br>DIMM (typically 14.5W)                                                                                      |

| Table 5-11. | SBI-7425C-S3 | Blade | Unit  | Features |
|-------------|--------------|-------|-------|----------|
|             |              |       | ••••• |          |

### Mainboard

The mainboard in the SBI-7425C-S3 blade unit is a proprietary design, which is based on the Intel 5100 chipset. See Figure 5-18 for a block diagram of this chipset, Figure 5-17 for a view of the B7DC3 Mainboard and Figure 5-19 for an exploded view diagram of the blade unit.

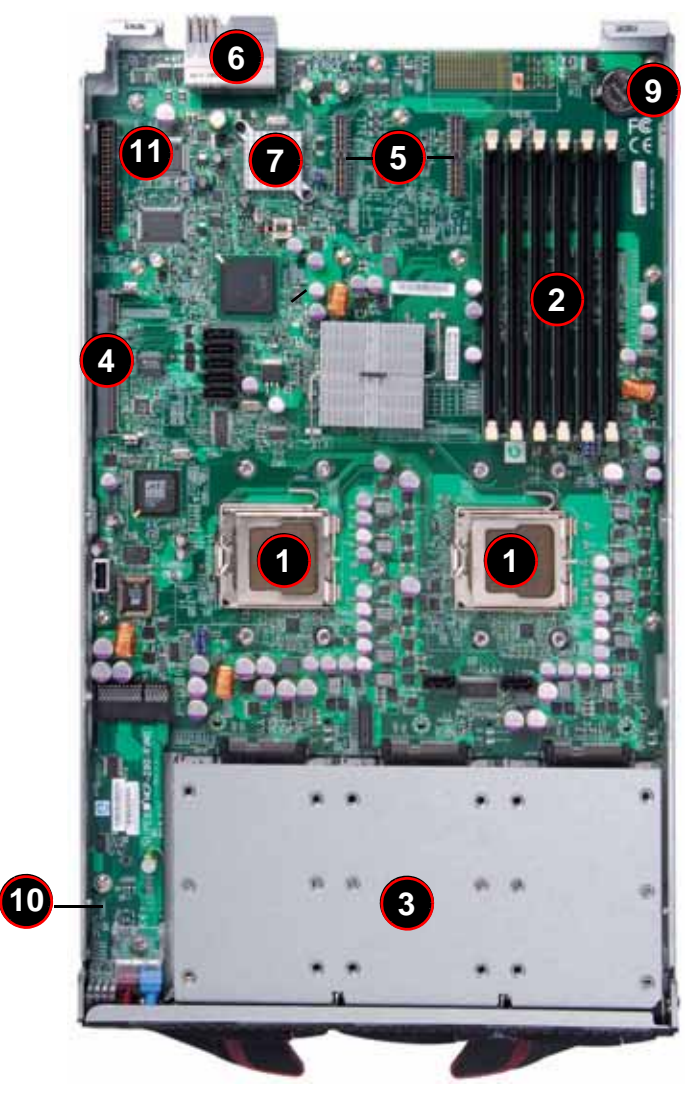

Figure 5-17. B7DC3 Mainboard

| Item | Description                                       |
|------|---------------------------------------------------|
| 1    | LGA 771 CPU Sockets                               |
| 2    | FBD (Fully Buffered DIMM) Slots                   |
| 3    | Three 2.5" SAS/SATA Hard Drive Bays               |
| 4    | SIMBL Slot                                        |
| 5    | InfiniBand Connectors (for InfiniBand cards)      |
| 6    | Gbx Connectors (for power and logic to backplane) |
| 7    | Intel 82575EB (South Bridge chip)                 |
| 8    | Intel 5100 (North Bridge chip)                    |
| 9    | Onboard Battery                                   |
| 10   | KVM Module                                        |
| 11   | BIOS Chip                                         |

#### Table 5-12. B7DC3 Mainboard Layout

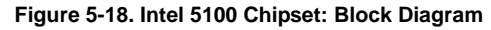

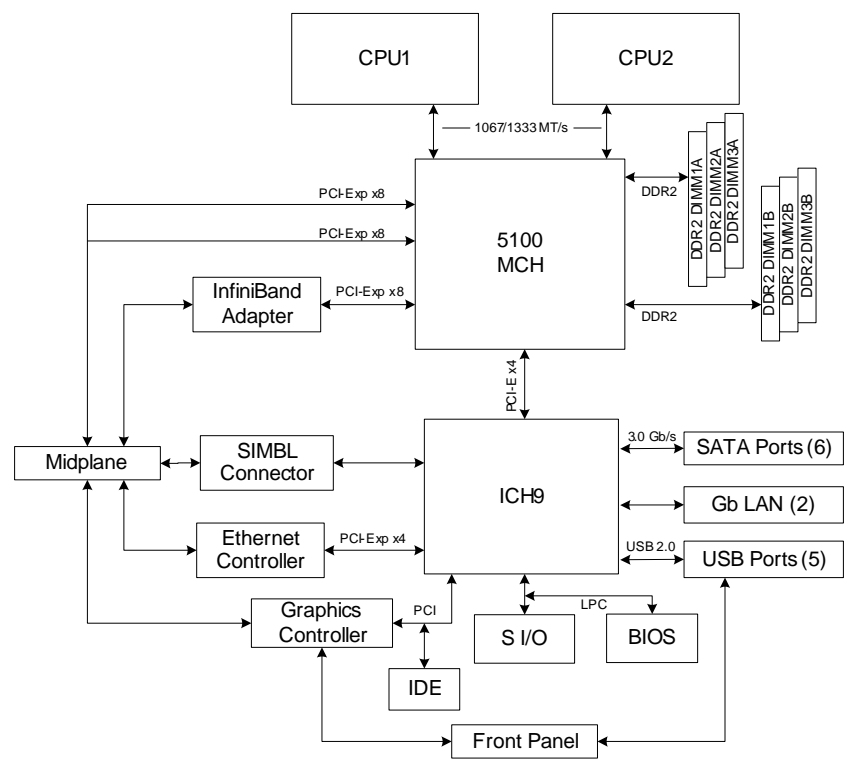

#### Jumpers

The jumpers present on the mainboard are used by the manufacturer only; there are no jumpers used to configure the operation of the mainboard.

### CMOS Clear

JBT1 is used to clear CMOS and will also clear any passwords. JBT1 consists of two contact pads located near the BIOS chip (#11 in Figure 5-17).

#### Clearing CMOS

- 1. First power down the blade and remove it from the enclosure.
- 2. Remove the blade cover to access the mainboard (see "Removing or Replacing the Blade Cover" on page 5-4 for details). Short the CMOS pads with a metal object such as a small screwdriver.
- 3. Replace the cover, install the blade back into the enclosure and power it on.

# **Blade Unit Components**

Blade components are shown in Figure 5-19 and described in Table 5-13.

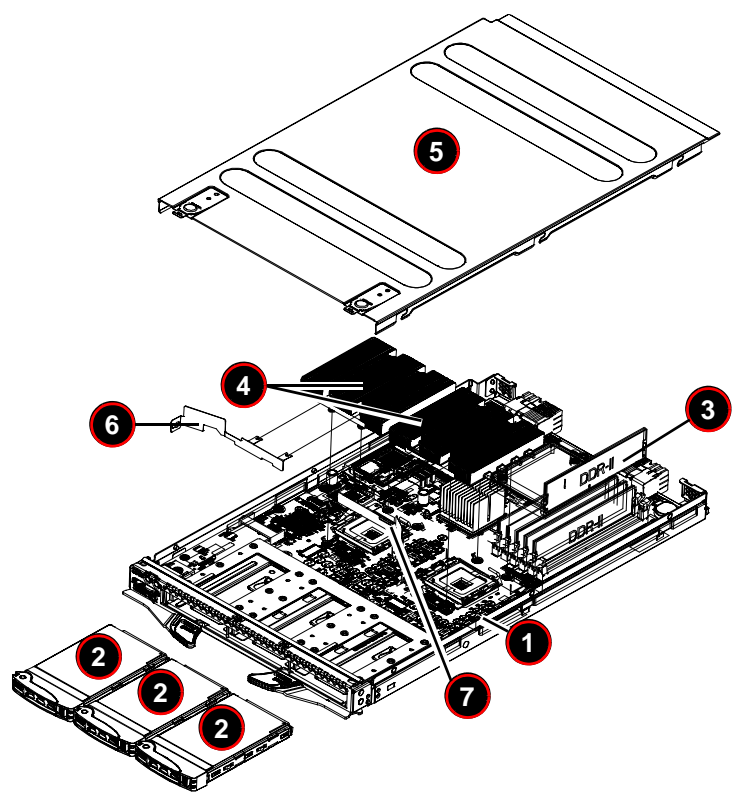

Figure 5-19. Exploded View of the SBI-7425C-S3 Blade Unit

Table 5-13. Main Components of SBI-7425C-S3 Blade Unit

| Item | Description           |
|------|-----------------------|
| 1    | Blade Unit/Module     |
| 2    | 2.5" Hard Drive       |
| 3    | DIMMs (system memory) |
| 4    | CPU Heatsinks (2)     |
| 5    | Top Cover             |
| 6    | Air Shroud 1          |
| 7    | Air Shroud 2          |

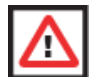

**WARNING:** Properly ground the server before performing any installation procedures to prevent electrical damage to components. Allow components to cool before handling them.

#### Memory Support

The B7DC3 mainboard supports up to 48 GB of ECC Registered DDR2-667 or DDR2-533 SDRAM in six DIMM sockets. See Section 5-5 for further details on mainboard memory installation.

#### Hard Disk Drives

The SBI-7425C-S3 blade unit can accommodate up to three 2.5" SATA hard disk drives, which are mounted in drive "carriers". The drives are hot-swappable and can be removed or replaced without powering down the blade unit they reside in. The two drives can be used to set up a RAID array (SATA RAID 0, 1, 5 or 10) or JBOD. These drives use a blue color for the Blade HDD active LED.

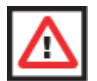

**WARNING:** To maintain proper airflow, all hard drive bays must have drive carriers inserted during operation whether or not a drive is installed in the carrier.

To remove a hard drive carrier, do the following:

- 1. Locate the colored "Open" button at the bottom of the drive carrier and press it with your thumb. This action releases the drive carrier from the drive bay.
- 2. Pull the release handle out about 45-degrees, then use it to pull the drive carrier out.

To install a hard drive, use the following procedure:

- 1. Remove a blank drive carrier from the blade (see removal procedure above).
- 2. Insert a drive into the carrier with the PCB side facing down and the connector end toward the rear of the carrier.
- 3. Align the drive in the carrier so that the screw holes of both line up. Note that there are holes in the carrier marked "SATA" to aid in correct installation.
- 4. Secure the drive to the carrier with four screws as shown in Figure 5-20.
- 5. Insert the drive carrier into its slot keeping the Open button at the bottom. When the carrier reaches the rear of the bay the release handle will retract.
- 6. Push the handle in until you hear the carrier click into its locked position.

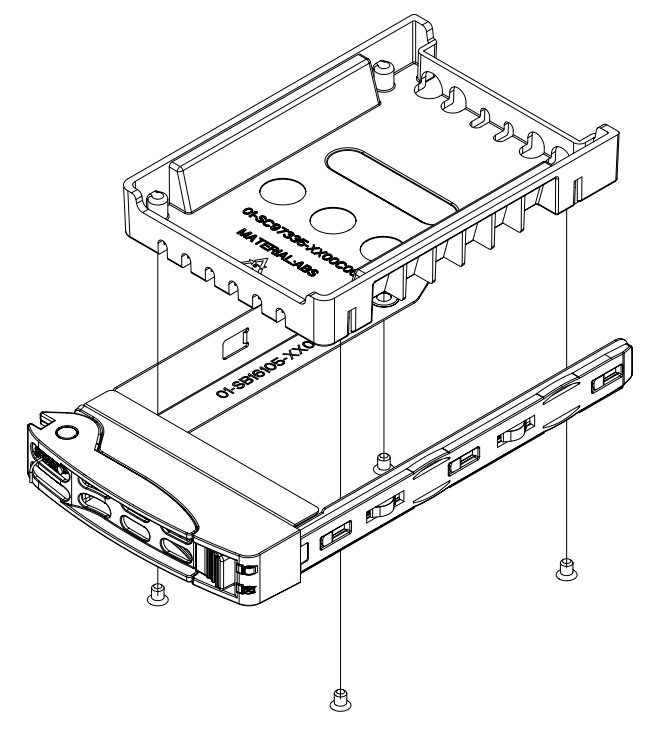

Figure 5-20. Installing a 2.5-inch Hard Drive in a Carrier

# 5-9 SBI-7125C-S3 Blade Unit Features

Figure 5-21. SBI-7125C-S3 Blade Unit Front View

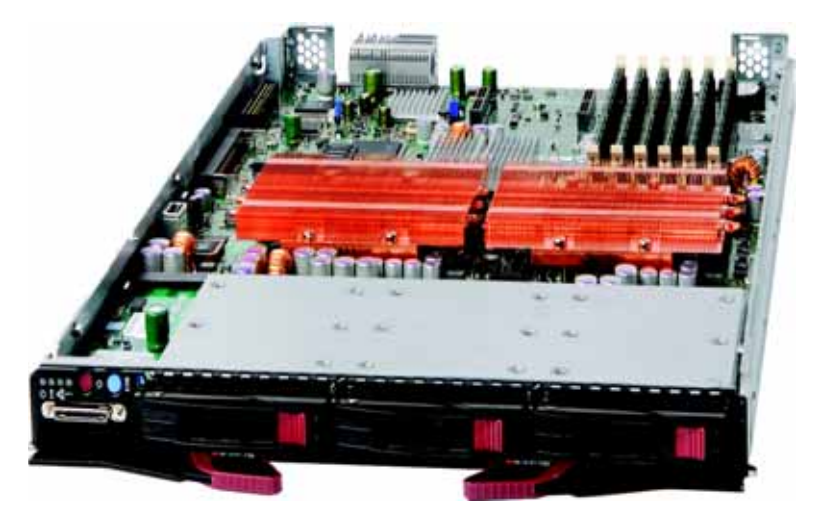

This section describes the SBI-7125C-S3 blade unit. See Figure 5-21 for a front view of the blade unit and Table 5-14 for its features.

| Feature           | Description                                                                                                    |
|-------------------|----------------------------------------------------------------------------------------------------|
| Processors        | Supports single or dual 771-pin Intel Xeon 5400/5300/5200/5100 series processors                                                                                               |
| Memory            | Supports up to 48 GB of ECC Registered DDR2-667/533 SDRAM in six DIMM slots                                                                                                    |
| Storage           | Six hot-plug 2.5" hot-plug SAS/SATA hard disk drives                                                                                                    |
| Ports             | KVM port (1), SATA ports (6)                                                                                                    |
| Features          | Onboard ATI ES1000 graphics chip with 16MB of SDRAM, IPMI 2.0, ATA/<br>100, Plug and Play, APM 1.2, DMI 2.3, PCI 2.2, ACPI 1.0/2.0, SMBIOS<br>2.3, Real Time Clock, Watch Dog, |
| Power Consumption | Base Power Draw (~35W) / Power per CPU (90W or 130W) / Power per<br>DIMM (typically 14.5W)                                                                                     |

| Table 5-14 | . SBI-7125C-S3 | Blade Unit | Features |
|------------|----------------|------------|----------|
|            |                |            |          |

### Mainboard

The mainboard in the SBI-7125C-S3 blade unit is a proprietary design, which is based on the Intel 5100 chipset. See Figure 5-23 for a block diagram of this chipset, Figure 5-22 for a view of the B7DC3 Mainboard and Figure 5-24 for an exploded view diagram of the blade unit.

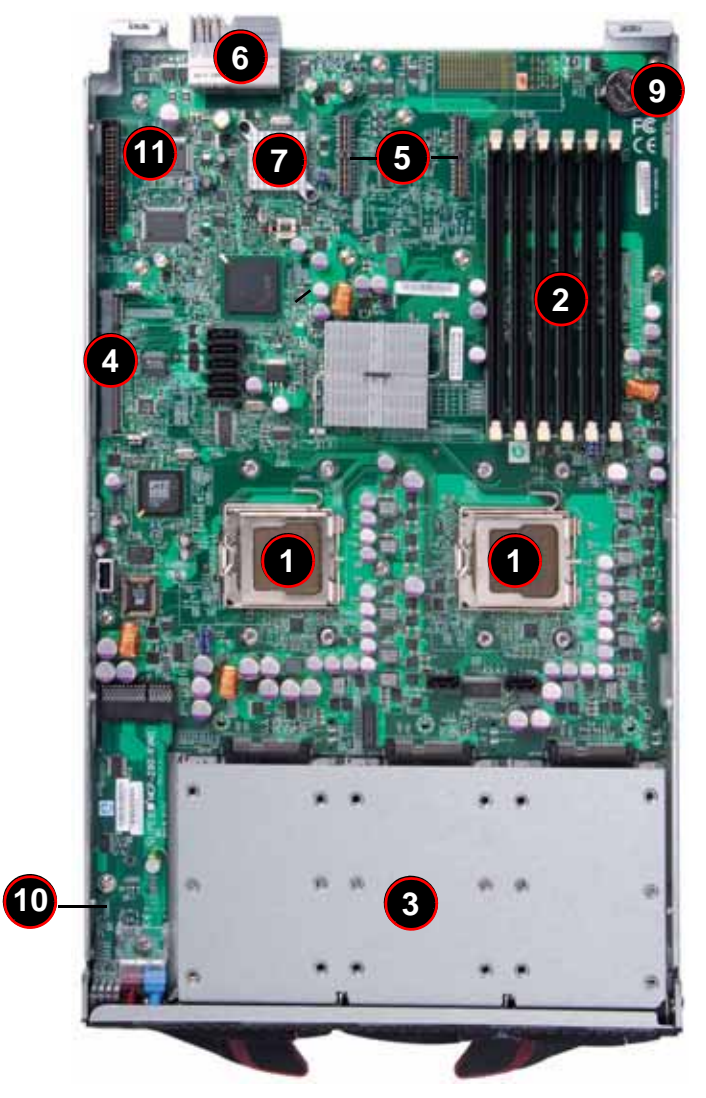

Figure 5-22. B7DC3 Mainboard

| Item | Description                                       |
|------|---------------------------------------------------|
| 1    | LGA 771 CPU Sockets                               |
| 2    | FBD (Fully Buffered DIMM) Slots                   |
| 3    | Three 2.5" SAS/SATA Hard Drive Bays               |
| 4    | SIMBL Slot                                        |
| 5    | InfiniBand Connectors (for InfiniBand cards)      |
| 6    | Gbx Connectors (for power and logic to backplane) |
| 7    | Intel 82575EB (South Bridge chip)                 |
| 8    | Intel 5100 (North Bridge chip)                    |
| 9    | Onboard Battery                                   |
| 10   | KVM Module                                        |
| 11   | BIOS Chip                                         |

#### Table 5-15. B7DC3 Mainboard Layout

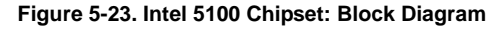

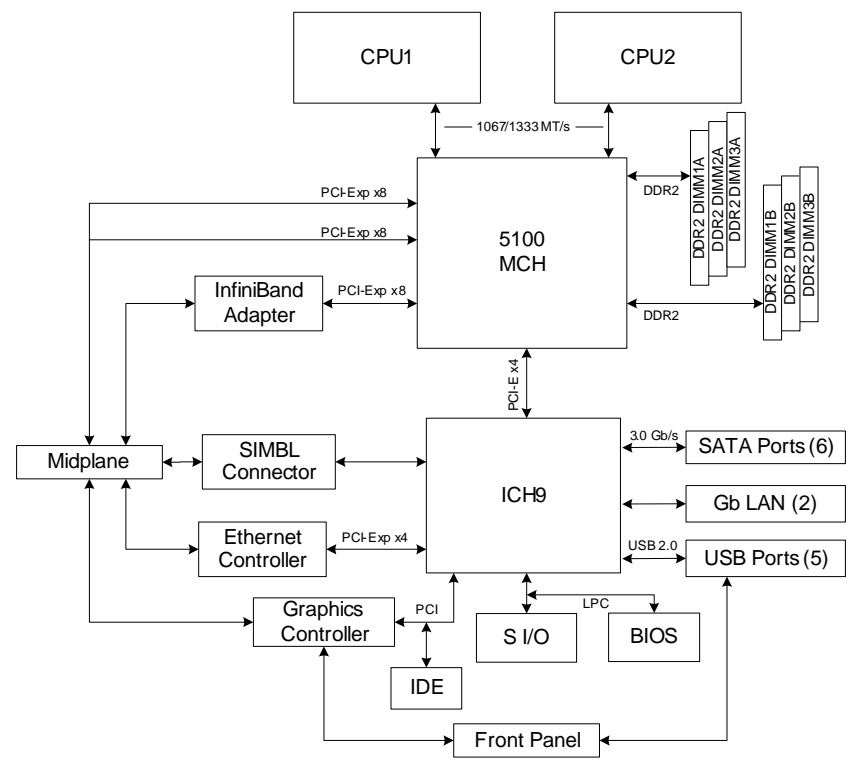

#### Jumpers

The jumpers present on the mainboard are used by the manufacturer only; there are no jumpers used to configure the operation of the mainboard.

#### CMOS Clear

JBT1 is used to clear CMOS and will also clear any passwords. JBT1 consists of two contact pads located near the BIOS chip (#11 in Figure 5-22).

#### Clearing CMOS

- 1. First power down the blade and remove it from the enclosure.
- 2. Remove the blade cover to access the mainboard (see "Removing or Replacing the Blade Cover" on page 5-4 for details). Short the CMOS pads with a metal object such as a small screwdriver.
- 3. Replace the cover, install the blade back into the enclosure and power it on.

## **Blade Unit Components**

Blade components are shown in Figure 5-24 and described in Table 5-16.

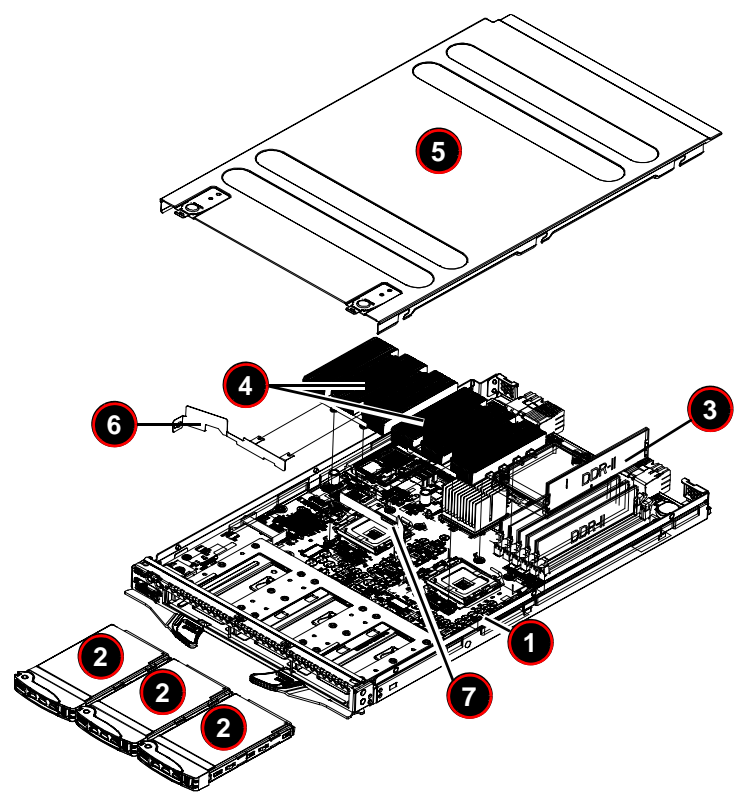

Figure 5-24. Exploded View of the SBI-7125C-S3 Blade Unit

Table 5-16. Main Components of SBI-7125C-S3 Blade Unit

| ltem | Description           |
|------|-----------------------|
| 1    | Blade Unit/Module     |
| 2    | 2.5" Hard Drive       |
| 3    | DIMMs (system memory) |
| 4    | CPU Heatsinks (2)     |
| 5    | Top Cover             |
| 6    | Air Shroud 1          |
| 7    | Air Shroud 2          |

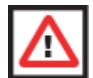

**WARNING:** Properly ground the server before performing any installation procedures to prevent electrical damage to components. Allow components to cool before handling them.

#### **Memory Support**

The B7DC3 mainboard supports up to 48 GB of ECC Registered DDR2-667 or DDR2-533 SDRAM in six DIMM sockets. See Section 5-5 for further details on mainboard memoryinstallation.

#### Hard Disk Drives

The SBI-7125C-S3 blade unit can accommodate up to six 2.5" SATA hard disk drives, which are mounted in drive "carriers". The drives are hot-swappable and can be removed or replaced without powering down the blade unit they reside in. The two drives can be used to set up a RAID array (RAID 0, 1, 5 and 10) or JBOD. These drives use a blue color for the Blade HDD active LED.

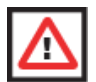

**WARNING:** To maintain proper airflow, all hard drive bays must have drive carriers inserted during operation whether or not a drive is installed in the carrier.

To remove a hard drive carrier, do the following:

- 1. Locate the colored "Open" button at the bottom of the drive carrier and press it with your thumb. This action releases the drive carrier from the drive bay.
- 2. Pull the release handle out about 45-degrees, then use it to pull the drive carrier out.

To install a hard drive, use the following procedure:

- 1. Remove a blank drive carrier from the blade (see removal procedure above).
- 2. Insert a drive into the carrier with the PCB side facing down and the connector end toward the rear of the carrier.
- 3. Align the drive in the carrier so that the screw holes of both line up. Note that there are holes in the carrier marked "SATA" to aid in correct installation.
- 4. Secure the drive to the carrier with four screws as shown in Figure 5-25.
- 5. Insert the drive carrier into its slot keeping the Open button at the bottom. When the carrier reaches the rear of the bay the release handle will retract.
- 6. Push the handle in until you hear the carrier click into its locked position.

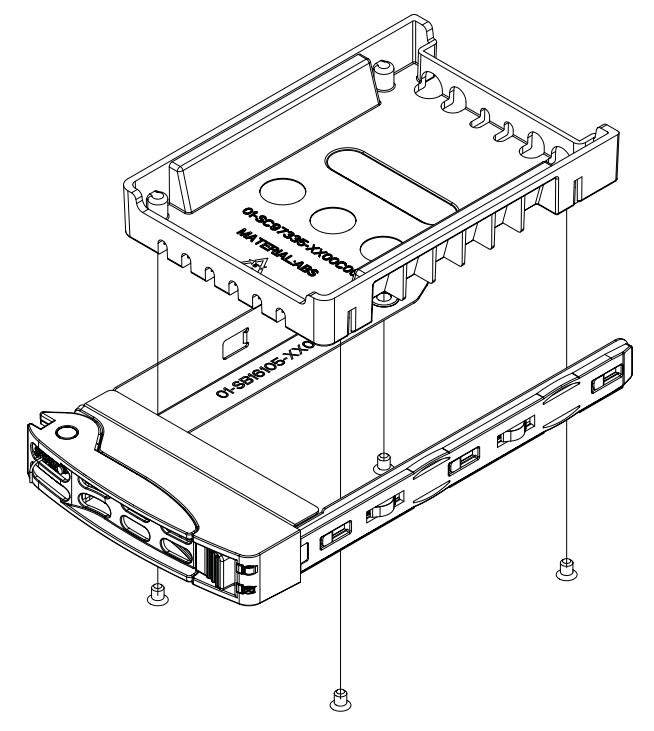

Figure 5-25. Installing a 2.5-inch Hard Drive in a Carrier

# Notes

# Chapter 6 Power Supply

The SuperBlade enclosure comes standard with one CMM module (see the Chapter 4 for details on the CMM module) and either two or four power supplies. See Appendix D for summary specification details on the power supplies available to the SuperBlade enclosure.

# 6-1 Power Supply Modules

The SuperBlade enclosure has two models of power supply modules available: the PWS-1K41-BR 1400W module (Figure 6-1) and the PWS-2K01-BR 2000W module (Figure 6-2). The features of these power supplies are shown in Table 6-1 and Table 6-2 below.

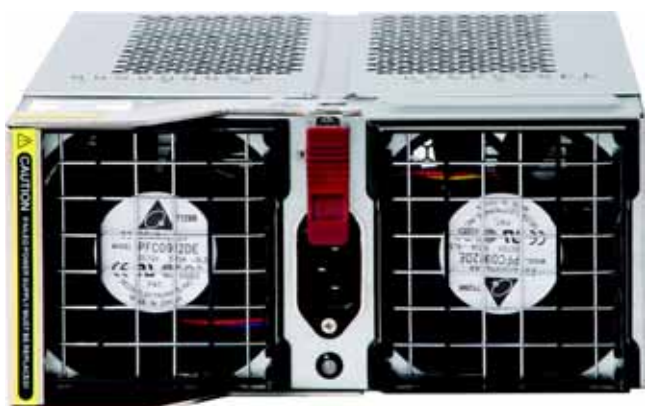

Figure 6-1. PWS-1K41-BR Power Supply

Table 6-1. PWS-1K41-BR Power Supply Features

| Feature         | Description                                        |
|-----------------|----------------------------------------------------|
| Output          | 1400W                                              |
| Туре            | Redundant Module (N+1)                             |
| +12V            | 116A (200-240VAC input)<br>100A (100-140VAC input) |
| 5VSB            | 16A                                                |
| PFC             | Yes                                                |
| Peak Efficiency | 93%                                                |
| Input AC Range  | 100-240VAC                                         |

| Feature              | Description                                             |
|----------------------|---------------------------------------------------------|
| Operating Conditions | Temp: -5 to 50 C<br>Humidity: 5 to 95% RH               |
| Fan Type             | 2x 90mm fans<br>- PFC0912DE-6L38<br>(8000 RPM with PWM) |

#### Table 6-1. PWS-1K41-BR Power Supply Features (Continued)

#### Figure 6-2. PWS-2K01-BR Power Supply

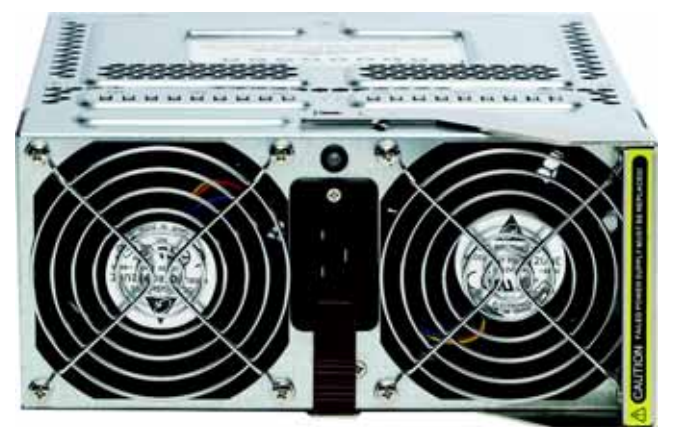

Table 6-2. PWS-2K01-BR Power Supply Features

| Feature              | Description                                                                        |
|----------------------|------------------------------------------------------------------------------------|
| Output               | 2000W                                                                              |
| Туре                 | Redundant Module (N+1)                                                             |
| +12V                 | 167A                                                                               |
| 5VSB                 | 16A                                                                                |
| PFC                  | Yes                                                                                |
| Peak Efficiency      | 90%                                                                                |
| Input AC Range       | 200-240VAC                                                                         |
| Operating Conditions | Temp: -5 to 50 C<br>Humidity: 5 to 95% RH                                          |
| Fan Type             | 4x 90mm fans<br>- PFB0912DHE-6X39<br>(8000 RPM)<br>- QFR0912UHE-6F78<br>(8300 RPM) |

Four modules are required when the full complement of 10 blade units are installed into an enclosure. An LED on the back of a power supply will be amber when AC power is present and green when the power is on.

When installing only two power supplies in the enclosure, they should be installed in the lower rather than the upper power bays. This is to provide increased airflow across the memory modules within each blade module.

Both the 1400W and 2000W power supply modules require a 200-240V AC input and a C20 socket, which requires a power cord with a C19 connector (see "Power Cord" below for details).

Supermicro's high-efficiency blade system power supplies deliver continuous redundant power at 90%+ peak efficiency. Each power supply module includes a management module that monitors the power supplies and the power enclosure

### **Power Supply Failure**

If a power supply or a fan in a power supply fails, the system management software will notify you of the situation. In either case, you will need to replace the power supply module with another identical one (part number: PWS-2K01-BR).

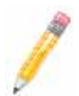

**NOTE:** Refer to www.supermicro/products/superblade for possible updates on part numbers.

# Installing a Power Supply

- 1. Insert a replacement unit into the empty power bay with the handle to the left.
- 2. Push unit all the way in until it is firmly seated.
- 3. Push the handle back into the closed position until it clicks into the locked position.
- 4. Move the locking clip away from the socket and reconnect the power cord.

### Removing a Power Supply

First, make sure the power supply has been shut down. You can remove power from a power unit via your system management software.

- 1. Remove the power cord from the power supply unit.
- 2. Release the locking clip to unlock the power supply module (see Figure 6-3).

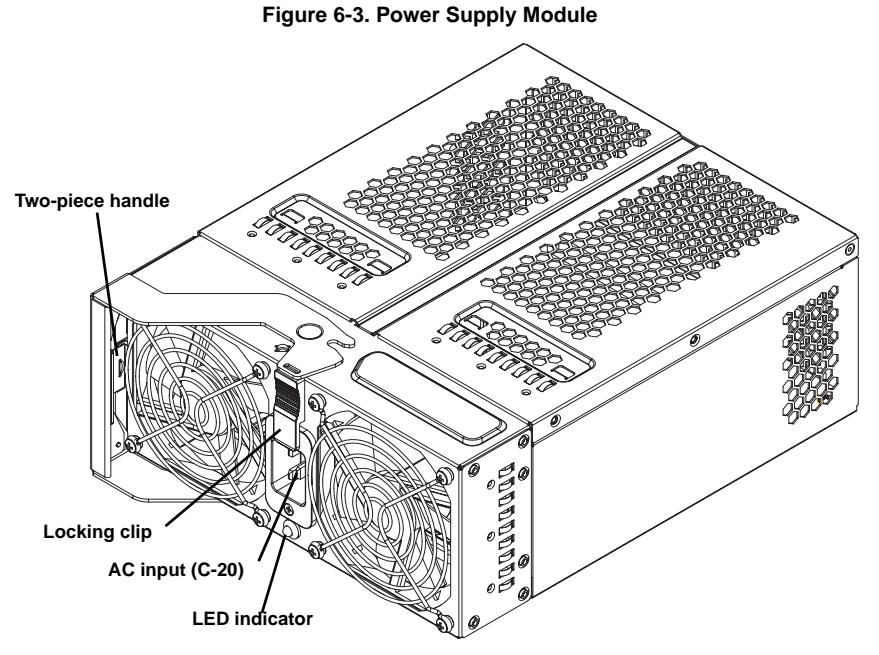

3. Pull out the handle and remove the unit: the two-piece handle locks into the closed position. To release the handle, squeeze together the two metal plates of the handle with your thumb and fingers and then pull out.

# 6-2 Power Supply Fans

Each power supply unit has four rear fans. These fans are not hot-swappable. If one fails, the power supply will continue to operate but you should replace the power supply unit at the earliest opportunity. If two or more fans fail, the power supply unit will shut down and the LED on the back will turn amber.

# 6-3 Power Components

Power components for your system's power supplies are shown below in Figure 6-4 and described in Table 6-3.

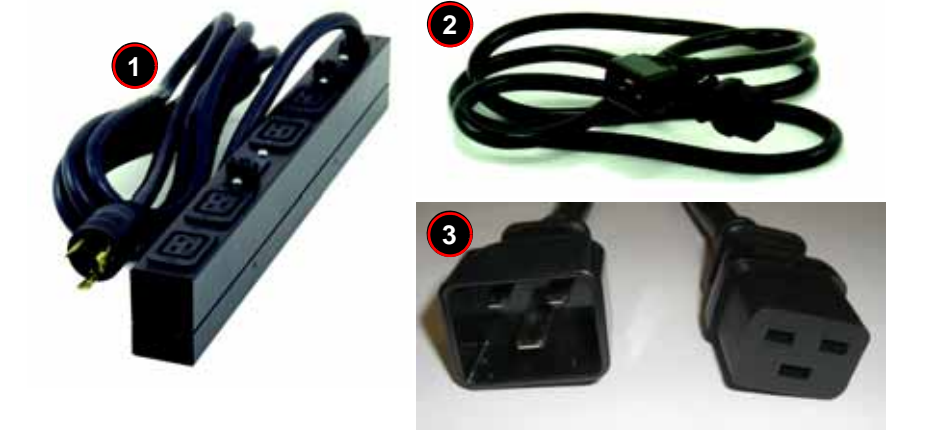

#### Figure 6-4. Power Components

Table 6-3. Power Components

| Item | Name          | Description                                |
|------|---------------|--------------------------------------------|
| 1    | PDU           | Power Distribution Unit (MCP-520-00036-0N) |
| 2    | Power Cable   | Extension Cord (CBL-0223L)                 |
| 3    | AC Power Cord | See "Power Cord" below for details.        |

### **Power Cord**

Each power supply module has its own power cord with a C19 type connector (IEC-60320-C19) to connect to the power supply (see Figure 6-4 for a view of the power cord). The power cord connects to a C20 type socket (IEC-60320-C20) for AC power on the power supply module. The plastic locking clip that partially covers the socket was designed to prevent the power supply module from being removed with the power cord still connected.

For details on the required power cord for your country, see

http://www.supermicro.com/products/superblade/powersupply/powercord.cfm

### **Power Cable Tie and Clamp**

A cable tie and clamp are available for both models of the blade power supplies. Using the cable tie (MCP-140-00015-0N), in conjunction with the cable clamp (MCP-140-00017-0N or MCP-140-00016-0N) and a small screw, allows you to secure the power cord to the power supply unit. This avoids it loosening and falling off the power supply due to any system vibration during its operation.

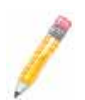

**NOTE:** There are two clamps available for use. Use the MCP-140-00017-0N clamp for all power cords that are **at or under** 9mm in diameter. Use the MCP-140-00016-0N clamp for all power cords **over** 9mm in diameter.

Figure 6-5 below provides an illustration of the tie and clamps with a power supply cord and power supply.

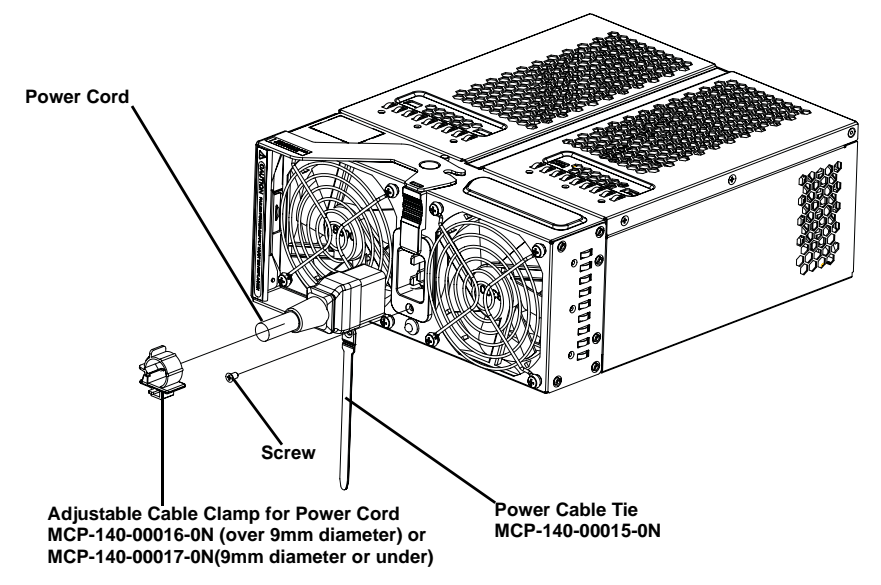

Figure 6-5. Power Cable Tie and Clamp Parts

Figure 6-6 shows how to assemble the cable tie and clamp on the power cord. Simply place the clamp around the power cord and attach the cable tie to both the clamp and the power supply using a screw. This will secure the power cord to the power supply and keep it from dislodging during operation.

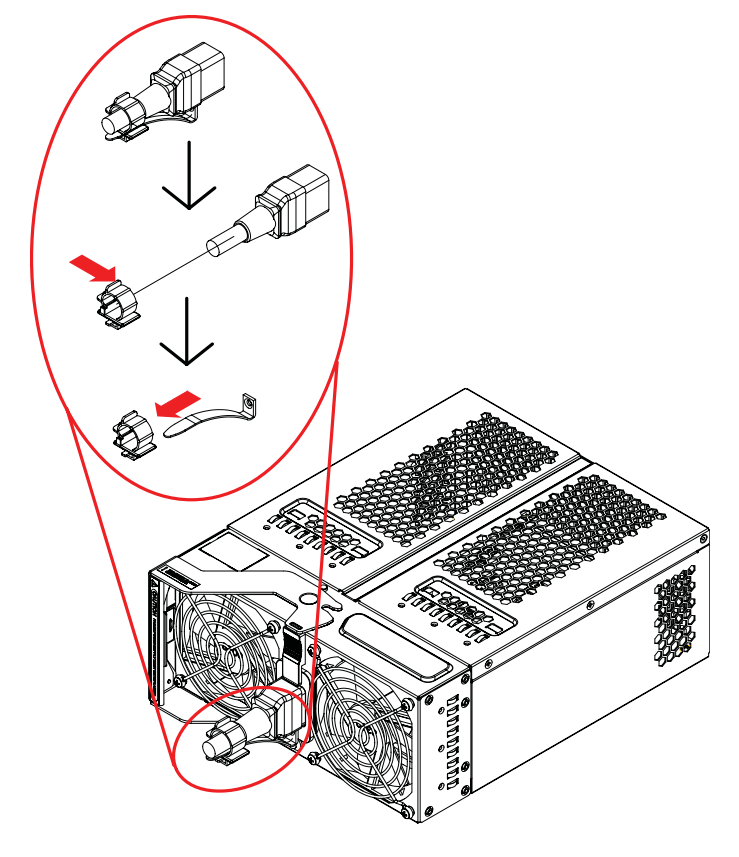

Figure 6-6. Power Cable Tie and Clamp Assembly

# Notes

# Chapter 7 Software and RAID

# 7-1 Installing the Operating System

An operating system (OS) must be installed on each blade module. Unlike most blade systems, blades with Microsoft Windows OS and blades with Linux OS can both occupy and operate within the same blade enclosure. Refer to the SuperMicro web site for a complete list of supported operating systems.

There are several methods of installing an OS to the blade modules.

## Installing with an External USB CD-ROM Drive

The most common method of installing the OS is with an external USB CD-ROM drive. Take the following steps to install the OS to a blade module:

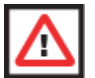

**WARNING:** Installing the OS from an external CD-ROM drive may take several hours to complete.

- Connect an SUV cable (Serial port/USB port/Video port cable) to the KVM connector on the front of the blade module. You will then need to attach a USB hub to the USB port on this cable to provide multiple USB ports.
- Connect the external CD-ROM drive, a USB keyboard and a mouse to the USB hub. You will also need to connect a monitor to the video connector on the SUV cable. Turn on the blade module.
- 3. Insert the CD containing the OS into the CD-ROM drive.
- 4. Follow the prompts to begin the installation.

## Installing via PXE Boot

PXE (Preboot Execution Environment) is used to boot a computer over a network. To install the OS via PXE, the following conditions must be met:

- 1. The PXE BOOT option in BIOS must be enabled.
- 2. A PXE server has been configured (this can be another blade in the system).
- 3. The PXE server must be connected over a network to the blade to be booted.
- 4. The blade has only non-partitioned/unformatted hard drives installed and no bootable devices attached to it.

Once these conditions are met, make sure the PXE server is running then turn on the blade you wish to boot and/or install the OS to. The BIOS in the blade will look at all

bootable devices and finding none will connect to the PXE server to begin the boot/ install.

# Installing via Virtual Media (Drive Redirection)

You can install the OS via Virtual Media through either the *IPMI* or the *Web-based Management utility*. With this method, the OS is installed from an ISO image that resides on another system/blade. Refer to Chapter 8 for for further details on the Virtual Media (CD-ROM or Drive Redirection) sections of these two utility programs.

# 7-2 Management Software

System management may be performed with either of two software packages: *IPMI* or a *Web-based Management utility*. Both are designed to provide an administrator with a comprehensive set of functions and monitored data to keep tabs on the system and perform management activites.

Refer to the Chapter 8 for details on the various functions provided by these management programs.

# 7-3 Configuring and Setting up RAID

Each blade module that supports two or more hard drives may be used to create a RAID array. The procedures for doing this vary depending upon the blade model chosen for your SuperBlade system.

Please go to http://www.supermicro.com/products/superblade/ to see how to configure and set up RAID on your blade module.
## Chapter 8 Web-based Management Utility

The Web-based Management Utility is a web-based interface that consolidates and simplifies system management for Supermicro SuperBlade systems. The Web-based Management Utility aggregates and displays data from the SIMCM (the IPMI card designed for Supermicro's Chassis Management Module).

The Web-based Management Utility provides the following key management features:

- Enables IT administrators to view in-depth hardware configuration and status information using a single intuitive interface.
- Provides an OS-independent, remote graphical console.
- Allows remote users to map local media (floppy, CD-ROM, removable disks and hard drives) or ISO images on a shared network drive to a blade server.

## **Supported Browsers**

The following browsers have been tested for use with the Web-based Management Utility. It is recommended that you use the most current revision of the browser you choose.

- Internet Explorer 7
- Firefox 2.0.0.7
- Netscape 9.03b

## 8-1 Network Connection/Login

To log into the Web-based Management Utility:

- 1. Launch a web browser.
- 2. In the address field of the browser, enter the IP address that you assigned to the Chassis Management Module and hit the <ENTER> key.
- 3. When the browser makes contact with Supermicro's Chassis Management Module, enter your *username* and *password*, then click LOGIN.
- 4. The WEB-BASED MANAGEMENT UTILITY HOME PAGE will then display as shown in Figure 8-1.

## Address Defaults

Table 8-1 shows the default addresses that are initially set for the CMM. Afterwards, you can change these values within the program (see "Device Settings" on page 8-26).

| Default                 | Description     |
|-------------------------|-----------------|
| Default IP Address      | 192.168.100.100 |
| Default Gateway Address | 0.0.0.0         |
| Default Subnet Mask     | 255.255.255.0   |
| Default username        | ADMIN           |
| Default password        | ADMIN           |

Table 8-1. Address Defaults

## 8-2 Home Page

Figure 8-1 and Table 8-2 respectively display the WEB-BASED MANAGEMENT UTILITY HOME PAGE and its controls.

# 

### Figure 8-1. Home Page

| Table | 8-2  | Home | Page  | Controls |
|-------|------|------|-------|----------|
| Table | 0-2. | nome | i aye | Controls |

| ltem | Description                                                                                                    |
|------|----------------------------------------------------------------------------------------------------|
| 1    | Home: Click this icon to return to the Home Page.                                                                                                  |
| 2    | Console: Click this icon to open the Remote Console Screen. (KVM must first be initialized either with the KVM button or via management software). |
| 3    | Remote Console Screen: The active screen from the remote console is displayed here.<br>Clicking on this window also accesses the remote console.   |
| 4    | Logout: Click on this icon to log out.                                                                                                    |
| 5    | Refresh: Click on this icon to refresh the remote console preview screen.                                                                          |
| 6    | Main Menu Icons: Used to initiate the various functions in the Web-based Management Utility.                                                       |

## 8-3 Main Menu Icons

The icons below in Table 8-3 cover the main functions of IPMI. Clicking on an icon will reveal a submenu of related functions.

| Icon            | Description                                                                                                    |
|-----------------|----------------------------------------------------------------------------------------------------|
| Diade System    | Click this icon for remote access and management of individual blade modules.                                    |
| Virtual Media   | Click on this icon to use virtual remote media (storage) devices.                                                |
| System Health   | Click on this icon to view the system event log and manage the health of remote systems.                         |
| User Management | Click on this icon for User Management.                                                                          |
| KVM Settings    | Click on this icon to configure keyboard, video and mouse settings.                                              |
| Device Settings | Click on this icon to configure device settings.                                                                 |
| Maintenance     | Click on this icon to get information on the SIMCM, update its firmware, check the event log and reset the unit. |

#### Table 8-3. Main Menu Icons

## Blade System

Clicking the BLADE SYSTEM icon allows you to access the following screens through its sub-menus:

- Blade Screen
- Power Supply
- Gigabit Switch
- CMM
- KVM Console
- SOL Console

## Blade Screen

The first BLADE option in the BLADE SYSTEM submenu allows you to check the status of all the blade modules in the system including power status, KVM status, UID status, error status and management. The command icons below the blade status list allows you to perform various functions, as shown in Figure 8-2 and described in Table 8-4

To perform a function, first click the box(es) next to the blade(s) you wish to issue a command to and then click the command icon. You can also click on the individual blades listed for a remote console.

| Anna Comme                                                                                                    | SUPERMICR                                                                                                    |
|----------------------------------------------------------------------------------------------------|----------------------------------------------------------------------------------------------------|
| Blade System CBlade System CBlade Press Repts Case Vital Consols Vital Media Vital Media User Management CCVM Settings Cerice Settings Maintenance | Banks Content KVM HE Loos Management     Finder     Finder |

#### Figure 8-2. Blade Status Screen

#### Table 8-4. Blade Status Screen Controls

| Item | Name                    | Description                                                                                     |
|------|-------------------------|-------------------------------------------------------------------------------------------------|
| 1    | Power On                | Click to apply power to (power up) a selected blade module.                                     |
| 2    | Power Off               | Click to remove power from a selected blade module.                                             |
| 3    | Reset                   | Click this icon to reset a selected blade module.                                               |
| 4    | UID On                  | Click this icon to turn on the UID LED of a selected blade module.                              |
| 5    | UID Off                 | Click this icon to turn off the UID LED of a selected blade module.                             |
| 6    | KVM                     | Click on this icon to initiate Remote KVM over IP and remotely operate a selected blade module. |
| 7    | Graceful<br>Shutdown    | Click to send a selected blade module into an S5 sleep state.                                   |
| 8    | Refresh Blade<br>Status | Click to refresh the screen and update the status of the blade modules shown.                   |

#### **Power Supply**

Click on POWER SUPPLY to reveal the POWER SUPPLY STATUS screen (Figure 8-3). The POWER SUPPLY option in the BLADE SYSTEM submenu allows you to check the status of all the power supplies in the system you are accessing. Power status (on or off), temperature, fan rpm, wattage, firmware version and FRU version are all shown in the power supply status list. In addition, the commands listed in Table 8-5 may be issued to the power supplies.

To perform a function, first click the box(es) next to the power supply(s) you wish to issue a command to and then click the command icon.

| <u>a</u> 2                                                                                                    | SUPERMICR                                                                                                    | Bern Letter and |
|----------------------------------------------------------------------------------------------------|----------------------------------------------------------------------------------------------------|-----------------|
| Back System<br>Back<br>Parat Suph<br>mpdd Sam<br>Off<br>Citit<br>Cititt<br>Citit<br>Cititt<br>Cititta<br>Cititta<br>Cititt | Frees Supply France States Longetides for 1 for 3 Rote Transmes Variable RM Variable     Free Supply France States Longetides for 1 for 3 Rote Transmes Variable RM Variable     Free Supply     Free Supply     Free Sup |                 |
| Uver Management                                                                                                    | - Calculated Polant Tappin Tax Tgeted Calculated<br>4 min calculated Calculated Calculated<br>T is removed for speed 4 in Assessor for speed                                                                                                    |                 |
| R - Device Suttings                                                                                                    |                                                                                                    |                 |

#### Figure 8-3. Power Supply Status Screen

| Tahlo | 8-5  | Power | Supply | Status  | Screen | Controls |
|-------|------|-------|--------|---------|--------|----------|
| lable | o-5. | Fower | Suppry | ้อเลเนร | Screen | Controis |

| Item | Name                                 | Description                                                                                                    |
|------|--------------------------------------|----------------------------------------------------------------------------------------------------|
| 1    | Power On                             | Click this to power up a selected power supply.                                                                                                    |
| 2    | Power Off                            | Click this to shut down a selected power supply.                                                                                                    |
| 3    | Refresh Power<br>Supply Status       | Click to refresh the screen and update the status of the power supplies shown.                                                                                                    |
| 4    | Power Supply<br>Fan Speed<br>Control | You may alter the speed of the power supply fans by clicking one of these icons. Set to minimum speed by clicking the icon numbered "1" and to maximum speed by clicking the icon numbered "4". The icons numbered "2" and "3" are for incremental increases between the minimum and maximum settings.<br>After changing the fan speed, you should see the fan rpm change in the status screen. Settings affect all fans simultaneously, you cannot control the speed of individual fans. |

## Gigabit Switch

Click on GIGABIT SWITCH to reveal the GIGABIT SWITCH STATUS screen (Figure 8-4). The GIGABIT SWITCH option in the BLADE SYSTEM submenu allows you to check the status of all the GbE modules in the system you are accessing. Power status (on or off), voltage levels, temperature, error status and initialization status are all shown in the main screen (see Table 8-6). In addition, the commands listed below may be issued to the GbE module.

To perform a function, first click the box(es) next to the GbE module(s) you wish to issue a command to and then click the command icon.

| Human Committe                                                                                                    | SUPERMICR                                                                                                    |
|----------------------------------------------------------------------------------------------------|----------------------------------------------------------------------------------------------------|
| Eliada Oyatam     Eliada     Eliada     Evant     Comole     Comole     Vitual Mentle     Vitual Mentle     User Management     Evante Status     KVM Settings      Evante Eleitings | 5<br>Capable Canton Connect<br>Capable Canton Connect<br>Capable Capable Cap |

#### Figure 8-4. Gibabit Switch Status Screen

 Table 8-6. Gibabit Switch Status Screen Controls

| ltem | Name                           | Description                                                                                                    |
|------|--------------------------------|----------------------------------------------------------------------------------------------------|
| 1    | Power On                       | Click this to power up a selected GbE module.                                                                    |
| 2    | Power Off                      | Click this to shut down a selected GbE module.                                                                   |
| 3    | Reset                          | Click this icon to reset a GbE module to its default settings.                                                   |
| 4    | Refresh Power<br>Supply Status | Click to refresh the screen and update the status of the power supplies shown.                                   |
| 5    | Gigabit Switch<br>Links        | Click on a switch listed here to open another window that allows you to<br>manage and configure that GbE switch. |

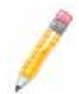

**NOTE:** Initially, you must manually enter the IP address for each GbE switch to gain access to it. Each IP address should be unique when there are multiple GbE switches on the same network segment.

After gaining access to the GbE switch(es), you can use the reset button to reset their configurations to the default settings. The reset button will reset all GbE switch configurations, including IP address and so on.

#### СММ

Click on CMM to reveal the CMM STATUS screen (Figure 8-5). The CMM option in the BLADE SYSTEM submenu allows you to check the status of all the CMM modules in the system you are accessing. Master/Slave status, operating status, firmware version and firmware tag status are all shown in the main screen.

There are three commands you may give on this screen, as described below in Table 8-7.

| <u>e</u> <u>=</u>                                                                                                    | SUPERMICR                                                                                                    |  |  |  |
|----------------------------------------------------------------------------------------------------|----------------------------------------------------------------------------------------------------|--|--|--|
| Biade Byuhm<br>Bian<br>Promit Standy<br>standin bands<br>bisk console<br>bisk console<br>Welkiel Mandagement<br>Welkiel Mandagement<br>Welkiel Mandagement<br>With Stellings<br>Provente Tarlings | Cliff Delet<br>Chief Factor & Malon & Malon & Malon & Malon & Manager & Malon & Malon & M |  |  |  |

#### Figure 8-5. CMM Status Screen

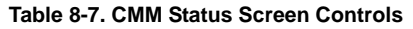

| Item | Name                  | Description                                                                                                    |
|------|-----------------------|----------------------------------------------------------------------------------------------------|
| 1    | Refresh CMM<br>Status | Click to refresh the screen and update the status of the CMM modules shown.                                                  |
| 2    | Get Time              | Click this button to get the time as set in the CMM module.                                                                  |
| 3    | Set Time              | Click this button to set the time as set in the CMM module. You will first need to enter a time in the window in the window. |

## KVM Console

Click on KVM CONSOLE to activate the Remote KVM function. The KVM CONSOLE option allows the local host to interact with a remote server through the REMOTE CONSOLE INTERFACE screen (Figure 8-6), where you can share files stored in the local drive with a user connected to the remote server, download data from a local drive to the remote server, issue commands to manage the remote server or allow the remote server be controlled and managed by a local user logged in to the remote server (see Table 8-8 for a list of controls). This function provides a full spectrum of remote console interaction and management.

| Des References (Construction)                                                                                                    |                                           |
|----------------------------------------------------------------------------------------------------|-------------------------------------------|
| Text   P. Pressent   Marriell   Community   Description                                                                                                    |                                           |
| terreture (                                                                                                    | C14:                                      |
|                                                                                                    |                                           |
|                                                                                                    |                                           |
|                                                                                                    |                                           |
|                                                                                                    |                                           |
|                                                                                                    |                                           |
|                                                                                                    |                                           |
|                                                                                                    |                                           |
|                                                                                                    |                                           |
|                                                                                                    |                                           |
|                                                                                                    |                                           |
|                                                                                                    |                                           |
|                                                                                                    |                                           |
|                                                                                                    |                                           |
|                                                                                                    |                                           |
|                                                                                                    |                                           |
|                                                                                                    |                                           |
|                                                                                                    |                                           |
|                                                                                                    |                                           |
|                                                                                                    |                                           |
|                                                                                                    |                                           |
| and (2.8 procession) (the number of the second of the second of the seco | and the guarantee for 1 200000 to a state |
| Supervision Higher System Hensele Consult                                                                                                    |                                           |
|                                                                                                    | Drive Redirection                         |
| Drive 1: [A. (Removable) M Refresh List                                                                                                    |                                           |
| Line Hedrecton disconnected                                                                                                    |                                           |
| Drive 2 A (Removable) of Reflects List                                                                                                    |                                           |
| Drive Redirection disconnected                                                                                                    |                                           |
|                                                                                                    |                                           |
| Chields Delate (7)                                                                                                    |                                           |

#### Figure 8-6. Remote Console Interface Screen

| Item | Name                | Description                                                                                                    |
|------|---------------------|----------------------------------------------------------------------------------------------------|
| 1    | Local Drive List    | These two windows display a list of local drives available for remote access. Select from the list a local drive that you want to make accessible for a remote server.                                                                                                    |
| 2    | Local Drive List    | Same as above.                                                                                                    |
| 3    | Refresh             | Click this button to refresh the local drive list.                                                                                                    |
| 4    | Write Support       | Check this button to allow the remote operating system to have write access to the drive that you have selected. This function allows a user to alter, overwrite, erase and destroy data stored in the drive selected and therefore should only be used on drives with non-critical data. When WRITE SUPPORT is checked, a warning message will display. Read the warning message carefully before enabling this function. |
| 5    | Connect             | Click this button to make the drive you have selected accessible for remote<br>console interaction. Once you have clicked CONNECT, users logged into<br>remote servers will have access to the local drive that you have selected.                                                                                                    |
| 6    | Disconnect          | Click this button to cancel the connection established between a local drive<br>and a remote server. Once you click this button, the drive you have<br>selected will not be accessible for remote console interface.                                                                                                    |
| 7    | Sending<br>Commands | This functions allows the user to issue a pre-defined command to a remote<br>server for execution.                                                                                                    |

| Table 8-8. Remote Consol | e Interface Screen Controls |
|--------------------------|-----------------------------|
|--------------------------|-----------------------------|

To use this function, you need to click the hot keys displayed on the upper right corner of the screen.

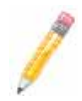

**NOTE:** Hot keys are commands that have been pre-defined and pre-stored in a remote consoles.

Click the CTRL+ALT+DELETE button to send the command CTRL+ALT+DELETE to the remote server for execution.

Once you have clicked on the button, it displays a message asking you to confirm if you really want to send CTRL+ALT+DELETE. Click YES to confirm or click CANCEL to cancel sending the command for remote execution.

## SOL Console

Click on SOL CONSOLE to activate the SOL (Serial-over-LAN) function. The SOL CONSOLE option functions just like the KVM CONSOLE option, but employs Serial-over-LAN instead of KVM as the interface.

Refer to the "KVM Console" on page 8-9 functions above for descriptions of the same functions that are also available in the SOL Console.

|                                     | Baud Rate (bp                                                                        | os) none change                                                | s 🔻 Sta                | rt Stop         | Build:061208                                             |
|-------------------------------------|--------------------------------------------------------------------------------------|----------------------------------------------------------------|------------------------|-----------------|----------------------------------------------------------|
|                                     |                                                                                      |                                                                |                        |                 |                                                          |
|                                     |                                                                                      |                                                                |                        |                 |                                                          |
|                                     |                                                                                      |                                                                |                        |                 |                                                          |
|                                     |                                                                                      |                                                                |                        |                 |                                                          |
|                                     |                                                                                      |                                                                |                        |                 |                                                          |
|                                     |                                                                                      |                                                                |                        |                 |                                                          |
|                                     |                                                                                      |                                                                |                        |                 |                                                          |
|                                     |                                                                                      |                                                                |                        |                 |                                                          |
|                                     |                                                                                      |                                                                |                        |                 |                                                          |
|                                     |                                                                                      |                                                                |                        |                 |                                                          |
|                                     |                                                                                      |                                                                |                        |                 |                                                          |
|                                     |                                                                                      |                                                                |                        |                 |                                                          |
|                                     |                                                                                      |                                                                |                        |                 |                                                          |
|                                     |                                                                                      |                                                                |                        |                 |                                                          |
|                                     |                                                                                      |                                                                |                        |                 |                                                          |
|                                     |                                                                                      |                                                                |                        |                 |                                                          |
|                                     |                                                                                      |                                                                |                        |                 |                                                          |
| eady                                |                                                                                      |                                                                |                        | р               | ower Control : On Off Rese                               |
| )eady                               |                                                                                      |                                                                |                        | р               | ower Control: On Off Rese                                |
| leady                               |                                                                                      |                                                                |                        | р               | ower Control: On Off Rese                                |
| teady                               |                                                                                      |                                                                |                        | P               | ower Control: On Off Rese                                |
| keady                               |                                                                                      |                                                                |                        | P               | ower Control: On Off Rese                                |
| teady<br>D                          | rive 1: A: (Remova                                                                   | able) 🔻 Refi                                                   | resh List              | P               | ower Control : On Off Rese                               |
| teady<br>D<br>D                     | rive 1: A: (Remova                                                                   | able) 🔻 Refi                                                   | resh List              | P               | ower Control: On Off Rese                                |
| teady<br>D<br>D<br>D<br>D           | rive 1: A: (Remove<br>rive Redirection d<br>rive 2: A: (Remove                       | able) V Refi<br>lisconnected.<br>able) V Refi                  | resh List<br>resh List | P<br>Write supp | ower Control : On Off Rese<br>ort Connect<br>ort Connect |
| ieady<br>D<br>D<br>D<br>D<br>D<br>D | rive 1: A: (Remove<br>rive Redirection d<br>rive 2: A: (Remove<br>rive Redirection d | able) V Refi<br>lisconnectod.<br>able) V Refi<br>lisconnected. | resh List<br>resh List | P<br>Write supp | ower Control: On Off Rese<br>ort Connect<br>ort Connect  |
| teady<br>D<br>D<br>D<br>D           | rive 1: A: (Remov<br>rive Redirection d<br>rive 2: A: (Remov<br>rive Redirection d   | able) V Refi<br>lisconnected.<br>able) V Refi<br>lisconnected. | resh List<br>resh List | P<br>Write supp | ower Control : On Off Rese<br>ort Connect<br>ort Connect |

Figure 8-7. SOL Console Screen

## **Virtual Media**

Clicking the VIRTUAL MEDIA icon allows you to access the following screens through its sub-menus:

- Floppy Disk
- CD-ROM
- Drive Redirection
- Options

### Floppy Disk

The FLOPPY DISK option in the VIRTUAL MEDIA submenu allows you to emulate a floppy drive in the host system to upload images to a remote blade module. The FLOPPY DISK STATUS screen (Figure 8-8) that appears and its controls (Table 8-9) are shown below.

#### Figure 8-8. Floppy Disk Status Screen

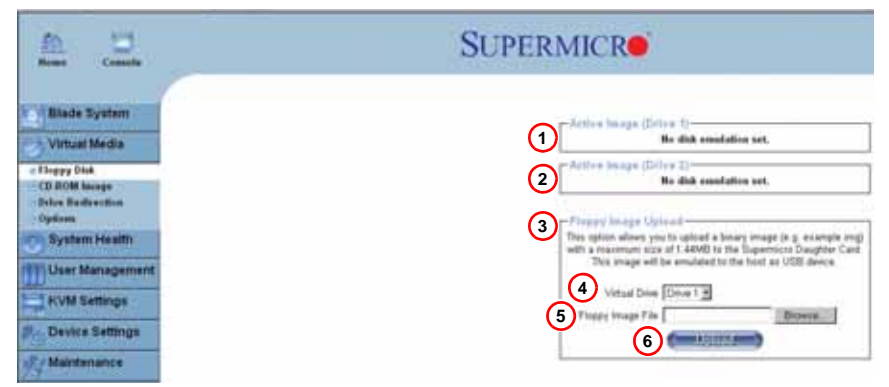

Table 8-9. Floppy Disk Status Screen Controls

| ltem | Name                     | Description                                                                                                    |
|------|--------------------------|----------------------------------------------------------------------------------------------------|
| 1    | Active Image<br>(Drive1) | This window displays the data that has been uploaded to drive 1 of the remote host.                                                                                                    |
| 2    | Active Image<br>(Drive2) | This window displays the data that has been uploaded to drive 2 of the remote host.                                                                                                    |
| 3    | Floppy Image<br>Upload   | This option allows the user to upload the floppy image located in the remote host as "floppy". The floppy image uploaded should be in binary format with a maximum size of 1.44 MB. It will be loaded to the Supermicro SIMCM card and will be emulated to the host as a USB device. |
| 4    | Virtual Drive            | Select a drive in the remote host as the destination drive to upload your image data to.                                                                                                    |
| 5    | Floppy Image<br>File     | Click "Browse" to preview and select the files that you wish to upload to the selected host drive.                                                                                                    |
| 6    | Upload                   | Once the correct file name appears in the box, click here to upload the floppy image to the drive specified in the remote host.                                                                                                    |

## CD-ROM

The CD-ROM IMAGE option allows you to emulate a CD-ROM drive in the host system to upload images to a remote blade module. The CD-ROM IMAGE screen (Figure 8-9) and its controls (Table 8-10) are shown below.

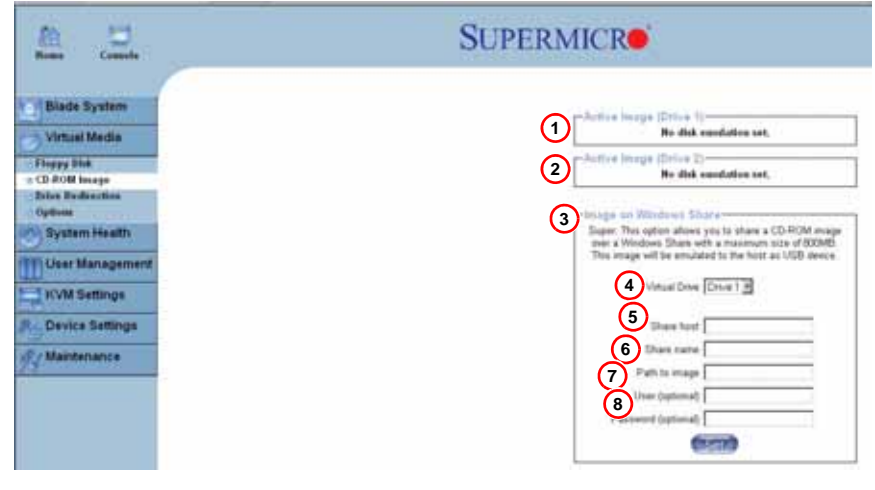

#### Figure 8-9. CD-ROM Image Screen

| Table 8-10 | CD-ROM | Image Screen | Controls |
|------------|--------|--------------|----------|
|------------|--------|--------------|----------|

| ltem | Name                        | Description                                                                                                    |
|------|-----------------------------|----------------------------------------------------------------------------------------------------|
| 1    | Active Image<br>(Drive1)    | This window displays the file name of the data currently active in host Drive 1.                                                    |
| 2    | Active Image<br>(Drive2)    | This window displays the file name of the data currently active in host Drive 2.                                                    |
| 3    | Image on<br>Windows Share   | This allows the user to decide how to share the CD-ROM ISO image file with users in the remote host.                                |
| 4    | Virtual Drive               | Specify the drive that you want to share your data with in the remote host.                                                         |
| 5    | Share Host                  | Key in the IP Address or the name of the system you wish to share data with via Windows Share.                                      |
| 6    | Share Name                  | Key in the name of the shared folder you wish to share data with in the remote host.                                                |
| 7    | Path to Image               | Key in the location of source files that you wish to share via Windows Share.                                                       |
| 8    | User/Password<br>(Optional) | Key in the Username and password for the person to access the data that you want to share and click "Set" to enter your selections. |

## **Drive Redirection**

The DRIVE REDIRECTION option in the VIRTUAL MEDIA submenu allows you to make local drives accessible to remote users via console redirection. The DRIVE REDIRECTIONS screen (Figure 8-10) and its controls (Table 8-11) are shown below.

#### Figure 8-10. Drive Redirections Screen

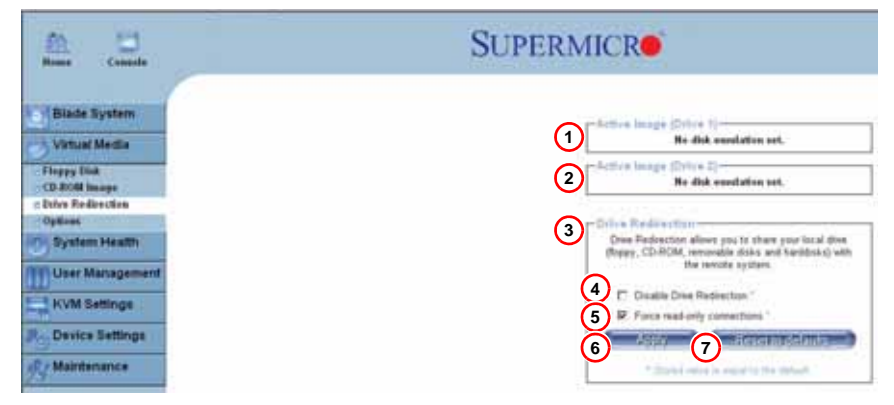

#### Table 8-11. Drive Redirection Screen Controls

| Item | Name                         | Description                                                                                                    |
|------|------------------------------|----------------------------------------------------------------------------------------------------|
| 1    | Active Image<br>(Drive1)     | This window displays the file name of the data currently active in host drive 1.                                                                              |
| 2    | Active Image<br>(Drive2)     | This window displays the file name of the data currently active in host drive 2.                                                                              |
| 3    | Drive<br>Redirection         | Use this window to configure DRIVE REDIRECTION settings.                                                                                                    |
| 4    | Disable Drive<br>Redirection | Check the box to disable Drive Redirection. Once this function is disabled, local drives will not be accessible for other remote systems users.               |
| 5    | Force Read<br>Only           | Check this box to allow the data stored in local drives to be read by a remote system, but not overwritten (for data integrity and system security purposes). |
| 6    | Apply                        | After configuring your settings, click "Apply" to initiate drive redirection with the parameters you've set.                                                  |
| 7    | Reset to<br>Defaults         | You can also key in your own setting values and re-set these values as<br>"default" by clicking on this icon to reset the defaults.                           |

## Options

The OPTIONS selection in the VIRTUAL MEDIA submenu allows you to configure Virtual Media Options. The OPTIONS screen (Figure 8-11) and its controls (Table 8-12) are shown below.

#### Figure 8-11. Options Screen

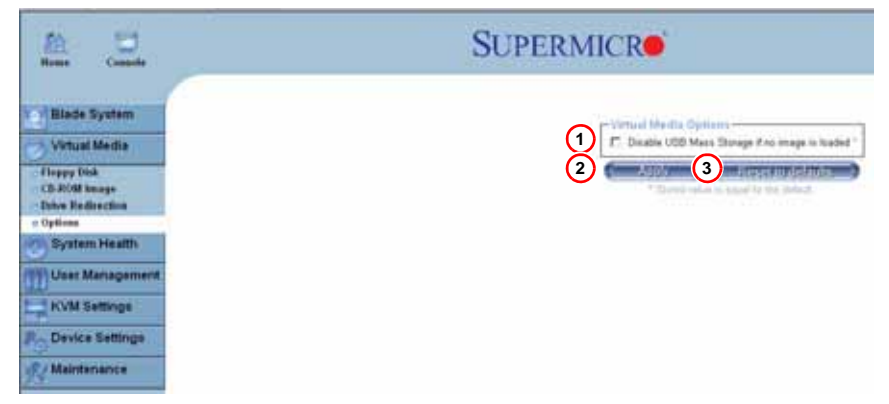

#### Table 8-12. Options Screen Controls

| Item | Name                     | Description                                                                                                    |
|------|--------------------------|----------------------------------------------------------------------------------------------------|
| 1    | Virtual Media<br>Options | Use this option to disable or enable USB mass storage in the remote host.<br>Checking this box prevents data stored in a local drive from being<br>accessed or uploaded by a remote system. The default setting is enabled<br>(unchecked). |
| 2    | Apply                    | Once you've checked the box, click the APPLY icon to initiate.                                                                                                    |
| 3    | Reset to<br>Defaults     | Click this icon if you want to reset the defaults for the Virtual Media<br>Options.                                                                                                    |

## System Health

Clicking the SYSTEM HEALTH icon allows you to access the following screens through its sub-menus:

- System Event Log
- Alert Settings

## System Event Log

The SYSTEM EVENT LOG option in the SYSTEM HEALTH submenu allows you to view and clear the contents of the system event log for a remote system. The SYSTEM EVENT LOG screen that appears (Figure 8-12) and its controls (Table 8-13) are shown below.

#### Figure 8-12. System Event Log Screen

| non Constr                                                                                                    | SUPERMICR                                                                                                    |  |
|----------------------------------------------------------------------------------------------------|----------------------------------------------------------------------------------------------------|--|
| Blade System     Votual Media     Votual Media     System Health     System Health     Merica Sectore     How Sectore     System Sectore     System Sectore     System Sectore     System Sectore     System Sectore     Maintenance     Maintenance | Toronto Execut Lag<br>Events Type Base These Seenes Description Disactive<br>Description on extrem.<br>(1) Constraining (2) Marint and American<br>(1) Constraining (2) Marint and American<br>(1) Constraining (2) Marint and American<br>(1) Constraining (2) Marint and American<br>(2) Marint and American<br>(2) Marint and American<br>(3) Constraining (2) Marint and American<br>(4) Constraining (2) Marint and American<br>(4) Constraint and American<br>(4) Constraint and Amer |  |

#### Table 8-13. System Event Log Screen Controls

| Item | Name    | Description                                                     |
|------|---------|-----------------------------------------------------------------|
| 1    | Clear   | Click on this icon to clear the event log (delete all entries). |
| 2    | Refresh | Click on this icon to refresh the event log.                    |

## Alert Settings

The ALERT SETTINGS in the SYSTEM HEALTH submenu allow you to set the parameters to be met for a system to issue an alert. Click on the three headings (filter list, policy list and LAN destination list) at the top of the list in the IPMI ALERT CONFIGURATION screen (Figure 8-13) to sort between the three categories.

| 프                                                                                                    |            |                     | SUP                   | ER      | MICRO                        |                                                                                                    |       |           |        |                     |                                      |                                                                                                    |   |
|----------------------------------------------------------------------------------------------------|------------|---------------------|-----------------------|---------|------------------------------|----------------------------------------------------------------------------------------------------|-------|-----------|--------|---------------------|--------------------------------------|----------------------------------------------------------------------------------------------------|---|
|                                                                                                    |            | _                   |                       | _       | iterati it                   | and the second second sec | -     | 11 ANY DO |        | wither 1            |                                      |                                                                                                    | _ |
| and the store                                                                                                    | and the    |                     |                       | _       | Transition 11                |                                                                                                    | -     | (writers) | -      | owi jacanti         |                                      |                                                                                                    | _ |
| Name (Assertion )                                                                                                    | 1111111111 | has been            | 101101                | (a.a)   | within .                     | -                                                                                                    |       |           | -      | Topper Band Parts   | t but be                             | 48.                                                                                                    |   |
| Error Ling                                                                                                    |            | City President      |                       |         | 10 1000000 10 1000           | ( H                                                                                                    | - 14  | - 96      | 100    | 24 4400,0413        |                                      | Lodge L                                                                                                    |   |
| -                                                                                                    |            | Editedited          | and same of the       | a - C   | Conservation of Case         |                                                                                                    | - 94  | 90.       | 100    | N. 10100 04-1       | a be an be be set                    | Links I will                                                                                                    |   |
| Marraystreet.                                                                                                    |            | 1.0100000           | Contraction in        | 1.1     | Complete Served              |                                                                                                    | 1     |           | 1      | inf. Associate in   | a the last of the last               | 100 100 1 H H H H H                                                                                                    |   |
| -                                                                                                    |            | \$ month in         | Contractor in the     | a       | Conservation of Factor       | -                                                                                                    |       | -         | -      |                     |                                      | and the local division of the local division of the local division |   |
| Definish .                                                                                                    |            | Concession.         |                       | a - 1   | -C. manager of party         | - 100                                                                                                    | -     | - 100     |        | - 04 Miles 240-0    | and the local data in the local data | and the lands of the                                                                                                    |   |
| of the Party of the local division of the local division of the lo |            | * distant in        | () out a pie of (     | 1.00    | Consecution.                 | - 44                                                                                                    | - 81  | .00.      | -      | per enterine a      | a las de las les las                 | Long to Contract.                                                                                                    |   |
| and the second second                                                                                                    |            | Tilsens.com         | a send to prove to    | a       | Comparistical                | - 44                                                                                                    | 14    | - 246     | 100    | 14. 0000 04.0       | a the lot of he was                  | in the Lordson Landson                                                                                                    |   |
| Part of the local division of the local division of the local divi |            | C.ALMETR            | Course age of the     | a - C   | Conservation of Ferrard      |                                                                                                    | - 14  | -         | - 10   | 14. 41140 (14.)     |                                      | in an intell                                                                                                    |   |
|                                                                                                    |            | 0.01100.000         |                       | 8 C     | Carrier House                | -                                                                                                    | -     |           | -      |                     | all and put for the literature       | Lodoll                                                                                                    |   |
|                                                                                                    |            | 111 01 01000        | intel and in          | 1.1     | Conservation of the second   | - 100                                                                                                    | - 10  | 100       | - 10   | 10.000.000          | a ba ba ba as ba                     | to the Londons.                                                                                                    |   |
|                                                                                                    |            | TE STATE            | in the second         | a (     | Company ( ) ( )              |                                                                                                    | 14    | - 001     | - 14   | N. MILLION          | erine on top ins ins-                | anoon levels11                                                                                                    |   |
|                                                                                                    |            | II description      | a model agree we have | 2       | Content From                 | - 64                                                                                                    | 14    | 14.       | - 66   | 56. Annu 14. 5      | a the pair of the last               | Links Laket                                                                                                    |   |
|                                                                                                    |            | Different of        | Contractor and a      | 1 1     | Contract (Lord               | - 141                                                                                                    | 1.00  | 14        | 100    | 16, 625 (0.3        | a baha baha bahari                   | and the particular                                                                                                    |   |
|                                                                                                    |            | 11100-000-000       |                       | a 12    | Conservation of the local    | -                                                                                                    | -     | -         | - 20   | 10. ALC: 10.        |                                      |                                                                                                    |   |
|                                                                                                    |            | COURSESSARIA LAN    | Construine in the     | 2.12    | Constant of the              | - 64                                                                                                    | - 14  |           | - 10   | 20.000.000          |                                      | CONTRACTOR OF STREET, SPACE                                                                                                    |   |
|                                                                                                    |            | 10.0104000000       | e contrainent in      | 2.1.2   | Contract Prove               | - 64                                                                                                    | 14    | 995       | 140    | AL. NO. 14          | and the local data                   | Links Laskall                                                                                                    |   |
|                                                                                                    |            | 1T PLEMENT          | Constant and          | a 1     | Distantial or other distants | 100                                                                                                    | - 64  | 90.       | 14     | Del committe a      | a las sel de las de                  | TOTAL CONTRACTOR                                                                                                    |   |
|                                                                                                    |            | 10 Million Inc.     | Condigo di            | 8 2     | County Man                   | - 141                                                                                                    | -     | 140       | - 10   | de enancian à       | street into the features             | and the local data                                                                                                    |   |
|                                                                                                    |            | 10.010000000        | 1                     | 8 - C   | Course trees                 | - 10                                                                                                    | - 64  | - 44      | 441    | an - arment and -   | a second second                      | In the London's Contemporation                                                                                                    |   |
|                                                                                                    |            | And Constant of the | front specifies       | a       | California                   | - 100                                                                                                    | 16    |           | - 667  | 101 Million (101-10 | and the second second                | LOANS DAMAGE                                                                                                    |   |
|                                                                                                    |            | 2120444014          | a word agent of the   | a       | Conservation of the second   | 00                                                                                                    | - 60  | 100       | 400    | Del. 00002.0010     | tion for the period.                 | LILLAS DOLLARS                                                                                                    |   |
|                                                                                                    |            | 10,000,000,000      | Condigion de la       | 8 I I C | Company of Land              | - 44                                                                                                    | 14    | - 14      | - 66   | 10, Name (10.)      | e (10) (10) (10) (10)                | Links                                                                                                    |   |
|                                                                                                    |            | 011000000000        |                       | 8 C     | Career, 11144                | - 14                                                                                                    | -     |           | -      |                     | a second and second                  |                                                                                                    |   |
|                                                                                                    |            | PRINCIPAL LAN       | Complicated in the    | 8 I I C | Conservation of the second   | - 96                                                                                                    | - 14  | 100       | 40.    | pt. 4000.000.0      |                                      | ALC: NO. OF CONTRACT, NAME OF CONTRACT, NAME OF CONTRACT, NAME OF CONTRACT, NAME OF CONTRACT, NAME OF CONTRACT,                                                                                                    |   |
|                                                                                                    |            | . It in each last   | a wood a poor we co   | 1.0     | Constant of the l            | - 94                                                                                                    | - 94  | 90.       | 140    | NO. 40100-00-0      | A Del Del Del Del Del                | and the pastal.                                                                                                    |   |
|                                                                                                    |            | 110 Public          | Constitution in       | e (     | Complex Street               | 10                                                                                                    | 100   | 901       | 100    | 10,000,000          | a the ball on the last               | LUND W LERGI                                                                                                    |   |
|                                                                                                    |            | T D T D Log Int     | Contine of            | 8 - E   | Canada Marina                | - 14                                                                                                    | -     |           | -      | de dont at 3        | and the lot because                  | IN COLUMN 2 IN STREET                                                                                                    |   |
|                                                                                                    |            | 10.000              |                       | 8 - C   | Company or a proved          | - 141                                                                                                    | - 14  | - 44      | - 44-1 | 14 Acres (44-)      | and the lot of the lot of the        | IN NO. 2888141                                                                                                    |   |
|                                                                                                    |            | 110.00010           | Count again and       | 111     | Concernant                   | - 01                                                                                                    | . 10  | - 10      | - 640  | per sension a       | allow has been been as               | Links, more than                                                                                                    |   |
|                                                                                                    |            | PERMIT              | a word agent with     | 8 1     | Contract ( ) and             | 20                                                                                                    | - 842 | 941       | 100    | N. 1000 NO 1        | to be let be an internet.            | in on ledal.                                                                                                    |   |
|                                                                                                    |            | 11.01.00.000        | Constraint of the     | a       | Waterperi, 12 mark           |                                                                                                    | - 64  | 1.100     | - 44   | 14.4000.00.3        | a (10,00 ha bo) (0).                 | of our landship                                                                                                    |   |

#### Figure 8-13. IPMI Alert Configuration Screen

## **User Management**

Clicking the USER MANAGEMENT icon allows you to access the following screens through its sub-menus:

- Change Password
- Users & Groups
- Permissions

Maintenance

### Change Password

The CHANGE PASSWORDS screen (Figure 8-14) is where you can change the password used to access the Web-based Management Utility. Its controls are shown in Table 8-14.

#### 

#### Figure 8-14. Change Passwords Screen

| Table 8-14.  | Change | Password | Screen | Controls  |
|--------------|--------|----------|--------|-----------|
| 10010 0 1 11 | onungo |          | 00.00  | 001101010 |

| Item | Name                    | Description                                              |  |
|------|-------------------------|----------------------------------------------------------|--|
| 1    | New Password            | Type your new password in the window.                    |  |
| 2    | Confirm New<br>Password | Type your new password in this second window to confirm. |  |
| 3    | Apply                   | Click this icon to apply the changes you made.           |  |

## **Users & Groups**

The USERS & GROUPS screen (Figure 8-15) is where you specify and manage groups and users, which helps you manage the remote systems you are managing. Its controls are shown in Table 8-15.

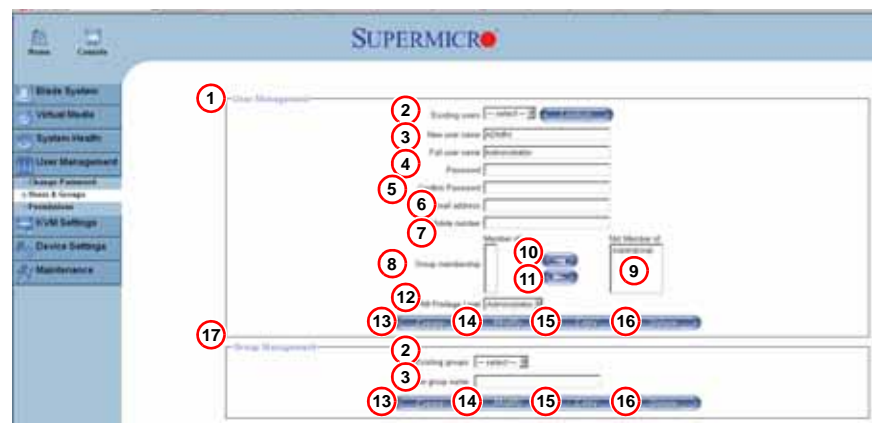

#### Figure 8-15. Users and Groups Screen

#### Table 8-15. Users and Groups Screen Controls

| Item | Name                                | Description                                                                                                    |
|------|-------------------------------------|----------------------------------------------------------------------------------------------------|
| 1    | User<br>Management<br>Section       | This window displays the user's information.                                                                                                    |
| 2    | Existing users                      | Select an existing user for information updates. Once a user is selected, click on the Lookup icon on the right to view user information.                                                                                                    |
| 3    | New user name                       | Type in a new user name in this field.                                                                                                    |
| 4    | Full user name                      | Type in the user's full name in this field.                                                                                                    |
| 5    | Password and<br>Confirm<br>Password | Type the user's password in the window and then retype the password in the next window to confirm. The password must at least four characters in length.                                                                                                    |
| 6    | Email Address                       | Type in the user's email address in this window (optional).                                                                                                    |
| 7    | Mobile Phone                        | Type in the user's mobile phone number (optional).                                                                                                    |
| 8    | Group<br>Membership                 | This field indicates the group that the user belongs to. To select a group, click on the group name in the "Not Member Of" window (9) select it, then click on the backwards arrow (10) to enter the group name in the Group Membership field (8). Reverse the procedure to remove the user from a group. |
| 9    | Not Member Of<br>Window             | Select a member in this window for assigning to group membership.                                                                                                    |
| 10   | Backwards<br>Arrow                  | Use this arrow to add a member to a group membership.                                                                                                    |
| 11   | Forwards Arrow                      | Use this arrow to remove a member from group membership.                                                                                                    |

| Item | Name                    | Description                                                                                                    |
|------|-------------------------|----------------------------------------------------------------------------------------------------|
| 12   | IPMI Privilege<br>Level | Click on the pull-down arrow to activate the Privilege Selection menu. The IPMI Privilege Level contains five categories: No Access, User, Operator, Administrator and OEM.                                                                                                    |
| 13   | Create                  | Click this icon to create a new user or group in the User/Group<br>Management fields.                                                                                                    |
| 14   | Modify                  | Click this icon to modify a user's or group information in the User/Group Management fields.                                                                                                    |
| 15   | Сору                    | Click on this button to copy a user's or group information in the User/Group<br>Management fields.<br>Copy User: select an existing user from the selection box. Enter a new<br>user name in the "New User Name" window. Click the "Copy" icon and<br>a new user with the name you typed in will be created. The properties<br>of the selected user will be copied to the new user.<br>Copy Group: select an existing group from the selection box. Enter a<br>new group name in the "New Group Name" window. Click the "Copy"<br>icon and a new group with the name you typed in will be created. The<br>properties of the selected group will be copied to the new group. |
| 16   | Delete                  | Click on this button to delete a user's or group information in the User/<br>Group Management fields.                                                                                                    |
| 17   | Group<br>Management     | This window allows you to enter group information for better user management. Create and modify groups they same way you do for users.                                                                                                    |

## Permissions

You can use the PERMISSIONS option to grant and deny access to various IPMI functions in the PERMISSIONS screen (Figure 8-16) using its controls (Table 8-16).

| An Canada          | SUPERMICR                                                           |
|--------------------|---------------------------------------------------------------------|
| Blade System       | a Unal Ginese Paradagina                                            |
| Vitual Media       | 1 Show percentioners for most group [425404 [2]]                    |
| Buttern Health     |                                                                     |
|                    | Ethering been been been been been been been be                      |
| User Management    | Permissi                                                            |
| Channes Francescol | Board Reset: allow attent allow attent deep att                     |
| Uners & Groups     | Change Password; allow change allow change dong acc                 |
| Permission         | Bate Time Settings: allow change allow change allow change allow    |
| Tablet Same        | Thereware Update: allow account allow account damy account          |
| NAM BEERINGS       | Foroadic Consoler allow thorps allow thorps dony are                |
| Device Settings    | KVM Post Swhite size accass allow accass deep and                   |
|                    | KVM Settleget allow thangs allow thangs dwy act                     |
| C/ Maintenance     | Kaykound Momo Settings: allow thangs allow thangs they and          |
|                    | LDAP Settinger wite charge allow charge dang acc                    |
|                    | Mudaes Settinger ufter eftange uber change dwey and                 |
|                    | Refererk Settinger allow charge allow charge deny acco              |
|                    | Pewer Centrel: after appent after appent dany app                   |
|                    | Power Control Settinger offer strange allow strange damy nice       |
|                    | BC settings Encodings alow charge alow charge deep alor             |
|                    | RC settlings (Exclusive Accordic allow charge allow charge deep acc |
|                    | IIC settings (Generall: aller thange aller stange derry ater        |
|                    | BC settings (Belleys); allow change allow change daily acco         |
|                    | RC settings (Monitor Madel) allow charge allow thange               |
|                    | RC settings (Type): alter charge alter charge dery acc              |
|                    | Remote Colored Access after scenes after scenes of the scenes       |
|                    | SAMP Settlegic allow change when change dery acc                    |
|                    | SSL Certificate Management: after attent after attent of            |
|                    | Security Settings: allow thange allow thange dury account           |
|                    | Social Softings: alian change alian change Burg acc                 |
|                    | Telast Canadar allow access allow access daily acc                  |
|                    | Hase Group Management, alon charge alon thange for att              |
|                    | Beer Group Periodulous align charge align charge dwiry allo         |
|                    | Viewal Doppy Opland: when access allow access . Dopy and            |

## Figure 8-16. Permissions Screen

Table 8-16. Permissions Screen Controls

| Item | Nane                                  | Description                                                                                          |
|------|---------------------------------------|----------------------------------------------------------------------------------------------------|
| 1    | Show<br>Permissions for<br>User/Group | Click on the pull-down arrow to activate the user/group permissions selection menu.                  |
| 2    | Update                                | Click this icon to update the permissions information.                                               |
| 3    | Effective<br>Permissions              | This field indicates the actual permissions a user orgroup has.                                      |
| 4    | User<br>Permissions                   | This field indicates the actual permissions a user has.                                              |
| 5    | Inherited Group<br>Permission         | This field indicates the permissions a user has due to the fact that they belong to a certain group. |

## **KVM Settings**

Clicking the KVM Settings icon allows you to access the following screens through its sub-menus:

- User Console
- Keyboard/Mouse

## User Console

Selecting the USER CONSOLE option in the KVM SETTINGS submenu brings up the KVM SETTINGS screen (Figure 8-17). Use this screen to set the remote console settings to specific users. This screen has several sections:

- **Transmission Encoding:** This field allows you to specify how the video data is to be transmitted between the local system and the remote host.
- Remote Console Type: This field allows you to decide which remote console viewer to use.
- **Miscellaneous Remote Console Settings:** This field allows you to specify the following Remote Console Settings.
- **Mouse Hotkey:** This option allows you to use a hotkey combination to specify either mouse synchronization mode or the single mouse mode.
- Remote Console Button Keys: This field allows you to define button keys for the remote host. The button keys allow simulating keystrokes on a remote host or issuing commands to a remote system. The button keys are needed when you have a missing key or when you want to prevent interference caused to the local system.

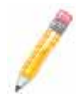

**NOTE:** After a remote console button key is set, it will appear on the right upper corner of the remote monitor screen as shown in Figure 8-17.

For further detailed instructions in creating button keys, please click on the CLICK  $\ensuremath{\mathsf{HERE}}$  FOR  $\ensuremath{\mathsf{HELP}}$  link.

The controls found in the above sections are shown and described in detail in Table 8-17.

| Reese Console                                       | 5                                      | SUPERMICR                                                                                                    |
|-----------------------------------------------------|----------------------------------------|----------------------------------------------------------------------------------------------------|
| Virtual Media                                       | er Steinel af Kelbrigt (               | C Dealth Renate Conste Access                                                                                                    |
| System Health                                       | -Benote Cercule Lettings for Union     | The settions of the past of our involte Changes                                                                                                    |
| User Management                                     |                                        | play many freeze will affect the salected user only                                                                                                    |
| KVM Settings                                        |                                        |                                                                                                    |
| Nor Consola<br>Legistarid Menne<br>Device Settinger | - Pranamia dan Encading                | 3 il Answeit Detection"<br>4 <sup>(1)</sup> Proceedigand 5                                                                                                    |
| Maintenance                                         |                                        | Betweek speed [] [] [] [] [] [] [] [] [] [] [] [] [] []                                                                                                    |
|                                                     | - Палаль Сельзий Турет                 | 9 @ Celeart, Jess VM *<br>10 C. San Monogramm, Jess Emerier Regin<br>8 year do not have the Jeva Bissweer Plage<br>aready instaled on your system, this octany<br>will cancer disversioning of annurol 11 Monor<br>Plage colts. The Plage will emote indexted<br>Bismote Cancels becchmarks. |
|                                                     | Missellanatus Reviste Cuntate Tellings | 1) C Start in Monder Mode '                                                                                                    |
|                                                     | - Mayrie Matting                       | tradiury (val-F12         Uved for fast insues synchronization (in Double         Movie mode) and the first patched mouse (in         Single Movie mote)         Carlo have for Hag         Carlo have for Hag                                                                               |
|                                                     | - Peners Crossis Batter Kays           | 14 Ruma Hay 1 Dotter Chi-Al-Datas                                                                                                    |
|                                                     | 10 <b>1</b><br>11 1                    |                                                                                                    |

#### Figure 8-17. KVM Settings Screen

Table 8-17. KVM Settings Screen Controls

| ltem | Name                   | Description                                                                                                    |
|------|------------------------|----------------------------------------------------------------------------------------------------|
| 1    | User Selection         | This field allows you to decide which group the user belongs to. Click on<br>the arrow on the right to activate the pull-down menu and highlight the<br>name of the group to select it.                                                                                                |
| 2    | Update                 | Once you've selected the group name, click on UPDATE to save the selections.                                                                                                    |
| 3    | Automatic<br>Detection | Select this option to allow the OS to automatically detect the networking<br>configuration settings (such as the bandwidth of the connection line) and<br>transmit data accordingly.                                                                                                   |
| 4    | Pre-configured         | This item allows the user to select the data transmission settings from a pre-defined options list. The pre-configured settings will provide the best results because the compression and color depth settings will be adjusted for optimization based on the network speed indicated. |
| 5    | Network speed          | Once you've selected the PRE-CONFIGURED option above, you then can<br>select a desired network speed setting from the pull-down menu by clicking<br>on the arrow.                                                                                                    |

| Item | Name                                          | Description                                                                                                    |
|------|-----------------------------------------------|----------------------------------------------------------------------------------------------------|
| 6    | Manually                                      | Select a desired network speed setting from the pull-down menu by clicking on the arrow. This item allows the user to adjust both compression and color depth settings individually.                                                                                                    |
| 7    | Compression                                   | Data signal transmission is compressed to save bandwidth. High<br>compression rates will slow down network interfacing and should not be<br>used when several users are connected to the network.                                                                                                    |
| 8    | Color Depth                                   | Click on the arrow to select either 16 bit-high color or 8-bit 256 color. The standard color depth is 16-bit high color and is recommended for compression level 0. For typical desktop interfaces, 8-bit 256 color is recommended for faster data transmission.                                                                                                    |
| 9    | Default Java<br>VM (JVM)                      | Select this option to use the default Java Virtual Machine of your web<br>browser. This can be the Microsoft JVM for Internet Explorer or the Sun<br>JVM depending on the configuration of your browser.                                                                                                    |
| 10   | Sun<br>Microsystems<br>Java Browser<br>Plugin | Select this option when the JVM used to run the code for the Remote<br>Console is a Java Applet. If using this function for the first time and the<br>appropriate Java plugin is not yet installed in your system, you may<br>download and install it automatically. To download and install, you need to<br>check YEs in the dialog boxes. Downloading Sun's JVM will allow you to<br>use a stable and identical JVM across different platforms.<br><b>NOTE:</b> If your internet connection is slow, please pre-install JVM on your<br>administration system. |
| 11   | Start in Monitor<br>Mode                      | Check this box to enable <b>Start in Monitor Mode</b> , which allows data to be displayed on the remote monitor as soon as the Remote Console is activated.<br><b>NOTE:</b> The data displayed in the remote monitor is ready-only.                                                                                                    |
| 12   | Start in<br>Exclusive<br>Access Mode          | Check this box to enable the exclusive access mode immediately upon<br>Remote Console startup, which will force all other users connected to the<br>network to close. No other users can open the Remote Console until you<br>disable this function or log off.                                                                                                    |
| 13   | Hotkey                                        | Enter a hotkey combination in the box to specify either mouse synchronization mode or the single mouse mode.                                                                                                    |
| 14   | Button Keys                                   | Enter the syntax of a button key in the box. For detailed instructions on creating button keys, please click on the "Click here for Help" link.                                                                                                    |
| 15   | Name                                          | Type in the name of a button key in the box. For detailed instructions on<br>creating button keys, please click on the CLICK HERE FOR HELP link.                                                                                                    |
| 16   | More Entries                                  | Click on this icon to create more button keys.                                                                                                    |
| 17   | Apply                                         | Click this icon to apply the selections you made.                                                                                                    |
| 18   | Reset to<br>Defaults                          | Click this icon if you want to reset the defaults for the Remote Console button keys.                                                                                                    |

Table 8-17. KVM Settings Screen Controls (Continued)

## Keyboard/Mouse

Selecting the KEYBOARD/MOUSE option in the KVM SETTINGS submenu allows you to specify the parameters for the keyboard and mouse on the KEYBOARD/MOUSE screen (Figure 8-18). The controls for this screen are shown and explained in Table 8-18.

#### Figure 8-18. Keyboard/Mouse Screen

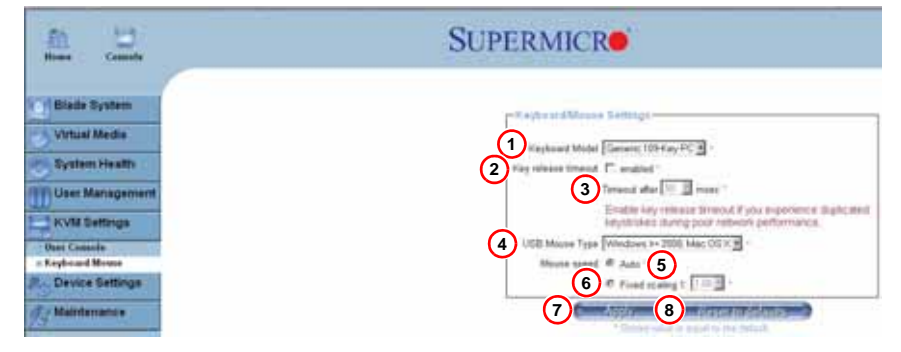

| ltem | Name                   | Description                                                                                                    |
|------|------------------------|----------------------------------------------------------------------------------------------------|
| 1    | Keyboard<br>Model      | Click the arrow for the pull-down menu to specify the type of keyboard.                                                                            |
| 2    | Key Release<br>Timeout | Check this box to enable the function of KEY RELEASE TIMEOUT, which sets the time limit for a key to be pressed by the user.                       |
| 3    | Timeout<br>aftermsec   | If the KEY RELEASE TIMEOUT checkbox has been enabled, click on the arrow to select the timeout setting in the pull-down menu.                      |
| 4    | USB Mouse<br>Type      | For a USB mouse to function properly, please select the correct operating system for your system from the pull-down menu by clicking on the arrow. |
| 5    | Mouse<br>Speed-Auto    | Click the checkbox to allow your system to automatically set your mouse speed.                                                                     |
| 6    | Fixed Scaling          | You can also check the FIXED SCALING checkbox and manually set the mouse speed with the pull-down menu.                                            |
| 7    | Apply                  | Click on this icon to enter your selections.                                                                                                    |
| 8    | Reset to<br>defaults   | Click this icon to cancel your selections and use the default values that have been pre-set by the manufacturer.                                   |

## **Device Settings**

Clicking the DEVICE SETTINGS icon allows you to access the following screens through its sub-menus:

- Network
- Dynamic DNS
- Security
- Date/Time
- Event Log
- SNMP Settings

#### Network

Clicking the NETWORK option in the DEVICE SETTINGS submenu brings up the NETWORK screen (Figure 8-19). Use the below fields in the screen to specify network parameters.

- Network Miscellaneous Setting: This field allows the user to configure miscellaneous network settings.
- LAN Interface Settings: This field allows the user to configure LAN Interface settings.

The controls in these fields are shown and detailed in Table 8-19.

| Anne Canada                           | SUPERMICRO                                                                                                    |
|---------------------------------------|----------------------------------------------------------------------------------------------------|
| (Binde System                         | elistent Built Setting                                                                                                    |
| Vitual Media                          | 1)* adds savelige atters (Pices 3)                                                                                                    |
| System Health                         | 2 Protocol fuel una DPCP with any                                                                                                    |
|                                       | 4 Indeed mark [75, 75, 75, 75, 75]                                                                                                    |
| NVM Settings                          | 5 Galaxies P address [F12] Md 13                                                                                                    |
| Device Bettings                       | 6 Promy DRL same P address                                                                                                    |
| Natural A                             | Decretary Day reset as Appared                                                                                                    |
| Pyromit 2015<br>Security<br>Extention | Bende Coster & HTD-2 per et al.                                                                                                    |
| Found Log<br>SHIP Soffings            |                                                                                                    |
| Maintenance                           |                                                                                                    |
|                                       | C Double Data Present                                                                                                    |
|                                       | - LAN Interfals Tellings                                                                                                    |
|                                       | Converting the induces parameters: a advergetation on, 100 Maps, full darpins, link on<br>100 (Advertices approximate) Advertices (Barriero advertices)<br>100 (Advertices) (Barriero advertices)<br>100 (Advertices) (Barriero advertices)<br>100 (Advertices |
|                                       | (mailing and the second second s                                                                                                    |

#### Figure 8-19. Network Screen

| Item | Name                                  | Description                                                                                                    |
|------|---------------------------------------|----------------------------------------------------------------------------------------------------|
| 1    | IP Auto<br>Configuration              | Click on the pull-down menu to select a desired item from the list. The options are NONE, DHCP, and BOOTP.                                                                                                    |
| 2    | Preferred Host<br>Name (DHCP<br>only) | Enter a preferred host name here.                                                                                                    |
| 3    | IP Address                            | Enter the IP address for the remote host here.                                                                                                    |
| 4    | Subnet Mask                           | Enter the subnet mask of the local network here.                                                                                                    |
| 5    | Gateway IP<br>Address                 | Enter the local network router's IP address here to provide accessibility for users that are not connected to the local network.                                                                                                    |
| 6    | Primary DNS<br>Server IP<br>Address   | Enter the IP address of the Primary Domain Name Server here.                                                                                                    |
| 7    | Secondary DNS<br>Server IP<br>Address | Enter the IP address of the Secondary Domain Name Server in the box. It will be used when the Primary DNS Server cannot be contacted.                                                                                                    |
| 8    | Remote<br>Console &<br>HTTPS Port     | Enter the port numbers the remote host and the HTTP server are listening.<br>If a number is not entered in the box, the default value will be used.                                                                                                    |
| 9    | HTTP Port                             | Enter the port number the of the HTTP server. If a number is not entered in the box, the default value will be used.                                                                                                    |
| 10   | SSH Port                              | Enter the port number of the SSH server. If a number is not entered in the box, the default value will be used.                                                                                                    |
| 11   | Bandwidth Limit                       | Enter the maximum bandwidth value for network interfacing. The value should be in Kbits per second.                                                                                                    |
| 12   | Enable SSH<br>Access                  | Click this box to enable SSH access.                                                                                                    |
| 13   | Disable Setup<br>Protocol             | Check this box to disable the setup protocol function of the SIMBL card.                                                                                                    |
| 14   | LAN Interface<br>Speed                | Click on the arrow on the right to select a desired LAN interface speed from the pull-down menu. The options are Auto-detect, 10 Mbps or 100 Mbps. If Auto-detect is selected, the optimized speed will be set based on the system configurations detected by the OS.                                                              |
| 15   | LAN Interface<br>Duplex Mode          | Click on the arrow on the right to select a desired LAN interface duplex<br>mode from the pull-down menu. The options are AUTO-DETECT, HALF<br>DUPLEX and FULL DUPLEX. If Auto-detect is selected, the LAN INTERFACE<br>DUPLEX MODE will be set to the optimized setting based on the system<br>configurations detected by the OS. |

| Table 8-19. Netwo | rk Screen Controls |
|-------------------|--------------------|
|-------------------|--------------------|

## Dynamic DNS

Selecting the DYNAMIC DNS option from the DEVICE SETTINGS submenu brings up the DYNAMIC DNS SETTINGS screen (Figure 8-20). Use this screen to configure Dynamic DNS settings. Controls for this screen are shown and detailed in Table 8-20.

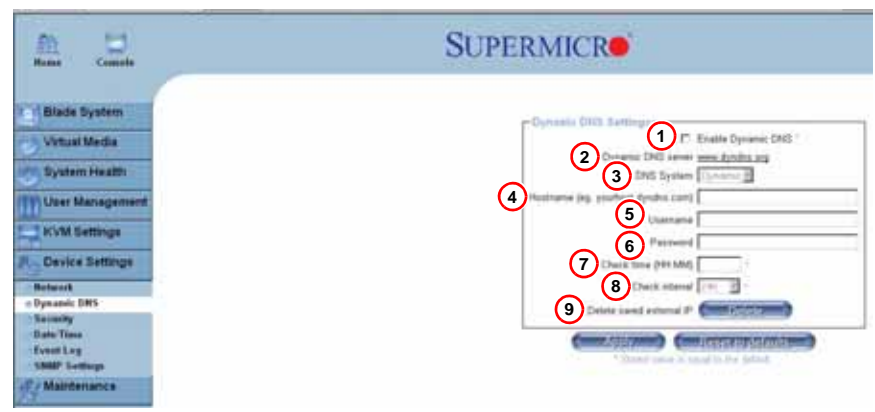

#### Figure 8-20. Dynamic DNS Settings Screen

| Item | Name                                   | Description                                                                                                    |
|------|----------------------------------------|----------------------------------------------------------------------------------------------------|
| 1    | Enable<br>Dynamic DNS                  | Check this box to enable Dynamic DNS.                                                                                                    |
| 2    | Dynamic DNS<br>Server Link             | Click the www.dyndns.org: link to access the DynDNS web site. This is the server name where the DDNS Service is registered.                                                                                              |
| 3    | DNS System                             | If Dynamic DNS is enabled, you can select either CUSTOM or DYNAMIC from the pull-down menu. Select CUSTOM to use your own system as the DNS server. Select DYNAMIC to use the pre-configured Dynamic DNS as your server. |
| 4    | Hostname                               | Enter the name you want to use for the remote host server.                                                                                                    |
| 5    | Username                               | Enter the username for the remote host user.                                                                                                    |
| 6    | Password                               | Enter the password for the remote host user.                                                                                                    |
| 7    | Check time<br>(HH:MM)                  | Enter the time the SIMCM card first registers with the DNS server in the <b>HH:MM</b> format (such as: 07:25 or 19:30).                                                                                                  |
| 8    | Check Interval                         | Enter the time interval for the IPMI to report to the Dynamic DNS again.                                                                                                    |
| 9    | Delete Saved<br>External IP<br>Address | Click this icon to delete the IP address for an external system that has been previously entered and saved.                                                                                                    |

## Security

Selecting the SECURITY option from the DEVICE SETTINGS submenu brings up the SECURITY screen (Figure 8-21). Use this screen to configure the Security settings. Controls for this screen are shown and detailed in Table 8-21.

- Encryption Settings: This field allows you to configure encryption settings.
- IP Access Control: This section allows you to configure the IP Access Control settings listed below.
- User Blocking: This field allows you to set the user blocking conditions.

| En Counts                              | SUPERMICR                                                |
|----------------------------------------|----------------------------------------------------------|
| Binde System                           | Carryphan banings                                        |
| Virtual Meidle                         | 2 KM Decipient # OF C Top C Face                         |
| C Shalaur same                         | TP ALLALE CANTU                                          |
| User Managament                        | Phrase-see, "Apply" is reserved, or changes will be tool |
| NVM Gettings                           | 4 Datest policy [ACTION LOWER                            |
| P. Device Settings                     | C Rule 7 C W Mark C Policy                               |
| Barbarash.                             |                                                          |
| · Secondly                             |                                                          |
| Date Time<br>EventLing<br>UNIP Setting | "Chair Blackling (12) Max number of failed logers [      |
| E Mainteliance                         | 13 Bick time (minister) [ [pergety for related) ]        |
|                                        | Consideration and the second second                      |

#### Figure 8-21. Security Screen

#### Table 8-21. Security Screen Controls

| ltem | Name                          | Description                                                                                                    |
|------|-------------------------------|----------------------------------------------------------------------------------------------------|
| 1    | Force HTTPS<br>for Web Access | Check this box to enable Force HTTPS for Web Access. If enabled, you will need to use an HTTPS connection to access the web.                                                                                                    |
| 2    | KVM Encryption                | This option allows you to configure the encryption of the RFB protocol.<br>RFB is used by the remote host to transmit video data displayed in the host<br>monitor to the local administrator machine and to transmit keyboard and<br>mouse data from the local administrator machine back to the remote host.<br>If set to OFF, no encryption will be used. If set to TRY, the applet (JVM of<br>the remote host) will attempt to make an encrypted connection. In this<br>case, when a connection cannot be established, an unencrypted<br>connection will be used. If set to FORCE, the applet will make an encrypted<br>connection. In this case, an error will be reported if no connection is made. |
| 3    | Enable IP<br>Access Control   | Check this box to enable IP Access Control. This function is used to limit<br>user access to the network by identifying them by their IP address<br>(available to the LAN interface only.)                                                                                                    |

| Item | Name                            | Description                                                                                                    |
|------|---------------------------------|----------------------------------------------------------------------------------------------------|
|      |                                 | When IP ACCESS CONTROL is enabled, you can select either Accept or<br>Drop from this pull-down menu to either allow or deny access according to<br>pre-defined rules.                                                                                                    |
| 4    | Default Policy                  | <b>NOTE:</b> If set to DROP and you do not have a set of rules that will accept the Internet connection, then an Internet connection over the LAN is impossible. In this case, you need to change your security settings via modem or by disabling the IP ACCESS CONTROL.                                                                                            |
| 5    | Rule#                           | Enter a rule number in the box for a command (or commands) that will be used by the IP ACCESS CONTROL.                                                                                                    |
| 6    | IP/Mask                         | Enter the IP address or an IP address range for which the command(s) will be applied.                                                                                                    |
| 7    | Policy                          | This item instructs the IPMI what to do with the matching packages.<br><b>NOTE:</b> The sequence or the order of the rules is important; rules are checked in ascending order until one matches. All rules below the matching one will be ignored. The default policy applies if no matching rules are found.                                                        |
| 8    | Append                          | Select this option to add IP Address/Mask, rules or commands to the<br>existing ones.                                                                                                    |
| 9    | Insert                          | Select this option to insert IP Address/Mask, rules or commands to the<br>existing ones.                                                                                                    |
| 10   | Replace                         | Select this option to replace an old IP Address/Mask, rule or command with a new one.                                                                                                    |
| 11   | Delete                          | Select this option to delete (a part of) an existing IP Address/Mask, rule or command.                                                                                                    |
| 12   | Max. Number of<br>Failed Logins | Enter the maximum number of failed attempts or failed logins allowed for a user. If the number of failed logins or attempts exceeds this maximum number allowed, the user will be blocked from the system.<br><b>NOTE:</b> If this box is left empty, the user is allowed to try to login to the server indefinitely. For network security, this is not recommended. |
| 13   | Block Time<br>(Minutes)         | Enter the number of minutes allowed for a user to attempt to login. If the user fails to login within this time allowed, the user will be blocked from system.<br>NOTE: If this box is left empty, the user is allowed to try to login to the server indefinitely. For network security, this is not recommended.                                                    |

## Table 8-21. Security Screen Controls (Continued)

## Date/Time

Selecting the DATE/TIME option from the DEVICE SETTINGS submenu brings up the DATE/ TIME screen (Figure 8-22). Use this screen to set the internal real-time clock for your SIMBL card. Controls for this screen are shown and detailed in Table 8-22.

| Figure | 8-22. | Date/Time | Screen |
|--------|-------|-----------|--------|
|--------|-------|-----------|--------|

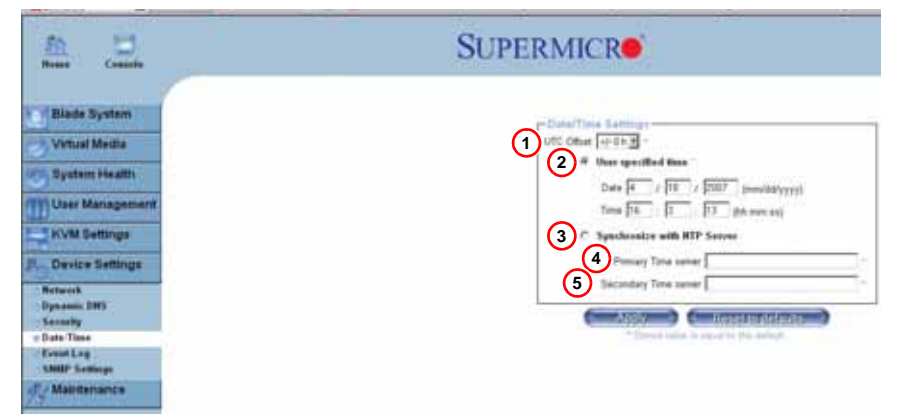

#### Table 8-22. Date/Time Screen Controls

| Item | Name                              | Description                                                                                                    |
|------|-----------------------------------|----------------------------------------------------------------------------------------------------|
| 1    | UTC Offset                        | This pull-down menu allows you to offset the UTC Timer.                                                                                                    |
| 2    | User Specified<br>Time            | This option allows the user to enter the time values for the SIMCM internal real-time clock.                                                                                                    |
| 3    | Synchronize<br>with NTP<br>Server | Click this to synchronize your SIMBL card's real-time clock with the NTP (Network Time Protocol) server.                                                                                                    |
| 4    | Primary Time<br>Server            | Enter the IP Address for the primary NTP server that you want your SIMBL internal real-time clock to synchronize with.<br><b>NOTE:</b> Daylight savings time cannot be automatically adjusted. Please manually set up the UTC offset twice a year to compensate for daylight savings time.            |
| 5    | Secondary<br>Time Server          | Enter the IP Address for the secondary NTP server that you want your<br>SIMBL internal real-time clock to synchronize with.<br><b>NOTE:</b> Daylight savings time cannot be automatically adjusted. Please<br>manually set up the UTC offset twice a year to compensate for daylight<br>savings time. |

## Event Log

Selecting the EVENT LOG option from the DEVICE SETTINGS submenu brings up the DEVICE SETTINGS EVENT LOG screen (Figure 8-23). Use this screen to set event log targets and assignments. Controls for this screen are shown and detailed in Table 8-23.

- Event Log Targets: This section allows you to manually set the event log targets and settings.
- Event Log Assignments: This window allows you to specify the types and the destination for the event logging.

| En U                                                                                                    | SUPERMICR                                                                                                    |
|----------------------------------------------------------------------------------------------------|----------------------------------------------------------------------------------------------------|
| Binde System<br>Virtual Media<br>System Headth<br>Clarr Management<br>AvXM Settings<br>Event Settings<br>Forest<br>Personal Ittle<br>Construct Settings<br>Forest<br>Personal Ittle | 1         22           2         Instructional intrastic           3         Instructional intrastic           4         5           5         10           6         10           7         100           8         State Languing Exakted           9         100                                                                                                    |
| VANDA kumup<br>C/ Malendarianica                                                                                                    | 11       Device Used Attents         12       VARME Logding Facilitied         13       Device Used Facilitied         13       Device Used Facilitied         13       Device Used Facilities         13       Device Used Facilities         13       Device Used Facilities         13       Device Used Facilities         13       Device Used Facilities         13       Device Used Facilities         13       Device Used Facilities         13       Device Used Facilities         14       Device Used Facilities         15       Device Used Facilities         16       Device Used Facilities         17       Device Used Facilities         18       Device Used Facilities         19       Device Used Facilities         19       Device Used Facilities         10       Device Used Facilities         10       Device Used Facilities         10       Device Used Facilities         10       Device Used Facilities         10       Device Used Facilities         10       Device Used Facilities         10       Device Used Facilities         10       Device Used Facilities |

#### Figure 8-23. Device Settings Event Log Screen

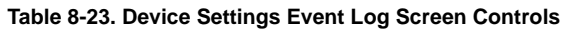

| Item | Name                      | Description                                                                                                    |
|------|---------------------------|----------------------------------------------------------------------------------------------------|
|      |                           | Check this box to activate the event-logging list. To show the event log list,<br>click on EVENT LOG under SYSTEM HEALTH.                                                                                                    |
| 1    | List Logging<br>Enabled   | entry that exceeds this limit will automatically override the oldest one in the<br>list. If the reset button is pressed, all logging information will be saved,<br>however, all logging data will be lost if a hard reset is performed or the<br>system loses power. |
| 2    | Entries Shown<br>Per Page | Enter the number of entries you want to display on a page.                                                                                                    |
| 3    | Clear Internal<br>Log     | Click this icon to clear the internal event log from memory.                                                                                                    |

| Item | Name                                                                | Description                                                                                                    |
|------|---------------------------------------------------------------------|----------------------------------------------------------------------------------------------------|
| 4    | NFS Logging<br>Enabled                                              | Click this box to enable NFS Logging, which will create a Network File System (NFS) for the event logging data to be written into. |
| 5    | NFS Server                                                          | Enter the IP Address of the NFS server here.                                                                                       |
| 6    | NFS Share                                                           | Enter the path of the Network File System in which the event logging data is stored.                                               |
| 7    | NFS Log File                                                        | Enter the filename of the Network File System in which the event logging data is stored.                                           |
| 8    | SMTP Logging<br>Enabled                                             | Check this box to enable the SMTP (Simple Mail Transfer Protocol) logging.                                                         |
| 9    | SMTP Server                                                         | Enter the IP Address for the SMTP server.                                                                                          |
| 10   | Receiver Email<br>Address                                           | Enter the email address that the SMTP event logging data will be sent to.                                                          |
| 11   | Sender Email<br>Address                                             | Enter the email address from which the SMTP event logging data is sent.                                                            |
| 12   | SNMP Logging<br>Enabled                                             | Check this box to enable SNMP (Simple Network Management Protocol) logging.                                                        |
| 13   | Destination IP                                                      | Enter the IP address where the SNMP trap will be sent to.                                                                          |
| 14   | Community                                                           | Enter the name of the community if the receiver requires a community string.                                                       |
| 15   | Click here to<br>view the<br>Supermicro<br>Blade System<br>SNMP MIB | Click this link to see the SMCM card SNMP MIB.                                                                                     |

| Table 6-23. Device Settings Event Log Screen Controls (Continued | Table 8-23 | B. Device | Settings | Event | Log Screen | Controls | (Continued) |
|------------------------------------------------------------------|------------|-----------|----------|-------|------------|----------|-------------|
|------------------------------------------------------------------|------------|-----------|----------|-------|------------|----------|-------------|

## **SNMP Settings**

Selecting the SNMP SETTINGS option from the DEVICE SETTINGS submenu brings up the SNMP SETTINGS screen (Figure 8-24). Use this screen to configure Simple Network Management Protocol settings. Controls for this screen are shown and detailed in Table 8-24.

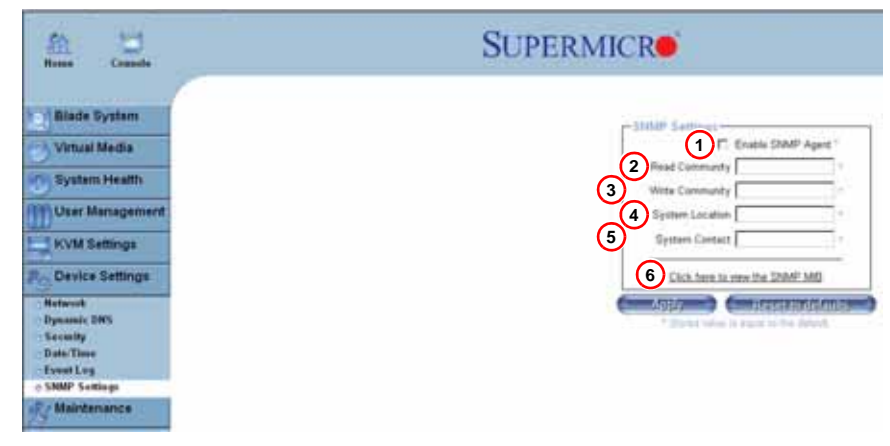

#### Figure 8-24. SNMP Settings Screen

| ltem | Name                                  | Description                                                                                                    |
|------|---------------------------------------|----------------------------------------------------------------------------------------------------|
| 1    | Enable SNMP<br>Agent                  | Check the box to enable the SNMP Agent and allow it to interface with your SIMCM card.                                                |
| 2    | Read<br>Community                     | Enter the name of the SNMP community from which you will retrieve information via SNMP.                                               |
| 3    | Write<br>Community                    | Enter the name of the SNMP community to which you can write information and issue commands via SNMP.                                  |
| 4    | System<br>Location                    | Enter the physical location of the SNMP host server. This location will be used in response to the SNMP request as "sysLocation0".    |
| 5    | System Contact                        | Enter the name of the contact person for the SNMP host server. This value<br>will be referred to as "sysContact0".                    |
| 6    | Click here to<br>view the SNMP<br>MIB | Click this link to view the SIMBL card SNMP MIB file. This file may be necessary for an SNMP client to interface with the SIMBL card. |

## Maintenance

Clicking the MAINTENANCE icon allows you to access the following screens through its sub-menus:

- Device Information
- Event Log
- Update Firmware
- Unit Reset

## Device Information

Clicking the DEVICE INFORMATION option in the MAINTENANCE submenu brings up the DEVICE INFORMATION screen (Figure 8-25), which provides system information. The controls for this screen are detailed in Table 8-25.

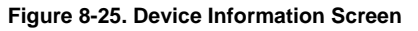

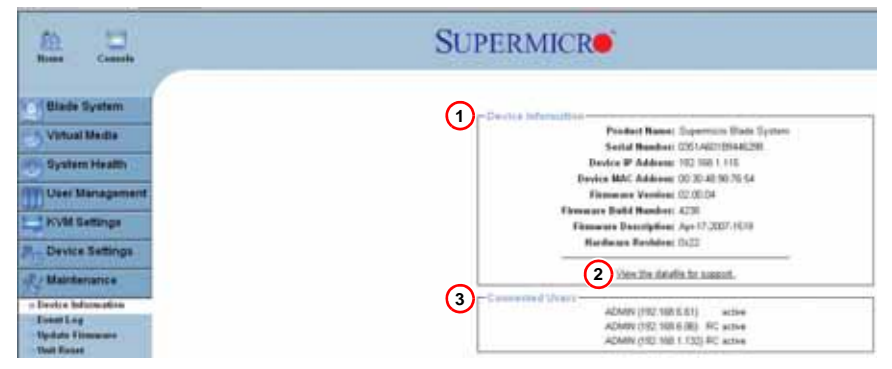

| ltem | Name                              | Description                                                                                                    |
|------|-----------------------------------|----------------------------------------------------------------------------------------------------|
| 1    | Device<br>Information             | This field displays information on the SIMBL card and its firmware.                                              |
| 2    | View the Data<br>File for Support | Click on this link to view the XML file which contains product information that is needed for technical support. |
| 3    | Connected<br>Users                | List the name(s), the IP Address(es) and the status of the connect user(s).                                      |

## Event Log

Clicking the EVENT LOG option in the MAINTENANCE submenu brings up the MAINTENANCE EVENT LOG LIST screen (Figure 8-26). This screen contains information on events that are recorded by the SIMBL in the order of Date/Time, Types and Descriptions including the IP address(es), user(s) and activities involved.

| Anne Camila                                                                                                    | SUPERMICR                                                                                                    |
|----------------------------------------------------------------------------------------------------|----------------------------------------------------------------------------------------------------|
| Blade System Virtual Metta System Health Vire Management NVIR Settings Orvice Bettings Maintenance Broke Intenants i Core La | Proved Lang         [Proved Based]           Based         Event         Basedgetion           DAM MULTICE Mile Art 000 Prevents Consenter Connection to client 102 100 6 80 consed         DAM MULTICE Mile Art 000 Prevents Consenter Connection to client 102 100 6 80 consed           DAM MULTICE Mile Art 000 Prevents Consenter Connection to client 102 100 6 80 consed         DAM MULTICE Mile Art 000 Prevents Consenter Connection to client 102 100 6 80 consed           DAM MULTICE Mile Art 100 Prevents Consenter Connection to client 102 100 6 80 consed         DAM MULTICE Mile Art 100 Prevents Consenter Connection to client 102 100 6 80 consed           DAM MULTICE Mile Art 102 Prevents Consenter Connection to client 102 100 6 80 consed         DAM MULTICE Mile Art 102 consents Consenter Consenter Cons |

#### Figure 8-26. Maintenance Event Log List Screen
## Update Firmware

Clicking the UPDATE FIRMWARE option in the MAINTENANCE submenu brings up the UPDATE FIRMWARE screen (Figure 8-27). This screen is where you can update the firmware for the SIMCM card in the CMM module. The controls for this screen are detailed in Table 8-26.

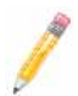

**NOTE:** This process is not reversible once the firmware is updated, so proceed with caution. It might take a few minutes to complete this procedure.

| Time History Talencet Explored           |            |
|------------------------------------------|------------|
| File Edit View Favorier Tank Help        |            |
| pitat O 3 2 Qteat glann grinte           | 3 公正部・山谷・山 |
| Address 1 10 100 110 110 1115 Passes and |            |
| Y 2+ 2 feach lider + 1 lippate fead +    |            |
|                                          | SUPERMICR  |
| Blade Dystem                             |            |
| Virtual Media                            |            |
| User Management                          |            |
| KVM Settings                             |            |
| Pro Device Settings                      |            |
| Ry Maintenance                           |            |
| Device folcomation                       |            |
| IsoutLog                                 |            |
| e Update Fitmewate                       |            |
| Out Reset                                |            |

Figure 8-27. Update Firmware Screen

Table 8-26. Update Firmware Screen Controls

| Item | Name          | Description                                                                           |
|------|---------------|---------------------------------------------------------------------------------------|
| 1    | Firmware File | Enter the name of the firmware you want to update or click BROWSE to select the file. |
| 2    | Browse Button | Click the BROWSE button to select the firmware file.                                  |
| 3    | Upload        | Click on the UPLOAD icon to upload the firmware file to the server for the update.    |

#### Unit Reset

Clicking the UNIT RESET option in the MAINTENANCE submenu brings up the UNIT RESET screen (Figure 8-28), which allows you to reset USB and Device components. The controls for this screen are detailed in Table 8-27.

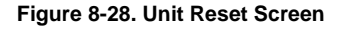

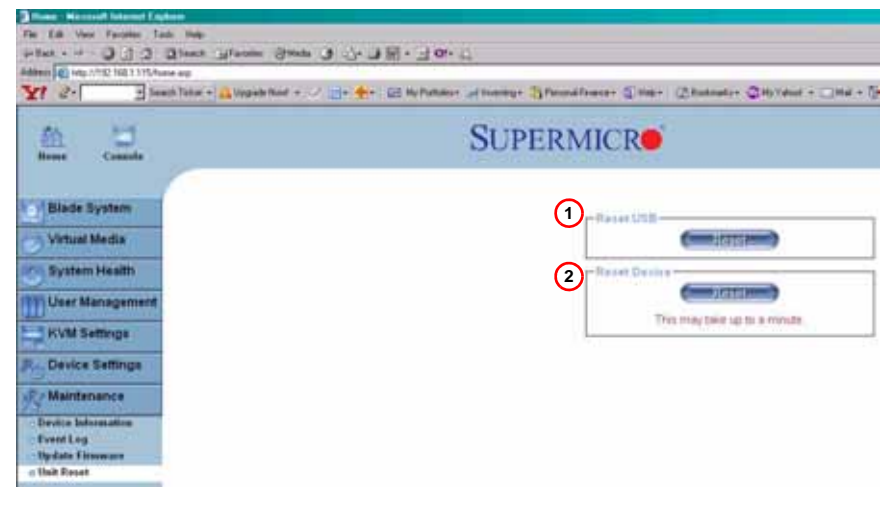

Table 8-27. Unit Reset Screen Controls

| Item | Name         | Description                                                |
|------|--------------|------------------------------------------------------------|
| 1    | Reset USB    | Click the RESET icon to reset the USB module.              |
| 2    | Reset Device | Click the RESET icon to cold reset the utility's firmware. |

# 8-4 Remote Console

Activating the remote console may be done in two ways:

- **Home Page:** On the HOME page, click on the CONSOLE icon in the upper left area of the screen.
- Blade System Menu: Click the BLADE SYSTEM icon on the left of the screen, then click BLADE in the submenu. A screen will open with a list of blades.

The blade units listed are hyperlinks - click one of these to open a screen giving details on that blade unit. In each screen you will see a REMOTE CONSOLE PREVIEW pane. At the top is a link that reads CLICK TO OPEN. Click this link to open the remote console.

After the remote console screen appears, click on OPTION in the upper right corner to display the OPTIONS menu as shown below (Figure 8-29).

# **Remote Console Options**

#### Figure 8-29. Remote Console Options

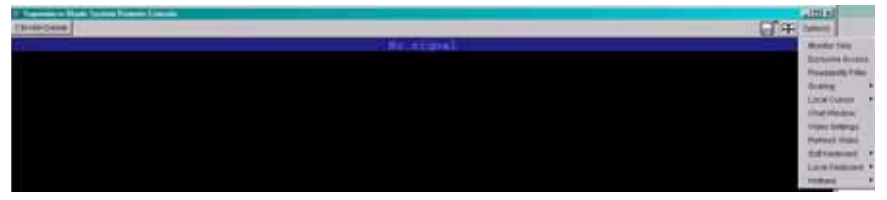

The following items are included in the OPTIONS Menu and described in more detail in the sections below:

- Monitor Only
- Exclusive Access
- Readability Filter
- Scaling
- Local Cursor
- Chat Window
- Video Settings
- Soft Keyboard
- Local Keyboard
- Hotkeys

### Monitor Only

Click MONITOR ONLY to turn the *Monitor Only* function on or off. If MONITOR ONLY is selected, the KB/MOUSE icon on the lower right corner will be crossed out as shown in Figure 8-29, and the user can only view or monitor remote console activities. Also, any remote console interaction will no longer be available.

#### Exclusive Access

With the appropriate permission, a user can force other users to quit the remote console and claim the console for their own exclusive use by clicking on EXCLUSIVE ACCESS. When this function is selected, the second user icon on the lower left corner of the screen will be crossed out.

#### Readability Filter

Click on this to turn the *Readability Filter* on or off. Turn on this function to preserve most of the screen details even when the screen image is substantially scaled down.

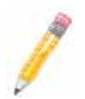

**NOTE:** This item is available for systems with JVM 1.4 or higher.

## Scaling

This item allows the user to scale the remote console screen to the desired size. Click on this button to access its submenu and select the desired setting from the options listed in the submenu: 25%, 50%, 100% and SCALE TO FIT.

## Local Cursor

This item allows the user to choose the desired shape for the local cursor. Click on this button to access its submenu and select a desired shape from the options listed in the submenu: TRANSPARENT, DEFAULT, BIG, PIXEL and CROSS-HAIR. The availability of the shapes depends on the Java Virtual Machine used.

#### Chat Window

This item allows the user to communicate with other users logged in to the same remote host. The screen below shows a CHAT WINDOW displayed in a scaled down remote console screen (see Figure 8-30). The window's controls are shown in Table 8-28.

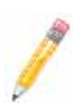

**NOTE:** Once you've typed a message in the chat line box and pressed <ENTER>, your message will be sent to remote systems and read by other users. Please review the text displayed in the chat line box before you hit <ENTER>.

|      | Supermicro Doughter Card Remote Console |              |                    |  |
|------|-----------------------------------------|--------------|--------------------|--|
|      |                                         | a'           | Options            |  |
|      |                                         |              | Monitor Only       |  |
|      |                                         |              | Exclusive Access   |  |
|      |                                         |              | Readability Filter |  |
|      |                                         | 25%          | Scaling 🕨          |  |
|      |                                         | ✓ 50%        | Local Cursor       |  |
|      |                                         | 100%         | Chat Window        |  |
|      | 192.168.1.243 Chal                      | Scale to fit | Video Settings     |  |
|      | -                                       |              | Soft Keyboard      |  |
| - 1  |                                         |              | Local Keyboard +   |  |
| - 1  |                                         |              | Hotkeys +          |  |
| - 1  | 0                                       |              |                    |  |
| - 1  | C                                       |              |                    |  |
| - 1  |                                         |              |                    |  |
| - 1  |                                         |              |                    |  |
| _    |                                         |              | ×.                 |  |
| (3)d | anciab@DanciaB(ADMIN) 4                 | 1            | Beep               |  |
| -    |                                         |              |                    |  |
|      |                                         |              |                    |  |
|      | Fps: 0 In: 0 B/s Out 0                  | B/s          | 1 2                |  |
|      |                                         |              |                    |  |

#### Figure 8-30. Chat Window

Table 8-28. Items in the Chat Window

| Item | Name                     | Description                                                                                                    |
|------|--------------------------|----------------------------------------------------------------------------------------------------|
| 1    | Title Bar                | This shows the IP address of the remote host you are connected to.                                                                        |
| 2    | Chat Window<br>Frame     | This frame displays chat messages, including your own messages that have been sent to other users. This is a read-only test display area. |
| 3    | User's Identity<br>Label | This line displays your own identity.                                                                                                    |
| 4    | Chat Line                | This is an editable text line where you can enter a new message.                                                                          |

## Video Settings

This item allows the user to set the monitor display settings by clicking on the VIDEO SETTINGS button. After you've clicked the VIDEO SETTINGS button, the submenu displays as shown in Figure 8-31.

| Figure | 8-31. | Video | Settings |
|--------|-------|-------|----------|
|--------|-------|-------|----------|

| Video Sellingi    | H                   |              | X            |
|-------------------|---------------------|--------------|--------------|
| Horizontal Offset | <u>ا ا</u>          |              | 200          |
| Vertical Offset   | <u>ы</u> 1          | 2            | 23           |
|                   | Reset this Mode Res | et Ali Modes |              |
| Save Changes      | 1,200x1,024 6       | 0iHz         | Undo Changes |

Use your cursor pointer to click on the left and right arrows to adjust the setting for the HORIZONTAL OFFSET and VERTICAL OFFSET.

If you are not happy with the changes you've made, you can click the RESET THIS MODE button to reset a particular item, or click on the RESET ALL MODES button to reset all

items. To save all changes, click on the SAVE CHANGES button. You can also click on UNDO CHANGES to abandon the changes.

#### Soft Keyboard

This item allows the user to use the soft keys that have been pre-installed in the *Soft Keyboard* of the particular language selected. Click on SHOW BUTTON to show a soft keyboard which contains pre-installed soft keys (see Figure 8-32). Click on MAPPING to display a list of major world languages. When the language list displays, select the language you want to use by clicking on it (see Figure 8-33).

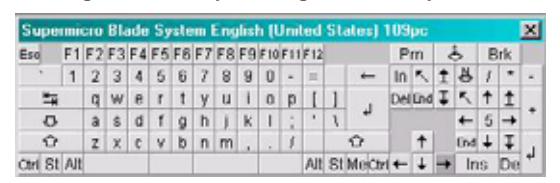

Figure 8-32. Keys in English Soft Keyboard

Figure 8-33. Soft Keyboard Language Selection

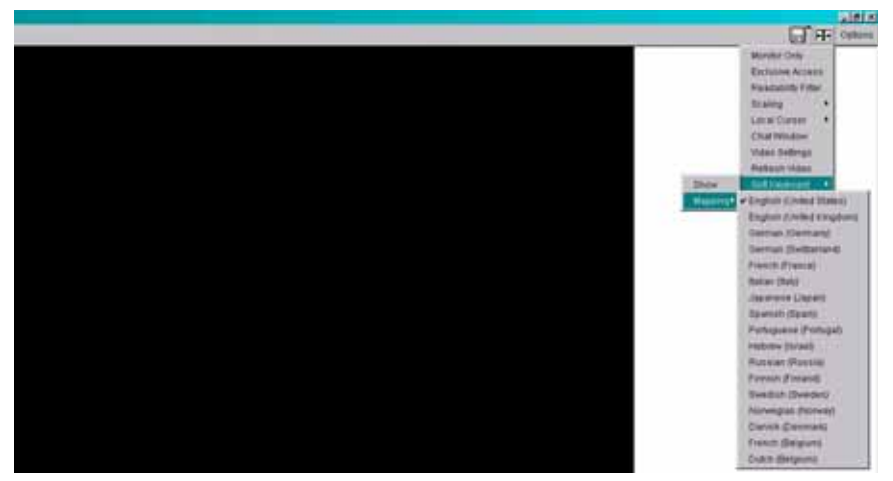

## Local Keyboard

This item allows the user to manually change the local keyboard setting for interaction with a remote host. Use this function to change the language mapping of your browser machine running the remote console host. After you have clicked LOCAL KEYBOARD button, a language submenu displays. When this language list displays, select the language you want to use.

## Hotkeys

This item allows the user to select a pre-defined hot key from a list. Once a hot key is selected, the command associated with the hot key will be sent to the remote console host for execution.

After you've clicked the HOTKEY button, the submenu displays as shown in Figure 8-34.

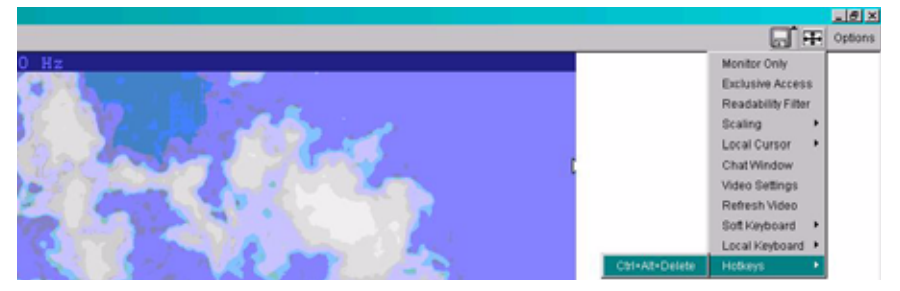

#### Figure 8-34. Hotkeys

# **Remote Console Interface Window**

To access the REMOTE CONSOLE INTERFACE window, click the CONSOLE icon on the REMOTE CONSOLE window as shown in Figure 8-35.

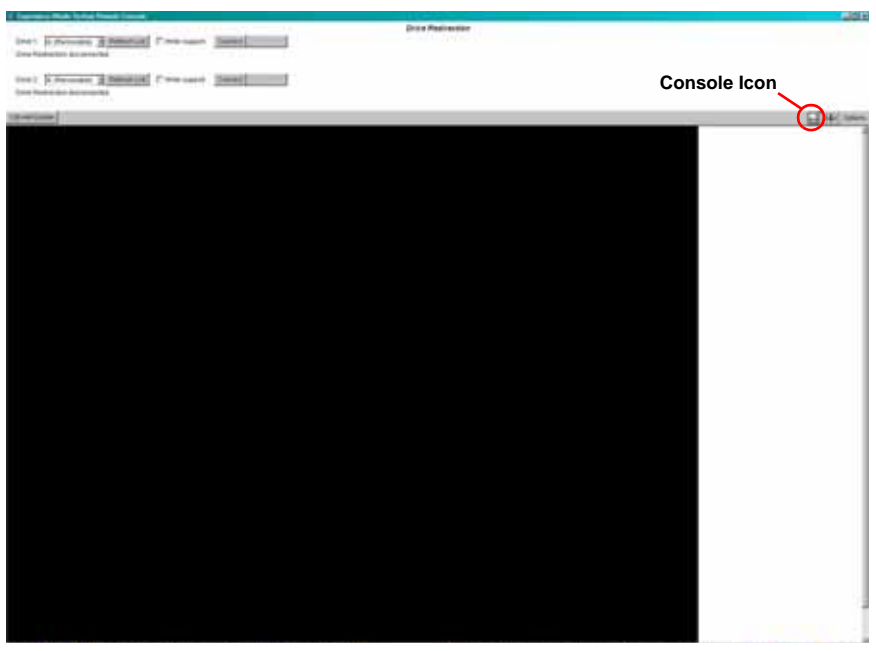

#### Figure 8-35. Console Icon

This function allows the local host to interact with a remote server. Through the REMOTE CONSOLE INTERFACE window (Figure 8-36), the user can share files stored in the local drive with a user connected to the remote server, download data from a local drive to the remote server, issue commands to manage the remote server or allow the remote server be controlled and managed by a local user logged in to the remote server. This function provides a full spectrum of remote console interaction and management.

You need to have the Administrator Privilege to use this feature.

Table 8-29 details the controls found in the REMOTE CONSOLE INTERFACE window.

# Supervision Biblick Systems Trended Contract 1 3 4 5 6 Drive Redirection Drive Redirection Drive Redirection Drive Redirection Drive Redirection Drive Redirection Contract Drive Redirection Contract Drive Redirection Contract Drive Redirection Contract Drive Redirection Contract Drive Redirection Contract Drive Redirection Contract Drive Redirection Drive Redirection Drive Redirectin D

#### Figure 8-36. Remote Console Interface Window

| Item | Name                          | Description                                                                                                    |
|------|-------------------------------|----------------------------------------------------------------------------------------------------|
| 1    | Local Drive List<br>(Drive 1) | This window displays a list of local drives available for remote access.<br>Select from the list a local drive that you want to make accessible for a<br>remote server.                                                                                                    |
| 2    | Local Drive List<br>(Drive 2) | This window displays a list of local drives available for remote access.<br>Select from the list a local drive that you want to make accessible for a<br>remote server.                                                                                                    |
| 3    | Refresh                       | Click this button to refresh the local drive list.                                                                                                    |
| 4    | Write Support                 | Check this button to allow the remote operating system to have write access to the drive that you have selected. This function allows a user to alter, overwrite, erase and destroy data stored in the drive selected. This feature should only be used with non-critical data. When "Write Support" is checked, a warning message will display. Read the warning message carefully before enabling this function. |
| 5    | Connect                       | Click this button to make the drive you have selected accessible for remote<br>console interaction. Once you have clicked "connect," users logged into<br>remote servers will have access to the local drive that you have selected.                                                                                                    |
| 6    | Disconnect                    | Click this button to cancel the connection established between a local drive<br>and a remote server. Once you click this button, the drive you have<br>selected will not be accessible for remote console interface.                                                                                                    |
| 7    | Sending<br>Commands           | This function allows the user to issue a pre-defined command to a remote server for execution. To use this function, you need to click the hot keys displayed on the upper right corner of the screen. Note: Hot keys are commands that have been pre-defined and pre-stored in a remote consoles.                                                                                                    |

| Table 8-29. | Remote | Console | Interface | Window |
|-------------|--------|---------|-----------|--------|
|-------------|--------|---------|-----------|--------|

Click the CTRL+ALT+DELETE button to send the command CTRL+ALT+DELETE to the remote server for execution.

Once you have clicked on the button, it displays a message asking you to confirm if you really want to send CTRL+ALT+DELETE. Click YES to confirm or click CANCEL to cancel sending the command for remote execution.

# 8-5 Log Out

From any page, click on the LOG OUT icon at the top right of the screen to log out of the Web-based Management Utility.

# Notes

# Chapter 9 BIOS

# 9-1 Introduction

This chapter describes the BIOS for Intel SuperBlade modules. The Intel Blade modules use a Phoenix<sup>™</sup> ROM BIOS that is stored in a flash chip. This BIOS can be easily upgraded using a floppy disk-based program.

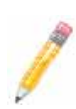

**NOTE:** Due to periodic changes to the BIOS, some settings may have been added or deleted and might not yet be recorded in this manual. Please refer to the http://www.supermicro.com/products/superblade/ website for further details on BIOS setup and the BIOS menus for your SuperBlade blade module.

## System BIOS

BIOS stands for Basic Input Output System. The Phoenix BIOS flash chip stores the system parameters, types of disk drives, video displays, etc. in the CMOS. The CMOS memory requires very little electrical power. When the blade unit is turned off, a backup battery provides power to the BIOS flash chip, enabling it to retain system parameters. Each time the blade is powered on it is configured with the values stored in the BIOS ROM by the system BIOS, which gains control at boot up.

## How To Change the Configuration Data

The CMOS information that determines the system parameters may be changed by entering the BIOS Setup utility. This Setup utility can be accessed by pressing the <DELETE> key at the appropriate time during system boot. (See "Starting the Setup Utility" below.)

## Starting the Setup Utility

Normally, the only visible POST (Power-On Self-Test) routine is the memory test. As the memory is being tested, press the <DELETE> key to enter the main menu of the BIOS Setup utility. From the main menu, you can access the other setup screens, such as the Security and Power menus.

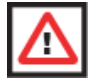

**WARNING:** To prevent possible boot failure, do not shut down or reset the system while updating the BIOS.

# 9-2 BIOS Updates

It may be necessary to update the BIOS used in the blade modules on occasion. However, it is recommended that you not update BIOS if you are not experiencing problems with a blade module.

Updated BIOS files are located on our web site(www.supermicro.com/products/ superblade/). Please check the current BIOS revision and make sure it is newer than your current BIOS before downloading.

There are several methods you may use to upgrade (flash) your BIOS. After downloading the appropriate BIOS file (in a zip file format), follow one of the methods described below to flash the new BIOS.

# Flashing BIOS

Use the procedures below to "Flash" your BIOS with a new update using the KVM dongle, USB ports on the CMM module or by use of a Floppy disk.

#### Flashing a BIOS using the KVM Dongle:

For this method, you must use a KVM "dongle" cable (CBL-0218L, included with the system).

- 1. Copy the contents of the zip file to a bootable USB pen drive.
- Connect the KVM dongle (CBL-0218L) to the KVM connector at the front of the blade you will be flashing the BIOS to.
- Connect your bootable USB pen drive to one of the two USB slots on the KVM dongle.
- 4. Boot to the USB pen drive and go to the directory where you saved the contents of the zip file.
- 5. Type flash filename.rom (replace *filename.rom* by the actual ROM file name).

#### Flashing a BIOS using the USB Ports on the CMM:

- 1. Copy the contents of the zip file to a bootable USB pen drive.
- 2. Connect your bootable USB pen drive to one of the two USB slots on the CMM (located on the back side of the enclosure).
- 3. Boot to the USB pen drive and go to the directory where you saved the contents of the zip file.
- 4. Type flash filename.rom (replace filename.rom by the actual ROM file name).

#### Flashing a BIOS using a Floppy Image File

This method must be performed remotely.

- 1. Copy the image file from the zip file to your desktop.
- Use the web browser or IPMIView to access your CMM remotely using its IP Address.

- 3. Go to the VIRTUAL MEDIA menu and select FLOPPY IMAGE UPLOAD.
- 4. BROWSE or OPEN to locate the \*.img file on your desktop. Select this \*.img file.
- Press the UPLOAD button and wait a few seconds for the image to upload to the CMM.
- 6. Once the upload finishes, turn on the blade module and press <DEL> to enter the BIOS setup utility.
- In the BOOT MENU, bring USB LS120: PEPPCMM VIRTUAL DISC 1 to the top of the boot priority list.
- Exit while saving the changes. The blade module will boot to the virtual media (floppy image) A:>.
- 9. Type flash filename.rom.

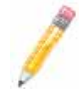

**NOTE:** Replace *filename.rom* by the actual ROM file name (such as **B7DBE142.rom** for example) in the command.

# 9-3 Running Setup

The BIOS setup options described in this section are selected by choosing the appropriate text from the MAIN BIOS SETUP screen.

When you first power on the computer, the BIOS is immediately activated.

While the BIOS is in control, the Setup program can be activated in one of two ways:

- 1. By pressing <DELETE> immediately after turning the system on, or
- When the message "Press the <Delete> key to enter Setup" appears briefly at the bottom of the screen during the POST, press the <DELETE> key to activate the main SETUP menu:

See our (www.supermicro.com/products/superblade/ website for details on BIOS setup and the menu options for your blade system's BIOS.

# Notes

# Appendix A BIOS POST Codes and Messages

# A-1 BIOS POST Messages

During the Power-On Self-Test (POST), the BIOS will check for problems. If a problem is found, the BIOS will activate an alarm or display a message. The following is a list of such BIOS messages.

| BIOS Message                                             | Description                                                                                                    |
|----------------------------------------------------------|----------------------------------------------------------------------------------------------------|
| Failure Fixed Disk                                       | Fixed disk is not working or not configured properly. Check to<br>see if fixed disk is attached properly. Run Setup. Find out if the<br>fixed-disk type is correctly identified.                                                                                                    |
| Stuck key                                                | Stuck key on keyboard.                                                                                                    |
| Keyboard error                                           | Keyboard not working.                                                                                                    |
| Keyboard Controller Failed                               | Keyboard controller failed test. May require replacing keyboard controller.                                                                                                    |
| Keyboard locked - Unlock key switch                      | Unlock the system to proceed.                                                                                                    |
| Monitor type does not match CMOS -<br>Run SETUP          | Monitor type not correctly identified in Setup                                                                                                    |
| Shadow Ram Failed at offset: nnnn                        | Shadow RAM failed at offset <b>nnnn</b> of the 64k block at which the error was detected.                                                                                                    |
| System RAM Failed at offset: nnnn                        | System RAM failed at offset <b>nnnn</b> of in the 64k block at which the error was detected.                                                                                                    |
| Extended RAM Failed at offset: nnnn                      | Extended memory not working or not configured properly at offset <b>nnnn.</b>                                                                                                    |
| System battery is dead - Replace and run SETUP           | The CMOS clock battery indicator shows the battery is dead.<br>Replace the battery and run Setup to reconfigure the system.                                                                                                    |
| System CMOS checksum bad - Default<br>configuration used | System CMOS has been corrupted or modified incorrectly, perhaps by an application program that changes data stored in CMOS. The BIOS installed Default Setup Values. If you do not want these values, enter Setup and enter your own values. If the error persists, check the system battery or contact your dealer. |
| System timer error                                       | The timer test failed. Requires repair of system board.                                                                                                    |
| Real time clock error                                    | Real-Time Clock fails BIOS hardware test. May require board repair.                                                                                                    |
| Check date and time settings                             | BIOS found date or time out of range and reset the Real-Time Clock. May require setting legal date (1991-2099).                                                                                                    |

#### Table A-1. BIOS POST Messages

| BIOS Message                                             | Description                                                                                                    |
|----------------------------------------------------------|----------------------------------------------------------------------------------------------------|
| Previous boot incomplete - Default<br>configuration used | Previous POST did not complete successfully. POST loads<br>default values and offers to run Setup. If the failure was caused<br>by incorrect values and they are not corrected, the next boot<br>will likely fail. On systems with control of <b>wait states</b> , improper<br>Setup settings can also terminate POST and cause this error<br>on the next boot. Run Setup and verify that the waitstate<br>configuration is correct. This error is cleared the next time the<br>system is booted. |
| Memory Size found by POST differed<br>from CMOS          | Memory size found by POST differed from CMOS.                                                                                                    |
| Diskette drive A error<br>Diskette drive B error         | Drive A: or B: is present but fails the BIOS POST diskette tests.<br>Check to see that the drive is defined with the proper diskette<br>type in Setup and that the diskette drive is attached correctly.                                                                                                    |
| Incorrect Drive A type - run SETUP                       | Type of floppy drive A: not correctly identified in Setup.                                                                                                    |
| Incorrect Drive B type - run SETUP                       | Type of floppy drive B: not correctly identified in Setup.                                                                                                    |
| System cache error - Cache disabled                      | RAM cache failed and BIOS disabled the cache. On older<br>boards, check the cache jumpers. You may have to replace the<br>cache. See your dealer. A disabled cache slows system<br>performance considerably.                                                                                                    |
| CPU ID:                                                  | CPU socket number for Multi-Processor error.                                                                                                    |
| EISA CMOS not writeable                                  | ServerBIOS2 test error: Cannot write to EISA CMOS.                                                                                                    |
| DMA Test Failed                                          | ServerBIOS2 test error: Cannot write to extended <b>DMA</b> (Direct Memory Access) registers.                                                                                                    |
| Software NMI Failed                                      | ServerBIOS2 test error: Cannot generate software NMI<br>(Non-Maskable Interrupt).                                                                                                    |
| Fail-Safe Timer NMI Failed                               | ServerBIOS2 test error: Fail-Safe Timer takes too long.                                                                                                    |
| device Address Conflict                                  | Address conflict for specified <b>device</b> .                                                                                                    |
| Allocation Error for: device                             | Run ISA or EISA Configuration Utility to resolve resource conflict for the specified <b>device</b> .                                                                                                    |
| CD ROM Drive                                             | CD ROM Drive identified.                                                                                                    |
| Entering SETUP                                           | Starting Setup program                                                                                                    |
| Failing Bits: nnnn                                       | The hex number <b>nnnn</b> is a map of the bits at the RAM address which failed the memory test. Each 1 (one) in the map indicates a failed bit. See errors 230, 231, or 232 above for offset address of the failure in System, Extended, or Shadow memory.                                                                                                    |
| Fixed Disk n                                             | Fixed disk <b>n</b> (0-3) identified.                                                                                                    |
| Invalid System Configuration Data                        | Problem with NVRAM (CMOS) data.                                                                                                    |
| I/O device IRQ conflict                                  | I/O device IRQ conflict error.                                                                                                    |
| PS/2 Mouse Boot Summary Screen:                          | PS/2 Mouse installed.                                                                                                    |

## Table A-1. BIOS POST Messages (Continued)

| BIOS Message                                                                       | Description                                                                                                    |
|------------------------------------------------------------------------------------|----------------------------------------------------------------------------------------------------|
| nnnn kB Extended RAM Passed                                                        | Where <b>nnnn</b> is the amount of RAM in kilobytes successfully tested.                                                                                                    |
| nnnn Cache SRAM Passed                                                             | Where <b>nnnn</b> is the amount of system cache in kilobytes successfully tested.                                                                                                    |
| nnnn kB Shadow RAM Passed                                                          | Where <b>nnnn</b> is the amount of shadow RAM in kilobytes successfully tested.                                                                                                    |
| nnnn kB System RAM Passed                                                          | Where <b>nnnn</b> is the amount of system RAM in kilobytes successfully tested.                                                                                                    |
| One or more I2O Block Storage<br>Devices were excluded from the Setup<br>Boot Menu | There was not enough room in the IPL table to display all installed I2O block-storage devices.                                                                                                    |
| Operating system not found                                                         | Operating system cannot be located on either drive A: or drive<br>C:. Enter Setup and see if fixed disk and drive A: are properly<br>identified.                                                                                                    |
| Parity Check 1 nnnn                                                                | Parity error found in the system bus. BIOS attempts to locate<br>the address and display it on the screen. If it cannot locate the<br>address, it displays ????. Parity is a method for checking<br>errors in binary data. A parity error indicates that some data<br>has been corrupted.                                                |
| Parity Check 2 nnnn                                                                | Parity error found in the I/O bus. BIOS attempts to locate the address and display it on the screen. If it cannot locate the address, it displays ????.                                                                                                    |
| Press <f1> to resume, <f2> to Setup,<br/><f3> for previous</f3></f2></f1>          | Displayed after any recoverable error message. Press <f1> to start the boot process or <f2> to enter Setup and change the settings. Press <f3> to display the previous screen (usually an initialization error of an <b>Option ROM</b>, i.e., an add-on card). Write down and follow the information shown on the screen.</f3></f2></f1> |
| Press <f2> to enter Setup</f2>                                                     | Optional message displayed during POST. Can be turned off in Setup.                                                                                                    |
| PS/2 Mouse:                                                                        | PS/2 mouse identified.                                                                                                    |
| Run the I2O Configuration Utility                                                  | One or more unclaimed block storage devices have the<br>Configuration Request bit set in the LCT. Run an I2O<br>Configuration Utility (e.g. the SAC utility).                                                                                                    |
| System BIOS shadowed                                                               | System BIOS copied to shadow RAM.                                                                                                    |
| UMB upper limit segment address:<br>nnnn                                           | Displays the address <i>nnnn</i> of the upper limit of <b>Upper</b><br><b>Memory Blocks</b> , indicating released segments of the BIOS<br>which can be reclaimed by a virtual memory manager.                                                                                                    |
| Video BIOS shadowed                                                                | Video BIOS successfully copied to shadow RAM.                                                                                                    |

#### Table A-1. BIOS POST Messages (Continued)

# A-2 BIOS POST Codes

This section lists the POST (Power-On Self-Test) codes for the Phoenix BIOS. POST codes are divided into two categories: recoverable and terminal.

## **Recoverable POST Errors**

When a recoverable type of error occurs during POST, the BIOS will display an POST code that describes the problem. BIOS may also issue one of the following beep codes:

1 long and two short beeps - video configuration error

1 repetitive long beep - no memory detected

## **Terminal POST Errors**

If a terminal type of error occurs, BIOS will shut down the system. Before doing so, BIOS will write the error to *port 80h*, attempt to initialize video and write the error in the top left corner of the screen.

The following is a list of codes that may be written to port 80h.

| Post Code | Description                                       |
|-----------|---------------------------------------------------|
| 02h       | Verify Real Mode                                  |
| 03h       | Disable Non-Maskable Interrupt (NMI)              |
| 04h       | Get CPU type                                      |
| 06h       | Initialize system hardware                        |
| 07h       | Disable shadow and execute code from the ROM.     |
| 08h       | Initialize chipset with initial POST values       |
| 09h       | Set IN POST flag                                  |
| 0Ah       | Initialize CPU registers                          |
| 0Bh       | Enable CPU cache                                  |
| 0Ch       | Initialize caches to initial POST values          |
| 0Eh       | Initialize I/O component                          |
| 0Fh       | Initialize the local bus IDE                      |
| 10h       | Initialize Power Management                       |
| 11h       | Load alternate registers with initial POST values |
| 12h       | Restore CPU control word during warm boot         |
| 13h       | Initialize PCI Bus Mastering devices              |
| 14h       | Initialize keyboard controller                    |
| 16h       | 1-2-2-3 BIOS ROM checksum                         |
| 17h       | Initialize cache before memory Auto size          |
| 18h       | 8254 timer initialization                         |
| 1Ah       | 8237 DMA controller initialization                |
| 1Ch       | Reset Programmable Interrupt Controller           |
| 20h       | 1-3-1-1 Test DRAM refresh                         |

#### Table A-2. Terminal POST Errors

| Post Code | Description                                                      |
|-----------|------------------------------------------------------------------|
| 22h       | 1-3-1-3 Test 8742 Keyboard Controller                            |
| 28h       | Auto size DRAM                                                   |
| 29h       | Initialize POST Memory Manager                                   |
| 2Ah       | Clear 512 kB base RAM                                            |
| 2Ch       | 1-3-4-1 RAM failure on address line xxxx*                        |
| 2Eh       | 1-3-4-3 RAM failure on data bits xxxx* of low byte of memory bus |
| 2Fh       | Enable cache before system BIOS shadow                           |
| 32h       | Test CPU bus-clock frequency                                     |
| 33h       | Initialize Phoenix Dispatch Manager                              |
| 36h       | Warm start shut down                                             |
| 38h       | Shadow system BIOS ROM                                           |
| 3Ah       | Auto size cache                                                  |
| 3Ch       | Advanced configuration of chipset registers                      |
| 3Dh       | Load alternate registers with CMOS values                        |
| 41h       | Initialize extended memory for RomPilot                          |
| 42h       | Initialize interrupt vectors                                     |
| 45h       | POST device initialization                                       |
| 46h       | 2-1-2-3 Check ROM copyright notice                               |
| 47h       | Initialize I20 support                                           |
| 48h       | Check video configuration against CMOS                           |
| 49h       | Initialize PCI bus and devices                                   |
| 4Ah       | Initialize all video adapters in system                          |
| 4Bh       | QuietBoot start (optional)                                       |
| 4Ch       | Shadow video BIOS ROM                                            |
| 4Eh       | Display BIOS copyright notice                                    |
| 4Fh       | Initialize MultiBoot                                             |
| 50h       | Display CPU type and speed                                       |
| 51h       | Initialize EISA board                                            |
| 52h       | Test keyboard                                                    |
| 54h       | Set key click if enabled                                         |
| 55h       | Enable USB devices                                               |
| 58h       | 2-2-3-1 Test for unexpected interrupts                           |
| 59h       | Initialize POST display service                                  |
| 5Ah       | Display prompt "Press F2 to enter SETUP"                         |
| 5Bh       | Disable CPU cache                                                |

| Table A-2. | Terminal | POST | Errors | (Continued) |
|------------|----------|------|--------|-------------|
|------------|----------|------|--------|-------------|

| Post Code | Description                                           |
|-----------|-------------------------------------------------------|
| 5Ch       | Test RAM between 512 and 640 kB                       |
| 60h       | Test extended memory                                  |
| 62h       | Test extended memory address lines                    |
| 64h       | Jump to UserPatch1                                    |
| 66h       | Configure advanced cache registers                    |
| 67h       | Initialize Multi Processor APIC                       |
| 68h       | Enable external and CPU caches                        |
| 69h       | Setup System Management Mode (SMM) area               |
| 6Ah       | Display external L2 cache size                        |
| 6Bh       | Load custom defaults (optional)                       |
| 6Ch       | Display shadow-area message                           |
| 6Eh       | Display possible high address for UMB recovery        |
| 70h       | Display error messages                                |
| 72h       | Check for configuration errors                        |
| 76h       | Check for keyboard errors                             |
| 7Ch       | Set up hardware interrupt vectors                     |
| 7Dh       | Initialize Intelligent System Monitoring              |
| 7Eh       | Initialize coprocessor if present                     |
| 80h       | Disable onboard Super I/O ports and IRQs              |
| 81h       | Late POST device initialization                       |
| 82h       | Detect and install external RS232 ports               |
| 83h       | Configure non-MCD IDE controllers                     |
| 84h       | Detect and install external parallel ports            |
| 85h       | Initialize PC-compatible PnP ISA devices              |
| 86h       | Re-initialize onboard I/O ports.                      |
| 87h       | Configure Motherboard Configurable Devices (optional) |
| 88h       | Initialize BIOS Data Area                             |
| 89h       | Enable Non-Maskable Interrupts (NMIs)                 |
| 8Ah       | Initialize Extended BIOS Data Area                    |
| 8Bh       | Test and initialize PS/2 mouse                        |
| 8Ch       | Initialize floppy controller                          |
| 8Fh       | Determine number of ATA drives (optional)             |
| 90h       | Initialize hard-disk controllers                      |
| 91h       | Initialize local-bus hard-disk controllers            |
| 92h       | Jump to UserPatch2                                    |

| Table A-2 | Terminal | POST | Errors   | (Continued) |
|-----------|----------|------|----------|-------------|
| 14010712  |          |      | <b>E</b> | (continuou) |

| Post Code | Description                                                                |
|-----------|----------------------------------------------------------------------------|
| 93h       | Build MPTABLE for multi-processor boards                                   |
| 95h       | Install CD ROM for boot                                                    |
| 96h       | Clear huge ES segment register                                             |
| 98h       | 1-2 Search for option ROMs. One long, two short beeps on check-sum failure |
| 99h       | Check for SMART Drive (optional)                                           |
| 9Ah       | Shadow option ROMs                                                         |
| 9Ch       | Set up Power Management                                                    |
| 9Dh       | Initialize security engine (optional)                                      |
| 9Eh       | Enable hardware interrupts                                                 |
| 9Fh       | Determine number of ATA and SCSI drives                                    |
| A0h       | Set time of day                                                            |
| A2h       | Check key lock                                                             |
| A4h       | Initialize typematic rate                                                  |
| A8h       | Erase F2 prompt                                                            |
| AAh       | Scan for F2 key stroke                                                     |
| ACh       | Enter SETUP                                                                |
| AEh       | Clear Boot flag                                                            |
| B0h       | Check for errors                                                           |
| B1h       | Inform RomPilot about the end of POST.                                     |
| B2h       | POST done - prepare to boot operating system                               |
| B4h       | 1 One short beep before boot                                               |
| B5h       | Terminate QuietBoot (optional)                                             |
| B6h       | Check password (optional)                                                  |
| B7h       | Initialize ACPI BIOS                                                       |
| B9h       | Prepare Boot                                                               |
| BAh       | Initialize SMBIOS                                                          |
| BBh       | Initialize PnP Option ROMs                                                 |
| BCh       | Clear parity checkers                                                      |
| BDh       | Display MultiBoot menu                                                     |
| BEh       | Clear screen (optional)                                                    |
| BFh       | Check virus and backup reminders                                           |
| C0h       | Try to boot with INT 19                                                    |
| C1h       | Initialize POST Error Manager (PEM)                                        |
| C2h       | Initialize error logging                                                   |
| C3h       | Initialize error display function                                          |

| Table A-2. | Terminal | POST | Errors | (Continued) |
|------------|----------|------|--------|-------------|
|------------|----------|------|--------|-------------|

| Post Code | Description                                                                               |
|-----------|-------------------------------------------------------------------------------------------|
| C4h       | Initialize system error handler                                                           |
| C5h       | PnPnd dual CMOS (optional)                                                                |
| C6h       | Initialize note dock (optional)                                                           |
| C7h       | Initialize note dock late                                                                 |
| C8h       | Force check (optional)                                                                    |
| C9h       | Extended checksum (optional)                                                              |
| CAh       | Redirect Int 15h to enable remote keyboard                                                |
| CBh       | Redirect Int 13h to Memory Technologies Devices such as ROM, RAM, PCMCIA, and serial disk |
| CCh       | Redirect Int 10h to enable remote serial video                                            |
| CDh       | Re-map I/O and memory for PCMCIA                                                          |
| CEh       | Initialize digitizer and display message                                                  |
| D2h       | Unknown interrupt                                                                         |

## Table A-2. Terminal POST Errors (Continued)

The following are for the boot block in Flash ROM:

#### Table A-3. Boot Block Flash ROM Terminal POST Errors

| Post Code | Description                                                                                                    |  |  |  |  |  |
|-----------|----------------------------------------------------------------------------------------------------|--|--|--|--|--|
| E0h       | Initialize the chipset                                                                                                    |  |  |  |  |  |
| E1h       | Initialize the bridge                                                                                                    |  |  |  |  |  |
| E2h       | Initialize the CPU                                                                                                    |  |  |  |  |  |
| E3h       | Initialize the chipset     Initialize the bridge     Initialize the CPU     Initialize system timer     Initialize system I/O     Check force recovery boot     Checksum BIOS ROM     Go to BIOS     Set Huge Segment     Initialize Multi Processor     Initialize PIC and DMA     Initialize Memory type |  |  |  |  |  |
| E4h       | Initialize system I/O                                                                                                    |  |  |  |  |  |
| E5h       | Check force recovery boot                                                                                                    |  |  |  |  |  |
| E6h       | Checksum BIOS ROM                                                                                                    |  |  |  |  |  |
| E7h       | Go to BIOS                                                                                                    |  |  |  |  |  |
| E8h       | Set Huge Segment                                                                                                    |  |  |  |  |  |
| E9h       | Initialize Multi Processor                                                                                                    |  |  |  |  |  |
| EAh       | Initialize OEM special code                                                                                                    |  |  |  |  |  |
| EBh       | Initialize PIC and DMA                                                                                                    |  |  |  |  |  |
| ECh       | Initialize Memory type                                                                                                    |  |  |  |  |  |
| EDh       | Initialize Memory size                                                                                                    |  |  |  |  |  |
| EEh       | Shadow Boot Block                                                                                                    |  |  |  |  |  |
| EFh       | System memory test                                                                                                    |  |  |  |  |  |
| F0h       | Initialize interrupt vectors                                                                                                    |  |  |  |  |  |
| F1h       | Initialize Run Time Clock                                                                                                    |  |  |  |  |  |

| Post Code | Description                          |
|-----------|--------------------------------------|
| F2h       | Initialize video                     |
| F3h       | Initialize System Management Manager |
| F4h       | Output one beep                      |
| F5h       | Clear Huge Segment                   |
| F6h       | Boot to Mini DOS                     |
| F7h       | Boot to Full DOS                     |

Table A-3. Boot Block Flash ROM Terminal POST Errors (Continued)

If the BIOS detects error 2C, 2E, or 30 (base 512K RAM error), it displays an additional word-bitmap (*xxxx*) indicating the address line or bits that failed. For example, "2C 0002" means address line 1 (bit one set) has failed. "2E 1020" means data bits 12 and 5 (bits 12 and 5 set) have failed in the lower 16 bits. The BIOS also sends the bitmap to the port-80 LED display. It first displays the checkpoint code, followed by a delay, the high-order byte, another delay, and then the loworder byte of the error. It repeats this sequence continuously.

# Notes

# Appendix B HCA Mezzanine Cards

This appendix describes safety guidelines, features and installation of HCA Mezzanine cards used with the InfiniBand module. See Section 4-2: InfiniBand Module on page 4-7 for further details.

# B-1 Safety Guidelines

To avoid personal injury and property damage, carefully follow all the safety steps listed below when accessing your system or handling the components.

# ESD Safety Guidelines

Electric Static Discharge (ESD) can damage electronic components. To prevent damage to your system, it is important to handle it very carefully. The following measures are generally sufficient to protect your equipment from ESD.

- Use a grounded wrist strap designed to prevent static discharge.
- Touch a grounded metal object before removing a component from the antistatic bag.
- Handle the add-on card by its edges only; do not touch its components, peripheral chips, memory modules or gold contacts.
- When handling chips or modules, avoid touching their pins.
- Put the card and peripherals back into their antistatic bags when not in use.

# **General Safety Guidelines**

- Always disconnect power cables before installing or removing any components from the computer.
- Disconnect the power cable before installing or removing any cables from the system.
- Make sure that the add-on card is securely and properly installed on the motherboard to prevent damage to the system due to power shortage.

# B-2 Mezzanine HCA Cards

Available Mezzanine HCA cards for the InfiniBand switch are shown below. The IBH-001 card has Dual 4x DDR IB ports while the IBH-002 card has a single 4x DDR IB port.

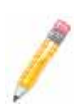

**NOTE:** All images and layouts shown in this user's guide are based upon the latest PCB Revision available at the time of publishing. The card you have received may or may not look exactly the same as the graphics shown in this manual.

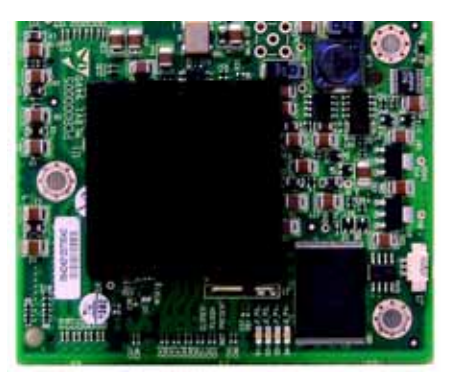

Figure B-1. AOC-IBH-001 Mezzanine HCA Card

Figure B-2. AOC-IBH-002 Mezzanine HCA Card

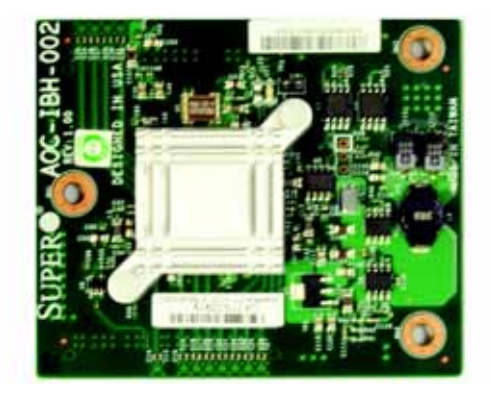

# **B-3** Installation

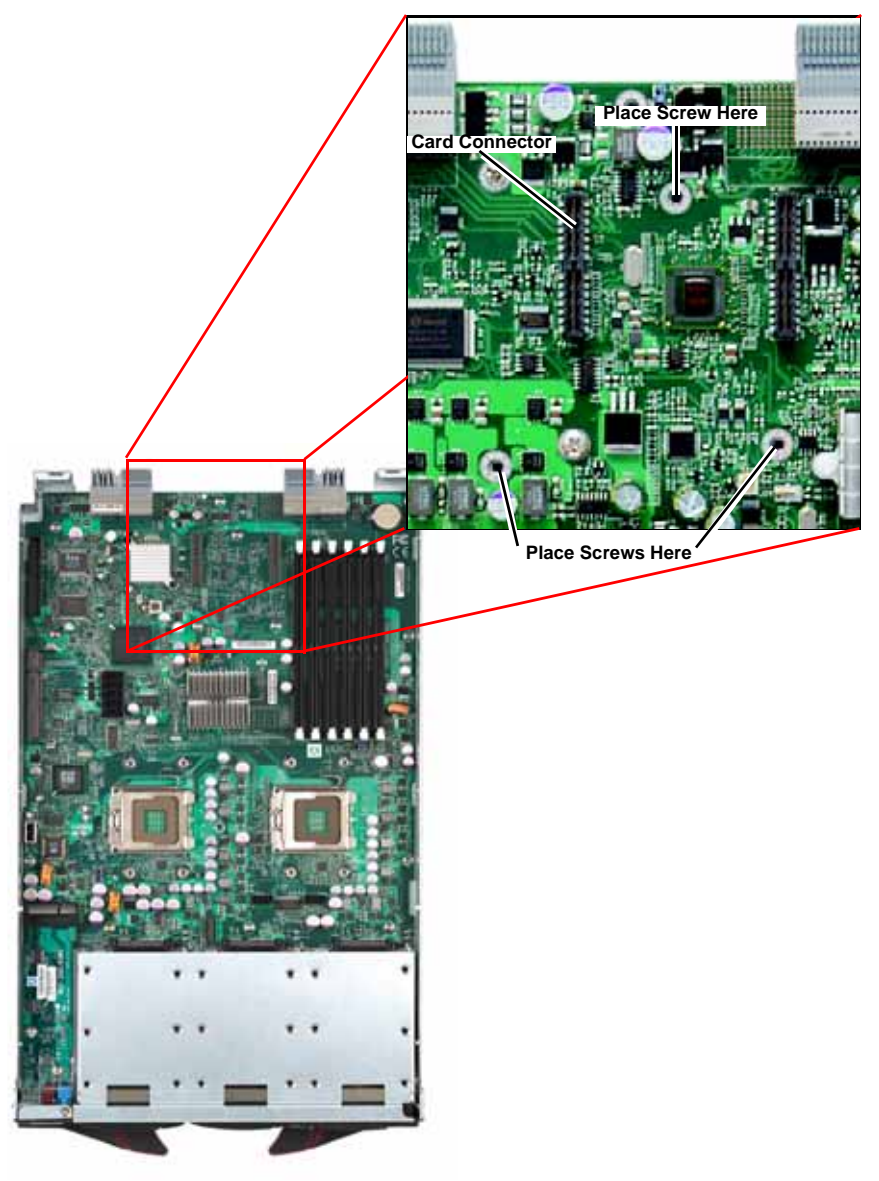

Figure B-3. Installation Location

#### Installation Location

Both models of the Mezzanine HCA card are compatible with both SBI and SBA blade modules. For the latest compatibility information, see our website:

http://www.supermicro.com/products/superblade/

# **Card Installation**

#### To Install an HCA Card:

- 1. Confirm that you have the correct card and three (3) screws.
- 2. Following the instructions from the SuperBlade Manual, remove the blade module and open the cover to access the mainboard.
- 3. In a standard, electro-magnetically protected workstation, secure the card to the serverboard by gently but firmly attaching the card to the two connectors.
- 4. Using a Phillips screw driver, secure and tighten each screw one at a time. Do not overtighten the screws.

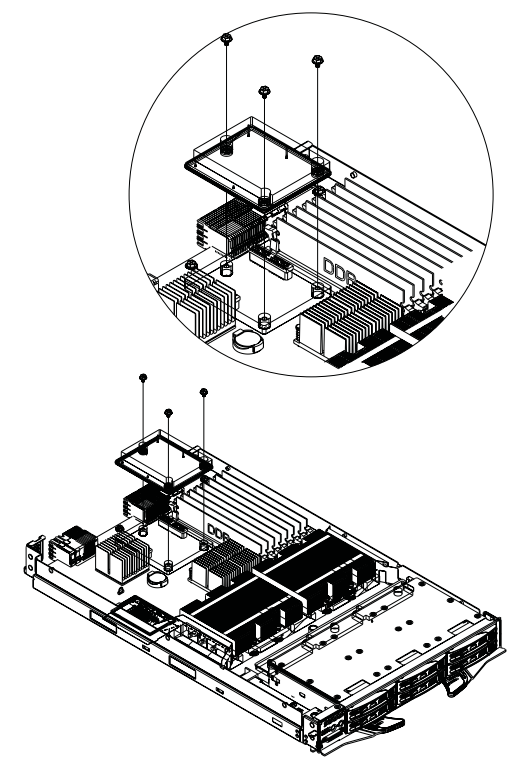

#### Figure B-4. Card Installation

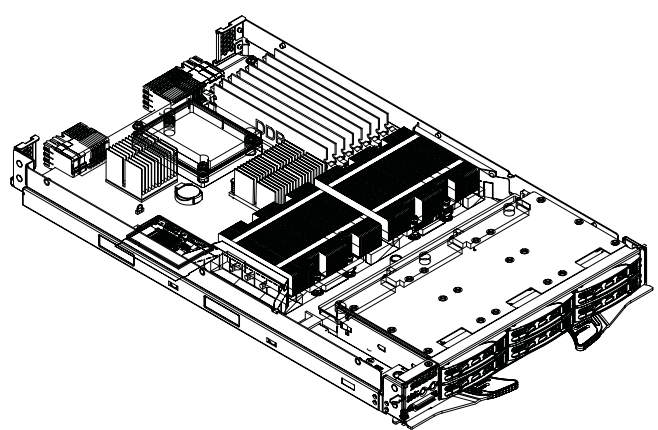

## Figure B-5. Installation Complete

# Notes

# Appendix C Gigabit Switch Features

Table C-1 provides a summary of features and functions for the Gigabit switch.

| Item             | Functions                          | Features                                                                                               |
|------------------|------------------------------------|----------------------------------------------------------------------------------------------------|
|                  | Throughput                         | 24Gbps<br>(14 internal 1Gbps + 10 external 1Gbps)                                                      |
|                  | Latency                            | Average 2.65usec (frame size 1518 bytes)                                                               |
|                  | Switching mode                     | Store-and-forward                                                                                      |
|                  | MAC address learning table size    | 8192 entries                                                                                           |
| Rasic Eurotions  | MAC address learning               | IVL (Independent VLAN learning)                                                                        |
| Dasic i uncliona | Jumbo frame support                | Up to 9216 bytes                                                                                       |
|                  | Flow control                       | 802.3x pause frame flow control                                                                        |
|                  | Broadcast Storm Control            | Support per-system control types and rates                                                             |
|                  | Ingress rate control               | Support per-port rate control                                                                          |
|                  | Port mirroring                     | A copy of ingress and egress data of the<br>monitored port is sent to snooping port                    |
| Scalability      | Trunking (Static Link Aggregation) | Increase bandwidth and redundancy.<br>Up to 8 ports per trunk, 4 trunks per switch.                    |
| Redundancy       | IEEE802.1D STP<br>IEEE802.1W RSTP  | To make a loop-free and redundant network<br>using RSTP. RSTP is upward compatible<br>with legacy STP. |
| VLAN             | IEEE802.1q VLAN                    | Supports 256 VLAN groups.                                                                              |
| QoS              | IEEE802.1p QoS                     | Supports 802.1p priority queuing and 4 priority queues per port.                                       |
| Multicast        | IGMP v1/v2 Snooping                | Prevents unnecessary forwarding of multicast packets to reduce multicast traffic.                      |
|                  | SNMP agent                         | Supports SNMP v1 and v2c                                                                               |
| Management       | Http server                        | Forwarding                                                                                             |

#### Table C-1. Gigabit Switch Features and Functions

# C-1 Port Status

The PORT STATUS screen provides a status overview of the switch's 24 ports. As shown in Figure C-1, it includes link, speed, duplex, flow control, jumbo frame and PVID. In this screen click on PORT on the left menu bar. The port status will show up. To retrieve and update to the latest status, click the REFRESH button.

| Supermi           | CF             | ۲.               | 1G<br>100<br>Full<br>Link | 000<br>000<br>000<br>01 02 03 | 000000000000000000000000000000000000000 | 0<br>0<br>0<br>0<br>0<br>0<br>0<br>0 | 8<br>8<br>8<br>8<br>8<br>07<br>08<br>0 | 0 0 0 0 0<br>0 0 0 0<br>0 0 0 0<br>0 0 0 0<br>9 10 11 12 | 0000<br>0000<br>0000<br>131415 | 000            | 8 19 2 | 0 00<br>0 00<br>0 00<br>0 21 2 | 0 0<br>0 0<br>0 0<br>2 23 | * * * * 2 |
|-------------------|----------------|------------------|---------------------------|-------------------------------|-----------------------------------------|--------------------------------------|----------------------------------------|----------------------------------------------------------|--------------------------------|----------------|--------|--------------------------------|---------------------------|-----------|
| BMB-GEM-003 POP   | RT Sta         | itus             |                           |                               |                                         |                                      |                                        |                                                          | Refro                          | ish H          | lelp   |                                |                           |           |
| - Port            | Link<br>Status | Speed<br>Duplex  | Flow<br>Control           | Jumbo<br>Frame                | PVID                                    | Port                                 | Link<br>Status                         | Speed<br>Duplex                                          | Flow<br>Control                | Jumbo<br>Frame | PVID   |                                |                           |           |
| VLAN              | Down           |                  |                           |                               | 4093                                    | <u>13</u>                            | Up                                     | 1000Mbps<br>Full                                         | Disabled                       | Enabled        | 1      |                                |                           |           |
| Trunking          | Down           |                  |                           |                               | 1                                       | 14                                   | Down                                   |                                                          |                                |                | 1      |                                |                           |           |
| 03                | Down           |                  |                           |                               | 1                                       | 15                                   | Down                                   |                                                          |                                |                | 1      |                                |                           |           |
| Mirror 04         | Down           |                  |                           |                               | 1                                       | 16                                   | Down                                   |                                                          |                                |                | 1      |                                |                           |           |
| QoS<br>Rate       | Up             | 1000Mbps<br>Full | Disabled                  | Enabled                       | 1                                       | <u>17</u>                            | Down                                   |                                                          |                                |                | 1      |                                |                           |           |
| 12 Management 06  | Down           |                  |                           |                               | 1                                       | 18                                   | Down                                   |                                                          |                                |                | 1      |                                |                           |           |
| L2 management 02  | Down           |                  |                           |                               | 1                                       | 19                                   | Down                                   |                                                          |                                |                | 1      |                                |                           |           |
| Spanning Tree     | Down           |                  |                           |                               | 1                                       | 20                                   | Down                                   |                                                          |                                |                | 1      |                                |                           |           |
| 002.1x            | Down           |                  |                           |                               | 1                                       | 21                                   | Down                                   |                                                          |                                |                | 1      |                                |                           |           |
| IGMP Snooping     | Down           |                  |                           |                               | 1                                       | 22                                   | Down                                   |                                                          |                                |                | 1      |                                |                           |           |
| Cable Diagnostic  | Up             | 1000Mbps<br>Full | Disabled                  | Enabled                       | 1                                       | <u>23</u>                            | Down                                   |                                                          |                                |                | 1      |                                |                           |           |
| UpLink Failure 12 | Down           |                  |                           |                               | 1                                       | 24                                   | Down                                   |                                                          |                                |                | 1      |                                |                           |           |
| Password Logout   | ibo Fran       | ne Setting:      | Edt                       |                               |                                         |                                      |                                        |                                                          |                                |                |        |                                |                           |           |

#### Figure C-1. Port Status Screen

The PORT column indicates the port number of the switch.

The LINK STATUS column shows the current link status (either up or down) for each port.

The SPEED DUPLEX column indicates the link speed and duplex status for each port when it is linked up. If the link is down, there is no status shown on SPEED DUPLEX.

The FLOW CONTROL column indicates that the state of flow control is either disabled or enabled for each port when it is linked up.

The JUMBO FRAMES column indicates that the state of jumbo frame support is either disabled or enabled for each port when it is linked up.

The PVID column shows the current default port VLAN ID for each switch port.

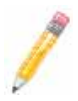

**NOTE:** In the figures BMB-GEM-003 is the number for the Gigabit switch board, and is not a separate model of switch.

# Port VLAN ID (PVID)

The PVID is used in a port-based VLAN to allow assigning a port to belong to a VLAN. A VLAN can then be configured to be a group of member ports. This switch is an 802.1q tag-aware switch. If no VLANs are defined on the switch, every port will be assigned to a default VLAN which has VLAN ID 1. Each port will have PVID equal to 1.

If incoming frames are untagged, they will be tagged with the default PVID of the port on which they are received. The destination MAC address of the frame and the PVID will be used for forwarding decisions. An incoming tagged frame will be kept intact. The switch will use the VID in the frame and the destination MAC address for the forwarding decision. Look for a more detailed description in the VLAN section.

# Jumbo Frames Support

To modify the jumbo frames support for all of ports, click on the EDIT OF JUMBO FRAME setting (as shown in Figure C-1) to link to the JUMBO FRAME SETTING screen (Figure C-2). Click the ENABLE JUMBO FRAME check box to enable/disable jumbo frame support.

#### 160000000000000000000000 0.0 100 2 2 2 0000 • 10 SUPERMICR 0000000 2 Linkaaaa 33 01 02 03 04 05 06 07 00 09 10 11 12 13 14 15 16 17 10 19 20 Jumbo Frame Setting System 🗹 Enable Jumbo Frame Apply Statistics VLAN

## Figure C-2. Jumbo Frame Setting Screen

When a jumbo frame is enabled, the maximum length of a frame that can be forwarded by a switch is **9216**. When the jumbo frame is disabled, the maximum length of a frame that can be forwarded by a switch is **1518**.

# Port Configuration

To modify the configuration of each port, click on the port number in the PORT STATUS screen (see Figure C-1). The PORT CONFIGURATION screen appears (Figure C-3). It is used to define speed and duplexing for a port when auto-negotiation is off. When auto-negotiation is on, this data is negotiated with the link partner.

#### SUPERMICR ^ PORT Configuration Help System Auto Speed Flow Default Port Admin **PVID** Negotiate Control Priority Duplex Statistics 0 🛩 1 05 Enable ¥ Enable M Disable M VLAN Trunking Mirror Apply 005

#### Figure C-3. Port Configuration Screen

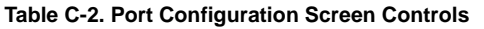

| Control          | Description                                                                                                    |
|------------------|----------------------------------------------------------------------------------------------------|
| Port             | Specifies the port number to control.                                                                                                    |
| Admin            | Enables or disables the port.                                                                                                    |
| Auto Negotiation | Enables or disables auto-negotiation. When auto-negotiation is enabled, the port negotiates with the link partner and works out speed, duplex operation, and flow control. When auto-negotiation is disabled, port speed, duplex operation, and flow control is programmable by the user.   |
| Duplex Speed     | Indicates duplex state and speed of the port.                                                                                                    |
| Flow Control     | Turns flow control on or off. When flow control of the port is on, it sends out a<br>Pause frame or a Jam Packet if it is over-subscribed. When this port receives a<br>Pause Frame or Jam Signal, it will postpone sending for a certain period to send<br>out a frame by IEEE definition. |
| Default Priority | Assigns packet priority for packets arriving at the port without tagging. If the packet comes in with tag or priority-tag, the priority is retrieved from the priority field of the tag.                                                                                                    |
| PVID             | Assigns default port VLAN ID for the port. When the port receives a frame which<br>is untagged or priority tagged (VLAN ID = 0), the PVID will be used for<br>forwarding decision for these two kind of frame.                                                                              |

# C-2 Statistics

The STATISTICS screen displays the total number of packets transmitted or received on each port as shown in Figure C-4. Click on the REFRESH button to retrieve the current count and update the screen. Click on the CLEAR COUNTERS button to reset the count to zero for each port. Click on each port number to retrieve detail statistic information for that particular port.

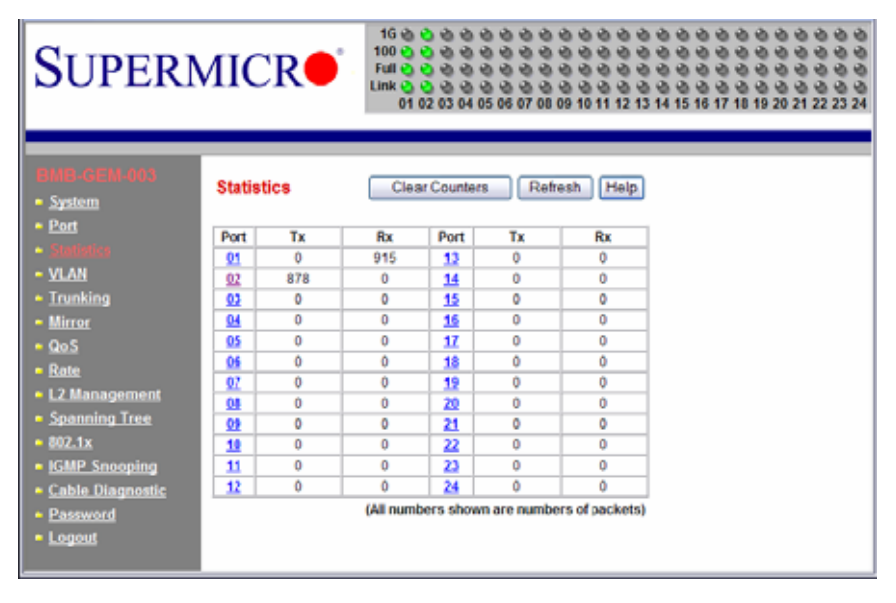

#### Figure C-4. Statistics Screen

# **Port Statistics**

The PORT STATISTICS screen (Figure C-5) displays detailed traffic statistics for each port to help a user analyze network operations such as traffic bytes, errors, number of packets, etc. These traffic statistics are shown in Table C-3.

#### Figure C-5. Port Statistics Screen

| ERMICR•                 | 16 2 2 2<br>100 2 2 2<br>Full 2 2 2<br>ink 2 2 2<br>01 02 03 |                         | 0000000<br>000000<br>000000<br>000000<br>314 15 16 17 18 | 000<br>000<br>000<br>000<br>192021 |  |
|-------------------------|--------------------------------------------------------------|-------------------------|----------------------------------------------------------|------------------------------------|--|
| 003 Port Statistics     |                                                              | Ret                     | esh Help                                                 |                                    |  |
| Port                    | 05                                                           |                         |                                                          |                                    |  |
|                         |                                                              | ТХ                      |                                                          |                                    |  |
| Octets                  | 48384                                                        | UnicastPkts             | 0                                                        |                                    |  |
| NonUnicastPixts         | 756                                                          | Discards                | 0                                                        |                                    |  |
| Errors                  | 0                                                            | QLength                 | 0                                                        |                                    |  |
|                         | RX                                                           |                         |                                                          |                                    |  |
| Octets                  | 8170                                                         | UnicastPkts             | 5                                                        |                                    |  |
| NonUnicastPixts         | 31                                                           | Discards                | 0                                                        |                                    |  |
| Errors                  | 0                                                            |                         |                                                          |                                    |  |
|                         | Summary                                                      |                         |                                                          |                                    |  |
| DropEvents              | 0                                                            | UnkonwnProtos           | 0                                                        |                                    |  |
| TotalRodMulticastPlkts  | 16                                                           | TotalRxBrodcastPkts     | 15                                                       |                                    |  |
| RxUndersizePkts         | 0                                                            | RooversizePkts          | 0                                                        |                                    |  |
| tic RxFragments         | 0                                                            | RoJabbers               | 0                                                        |                                    |  |
| TxCollisions            | 0                                                            | ReCRCAlignErr           | 0                                                        |                                    |  |
| Total Octets Rx         | 8170                                                         | Total Pkts Rx           | 36                                                       |                                    |  |
| 64 Bytes Rx Pkts        | 12                                                           | 65-127 Bytes Rx Pkts    | 7                                                        |                                    |  |
| 128-255 Bytes Rx Pkts   | 0                                                            | 256-511 Bytes Rx Pkts   | 17                                                       |                                    |  |
| 512-1023 Bytes Rx Pkts  | 0                                                            | 1024-1518 Bytes Rx Pkts | 0                                                        |                                    |  |
| 1519-9216 Bytes Rx Pkts | 0                                                            | 1519-9216 Bytes Tx Pkts | 0                                                        |                                    |  |

#### Table C-3. Port Statistics Screen Controls

| Control        | Description                                         |  |  |
|----------------|-----------------------------------------------------|--|--|
| ТХ             | Displays traffic information on outgoing frames.    |  |  |
| Octets         | Indicates total octets transmitted.                 |  |  |
| UnicastPkts    | This indicates transmitted unicast packets.         |  |  |
| NonUnicastPkts | This indicates transmitted nonunicast packets.      |  |  |
| Discards       | This indicates discarded packets.                   |  |  |
| Errors         | This indicates Excessive Collision packets.         |  |  |
| QLength        | This indicates count of packets currently buffered. |  |  |
| RX             | Displays traffic information on incoming frames.    |  |  |
| Octets         | Indicates total octets transmitted.                 |  |  |
| UnicastPkts    | Indicates received unicast packets.                 |  |  |
| NonUnicastPkts | Indicates received non-unicast packets.             |  |  |
| Discards       | Indicates discarded packets.                        |  |  |
| Control                    | Description                                                                                                    |
|----------------------------|----------------------------------------------------------------------------------------------------|
| Errors                     | Indicates undersize/fragment/FCS error/oversized errors with good FCS packets.                                                                                                    |
| Summary                    | Displays traffic information by packet type, type of error and frame size range.                                                                                                    |
| DropEvents                 | Indicates events in which packets are dropped due to a lack of resources.<br>This includes events where the receiving shared buffer is full, and events<br>when a transmission failure is due to a late collision. |
| UnknownProtos              | Indicates received packets using unknown protocols, such as packets that are dropped due to reasons other than drop events and storm limits.                                                                       |
| TotalRxMulticastPkts       | Indicates the total received multicast packets.                                                                                                    |
| TotalRxBrodcastPkts        | Indicates the total received broadcast packets.                                                                                                    |
| RxUndersizePkts            | Indicates received packets with a length that is less than the minimum packet size.                                                                                                    |
| RxOversizePkts             | Indicates received packets with length more than the maximum packet size.                                                                                                    |
| RxFragments                | Indicates received packets (length 10 $\sim$ 63 bytes) with an invalid FCS or an alignment error.                                                                                                    |
| RxJabbers                  | Indicates received packets (invalid FCS or code error) that exceed the counter maximum size to the maximum received frame length.                                                                                  |
| TxCollisions               | Indicates the total transmitted collision packets.                                                                                                    |
| RxCRCAlignErr              | Indicates received packets (invalid FCS) that have a length between 64 bytes and the counter maximum size.                                                                                                    |
| Total Octets Rx            | Indicates total number of octets of data received (excluding framing bits, but including FCS bytes).                                                                                                    |
| Total Pkts Rx              | Indicates total received packet count (including all bad packets, unicast, broadcast, multicast and MAC control packets).                                                                                          |
| 64 Bytes Rx Pkts           | Indicates received packets with a packet length that is less than or equal to 64 bytes.                                                                                                    |
| 65-127 Bytes Rx Pkts       | Indicates received packets with a packet length that is between (includes) 65 ~ 127 bytes.                                                                                                    |
| 128-255 Bytes Rx Pkts      | Indicates received packets with a packet length that is between (includes) 125 ~ 255 bytes.                                                                                                    |
| 256-511 Bytes Rx Pkts      | Indicates received packets with a packet length that is between (includes) 256 ~ 511 bytes.                                                                                                    |
| 512-1023 Bytes Rx Pkts     | Indicates received packets with a packet length that is between (includes) 512 ~ 1023 bytes.                                                                                                    |
| 1024-1518 Bytes Rx<br>Pkts | indicates received packets with a packet length that is between (includes) 1024 ~ 1518 bytes.                                                                                                    |

| Table C-3. Port Statistics | Screen Controls | (Continued) |
|----------------------------|-----------------|-------------|
|----------------------------|-----------------|-------------|

| Control                    | Description                                                                                         |
|----------------------------|----------------------------------------------------------------------------------------------------|
| 1519-9216 Bytes Rx<br>Pkts | indicates received packets with a packet length that is between (includes) 1519 ~ 9216 bytes.       |
| 1519-9216 Bytes Tx<br>Pkts | indicates transmitted packets with a packet length that is between<br>(includes) 1519 ~ 9216 bytes. |

| Table C-3. | Port S | Statistics | Screen | Controls | (Continued) |
|------------|--------|------------|--------|----------|-------------|
|------------|--------|------------|--------|----------|-------------|

# C-3 VLAN

Virtual LAN (VLAN) is a technology used to create several independent logical networks in a physical network. Hence, it reduces the size of the broadcast domain in a network. Packets are forwarded within the same VLAN. It can also be used to combine several network segments into a same group of networks that appear as a single LAN to create a flexible and extensible LAN network system. The VLAN screen is shown in Figure C-6.

## Figure C-6. VLAN Screen

| SUPERN                                                      | ЛІСІ     | 16 4 4 4 4 4 4 4 4 4 4 4 4 4 4 4 4 4 4 4                          | 8 8 8 8 8 8<br>8 8 8 8<br>8 8 8 8<br>70 71 72 73 74 |
|-------------------------------------------------------------|----------|-------------------------------------------------------------------|-----------------------------------------------------|
| System     System     Statistics     Mathematics            | IEEE 802 | 2.1Q VLAN Create New VLAN                                         | Help                                                |
| <ul> <li>Trunking</li> </ul>                                | VLAN ID  | Member ports Tag egress packet Untag egress packet                |                                                     |
| <ul> <li>Mirror</li> </ul>                                  | 1        | 01 02 03 04 05 06 07 08 09 10 11 12 13 14 15 16 17 18 19 20 21 22 | 23 24                                               |
| QoS     Rate     L2 Management     Spanning Tree     202.1x | Previo   | Click on VLAN ID to change member state or rem                    | ove vlan.                                           |

The switch supports an 802.1Q tagging VLAN. All packets entering the port of a switch only can be forwarded to a port that is a member of same VLAN. The ingress untagged frames are tagged by a per-port default tag (PVID). The forwarding decision is based on this assigned default PVID. If the ingress frames are 802.1Q tagged, the port won't alter the frames but will keep the frame's VLAN information intact. Tagged frames are forwarded according to a VID contained within the tag.

The switch also supports ingress filtering. The switch will examine the VLAN information in the incoming packets header to determine whether to drop or forward the packets. If the incoming frame has tagged VLAN information, the ingress port will check itself to see if it is a member of the tagged VLAN. If it is not, the frame will be dropped. If it's a member of the tagged VLAN, then it will check the destination port to see if it is a member of the tagged VLAN. If not, the frame is dropped. If the destination is a member of the tagged VLAN.

of the VLAN, the frame is forwarded to the destination port. If the incoming frame is not tagged with VLAN information, the ingress port will use PVID as the VLAN ID. If the destination port is not in the same VLAN, the frame is dropped.

The switch is initially configured to have one VLAN and its VID is 1. This VLAN is called the default VLAN. By default, all ports are initially assigned to the default VLAN.

Frames can not be forwarded across VLANs. Frames, whether they are unicast, multicast or broadcast, cannot flow from one VLAN to another VLAN unless there is a VLAN routing device to bridge them.

The switch also allows a user to configure the egress packets to either tagging or untagging. The untagging feature of 802.1Q VLAN allows a user to hook up the port to a legacy switch that doesn't recognize 802.1Q tagging header in the packet. Also, the tagging feature allows VLANs to span into multiple 802.1Q compliant switches through physical connections between switches.

# C-4 Configuring a Static VLAN

The switch currently supports static VLANs only. To configure the VLAN, click on the VLAN folder at the left-hand side bar. The IEEE802.1Q VLAN screen should appear as shown in Figure C-6. It lists the entire current VLAN configuration and also allows a user to create a new VLAN or modify port membership of a VLAN. The MEMBER PORTS indicates the number of member ports of the VLAN. There are two color symbols for each port to indicate tagging or untagging of packets egress from the port:

- Orange: Indicates a tagged egress packet
- Teal: Indicates an untagged egress packet

## Creating a New VLAN

1. Click on the CREATE NEW VLAN button. The screen as shown in Figure C-7 should appear.

| SUPER                                                                             | 16 0 0 0 0 0 0 0 0 0 0 0 0 0 0 0 0 0 0 0                                                                                                    | 00004 |
|-----------------------------------------------------------------------------------|----------------------------------------------------------------------------------------------------|-------|
| Senter-GEM-003<br>- System<br>- Port<br>- Statistics                              | IEEE 802.1Q VLAN Heip                                                                                                    | •     |
| - ULOU<br>- Trunking<br>- Mirror<br>- QoS<br>- Rate                               | All 01 02 03 04 05 06 07 08 09 10 11 12 13 14 15 16 17 18 19 20 21 22 23 24<br>U U U U T T U T<br>Click the icon under each port to change member state.<br>To change state of all ports, click the icon under "All". |       |
| L2 Management     Spanning Tree     802.1x     IGMP Snooping     Cable Diagnostic | Not member Tag egress packets U Untag egress packets Create Cancel                                                                                                    |       |

## Figure C-7. Creating a New VLAN

- Assign a new VLAN ID, then click on the icon under each port to change the member state. There are three states to choose from: untag egress packets, tag egress packets and not member of a VLAN.
- 3. Click on the CREATE button to create the new VLAN. A new VLAN is shown in Figure C-8.

#### Figure C-8. New VLAN Screen

| SUPERN                                                                                                    | 10 0 0 0 0 0 0 0 0 0 0 0 0 0 0 0 0 0 0                                                                                                     | 000<br>000<br>000<br>22 23 24 |
|----------------------------------------------------------------------------------------------------|----------------------------------------------------------------------------------------------------|-------------------------------|
| System     System     Port     Statistics     U.M     Trunking     Mirror     QoS     Rate     L2 Management     Spanning Tree     002.1x     IGMP_Snooping     Cable Diagnostic     C | IEEE 802.1Q VLAN         Help           VLAN ID: 2         Remove This VLAN         Display All VLAN           All 01 02 03 04 05 05 07 08 09 10 11 12 13 14 15 16 17 18 19 20 21 22 23 2         U         U         U         T         U         T         Click the icon under each port to change member state.<br>To change state of all ports, click the icon under "All".         Not member         T ag egress packets         U         Untag egress packets | ×                             |

- 4. If you want to remove this VLAN, click on the REMOVE THIS VLAN button. Click on DISPLAY ALL VLAN to list all of current VLAN configuration.
- To change the port member state or remove a VLAN, select the VLAN either from the VLAN ID drop down menu or by clicking on the VLAN ID in the table in Figure C-6. This screen shows the current member state of the selected VLAN. Users can modify the port member state, apply a change or remove the VLAN.

# C-5 Trunking

Trunking aggregates multiple physical ports link into a single trunk to provide a single logical high-speed pipeline link. This is useful for switch-to-switch, switch-to-server and switch-to-router applications. The SuperMicro Gigabit Ethernet switch supports static type link aggregations. It uses a distribution algorithm to balance traffic between trunk members. This aggregates the bandwidth of the trunk. The switch considers a trunk as a single port entity regardless of the trunk composition.

The switch supports up to four separate trunks. Each trunk consists of 2 to 8 ports. A port in one trunk cannot simultaneously be in another trunk. Link aggregation is supported only on point-to-point links with the MAC operating in full duplex mode. All links in a trunk must operate at the same data rate.

The links within a trunk should have an equal amount of traffic to achieve maximum efficiency in a multiple-link trunk. Thus, some sort of load balancing among the links in a trunk is employed. One requirement for load balancing is that the frames being transmitted must not be out of order. The switch performs load balancing based on a distribution algorithm that used the following information to assign conversation to ports:

MAC source address

- MAC destination address
- MAC source address + destination address

The user can choose one of the distribution criteria from the configuration screen as shown in Figure C-9.

#### Configuring the Trunk

1. Click on TRUNKING folder on left-hand side bar to bring up the TRUNK SETTING screen, as shown in Figure C-9.

| SUPERN                                                                             | AICF                                          | 10 0 0 0 0 0<br>100 0 0 0 0<br>Full 0 0 0 0 0<br>Unix 0 0 0 0<br>01 02 03 04 05 | 000000<br>00000<br>00000<br>0607080910 | 0 0 0 0 0 0 0 0 0 0 0 0 0 0<br>0 0 0 0 0 0 | 000<br>000<br>000<br>000<br>222524 |  |  |  |
|------------------------------------------------------------------------------------|-----------------------------------------------|---------------------------------------------------------------------------------|----------------------------------------|--------------------------------------------|------------------------------------|--|--|--|
| Holds cause period     System     Post     Statistics     Viuliance     Mirror     | Trunk Se<br>Distribution (<br>Modify Trun)    | tting<br>Criterion: SA+DA<br>Group Member: Trunk ld 1                           | Port 1 M                               | Heb<br>Add Dot                             |                                    |  |  |  |
| - Qo5                                                                              |                                               | Trunk Group Member                                                              |                                        | Trunk Group Member                         |                                    |  |  |  |
| - Bata                                                                             | Trunk 1                                       | 1, 2, 3                                                                         | Trunk 3                                |                                            |                                    |  |  |  |
| L2 Management                                                                      | Trunk 2                                       |                                                                                 | Trunk 4                                |                                            |                                    |  |  |  |
| Spatianing (rest     Social Statements)     Social Statements     Gable Diagnostic | Maximal number of ports per trunk 8<br>Apply. |                                                                                 |                                        |                                            |                                    |  |  |  |

Figure C-9. Trunking Screen

- Click on the TRUNK ID drop down list to select the trunk group to which you want to add port member.
- Click on the PORT drop down list to select the port number which you want to add to the selected trunk.
- 4. Click on the ADD button to add it in. The port number should show up under the TRUNK GROUP MEMBER in the table. Click the DEL button to delete a port member from the selected trunk.
- 5. Select one of the distribution criteria for the load balancing algorithm.
- 6. Then, click APPLY button to update and save to a new setting.

# C-6 Mirroring

The switch supports port mirroring. A copy of the egress (transmit) data and the ingress (receive) data of the mirrored (monitored) port is sent to the mirroring (snooping) port. A user can attach a monitoring device to the mirroring port, such as a sniffer or an RMON probe to view the traffic at the mirrored port. This is useful for network monitoring and troubleshooting.

The switch allows for only one mirrored port at any given time. Port mirroring is independent from L2 switching. The receive mirrored port still forwards the frame to the mirroring port, even if the frame is eventually dropped.

To configuring port mirroring, click on the MIRROR folder in the left-hand side bar. The MIRROR SETTING screen should appear as in Figure C-10.

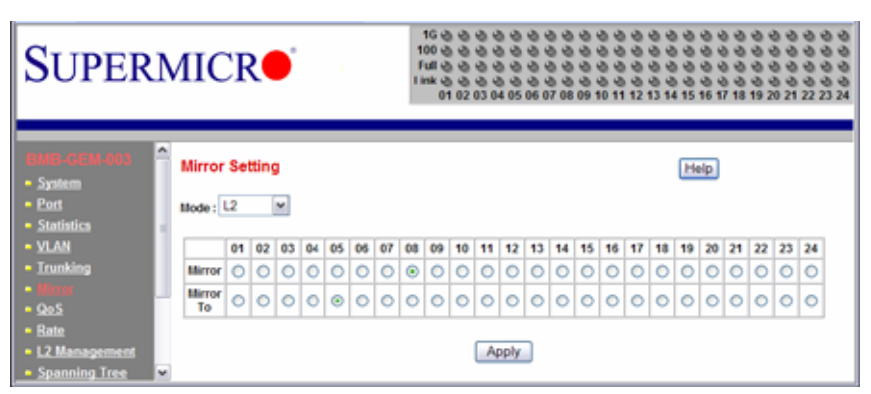

## Figure C-10. Port Mirroring Screen

## Table C-4. Port Mirroring Screen Controls

| Control   | Description                                                                        |
|-----------|------------------------------------------------------------------------------------|
| Mode      | This enables or disables mirroring. Select L2 to enable the mirroring.             |
| Mirror    | This specifies a Mirror port to which ingress and egress traffic will be mirrored. |
| Mirror To | This specifies the mirrored-to port.                                               |
| Apply     | This applies the mirror setting to the system.                                     |

# C-7 Quality of Service

Quality of Service (QoS) helps a network user to reserve a guaranteed bandwidth for some critical application functions that require a high bandwidth and high priority. Applications such as video, audio streaming, VoIP and video conferencing must have a certain amount of bandwidth to maintain their operation correctly. QoS allows user to prioritize network traffic, thereby providing better services for those applications with a higher priority.

The switch supports 802.1p priority queuing QoS based on the priority bit in a frame's VLAN header. The 802.1p priority bit, if present in the frame, specifies the priority of the frame during forwarding. The 802.1p standard uses eight (0-7) priority levels for network traffic. Priority level 7 is the highest priority. Priority level 0 is the lowest level.

## Priority Queues

Four priority queues are provided for each port. The priority queues are labeled from 3 to 0. Priority queue 3 has highest priority while queue 0 has lowest priority. The switch transmits the frames based on the priority of the queue, not the priority tag. Frames in a higher priority queue are served more often than frames in a lower priority queue.

User configurable mapping (priority queue assignment) between the eight 802.1p priority classes and the four priority queues is provided. If the incoming frame is untagged, the switch uses the priority field in the per-port default priority (configurable in the PORT folder) to assign a frame to a priority queue. If the incoming frame is tagged or priority-tagged, the switch uses the priority field in the incoming frame to assign the frame to a priority queue.

The scheduling for transmission among the four priority queues is accomplished by one of the two user-configurable schemes: strict (fixed) priority and weighted round-robin.

For strict priority based scheduling, the packets which were put in the higher priority queue are transmitted first. If there are multiple frames with different priority tags in the same priority queue, the frame with higher priority level is transmitted first. After all frames in the higher priority queue have been transmitted, the frames in the lower priority queue will start transmitting.

For the weighted round-robin based scheduling, the number of packets served in the priority queue is determined by the weight number. After those packets are transmitted, the service moves to transmit the packets in the next queue. Therefore, a higher priority queue should have a higher weight number than a lower priority queue. The weight number is from 1 to 15 for the switch. If each queue has same weight number, then each queue has an equal opportunity to transmit frames just like in round-robin queuing.

To configure the QoS, click the QoS folder on the left-hand side bar. It should display as shown in Figure C-11.

The QoS SETTING sets the priority relationship between the four queues, selects the scheduling method for those queues, associates packets of specific priorities to specific queues, and specifies a "weight" for each queue.

| Figure | C-11. | QoS | Setting | Screen |
|--------|-------|-----|---------|--------|
|--------|-------|-----|---------|--------|

| SUPERN                                                   | AICR           | 0     | 1<br>In<br>Li | G (1)<br>10 (2)<br>14 (2)<br>14 | 00000   | 00000 | 000000 | 00000 | 00<br>00<br>00<br>07<br>08 | 000000000000000000000000000000000000000 | 00000 | 000012 | 000014 | 00000 | 0000171 | 00000 | 000020 | 0000212 | 0000022 | 99992 |
|----------------------------------------------------------|----------------|-------|---------------|----------------------------------------------------------------------------------------------------|---------|-------|--------|-------|----------------------------|-----------------------------------------|-------|--------|--------|-------|---------|-------|--------|---------|---------|-------|
| System<br>• System<br>• Sott<br>• Statistics             | QoS Setting    | host  | Stric         | ct Pri                                                                                                    | iority  | ,     |        |       | X                          | Ø                                       | Help  | )      |        |       |         |       |        |         |         | •     |
| VLAH     Trunking                                        | Priority       | (Low) |               | 2                                                                                                    | 3       | 4     | 5      | 6     | (High)<br>7                | We                                      | ight  |        |        |       |         |       |        |         |         |       |
| - Mirror                                                 | Queue 0 (Low)  | ۲     | 0             | 0                                                                                                    | 0       | 0     | 0      | 0     | 0                          | 1                                       | -     |        |        |       |         |       |        |         |         | 2     |
| 200                                                      | Queue 1        | 0     | 0             | ۲                                                                                                    | ۲       | 0     | 0      | 0     | 0                          |                                         | ŵ.    |        |        |       |         |       |        |         |         |       |
| • Rate                                                   | Queue 2        | 0     | 0             | 0                                                                                                    | 0       | ۲     | ۲      | 0     | 0                          | 1                                       |       | 1      |        |       |         |       |        |         |         |       |
| <ul> <li>Lz Management</li> <li>Spanning Tree</li> </ul> | Queue 3 (High) | 0     | 0             | 0                                                                                                    | 0       | 0     | Ø      | ۲     | ۲                          | 1                                       | -     |        |        |       |         |       |        |         |         |       |
| • 002.1x<br>• IGMP Second                                |                |       |               | W                                                                                                    | eligiti | 19: 1 | -15    |       |                            |                                         |       |        |        |       |         |       |        |         |         |       |
| - Cable Diagnostic 😜                                     |                |       |               | (                                                                                                    | Αρ      | ply   | J      |       |                            |                                         |       |        |        |       |         |       |        |         |         | *     |

## Table C-5. QoS Setting Screen Controls

| Control           | Description                                                                                                    |
|-------------------|----------------------------------------------------------------------------------------------------|
| Scheduling Method | This specifies one of the two scheduling methods (Strict and Weighted Round-Robin) for the queues.                                                                                                    |
| Queue [0:3]       | Queue [0:3] prioritizes the four queues. Queue 0 is the lowest priority queue and queue 3 is the highest priority queue. Packets in queue 3 are served more often than packets in queue 0.                                                                                  |
| Priority          | This indicates packet priority. This value is retrieved from the priority tag field, with values from 0 to 7. 0 indicates the lowest priority and 7 indicates the highest priority. Click on the radio button to send packets of a specific priority to a particular queue. |
| Weight            | This indicates the weight (number of packets) to be served in the queue before moving to serve the next queue. A high priority queue should have a higher weight than a low-priority queue.                                                                                 |

# C-8 Rate Control

The switch supports per-port rate control. When the data rate of the incoming frame for a particular port exceeds a selected rate, the excess frame traffic is subject to packet drops or flow control, depending on the per-port flow control configuration in the PORT folder. If the flow control of a particular port is enabled, then the switch uses flow control to inhibit any excess traffic. If the flow control is disabled, the excess frames will be dropped.

To configure the ingress rate limit for a port, click on RATE in the left-hand side bar. The RATE LIMIT AND STORM CONTROL screen appears as Figure C-12.

| SUPERN                                       | /110 | CR              | 1G<br>100<br>Full<br>Link | 8 8 8 8 8 8 8<br>8 8 8 8 8 8<br>8 8 8 8 8 8<br>8 8 8 8 8 8<br>8 8 8 8 8 8<br>8 8 8 8 8<br>8 8 8 8 8<br>8 8 8 8 8<br>8 8 8 8<br>8 8 8 8 8<br>8 8 8 8 8<br>8 8 8 8 8<br>8 8 8 8<br>8 8 8 8 8<br>8 8 8 8<br>8 8 8 8 8<br>8 8 8 8<br>8 8 8 8 8<br>8 8 8<br>8 8 8 8 8 8<br>8 8 8<br>8 8 8 8 8 8<br>8 8 8 8 8<br>8 8 8 8 8<br>8 8 8 8 8 8<br>8 8 8 8 8 8 8<br>8 8 8 8 8 8 8 8<br>8 8 8 8 8 8 8 8 8 8 8<br>8 8 8 8 8 8 8 8 8 8 8 8 8 8 8 8 8 8 8 8 | 8 - 5 - 6<br>8 - 5 - 6<br>8 - 6 - 6<br>8 - 6<br>7 - 6<br>8 - 6<br>7 - 6<br>8 - 6<br>7 - 6<br>8 - 6<br>7 - 6<br>8 - 6<br>7 - 6<br>8 - 6<br>8 - 7<br>8 - 7<br>8<br>8 - 7<br>8 - 7<br>8 - 7<br>8 - 7<br>8 - 7<br>8 - 7<br>8 - | 0000 | 0000011 | 000012 | 000000 | 0000011 | 000017 | 00001 | 000000000000000000000000000000000000000 | 00001 | 000002 | 000000<br>000000<br>2221 |
|----------------------------------------------|------|-----------------|---------------------------|----------------------------------------------------------------------------------------------------|----------------------------------------------------------------------------------------------------|------|---------|--------|--------|---------|--------|-------|-----------------------------------------|-------|--------|--------------------------|
| Sona consecution 🗎                           | Rate | Limit and S     | torn                      | Control He                                                                                                    | ip)                                                                                                    |      |         |        |        |         |        |       |                                         |       |        |                          |
| <ul> <li>Port</li> <li>Statistics</li> </ul> | Port | Ingress<br>Rate | Port                      | Ingress<br>Rate                                                                                                    |                                                                                                    |      |         |        |        |         |        |       |                                         |       |        |                          |
| > 1/7 AN                                     | 01   | 1048576 Kbips   | 13                        | 1048576 Kbips                                                                                                    |                                                                                                    |      |         |        |        |         |        |       |                                         |       |        |                          |
| Therefore                                    | 02   | 1048576 Kbips   | 14                        | 1048576 Kbips                                                                                                    |                                                                                                    |      |         |        |        |         |        |       |                                         |       |        |                          |
| ELIVIDATIOS                                  | 03   | 1048576 Kbips   | 15                        | 1048576 Kbips                                                                                                    |                                                                                                    |      |         |        |        |         |        |       |                                         |       |        |                          |
| - Mirrer                                     | 04   | 1048576 Kblps   | 16                        | 1048576 Kbips                                                                                                    |                                                                                                    |      |         |        |        |         |        |       |                                         |       |        |                          |
| = QoS                                        | 05   | 1048576 Kbipa   | 17                        | 1040576 Kbips                                                                                                    |                                                                                                    |      |         |        |        |         |        |       |                                         |       |        |                          |
|                                              | 06   | 1048576 Kbips   | 10                        | 1048576 Kbips                                                                                                    |                                                                                                    |      |         |        |        |         |        |       |                                         |       |        |                          |
| L2 Management                                | 07   | 1048576 Kbips   | 19                        | 1048576 Kbips                                                                                                    |                                                                                                    |      |         |        |        |         |        |       |                                         |       |        |                          |
| Spanning Tree                                | 08   | 1046676 Holps   | 20                        | 1048570 Hbips                                                                                                    |                                                                                                    |      |         |        |        |         |        |       |                                         |       |        |                          |
| - 807.1x                                     | 09   | 1048576 Kbips   | 21                        | 1048576 Kbips                                                                                                    |                                                                                                    |      |         |        |        |         |        |       |                                         |       |        |                          |
| - MMD Consulan                               | 10   | 1040576 Kbips   | 22                        | 1048576 Kbips                                                                                                    |                                                                                                    |      |         |        |        |         |        |       |                                         |       |        |                          |
| - Nami- angounno                             | 11   | 1048576 Kbips   | 23                        | 1048576 Khips                                                                                                    |                                                                                                    |      |         |        |        |         |        |       |                                         |       |        |                          |
| <ul> <li>Cable Diagnostic</li> </ul>         | 12   | 1048576 Kbips   | 24                        | 1048576 Kbips                                                                                                    |                                                                                                    |      |         |        |        |         |        |       |                                         |       |        |                          |
| · Pansword                                   | 51   | orm Control     | disa                      | 000                                                                                                    |                                                                                                    |      |         |        |        |         |        |       |                                         |       |        |                          |
| <ul> <li>Logout</li> </ul>                   |      |                 |                           |                                                                                                    |                                                                                                    |      |         |        |        |         |        |       |                                         |       |        |                          |

## Figure C-12. Rate Limit and Storm Control Screen

The screen shows the Ingress Rate (in kilobits per sec) for all ports. Click on the port number to control the ingress rates for the port. There are eight different levels to select: *no limit (1Gbps), 256Kbps, 1Mbps, 4Mbps, 16Mbps, 64Mbps, 128Mbps* or *512Mbps*. The STORM CONTROL indicates the current status of storm control.

A traffic storm happens when broadcast, multicast or unknown unicast packets flood the network, which will degrade the network performance. The storm control monitors the traffic of an incoming particular type of frame (configured by the user) and limits traffic to a user configurable rate level (threshold). The storm rate threshold is counted in number of packets per second (pps). If the traffic of a particular frame type exceeds the threshold during one second, all the rest of that type of frame will be dropped before the end of that second.

The switch provides configuration to assign storm control type and rate limitations to the entire system.

To configure storm control, click STORM CONTROL link in the RATE LIMIT AND STORM CONTROL screen (Figure C-12). The STORM CONTROL screen appears as shown in Figure C-13.

| SUPERMI                                                                                                    | CR• 100000000<br>fulle00000<br>Link 000000<br>01 02 03 04 05 0                                                                                                    |                       | 0 0 0 0 0 0 0 0 0 0 0 0 0 0 0 0 0 0 0 |
|----------------------------------------------------------------------------------------------------|----------------------------------------------------------------------------------------------------|-----------------------|---------------------------------------|
| Contraction Contraction  Contraction  Contr | m Control<br>n Control Type Broadcast. mults<br>n Control Rate 10 pps 1<br>10 pps 1<br>100 pps 1<br>100 pps 1<br>1000 pps 1<br>1000 pps 1<br>1000 pps 1<br>10000 pps 1<br>15000 pps 1 | cast and unknown unic | (Help)<br>cast 💌                      |

Figure C-13. Storm Control Screen

#### Table C-6. Storm Control Screen Controls

| Control            | Description                                                                                                    |
|--------------------|----------------------------------------------------------------------------------------------------|
| Storm Control Type | This selects the type of the packet storm. The figure below shows all available options: Broadcast only, Broadcast and multicast, Broadcast unknown unicast and Broadcast, multicast, and unknown unicast. |
| Storm Control Rate | This selects a rate (packets-per-second) for storm control. The figure below shows all available options: 10 pps 100 pps 1000 pps 5000 pps 10000 pps and 15000 pps.                                        |

## C-9 L2 Management

L2 management provides a way to add, delete, and look up MAC addresses in the L2 address table. The switch supports 8192 L2 address table entries, each specifying a MAC address, VLAN ID, destination port number, trunk ID and Rtag. The switch supports store-and-forward mode switching.

After a frame is received, its source MAC address (MACSA) and destination MAC address (MACDA) are retrieved. Depending on the port state, the MACSA and port number may be used to dynamically update the L2 address table. The MACDA may be used to determine the frame's destination port. User can also statically add a MAC address to the L2 address table.

To add a static entry into the L2 ADDRESS table, click on the ADD link on the L2 ADDRESS MANAGEMENT screen as shown in Figure C-14.

| SUPERMICR                                                                                                    | 16 0 0 0 0 0 0 0 0 0 0 0 0 0<br>100 0 0 0 0 0 |                | 0 0 0 0 0 0<br>0 0 0 0 0<br>0 0 0 0 0<br>0 0 0 0 0<br>0 0 0 0 0<br>0 21 22 23 24 |
|----------------------------------------------------------------------------------------------------|-----------------------------------------------|----------------|----------------------------------------------------------------------------------|
| System     System     System     Statistics     VLAN     Trunking     Mirror     QoS     Rate     Liminuuuuuuuuu | Igement<br>00-00-00-00-00 VID: 1              | Help<br>Lookup |                                                                                  |

## Figure C-14. L2 Management Screen

To remove the specified static MAC address from the table, click the DELETE link for that MAC address as shown in Figure C-15 when there are static entries in the table.

To search for a MAC address to see if it exists in the table or not, enter the MAC ADDRESS and VID, then click on LOOKUP button. If the MAC address is in L2 ADDRESS table, whether it is a static or a dynamic MAC address, the result will be displayed.

## Figure C-15. L2 Management: Current Entries Screen

| SUPERN                                                              | ЛІС                                            | R <b>e</b> i                                                                           | 1G 💩 1<br>100 💩 1<br>Full 💩 1<br>Ink 💩 1<br>01 0 | 2 03 0             | ම ම<br>ම ම<br>ම ම<br>ම ම<br>H 05 | 3<br>3<br>3<br>3<br>3<br>3<br>3<br>3<br>3<br>3<br>3<br>3<br>3<br>3<br>3<br>3<br>3<br>3<br>3 | 33<br>33<br>33<br>33<br>33<br>33<br>33<br>33<br>33<br>33<br>33<br>33<br>33 | ම ම<br>ම ම<br>ම ම<br>ම ම<br>0 11 | 999<br>999<br>999<br>1213 | 00<br>00<br>00<br>14 15 | 6 17 1  | ථ ථ<br>ථ ථ<br>ථ ථ<br>3<br>18<br>19 | 3<br>3<br>3<br>20 | 0<br>0<br>0<br>0<br>0<br>2<br>1<br>22 | 00<br>00<br>00<br>23 24 |
|---------------------------------------------------------------------|------------------------------------------------|----------------------------------------------------------------------------------------|--------------------------------------------------|--------------------|----------------------------------|---------------------------------------------------------------------------------------------|----------------------------------------------------------------------------|----------------------------------|---------------------------|-------------------------|---------|------------------------------------|-------------------|---------------------------------------|-------------------------|
| System     Port     Statistics     VLAN     Mirror     QoS     Rate | L2 Address<br>Address<br>Static A<br>Item<br>0 | Idress Manage<br>Lookup: MAC: 0<br>ddress: <u>ADO</u><br>Source MAC<br>00-30-48-8C-84- | ement<br>10-00-00                                | -00-00<br>VID<br>1 | 0-00                             | VID:<br>Port                                                                                | 1<br>Trun<br>0                                                             | Lo<br>k RT.<br>3                 | o o kup                   | Delete                  | lp<br>E |                                    |                   |                                       |                         |
| • 1.3.Management                                                    |                                                |                                                                                        |                                                  |                    |                                  |                                                                                             |                                                                            |                                  |                           |                         |         |                                    |                   |                                       |                         |

# C-10 Spanning Tree

The Spanning Tree Protocol (STP) helps to detect and prevents loops from occurring on a switched or bridged network. When multiple paths exist on a network, STP will configure the network to use the most efficient path between network devices. All other paths are forced into a blocked standby state. If the active path fails, then STP will automatically select another path to become the active path on the network to sustain normal network operations. An active path is selected by comparing path costs defined on each path. The path with the lowest cost will be selected.

The switch supports IEEE802.1d Spanning Tree Protocol and IEEE802.1w Rapid Spanning Tree Protocol (RSTP). The Rapid Spanning Tree Protocol significantly reduces the convergence time by assigning port roles and by determining the active topology. A reconfiguration of the spanning tree can occur in less than one second. The RSTP is backward compatible with legacy devices running IEEE802.1d STP and serves as an STP device when an STP device is present in the network.

## Bridge Protocol Data Unit (BPDU)

The spanning tree is built by obtaining switch information by exchanging Bridge Protocol Data Unit (BPDU) packets among the participating switches. When RSTP is enabled for a switch, it will generate a BPDU and periodically forward it out through each port on the switch. The interval is configurable through the Hello Time, which is set to a two second default. This enables the switch to keep track of network topology changes and enable or disable ports as required.

The BPDU contains the information about the transmitting switch and its ports including MAC address, bridge priority, port priority and port path cost. The BPDU packet is sent out by using the unique MAC address of the port itself as a source address, and the destination address of the STP multicast address 01:80:C2:00:00:00.

There are three types of BPDUs:

- Configuration BPDU for spanning tree computation
- Topology Change Notification (TCN) BPDU announces changes in network topology.
- Topology Change Notification Acknowledge (TCA) BPDU

The major operation of the spanning tree protocol includes a root bridge election, finding paths to a root bridge, determining the least cost path to root and disabling all other root paths. When a RSTP enabled switch is turned on, it automatically assumes that it is the root bridge in the spanning tree. The software in the switch will elect a switch as the root bridge based on the Bridge ID in the received BPDU. The Bridge ID is an 8-byte field which combines a high order two-byte bridge priority number and a lower order six-byte switch MAC address. The switch with the lowest Bridge ID will be elected as the root bridge.

All RSTP participating switches will use an algorithm to determine how close they are to the root bridge, which is known as Path Cost. The path with lowest cost will be selected as the active path. All others will be blocked (standby). TCN packets are injected into the network by a non-root switch and propagated to the root. Upon receipt of the TCN, the

root switch will set a Topology Change flag in its normal BPDUs. This flag is propagated to all other switches to instruct them to rapidly age out their forwarding table entries.

## Port Transition State

When a device is connected to an RTSP or STP enabled switch port for the first time, it will not immediately start to forward data. Instead, it will go through a number of states while it processes BPDUs and determines the network topology.

There are five port states in the legacy 802.1d STP: *disabled, blocking, listening, learning* and *forwarding*. The RSTP combines the *disabled, blocking* and *listening* states used in 802.1d STP and creates a single state: *Discarding*. Table C-7 lists the comparison of port states between 802.1d STP and 802.1w RSTP.

| State Displayed | 802.1d STP | 802.1w RSTP |
|-----------------|------------|-------------|
| Discarding      | Disabled   | Discarding  |
| Discarding      | Blocking   | Discarding  |
| Discarding      | Listening  | Discarding  |
| Learning        | Learning   | Learning    |
| Forwarding      | Forwarding | Forwarding  |

Table C-7. Comparison of Port States

## RSTP Port Roles

RSTP will assign port roles for each port during the process receiving the BPDUs. Based on its port role, a port can either send or receive BPDUs and forward or block data traffic.

- **Root** the port that provides the lowest cost path when the switch forwards packets to the root switch.
- Designated the port closest to the root switch and forwarding traffic toward the root switch and sending BPDUs in a link segment. Each designated port is in a forwarding state.
- Alternate this port provides an alternate path to the root bridge. This path is different than using the root port. The alternate port is in a blocking state.
- **Backup** the port provides a backup/redundant path to a link segment to which another switch port already connects. This is a special case when two or more ports of the same switch are connected together.
- **Disabled** Not a strictly part of RSTP, a network administrator can manually disable a port.

To configure the RAPID SPANNING TREE, click the SPANNING TREE folder on the left-hand side bar. There are two portions to configure: RSTP SWITCH SETTINGS and RSTP PORT SETTINGS, as shown in the RAPID SPANNING TREE screen (Figure C-16).

| SUPERN                                                                                                    | <b>/</b> I                                                   | CR                                                                                                    | 10<br>Ful<br>Link                                                                                                    | 0<br>0<br>0<br>0<br>0<br>0<br>0<br>0<br>0<br>0<br>0<br>0<br>0<br>0<br>0<br>0<br>0<br>0<br>0 | 3<br>3<br>3<br>3<br>3<br>3<br>3<br>3<br>3<br>3<br>3<br>3<br>3<br>3<br>3<br>3<br>3<br>3<br>3          | 333<br>333<br>333<br>333<br>333<br>333<br>333<br>333<br>333<br>33 | 0<br>0<br>0<br>0<br>0<br>0<br>0<br>0<br>0<br>0<br>0<br>0<br>0<br>0<br>0<br>0<br>0<br>0<br>0 | 00000<br>00000<br>00000<br>112131415 | 00000<br>00000<br>00000<br>161718192 | 0 0 0 0 0 0<br>0 0 0 0 0<br>0 0 0 0 0<br>0 0 0 0 0<br>0 21 22 23 24 |
|----------------------------------------------------------------------------------------------------|--------------------------------------------------------------|----------------------------------------------------------------------------------------------------|----------------------------------------------------------------------------------------------------|---------------------------------------------------------------------------------------------|----------------------------------------------------------------------------------------------------|-------------------------------------------------------------------|---------------------------------------------------------------------------------------------|--------------------------------------|--------------------------------------|---------------------------------------------------------------------|
| CMB CEM 4003    System  Port  Statistics  VLAN  Trunking  Mirror  QoS  Rate  L2 Management  MO21x  UCMP Speening | Rap<br>RSTP<br>Desi<br>Prio<br>Max<br>Helli<br>Forv<br>Note: | id Spanni<br>Switch Setti<br>Inable RSTP<br>Ignated Root<br>rity (0 - 61440<br>se (6-40 se<br>o Time (1-10 :<br>ward Delay (4<br>2'(Helto Time<br>2 | ng Tree<br>ngs<br>Dridge<br>Dridge<br>Dridge<br>Dridge<br>()<br>(c)<br>(c)<br>(c)<br>(c)<br>(c)<br>(c)<br>(c)<br>(c)<br>(c) | toot Status<br>32768<br>20<br>2<br>15<br>xx Age <= 2<br>bal Setting                         | <ul> <li>Brid</li> <li>327</li> <li>20</li> <li>2</li> <li>15</li> <li>*OForm</li> <li>8-</li> </ul> | lge Settin                                                        | g<br><br>ay-1)                                                                              | Help                                 |                                      |                                                                     |
| - Cable Diagnostic                                                                                               | Port                                                         | Port Settings<br>Participate                                                                                                    | Cost                                                                                                    | Priori                                                                                      | itv                                                                                                  | Edge                                                              | P2P                                                                                         | Status                               | Role                                 | 1                                                                   |
| <ul> <li>UpLink Failure</li> </ul>                                                                               | 01                                                           | No No                                                                                                    |                                                                                                    | -                                                                                           |                                                                                                    |                                                                   |                                                                                             | -                                    |                                      |                                                                     |
| Track<br>Parenungd                                                                                               | 82                                                           | No No                                                                                                    |                                                                                                    |                                                                                             |                                                                                                    |                                                                   |                                                                                             |                                      |                                      | 1                                                                   |
| - Locout                                                                                                    | 03                                                           | No No                                                                                                    |                                                                                                    | -                                                                                           |                                                                                                    |                                                                   | -                                                                                           | -                                    |                                      | 1                                                                   |
|                                                                                                    | 84                                                           | No No                                                                                                    |                                                                                                    |                                                                                             |                                                                                                    |                                                                   |                                                                                             |                                      |                                      | 1                                                                   |
|                                                                                                    | 05                                                           | No No                                                                                                    |                                                                                                    | -                                                                                           |                                                                                                    | -                                                                 |                                                                                             | -                                    |                                      | 1                                                                   |
|                                                                                                    | 06                                                           | 🔲 No                                                                                                    |                                                                                                    |                                                                                             |                                                                                                    |                                                                   |                                                                                             |                                      |                                      | 1                                                                   |
|                                                                                                    | 87                                                           | No No                                                                                                    |                                                                                                    |                                                                                             |                                                                                                    |                                                                   |                                                                                             |                                      |                                      | 1                                                                   |
|                                                                                                    | 08                                                           | 🔲 No                                                                                                    |                                                                                                    |                                                                                             |                                                                                                    |                                                                   |                                                                                             | -                                    |                                      |                                                                     |
|                                                                                                    | 09                                                           | 🔲 No                                                                                                    |                                                                                                    |                                                                                             |                                                                                                    |                                                                   |                                                                                             |                                      |                                      |                                                                     |
|                                                                                                    | 10                                                           | 🔲 No                                                                                                    |                                                                                                    |                                                                                             |                                                                                                    |                                                                   |                                                                                             |                                      |                                      |                                                                     |
|                                                                                                    | 11                                                           | No No                                                                                                    |                                                                                                    |                                                                                             |                                                                                                    |                                                                   |                                                                                             |                                      |                                      |                                                                     |
|                                                                                                    | 12                                                           | No No                                                                                                    |                                                                                                    |                                                                                             |                                                                                                    |                                                                   | -                                                                                           | -                                    | -                                    |                                                                     |
|                                                                                                    | 13                                                           | N0                                                                                                    |                                                                                                    |                                                                                             |                                                                                                    |                                                                   |                                                                                             | -                                    |                                      | ×                                                                   |

## Figure C-16. Rapid Spanning Tree Screen

The RSTP SWITCH SETTINGS allows the user to control RSTP parameters from the bridge point-of-view. ROOT STATUS shows status of the root bridge. BRIDGE SETTING shows the current bridge setup.

To turn on the Rapid Spanning Tree Protocol (RSTP), check on the ENABLE RSTP dialog box and click on the APPLY GLOBAL SETTINGS button.

## Root Status

The settings for ROOT STATUS are shown below:

 Designated Root Bridge – The bridge identifier of the root of the spanning tree is determined by the RSTP protocol as executed by this node. The bridge identifier value is used as the Root Identifier parameter in all configuration Bridge PDUs originated by this node.

- Max Age This indicates the maximum age of the root bridge. This is the maximum age of spanning tree protocol information learned from the network on any port before it is discarded, in units of hundredths of a second. This is the actual value that this bridge is currently using.
- **Hello Time** This indicates the amount of hello time of the root bridge. Hello time is the amount of time between the transmission of configuration Bridge PDUs by this node on any port when it is the root of the spanning tree or trying to become so, in units of hundredths of a second.
- Forward Delay This indicates the amount of forward delay of the root bridge. Forward delay is a time value, measured in units of hundredths of a second, which controls how fast a port changes its state. The value determines how long the port stays in each of the listening and learning states, which precede the forward state. This value is also used to age all dynamic entries in the forwarding databases when a topology change has been detected and is underway.

## Bridge Setting

Settings for Bridge Setting are shown below:

- **Priority** This configures the priority of the current bridge.
- Max Age This configures the maximum age of the current bridge. This is the maximum age of spanning tree protocol information learned from the network on any port before it is discarded, in units of hundredths of a second. This is the actual value that this bridge is currently using.
- **Hello Time** This indicates the amount of hello time of the current bridge. Hello time is the amount of time between the transmission of configuration Bridge PDUs by this node on any port when it is the root of the spanning tree or trying to become so, in units of hundredths of a second.
- Forward Delay This indicates the amount of forward delay of the current bridge. Forward delay is a time value, measured in units of hundredths of a second, which controls how fast a port changes its state. This value determines how long the port stays in each of the listening and learning states, which precede the forward state. This value is also used to age all dynamic entries in the forwarding databases when a topology change has been detected and is underway.

## RSTP Port Settings

These settings control and monitor the port-based spanning tree status.

- Participate This specifies if the RSTP is enabled or not for the selected port.
- **Cost** Displays the cost of this port. "Cost" means the contribution of this port to the path cost of paths towards the spanning tree root which include this port.
- **Priority** Displays the priority of this port. This is the value of the priority field contained in the first octet of the Port ID.
- **Edge** This indicates if this port is the edge port. Once configured as an edge port, the port immediately transitions to the forwarding state. It is available only when the port is directly connected to an end terminal (or a file server) that has no influence

on the spanning tree configuration. Since ports 11 to 24 are connected to blade server NIC ports, all of those ports can be configured as an Edge port.

- **P2P** This indicates if this port is a point-to-point link. If you connect a port to another port though a point-to-point link and the local port becomes a designated port, it negotiates a rapid transition with the other port to ensure a loop-free topology.
- Status This displays the RSTP port status.
- Role This displays the role of this port.

To modify the PORT SETTINGS for each port, click on the EDIT link next to PORT SETTING. The RAPID SPANNING TREE - PORT SETTINGS screen (Figure C-17) will appear.

|                                                                     | Figure C-17. Rapid Spanning Tree Port Settings                                                |                                                                                                    |                                                                                     |                                            |  |  |  |  |
|---------------------------------------------------------------------|-----------------------------------------------------------------------------------------------|----------------------------------------------------------------------------------------------------|-------------------------------------------------------------------------------------|--------------------------------------------|--|--|--|--|
| SUPERM                                                              | IICR•                                                                                         | 16 0 0 0 0 0 0 0 0 0<br>100 0 0 0 0 0 0 0 0<br>full 0 0 0 0 0 0 0 0<br>Link 0 0 0 0 0 0 0 0<br>01 02 03 04 05 06 07 | 0 0 0 0 0 0 0 0 0<br>0 0 0 0 0 0 0 0<br>0 0 0 0 0 0 0 0 0 0<br>08 09 10 11 12 13 14 | 0 0 0 0 0 0 0 0 0 0 0<br>0 0 0 0 0 0 0 0 0 |  |  |  |  |
| CINELACEM 1993    System  Port System VLAN Trunking Mirror QoS Rate | Rapid Spanning T<br>Port<br>Cost (1 - 200,000,000)<br>Priority (0 - 240)<br>Edge<br>P2P Force | From 01 W To 01 W<br>0 VAUto<br>0 VAUto<br>Ves V                                                                    | Help                                                                                |                                            |  |  |  |  |
| - L2 Management<br>• Approximation<br>• 802.1x                      | ٤                                                                                             | фру                                                                                                    |                                                                                     |                                            |  |  |  |  |

Select a group of port numbers that you want to configure. Setting the COST to zero or checking AUTO will automatically set the default value depending on the link speed. The default cost is 20000 for a Gigabit port and is 100000 for a 100Mbps port.

# C-11 IEEE 802.1x

IEEE 802.1x is a client-server based access control and authentication protocol that restricts unauthorized user devices from connecting to the LAN through publicly accessible ports. This port-based access control is accomplished by using a RADIUS server that is connected to a gigabit switch management port to authenticate client users trying to access a network through the switch. The gigabit switch will relay Extensible Authentication Protocol over LAN (EAPoL) packets between the user client and the RADIUS server. The 802.1x protocol consists of three components: client, authenticator and authentication server.

The Authentication Server is a remote device that runs the RADIUS server program (Windows 2000/2003 IAS™, freeRADIUS™ from open source). The role of the

Authentication Server is to certify the identity of a client attempting to access the network. By exchanging secure information between the RADIUS server and the client through EAPoL packets, the Authentication Server will inform the switch whether or not the client is granted access to the LAN through the connected port.

The client is a workstation that wishes to access the network through a connected switch port. All workstations have to run a program (supplicant) that is compliant with the 802.1x protocol. Microsoft Windows XP<sup>™</sup> and Vista<sup>™</sup> should have this. A user can also install another third party package, such as Odyssey® from Funk Software®.

When the GLOBAL RADIUS SETTING and SET STATUS of an individual port are enabled, that port will initially be placed into an unauthorized state. The client will initiate negotiations by sending an EAPOL START packet.

There are several EAP authentication methods available in Microsoft Windows XP, such as *EAP-MD5*, *EAP-TLS* and *EAP-PEAP*. Currently, the gigabit switch only supports *EAP-MD5* for 802.1x authentication.

- PEAP-MS-CHAP v2 uses password-based credentials and requires computer certificates on the RADIUS servers.
- **EAP-TLS** uses certificate-based credentials and requires user and computer certificates on the wire's client computers and computer certificates on the RADIUS servers.
- **EAP-MD5** (Message Digest 5) Challenge Handshake Authentication Protocol (MD5 CHAP), which uses passwords.

## Wiring for 802.1x

The EAPOL packets are handled by a management processor in the switch. The processor communicates with the outside world through three ports. Two ports (eth0 and eth1) are connected to the CMM module's Ethernet port and the third port (eth2) is connected to all 24 switching ports. Only one port is enabled at any time. The regular configuration setup switch is managed through the CMM Ethernet port. Thus, for regular deployment, the RADIUS server should be located where it can be reached from the CMM Ethernet port.

## 802.1x Configuration

| Figure | C-18. | 802.1x | Configuration | Screen |
|--------|-------|--------|---------------|--------|
|--------|-------|--------|---------------|--------|

| SUPERN                                                                         | AI(                | C <b>R</b> ●                                                            | 16 원 원 원 원<br>100 원 원 원 원<br>Full 원 권 권 원<br>Link 원 권 원 원<br>01 02 03 0 |               | 0 0 0 0 0 0 0 0 0 0 0 0 0 0 0<br>0 0 0 0 0 | 0 0 0 0<br>0 0 0 0<br>0 0 0 0<br>0 0 0 0<br>21 22 23 24 |
|--------------------------------------------------------------------------------|--------------------|-------------------------------------------------------------------------|-------------------------------------------------------------------------|---------------|--------------------------------------------|---------------------------------------------------------|
| BMB CEM-003<br>• System<br>• Port                                              | 802.1              | 1x                                                                      |                                                                         |               | Help                                       | ^                                                       |
| Statistics     VLAN     Trunking     Mirror     QoS     Rate     L2 Management | C G<br>R<br>U<br>S | Icbal Radius Se<br>Laidus Server IP<br>IDP Port Numbe<br>Shared Secret: | Address: 0,<br>n: 1812<br>Apply Global Set                              | 0 . 0         | .0                                         | 11                                                      |
| Spanning Tree                                                                  | Port               | Set Status                                                              | Show Client MAC                                                         | Authorization | 1                                          |                                                         |
| = <u>102.1a</u>                                                                | 01                 | Disabled                                                                |                                                                         | N/A           |                                            |                                                         |
| <ul> <li>IGMP_Snooping</li> <li>Cable Disconstic</li> </ul>                    | 02                 | Disabled                                                                |                                                                         | N/A           | -                                          |                                                         |
| <ul> <li>Password</li> </ul>                                                   | 03                 | Disabled                                                                |                                                                         | NA            |                                            |                                                         |
| · Logout                                                                       | 04                 | Disabled                                                                |                                                                         | NA            |                                            |                                                         |
|                                                                                | 05                 | Disabled                                                                |                                                                         | NA            |                                            |                                                         |
|                                                                                | 06                 | Disabled                                                                |                                                                         | NA            |                                            |                                                         |
|                                                                                | 07                 | Disabled                                                                |                                                                         | NA            |                                            |                                                         |
|                                                                                | 0.9                | E Dissblad                                                              |                                                                         | N//A          | 1                                          | <b>~</b>                                                |

To configure 802.1x port based access control, click on the 802.1x folder in the left-hand side bar. The 802.1x configuration should display as shown in Figure C-18. Check the GLOBAL RADIUS SETTING dialog box to enable 802.1x port based access control.

- Radius Server IP Address This indicates the IP address of the RADIUS server.
- **UDP Port Number** This specifies the UDP port number of the EAPOL control frame. 1812 is the default UDP port number. If the RADIUS server can't recognize them, other numbers can be used.
- Shared Secret This is a 16-character string used by the RADIUS server as a password to identify EAPOL control frames.

The PORT AUTHENTICATION SETTINGS allows you to enable or disable authentication for individual ports. It also displays the results when a port is enabled for authentication.

- Set Status This enables or disables port authentication. ENABLE PORT AUTHENTICATION STATUS means a port should be authorized by a RADIUS server to forward traffic. No traffic is forwarded if it is unauthorized. No authentication process is required for those ports in disabled status; traffic can be forwarded normally.
- Show Client MAC This displays the last client in the MAC address who sent out the EAPOL control frame of the port.

- Authorization This displays the authentication status of an enabled port. It includes the following status:
- In Progress This indicates that the authentication is still in progress. Traffic is not forwarded before authentication is verified.
  - Yes indicates the port access is authorized.
  - No indicates the port access is not authorized.
  - N/A means no authentication required.

# C-12 IGMP Snooping

IP multicast is often used to distribute video/audio multimedia data over the network. The layer 2 switch will flood multicast frames to all of ports of switch, which wastes a lot of unnecessary network bandwidth. IGMP is a standard defined in RFC1112 for IGMPv1 and in RFC2236 for IGMPv2. IGMP specifies how a host can register a router in order to receive specific multicast traffic. A layer 3 switch usually supports Internet Group Management Protocol (IGMP) to manage multicast groups by sending and processing IGMP packets. To prevent the unnecessary flooding, the gigabit layer 2 switch can enable the *IGMP snooping* function to control how IP multicast packets are forwarded to required ports by monitoring IGMP queries and response packets generated by layer 3 switches or the IGMP querier.

Currently, the gigabit switch supports IGMP snooping for IGMP v1/v2 packets. In the real network setup, the switch is seated between the Multicast Router/Server and the host. The Multicast Router/Server will periodically send an IGMP v2 query packet and the host will respond with an IGMP v2 report packet if the host is in the same multicast group. When the host wants to go away, it can send an IGMP v2 Leave packet. The switch will remove the connected port number from the multicast group entry of a table. If the host is just silently removed, then the switch will clean it from table when the timer expires.

Figure C-19 shows the IGMP SNOOPING configuration screen. Table C-8 describes each configuration item.

| SUPERN                                                                                        | AICR                                                                             |                                                     | 0 0 0 0 0 0 0 0 0 0 0 0 0 0 0 0 0 0 0        |  |  |  |  |  |  |  |  |  |  |
|-----------------------------------------------------------------------------------------------|----------------------------------------------------------------------------------|-----------------------------------------------------|----------------------------------------------|--|--|--|--|--|--|--|--|--|--|
| EMB-GEM-003<br>- System<br>- Port<br>- Statistics                                             | IGMP Snooping                                                                    |                                                     |                                              |  |  |  |  |  |  |  |  |  |  |
| • VLAN                                                                                        | IGMP Timer Parameters :                                                          |                                                     | -1                                           |  |  |  |  |  |  |  |  |  |  |
| <ul> <li>Trunking</li> </ul>                                                                  | Robustness Variable :                                                            | 2                                                   | Now :                                        |  |  |  |  |  |  |  |  |  |  |
| - Mirror                                                                                      | Query Interval :                                                                 | 320 seconds                                         | Charles Mancharphic Internal Str.            |  |  |  |  |  |  |  |  |  |  |
| • Gos<br>• Rate                                                                               | Query Response Interval :                                                        | 10 seconds                                          | <u>AD2</u> seconds =                         |  |  |  |  |  |  |  |  |  |  |
| L2 Management                                                                                 | Last Member Query Interval :                                                     | 1 seconds                                           | (Robustness Variable)<br>* (Query Interval)  |  |  |  |  |  |  |  |  |  |  |
| <ul> <li>Spanning Tree</li> <li>802.1x</li> </ul>                                             | Last Member Query Count :                                                        | 2                                                   | + (Query Response Interval)                  |  |  |  |  |  |  |  |  |  |  |
| <ul> <li>Idill'Anorphy</li> <li>Cable Diagnostic</li> <li>Password</li> <li>Logout</li> </ul> | Enable KMP Snooping Feature Rourer Ports: Click the check 1 2 3 4 5 6 7 8 9 10 1 | box under each port to :<br>1 12 13 14 15 16 17<br> | assign router ports.<br>18 19 20 21 22 23 24 |  |  |  |  |  |  |  |  |  |  |

## Figure C-19. IGMP Snooping Screen

| Control                         | Description                                                                                                    |
|---------------------------------|----------------------------------------------------------------------------------------------------|
| Robustness Variable             | This allows tuning for the expected packet loss on a subnet. If a subnet is expected to be lossy, the Robustness Variable may be increased. IGMP is robust to (Robustness Variable-1) packet losses. The Robustness Variable must not be 0, and should not be 1. The default value is 2.                                                                                                    |
| Query Interval                  | This is the interval between general queries sent by the querier. The default interval is 125 seconds. By varying the [Query Interval], an administrator may tune the number of IGMP messages on the subnet; larger values cause IGMP queries to be sent less often.                                                                                                    |
| Query Response<br>Interval      | This is the maximum response time inserted into the periodic general queries.<br>The default value is 100 (10 seconds) By varying the query response interval, an<br>administrator can tune the burstiness of IGMP messages on the subnet; larger<br>values make the traffic less bursty, as host responses are spread out over a<br>larger interval. The number of seconds represented by the query response<br>interval must be less than the query interval. |
| Last Member Query<br>Interval   | This is the maximum response time inserted into group-specific queries sent in response to Leave Group messages, and is also the amount of time between group-specific query messages. The default value is 10 (1 second). This value may be tuned to modify the "leave latency" of the network. A reduced value results in reduced time to detect the loss of the last member of a group.                                                                      |
| Last Member Query<br>Count      | This is the number of Group-Specific Queries sent before the router assumes there are no local members.Default: the Robustness Variable.                                                                                                    |
| Enable IGMP<br>Snooping Feature | This is used to enable the IGMP snooping feature.                                                                                                    |
| Router Ports                    | This specifies ports to which IGMP routers were connected.                                                                                                    |

| Table C | -8. IGMP | Snooping | Screen | Controls |
|---------|----------|----------|--------|----------|
|---------|----------|----------|--------|----------|

# C-13 SNMP

The SNMP agent in the gigabit switch supports SNMP v1 and v2c. It also supports the following MIB:

- RFC1213 MIBII with standard sets which include system, interfaces, IP, ICMP, TCP, UDP, Dot3, and SNMP.
- RFC2011 SNMPv2 MIB for IP using SMIv2
- RFC2665 EtherLike MIB

# C-14 UpLink Failure Tracking (ULFT)

This feature applies for firmware version 1.09 and after.

Uplink Failure Tracking (ULFT) feature is provided to support network adapter Teaming or Channel Bonding on SuperBlade servers.

Installing two GbE switch modules can have additional connectivity to achieve network redundancy and fault tolerance. The connection between internal ports of the switch and each LAN port of the server blades is hardwired through the middle plane. The link will not be dropped unless either switch's internal port or the server blade's LAN port fails.

By enabling the ULFT feature with proper pair configuration, it can trigger a failover event in the Teaming or Channel Bonding program when all of a switch's external uplink member ports fail. The switch automatically enables the internal downlink ports once one of the uplink ports in the configured pair returns to service.

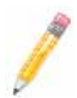

**NOTE:** By dafault, the switch's ULFT feature is disabled. The link status on the external uplink ports does not affect the link status of internal downlink ports.

To use ULFT, you must configure a Failure Tracking Pair and enable the ULFT feature. A Failure Tracking pair consists of uplink and downlink ports. The uplink tracking member contains port 1 to port 10. The downlink tracking member contains port 11 to port 24.

If the trunking on the external uplink ports is enabled, then you should put all of the trunk member ports as a tracking pair's uplink member. The link to the configured internal downlink member ports is disabled when all of the trunking uplink member ports fail.

Figure C-20 shows the UPLINK FAILURE TRACKING CONFIGURATION screen. Table C-9 describes each configuration item.

#### Figure C-20. Uplink Failure Tracking Configuration Screen

| SUPERN                                                                                | MICR •         | 16 0 0 0 0 0 0 0 0 0 0<br>100 0 0 0 0 0 0 0 0                                                               | 0 0 0 0 0 0 0 0 0 0 0 0 0 0 0 0 0 0 0 | 8 0 0 0 0 0<br>8 0 0 0 0<br>8 0 0 0 0<br>8 0 0 0 0 |
|---------------------------------------------------------------------------------------|----------------|----------------------------------------------------------------------------------------------------|---------------------------------------|----------------------------------------------------|
| BMB-0CM-003<br>• System<br>• Port<br>• Statistics<br>• VLAN<br>• Trunking<br>• Mirror | UpLink Failure | e Tracking (ULFT) Setting<br>Failure Tracking<br>Her: Pair ID 1 M Uplink Por<br>ember: Pair ID 1 M Downlink | t 1 v Add Del<br>Port 13 v Add Del    |                                                    |
| - QoS                                                                                 | Tracking pair  | Uplink Track Member                                                                                         | Downlink Track Member                 | 1                                                  |
| - Rate                                                                                | Pair 1         | 5                                                                                                    | 11, 13                                | 1                                                  |
| L2 Management                                                                         | Pair 2         |                                                                                                    |                                       | 1                                                  |
| <ul> <li>Spanning Tree</li> <li>Spanning Tree</li> </ul>                              | Pair 3         |                                                                                                    |                                       | 1 H                                                |
| - IGMP Snooping                                                                       | Pair 4         |                                                                                                    |                                       | 1                                                  |
| <ul> <li>Cable Diagnostic</li> </ul>                                                  | Pair 5         |                                                                                                    |                                       | 1                                                  |
| Ipt ink Failure                                                                       | Pair 6         |                                                                                                    |                                       |                                                    |
| - Password                                                                            | Pair 7         |                                                                                                    |                                       |                                                    |
| - Logout                                                                              | Pair 8         |                                                                                                    |                                       |                                                    |
|                                                                                       | Pair 9         |                                                                                                    |                                       |                                                    |
|                                                                                       | Pair 10        |                                                                                                    |                                       | 1                                                  |
| Apply                                                                                 |                |                                                                                                    | ~                                     |                                                    |

#### Table C-9. Uplink Failure Tracking Configuration Screen Controls

| Control                           | Description                                                                                  |
|-----------------------------------|----------------------------------------------------------------------------------------------|
| Enable UpLink Failure<br>Tracking | Enables/Disables the UPLINK FAILURE TRACKING feature.                                        |
| Modify Uplink Member              | Select the pair ID and uplink port number to add/delete to/from uplink member of a pair.     |
| Modify Downlink Member            | Select the pair ID and downlink port number to add/delete to/from downlink member of a pair. |
| Uplink Track Member               | This column defines member ports of an uplink in a ULFT pair.                                |
| Downlink Track Member             | This column defines member ports of a downlink in a ULFT pair.                               |

For example if your SuperBlade has two blade servers installed on slot 1 and slot 3, then each blade has two LAN ports, one connected to the internal port of the upper GbE switch and the other one connected to the internal port of the bottom GbE switch. To implement switch redundancy, you need to have two GbE switches installed. Each of these GbE switches should enable the UpLink Failure Tracking feature and have the proper configuration as shown in Figure C-20.

The pair configuration defines the ULFT for blade 1 and blade 3. External port 5 of each switch is connected to an external third party switch through an Ethernet cable. This assumes that the Network Adapter Teaming or Channel Bonding has a proper configuration and is running on each of the blades.

If one of the external Ethernet cables is broken or the third party switch port to which the cable connects fails, then one of the SuperBlade GbE switches will detect a link drop on its external port 5 and turn down the link on its internal port 11 and 13. The Teaming or Channel Bonding software running on both of these blades then detects a link drop on one of its LAN ports and switches to another LAN port automatically. This allows network traffic to go through another GbE switch.

# Notes

# Appendix D System Specifications

# D-1 Blade Specifications

| Mainboard           | B7DW3 (proprietary form factor)<br>Chassis Dimensions (HxWxD): 11.32" x 1.67" x 18.9"                                                               |
|---------------------|----------------------------------------------------------------------------------------------------|
| Processors          | Single or dual Intel® Xeon™ 5400/5300/5200/5100 Sequence processors<br>Please refer to our web site for a complete listing of supported processors. |
| FSB Speed           | 1333/1066/667 MHz front side (system) bus speed                                                                                                    |
| Chipset             | Intel 5400 chipset                                                                                                    |
| Graphics Controller | ATI ES1000 (RN50)                                                                                                    |
| BIOS                | 8 Mb Phoenix® Flash ROM                                                                                                    |
| Memory Capacity     | Eight 240-pin DIMM sockets supporting up to 64 GB of ECC FBD DDR2-800/667 SDRAM.<br>NOTE: See Section 5-6 for details.                              |
| SATA Controller     | Intel ESB2 on-chip controller for two Serial ATA drives                                                                                             |
| Hard Drive Bays     | Six (6) hot-swap drive bays for 2.5" SAS/SATA disk drives                                                                                           |

## Table D-1. SBI-7125W-S6 Blade Specification Features

## Table D-2. SBI-7125B-T1 Blade Specification Features

| Mainboard           | B7DBE (proprietary form factor)<br>Chassis Dimensions (HxWxD): 11.32" x 1.67" x 18.9"                                                               |
|---------------------|----------------------------------------------------------------------------------------------------|
| Processors          | Single or dual Intel® Xeon™ 5400/5300/5200/5100 Sequence processors<br>Please refer to our web site for a complete listing of supported processors. |
| FSB Speed           | 1333/1066/667 MHz front side (system) bus speed                                                                                                    |
| Chipset             | Intel 5000P/ESB2 chipset                                                                                                    |
| Graphics Controller | ATI ES1000 (RN50)                                                                                                    |
| BIOS                | 8 Mb Phoenix® Flash ROM                                                                                                    |
| Memory Capacity     | Eight 240-pin DIMM sockets supporting up to 32 GB of ECC FBD DDR2-667/533 SDRAM.<br>NOTE: See Section 5-7 for details.                              |
| SATA Controller     | Intel ESB2 on-chip controller for two Serial ATA drives                                                                                             |
| Hard Drive Bays     | Two (2) hot-swap drive bays for 3.5" SATA/IDE disk drives                                                                                           |

| Mainboard           | B7DC3 (proprietary form factor)<br>Chassis Dimensions (HxWxD): 11.32" x 1.19" x 18.9"                                                               |
|---------------------|----------------------------------------------------------------------------------------------------|
| Processors          | Single or dual Intel® Xeon™ 5400/5300/5200/5100 Sequence processors<br>Please refer to our web site for a complete listing of supported processors. |
| FSB Speed           | 1333/1066/667 MHz front side (system) bus speed                                                                                                    |
| Chipset             | Intel 5100                                                                                                    |
| Graphics Controller | ATI ES1000 (RN50)                                                                                                    |
| BIOS                | 8 Mb Phoenix® Flash ROM                                                                                                    |
| Memory Capacity     | Six 240-pin DIMM sockets supporting up to 48 GB of ECC Registered DDR2-667/533 SDRAM.<br>NOTE: See Section 5-8 for details.                         |
| SATA Controller     | Intel ESB2 on-chip controller for two Serial ATA drives                                                                                             |
| Hard Drive Bays     | Three (3) hot-swap drive bays for 2.5" SATA/IDE disk drives                                                                                         |

## Table D-3. SBI-7425C-T3 Blade Specification Features

## Table D-4. SBI-7125C-S6 Blade Specification Features

| Mainboard           | B7DC3 (proprietary form factor)<br>Chassis Dimensions (HxWxD): 11.32" x 1.67" x 18.9"                                                               |
|---------------------|----------------------------------------------------------------------------------------------------|
| Processors          | Single or dual Intel® Xeon™ 5400/5300/5200/5100 Sequence processors<br>Please refer to our web site for a complete listing of supported processors. |
| FSB Speed           | 1333/1066/667 MHz front side (system) bus speed                                                                                                    |
| Chipset             | Intel 5100                                                                                                    |
| Graphics Controller | ATI ES1000 (RN50)                                                                                                    |
| BIOS                | 8 Mb Phoenix® Flash ROM                                                                                                    |
| Memory Capacity     | Six 240-pin DIMM sockets supporting up to 48 GB of ECC Registered DDR2-667/533 SDRAM.<br>NOTE: See Section 5-9 for details.                         |
| SATA Controller     | Intel ESB2 on-chip controller for two Serial ATA drives                                                                                             |
| Hard Drive Bays     | Three (3) hot-swap drive bays for 2.5" SATA/IDE disk drives                                                                                         |

# **D-2 Enclosure Specifications**

| Enclosure                                | SBE-710E or SBE-714D series rackmount blade enclosure<br>Dimensions: (WxHxD) 18.5 x 12.1 x 29 in. (470 x 307 x 737 mm) |
|------------------------------------------|----------------------------------------------------------------------------------------------------|
| Blade Module Support                     | Up to 10 or 14 hot-plug blade modules (supports mixing of Intel and AMD blades)                                        |
| System Cooling                           | Up to sixteen (16) cooling fans                                                                                        |
| Power Supplies (2 or 4 modules required) | Rated Output Power: 2000W (Part# PWS-2K01-BR, C-20 type socket)<br>Rated Output Voltages: +12V (166A), +5Vsb (16A)     |
| System Input Requirements                | AC Input Voltage: 200-240V AC auto-range<br>Rated Input Current: 10A - 14A<br>Rated Input Frequency: 50 to 60 Hz       |
| BTU Rating                               | 7584 BTUs/hr (for rated output power of 2000W)                                                                         |

## Table D-5. Enclosure Specification Features

# **D-3 Environmental Specifications**

| Operating Environment | Operating Temperature: 10° to 35° C (50° to 95° F)                                                                                                    |
|-----------------------|----------------------------------------------------------------------------------------------------|
|                       | Non-operating Temperature: -40° to 70° C (-40° to 158° F)                                                                                                    |
|                       | Operating Relative Humidity: 8% to 90% (non-condensing)                                                                                                    |
|                       | Non-operating Relative Humidity: 5 to 95% (non-condensing)                                                                                                    |
| Regulatory Compliance | Electromagnetic Emissions:<br>FCC Class A, EN 55022 Class A, EN 61000-3-2/-3-3, CISPR 22 Class A                                                                                                    |
|                       | Electromagnetic Immunity:<br>EN 55024/CISPR 24, (EN 61000-4-2, EN 61000-4-3, EN 61000-4-4, EN<br>61000-4-5, EN 61000-4-6, EN 61000-4-8, EN 61000-4-11)                                                                                                    |
| Safety                | EN 60950/IEC 60950-Compliant, UL Listed (USA), CUL Listed (Canada),<br>TUV Certified (Germany), CE Marking (Europe)                                                                                                    |
|                       | California Best Management Practices Regulations for Perchlorate<br>Materials: This Perchlorate warning applies only to products containing CR<br>(Manganese Dioxide) Lithium coin cells. "Perchlorate Material-special<br>handling may apply. See www.dtsc.ca.gov/hazardouswaste/perchlorate" |

## **Table D-6. Environmental Specification Features**

# **D-4 Address Defaults**

#### Table D-7. Address Default Features

| CMM Module | IP Address: 192.168.100.100                              |
|------------|----------------------------------------------------------|
|            | Gateway Address: 0.0.0.0                                 |
|            | Subnet Mask: 255.255.255.0                               |
|            | User Name and Password: ADMIN and ADMIN (case sensitive) |
| GbE Switch | IP Address: 192.168.100.102                              |
|            | Gateway Address: 192.168.100.1                           |
|            | Subnet Mask: 255.255.255.0                               |

## **D-5 Power Supply Power Calculations**

| Calculation        | Value          |
|--------------------|----------------|
| Watts              | 2000           |
| Volts (High/Low)   | 240/200        |
| Amps (High/Low)    | 12.3/10.3      |
| Efficiency (High)  | 90%            |
| Efficiency (Low)   | 80%            |
| Power Factor (High | 98%            |
| Power Factor (Low) | 90%            |
| 10% Reserve (High) | 1.2            |
| 10% Reserve (Low)  | 1.0            |
| Amps (Total)       | 13.6@240 volts |

Table D-8. Power Supply: Power Calculations (PWS-2K01-BR)

| Calculation        | Value                           |
|--------------------|---------------------------------|
| Watts              | 1400                            |
| Volts (High/Low)   | 240/100                         |
| Amps (High/Low)    | 14.0/7.2                        |
| Efficiency (High)  | 93%                             |
| Efficiency (Low)   | 80%                             |
| Power Factor (High | 99%                             |
| Power Factor (Low) | 90%                             |
| 10% Reserve (High) | 1.4                             |
| 10% Reserve (Low)  | 0.7                             |
| Amps (Total)       | 9.5@240 volts<br>15.4@100 volts |

Table D-9. Power Supply: Power Calculations (PWS-1K41-BR)

# Notes

# Appendix E iSCSI Setup Procedure

This appendix covers the iSCSI setup procedure for Supermicro blade systems. If you do not wish to employ this optional interface for your blades, then skip this procedure in your blade setup.

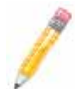

**NOTE:** iSCSI installation requires two (2) network switch/pass-thru modules to implement.

To implement iSCSI use in Supermicro blade systems, use the procedure below:

- 1. On boot-up press CTRL-D to go to the ISCSI PORT SELECTION screen.
- 2. Set one port to **Primary** and press <ENTER>.
- 3. Select the ISCSI BOOT CONFIGURATION option.
- 4. For DYNAMIC IP CONFIGURATION (DHCP) enter information for the following settings:
  - Initiator Name
  - Initiation IP
  - Subnet Mask
  - Gateway
  - VLAN ID
- 5. For USE DHCP FOR ISCSI TARGET INFORMATION enter information for the following settings, and then select OK to continue:
  - Target Name
  - Target IP
  - Target Port
  - Boot LUN
- 6. Select SAVE CHANGES AND EXIT on the setup screen.
- 7. Put the *Windows Installation CD* into the CD-ROM drive. In Windows press F6 to load the *Intel(R) iSCSI Setup* driver from the disc.
  - If you installed Windows 2003 32-bit SP1 or SP1 R2 then install the Microsoft Hotfix for Windows Server, KB902113 NDIS QFE. Windows 2003 SP2 contains the QFE.
  - b. To Install Windows 2003 x64 you must first create an operating system installation media including a *Hot Fix* referenced from *KB article* #934848 at:

http://support.microsoft.com/kb/934848/en-us

- 8. Copy the following Windows drivers to your desktop (or a convenient directory for later reference and use):
  - Intel Network Driver
  - Microsoft iSCSI Software Initiator with integrated software boot support
  - ISBOOT.exe
- 9. Bring up the WINDOWS DEVICE MANAGER screen, and under devices, highlight the second ETHERNET CONTROLLER (under OTHER DEVICES).
- 10. Select UPDATE DRIVER from the right-click menu. When prompted for the driver file, point to where you saved the driver files and windows will pick it up for installation.
- 11. Launch the MS ISCSI INITIATOR file that you saved previously, and do the following actions on the MICROSOFT ISCSI INITIATOR INSTALLATION screens that appear:
  - a. Go through the first two screens and on the third screen check the MICROSOFT MPIO MULTIPATHING SUPPORT FOR ISCSI check box (Figure E-1).

#### Figure E-1. Microsoft MPIO Multipathing Support for iSCSI Check Box

| Software Upd | late Installation Wizard                      | ×       |
|--------------|-----------------------------------------------|---------|
| Microsoft    | iSCSI Initiator Installation                  | <u></u> |
| Microsoft    | iSCSI Initiator will be installed             |         |
| Installatio  | on Options                                    |         |
| F            | Virtual Port Driver                           |         |
| R.           | Initiator Service                             |         |
| 5            | Software Initiator                            |         |
| 9            | Microsoft MPIO Multipathing Support for iSCSI |         |
|              |                                               |         |
|              |                                               |         |
|              |                                               |         |
|              | < <u>₿</u> ack <u>N</u> est>                  | Cancel  |

b. On the next screen check the CONFIGURE ISCSI NETWORK BOOT SUPPORT check box and select the INTEL GIGABIT ADAPTER identified as **e1express** (Figure E-2).

| licrosoft iSCSI I                | nitiator Installation                                                      |                                   |      |
|----------------------------------|----------------------------------------------------------------------------|-----------------------------------|------|
|                                  |                                                                            |                                   |      |
| Configure iSCSI                  | Network Boot Support                                                       |                                   |      |
| Allow Kernel Pa                  | ging. WARNING: only select this if all page                                | sfiles will be on local di        | isks |
|                                  |                                                                            |                                   |      |
| Select the network               | interface driver for the NIC that will be use                              | d to boot via iSCSI               |      |
|                                  |                                                                            |                                   |      |
| IP Address                       | Description                                                                | Service Name                      |      |
| IP Address<br>0.0.0.0            | Description<br>Intel(R) PR0/1000 PT Server A                               | Service Name<br>e1express         |      |
| IP Address<br>0.0.0.0<br>0.0.0.0 | Description<br>Intel(R) PR0/1000 PT Server A<br>Broadcom BCM5708C Ne0/trem | Service Name<br>eTexpress<br>I2nd |      |
| IP Address<br>0.0.00<br>0.0.0    | Description<br>Intell8) PR0/1000 PT Server A<br>Broadcom BCM5708C Ne0(trem | Service Name<br>e1express<br>I2nd |      |
| IP Address<br>0.0.00<br>0.0.0    | Description<br>Intel(R) PR0/1000 P1 Server A<br>Broadcom BCM5708C Ne04trem | Service Name<br>elexpress<br>I2nd |      |
| IP Address<br>00000<br>0.0.00    | Description<br>Ir/Ad(R) PR0/1000 P1 Server A<br>Broadcom BCM5708C Ne04trem | Service Name<br>eTexpress<br>I2nd |      |
| IP Address<br>00000<br>0.0.0.0   | Description<br>Intel(R) PR0/1000 P1 Server A<br>Broadcom BCM5708C Ne04trem | Service Name<br>elexpress<br>I2nd |      |

Figure E-2. Configure iSCSI Network Boot Support Check Box

- c. In the next screen select AGREE.
- d. In the final screen, click FINISH.
- 12. Reboot the system.
- Launch the *ISBOOT.exe* file. It will create an *Intel12.3* folder on your system. In this new folder look for either the *WIN32* folder for 32-bit Windows installation, or the *WINX64* folder for 64-bit installation.
- 14. In the *WIN32* folder launch the *iSCSIAPP.exe* file for 32-bit installation, or in the *WINX64* folder launch the *iSCSIAPP.exe* file. In the window that appears select first YEs and then OK at the prompts.
- 15. Reboot the system and press CTRL-D to go back to the ISCSI PORT SELECTION screen. In this screen disable the first primary port and then enable the second port to **Primary**.
- 16. Repeat step 3 through step 6 above to configure the new port.
- 17. Update the network driver in the WINDOWS DEVICE MANAGER for the **first** Ethernet controller by highlighting the first listed ETHERNET CONTROLLER (under OTHER DEVICES) and selecting UPDATE DRIVER from the right-click menu.

When prompted for the driver file, point to where you saved the driver files and windows will pick it up for installation.

18. Uninstall the *Intel(R) iSCSI Setup* driver in the WINDOWS DEVICE MANAGER window (right-click UNINSTALL).

19. Open the WINDOWS COMMAND PROMPT terminal window and type

## iscsibcg /verify /fix

in the window and press <ENTER>.

20. Reboot the system.